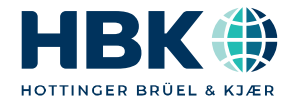

**ENGLISH** 

# **Operating Manual**

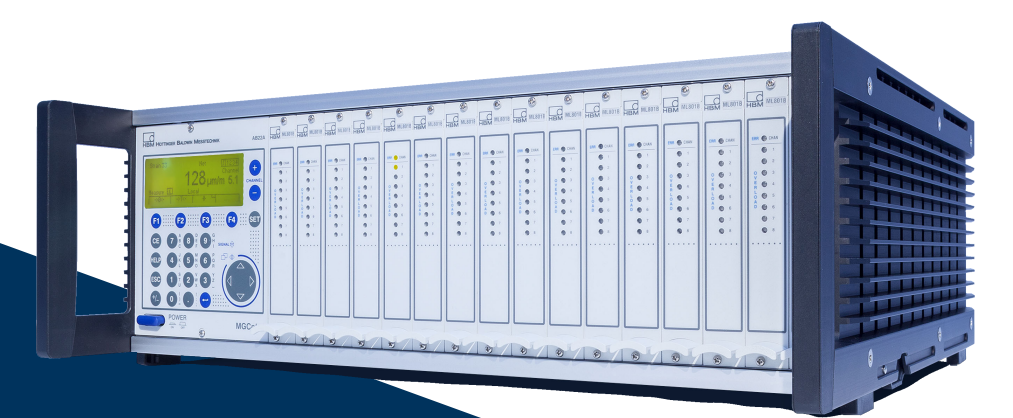

# MGCplus

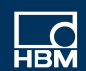

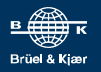

Hottinger Brüel & Kjaer GmbH Im Tiefen See 45 D-64293 Darmstadt Tel. +49 6151 803-0 Fax +49 6151 803-9100 info@hbkworld.com www.hbkworld.com

Mat.: 7-2002.0612 DVS: A00534 31 E00 08 02.2024

© Hottinger Brüel & Kjaer GmbH

Subject to modifications. All product descriptions are for general information only. They are not to be understood as a guarantee of quality or durability.

# TABLE OF CONTENTS

| 1 | Safe  | ty instructions                                         |                                                                          |                                                                     |    |  |  |  |  |  |
|---|-------|---------------------------------------------------------|--------------------------------------------------------------------------|---------------------------------------------------------------------|----|--|--|--|--|--|
|   | 1.1   | Electro                                                 | magnetic co                                                              | ompatibility                                                        | 12 |  |  |  |  |  |
| 2 | Marl  | 1arkings used                                           |                                                                          |                                                                     |    |  |  |  |  |  |
|   | 2.1   | Marking                                                 | gs on the de                                                             | vice                                                                | 13 |  |  |  |  |  |
|   | 2.2   | The ma                                                  | rkings used                                                              | l in this document                                                  | 13 |  |  |  |  |  |
| 3 | Intro | duction                                                 |                                                                          |                                                                     | 15 |  |  |  |  |  |
|   | 3.1   | Degree                                                  | of protection                                                            | on                                                                  | 15 |  |  |  |  |  |
|   | 3.2   | Notes of                                                | on documen                                                               | itation                                                             | 16 |  |  |  |  |  |
|   | 3.3   | System                                                  | description                                                              | 1                                                                   | 17 |  |  |  |  |  |
|   | 3.4   | Layout                                                  | of the MGC                                                               | plus device                                                         | 19 |  |  |  |  |  |
|   | 3.5   | MGCplu                                                  | is housing                                                               | designs                                                             | 20 |  |  |  |  |  |
|   | 3.6   | Possibl                                                 | e amplifier/                                                             | connection board combination                                        | 21 |  |  |  |  |  |
|   | 3.7   | CP52 communication processor                            |                                                                          |                                                                     |    |  |  |  |  |  |
|   |       | 3.7.1                                                   | Mounting                                                                 |                                                                     | 24 |  |  |  |  |  |
|   |       | 3.7.2                                                   | Status LED                                                               | )                                                                   | 27 |  |  |  |  |  |
|   | 3.8   | Conditi                                                 | ons at the p                                                             | lace of installation                                                | 28 |  |  |  |  |  |
|   | 3.9   | Mainter                                                 | nance and c                                                              | leaning                                                             | 29 |  |  |  |  |  |
| 4 | Coni  | nection                                                 |                                                                          |                                                                     | 31 |  |  |  |  |  |
|   | 4.1   | Connecting the MGCplus in a tabletop housing/rack frame |                                                                          |                                                                     |    |  |  |  |  |  |
|   |       | 4.1.1                                                   | Mains con                                                                | nection                                                             | 31 |  |  |  |  |  |
|   |       | 4.1.2                                                   | Synchroniz                                                               | zation of multiple CP52 devices                                     | 32 |  |  |  |  |  |
|   |       |                                                         | 4.1.2.1 S                                                                | Synchronization of multiple CP52 devices via a synchronization jack | 32 |  |  |  |  |  |
|   |       |                                                         | 4.1.2.2 S                                                                | Synchronization of multiple CP52 devices via Ethernet               | 34 |  |  |  |  |  |
|   |       | 4.1.3                                                   | Synchroniz                                                               | zation of CP52 with CP42                                            | 37 |  |  |  |  |  |
|   |       | 4.1.4                                                   | 1.4 Synchronization of MGCplus with other HBM or PTPv2-compliant devices |                                                                     |    |  |  |  |  |  |
|   | 4.2   | Shieldir                                                | ng design .                                                              | · · · · · · · · · · · · · · · · · · ·                               | 39 |  |  |  |  |  |
|   | 4.3   | Connec                                                  | ting the trai                                                            | nsducer                                                             | 42 |  |  |  |  |  |
|   |       | 4.3.1                                                   | Connecting                                                               | g separate TEDS modules                                             | 42 |  |  |  |  |  |
|   |       | 4.3.2                                                   | SG full brid                                                             | lges, inductive full bridges                                        | 44 |  |  |  |  |  |

|     | 4.3.3                    | Full bridge circuits on AP810i/AP815i       44                                   |    |  |  |  |  |  |  |  |
|-----|--------------------------|----------------------------------------------------------------------------------|----|--|--|--|--|--|--|--|
|     | 4.3.4                    | Strain gage half bridges, inductive half bridge circuits                         | 46 |  |  |  |  |  |  |  |
|     | 4.3.5                    | LVDT transducers                                                                 | 47 |  |  |  |  |  |  |  |
|     | 4.3.6                    | Strain gage half bridges on AP810i                                               |    |  |  |  |  |  |  |  |
|     | 4.3.7                    | Strain gage half bridges on AP815i                                               |    |  |  |  |  |  |  |  |
|     | 4.3.8 Single strain gage |                                                                                  |    |  |  |  |  |  |  |  |
|     |                          | 4.3.8.1 Single strain gage on AP14                                               | 50 |  |  |  |  |  |  |  |
|     |                          | 4.3.8.2 Single strain gage on AP814Bi                                            | 51 |  |  |  |  |  |  |  |
|     |                          | 4.3.8.3 Single strain gage on AP815i                                             | 52 |  |  |  |  |  |  |  |
|     | 4.3.9                    | SG chains and strain gage rosettes on AP815i                                     | 53 |  |  |  |  |  |  |  |
|     | 4.3.10                   | Torque flange (T10 serie, T12/T12HP, T40 serie)                                  | 55 |  |  |  |  |  |  |  |
|     |                          | 4.3.10.1 Torque measurement                                                      | 55 |  |  |  |  |  |  |  |
|     |                          | 4.3.10.2 Rotational speed measurement (symmetrical signals)                      | 56 |  |  |  |  |  |  |  |
|     |                          | 4.3.10.3 Rotational speed measurement (symmetrical signals) with reference pulse | 57 |  |  |  |  |  |  |  |
|     | 4.3.11                   | Torque shaft (T4A, T5, TB1A)                                                     | 58 |  |  |  |  |  |  |  |
|     |                          | 4.3.11.1 Torque measurement (slip rings or direct cable connection)              | 58 |  |  |  |  |  |  |  |
|     | 4.3.12                   | Thermocouples                                                                    | 59 |  |  |  |  |  |  |  |
|     | 4.3.13                   | DC voltage sources                                                               | 60 |  |  |  |  |  |  |  |
|     | 4.3.14                   | DC current sources                                                               | 67 |  |  |  |  |  |  |  |
|     | 4.3.15                   | Resistors, Pt100                                                                 | 69 |  |  |  |  |  |  |  |
|     | 4.3.16                   | Frequency measurement without directional signal                                 | 70 |  |  |  |  |  |  |  |
|     | 4.3.17                   | Frequency measurement with directional signal                                    | 71 |  |  |  |  |  |  |  |
|     | 4.3.18                   | Pulse counting, single-pole                                                      | 72 |  |  |  |  |  |  |  |
|     | 4.3.19                   | Pulse counting, differential                                                     | 73 |  |  |  |  |  |  |  |
|     | 4.3.20                   | Active piezoelectric transducers                                                 | 74 |  |  |  |  |  |  |  |
|     | 4.3.21                   | Piezoresistive transducers                                                       | 75 |  |  |  |  |  |  |  |
|     | 4.3.22                   | Potentiometric transducers                                                       | 76 |  |  |  |  |  |  |  |
|     | 4.3.23                   | Connection via the distributor board VT810/815i                                  | 77 |  |  |  |  |  |  |  |
| 4.4 | Connec                   | cting CANHEAD modules                                                            | 79 |  |  |  |  |  |  |  |
|     | 4.4.1                    | Communication card ML74B                                                         | 80 |  |  |  |  |  |  |  |
|     | 4.4.2                    | AP74 connection board                                                            | 81 |  |  |  |  |  |  |  |
| 4.5 | Inputs a                 | and outputs, remote controls                                                     | 82 |  |  |  |  |  |  |  |
|     | 4.5.1                    | Inputs/outputs of the CP52                                                       | 82 |  |  |  |  |  |  |  |
|     | 4.5.2                    | Analog output on the front panel                                                 | 84 |  |  |  |  |  |  |  |

|   |      | 4.5.3     | Connection boards AP01i/AP03i/AP14/AP17         | 84  |
|---|------|-----------|-------------------------------------------------|-----|
|   |      |           | 4.5.3.1 Socket assignment AP01i/AP03i/AP14/AP17 | 85  |
|   |      |           | 4.5.3.2 AP77                                    | 89  |
|   |      | 4.5.4     | Inputs and outputs of AP75                      | 90  |
|   |      | 4.5.5     | Analog outputs on the AP78                      | 92  |
| 5 | Star | ting up   |                                                 | 93  |
|   | 5.1  | Devices   | in the desktop housing and rack frame           | 93  |
| 6 | Fun  | ctions ar | nd symbols of the AB22A                         | 97  |
|   | 6.1  | Control   | elements of the AB22A                           | 97  |
|   | 6.2  | Display   |                                                 | 98  |
|   |      | 6.2.1     | The first display                               | 98  |
|   |      | 6.2.2     | Display in measuring mode                       | 99  |
|   |      | 6.2.3     | Messages of AB22A/AB32                          | 103 |
|   | 6.3  | AB22A     | in Setup mode                                   | 103 |
|   |      | 6.3.1     | Call menus                                      | 106 |
|   |      | 6.3.2     | Exit menus                                      | 107 |
|   |      | 6.3.3     | Channel selection in measuring mode             | 108 |
|   |      | 6.3.4     | Channel selection in Setup mode                 | 109 |
|   |      | 6.3.5     | Saving settings                                 | 109 |
|   |      | 6.3.6     | Drop-down menus                                 | 110 |
|   |      | 6.3.7     | Setting elements in the setup windows           | 110 |
| 7 | Mea  | suring .  |                                                 | 115 |
|   | 7.1  | General   | information                                     | 115 |
|   | 7.2  | General   | principles for adjusting a measurement channel  | 116 |
|   |      | 7.2.1     | Adapting to the transducer                      | 118 |
|   |      |           | 7.2.1.1 Extended functions of the ML38B         | 119 |
|   |      | 7.2.2     | TEDS transducers                                | 120 |
|   |      | 7.2.3     | Signal conditioning                             | 122 |
|   |      | 7.2.4     | Display                                         | 125 |
|   |      | 7.2.5     | Analog outputs (single-channel modules only)    | 126 |
|   | 7.3  | Adaptin   | g to the transducer                             | 129 |
|   |      | 7.3.1     | SG transducers                                  | 129 |

|     |           | 7.3.1.1     | Direct entry of transducer characteristics             | 130 |
|-----|-----------|-------------|--------------------------------------------------------|-----|
|     |           | 7.3.1.2     | Calibrating the characteristic curve of the transducer | 133 |
|     | 7.3.2     | Strain ga   | ages                                                   | 134 |
|     |           | 7.3.2.1     | Direct entry of transducer characteristics             | 137 |
|     | 7.3.3     | Inductiv    | e transducers                                          | 139 |
|     |           | 7.3.3.1     | Direct entry of transducer characteristics             | 140 |
|     |           | 7.3.3.2     | Calibrating the characteristic curve of the transducer | 142 |
|     | 7.3.4     | Torque t    | transducer                                             | 145 |
|     |           | 7.3.4.1     | Direct entry of torque characteristics                 | 146 |
|     |           | 7.3.4.2     | Calibration with shunt installed                       | 148 |
|     | 7.3.5     | Adjustin    | g the rotational speed channel, frequency measurement  | 152 |
|     | 7.3.6     | Adjustin    | g the rotational speed channel, power measurement      | 155 |
|     | 7.3.7     | Thermo      | couples                                                | 157 |
|     |           | 7.3.7.1     | Direct entry of transducer characteristics             | 158 |
|     | 7.3.8     | Current     | and voltage measurement                                | 159 |
|     |           | 7.3.8.1     | Direct entry of transducer characteristics             | 160 |
|     | 7.3.9     | Resistar    | nce temperature sensors                                | 162 |
|     |           | 7.3.9.1     | Direct entry of transducer characteristics             | 163 |
|     | 7.3.10    | Resistor    | °S                                                     | 165 |
|     |           | 7.3.10.1    | Direct entry of transducer characteristics             | 165 |
|     | 7.3.11    | Pulse co    | punting                                                | 167 |
|     |           | 7.3.11.1    | Direct entry of transducer characteristics             | 168 |
| 7.4 | Current   | -fed piezo  | pelectric transducer                                   | 172 |
|     | 7.4.1     | Direct er   | ntry of transducer characteristics                     | 173 |
| 7.5 | Piezore   | sistive tra | ansducers                                              | 175 |
|     | 7.5.1     | Direct er   | ntry of transducer characteristics                     | 175 |
|     |           | 7.5.1.1     | Calibrating the characteristic curve of the transducer | 177 |
| 7.6 | Potenti   | ometric t   | ransducers                                             | 179 |
|     | 7.6.1     | Direct er   | ntry of transducer characteristics                     | 180 |
|     |           | 7.6.1.1     | Calibrating the characteristic curve of the transducer | 182 |
| Add | itional f | unctions    |                                                        | 185 |
| 8.1 | Remote    | e control ( | (single-channel modules only)                          | 185 |
|     | 8.1.1     | Turning     | on remote control                                      | 185 |

|    |      | 8.1.2    | Assigning remote control contacts              | 186 |
|----|------|----------|------------------------------------------------|-----|
|    | 8.2  | Limit va | alues (single-channel modules only)            | 188 |
|    |      | 8.2.1    | Turning on limit switches                      | 189 |
|    |      | 8.2.2    | Adjusting limit values                         | 190 |
|    |      | 8.2.3    | Selection keys in the Limit switches menu      | 192 |
|    | 8.3  | Limit va | alue combination (single-channel modules only) | 193 |
|    | 8.4  | Set pea  | k values                                       | 196 |
|    |      | 8.4.1    | Peak-value memory                              | 196 |
|    |      | 8.4.2    | Combining peak-value memories                  | 197 |
|    |      | 8.4.3    | Control of peak-value memory                   | 199 |
|    |      | 8.4.4    | "Peak value" operating mode                    | 199 |
|    |      | 8.4.5    | "Instantaneous value" operating mode           | 200 |
|    |      | 8.4.6    | Envelope curve operating mode                  | 201 |
|    |      | 8.4.7    | Clear peak-value memory                        | 202 |
|    | 8.5  | Version  | 1                                              | 203 |
|    | 8.6  | Switchi  | ng                                             | 204 |
| ٩  | Dien | lav      |                                                | 207 |
| ,  | 0 1  | Disnlav  | format                                         | 207 |
|    | 2.1  | 0 1 1    | Select setup window                            | 207 |
|    |      | 9.1.1    | Setup window Display format                    | 200 |
|    |      | 9.1.2    | Setup window components                        | 205 |
|    |      | 2.1.0    | 9 1 3 1 Numeric value display                  | 210 |
|    |      |          | 9132 Granhic display                           | 221 |
|    |      | 914      | Status limit switch                            | 224 |
|    |      | 915      | Data acquisition                               | 225 |
|    | 92   | F kevs   |                                                | 226 |
|    | 5.2  | 921      | E kevs in measuring mode                       | 226 |
|    |      | 922      | E keys in Setup mode                           | 228 |
|    | 9.3  | Channe   | I names                                        | 229 |
|    |      |          |                                                |     |
| 10 | Syst | tem      |                                                | 231 |
|    | 10.1 | Passwo   | ord                                            | 231 |
|    |      | 10.1.1   | Define new user                                | 232 |
|    |      | 10.1.2   | Password protection activation                 | 233 |

| Menu struct   | ure                                                                                                    | 277                                                                                                    |
|---------------|----------------------------------------------------------------------------------------------------|----------------------------------------------------------------------------------------------------|
| 10.6 Time .   |                                                                                                    | 276                                                                                                    |
| 10.5 Langua   | ge                                                                                                    | 275                                                                                                    |
| 10.4.2        | Communication processor and multi-client mode                                                                                                    | 273                                                                                                    |
| 10.4.1        | Port usage                                                                                                    | 273                                                                                                    |
| 10.4 Interfac | e                                                                                                    | 269                                                                                                    |
| 10.3.3        | MEA format in detail (MGC binary format 2)                                                                                                    | 264                                                                                                    |
|               | 10.3.2.2 Time channels                                                                                                    | 263                                                                                                    |
|               | 10.3.2.1 Measured values                                                                                                    | 261                                                                                                    |
| 10.3.2        | Format of the MGCplus measurement files                                                                                                    | 261                                                                                                    |
| 10.3.1        | Setting parameters of test series                                                                                                    | 243                                                                                                    |
| 10.3 Recordi  | ng series of tests                                                                                                    | 242                                                                                                    |
| 10.2 Save/lo  | ad                                                                                                    | 237                                                                                                    |
| 10.1.5        | Change password                                                                                                    | 236                                                                                                    |
| 10.1.4        | Delete user                                                                                                    | 235                                                                                                    |
| 10.1.3        | Set access for operator                                                                                                    | 234                                                                                                    |
|               | 10.1.3<br>10.1.4<br>10.1.5<br>10.2 Save/lo<br>10.3 Recordi<br>10.3.1<br>10.3.2<br>10.3.3<br>10.4 Interfac<br>10.4.1<br>10.4.2<br>10.5 Langua<br>10.6 Time . | 10.1.3 Set access for operator         10.1.4 Delete user         10.1.5 Change password         10.2 Save/load         10.3 Recording series of tests         10.3.1 Setting parameters of test series         10.3.2 Format of the MGCplus measurement files         10.3.2.1 Measured values         10.3.2.2 Time channels         10.4 Interface         10.4.1 Port usage         10.4.2 Communication processor and multi-client mode         10.5 Language         10.6 Time |

# **1** SAFETY INSTRUCTIONS

#### Intended use

The amplifier system is to be used exclusively for measurement tasks and directly related control tasks. Use for any purpose other than the above is deemed to be non-designated use.

In the interests of safety, the device should only be operated as described in the operating manuals. It is also essential to comply with the legal and safety requirements for the relevant application during use. The same applies to the use of accessories.

Each time, before starting up the equipment, you must first run a project planning and risk analysis that takes into account all the safety aspects of automation technology. This particularly concerns personal and machine protection.

Additional safety precautions must be taken in plants where malfunctions could cause major damage, loss of data or even personal injury. In the event of a fault, these precautions establish safe operating conditions.

This can be done, for example, by mechanical interlocking, error signaling, limit switches, etc.

#### General dangers of failing to follow the safety instructions

The amplifier system is a state of the art unit and as such is reliable. The device may give rise to residual dangers if it is inappropriately installed and operated by untrained personnel.

Any person instructed to carry out installation, commissioning, maintenance or repair of the device must have read and understood the operating manuals and in particular the technical safety instructions.

#### **Residual dangers**

The scope of supply and performance of the amplifier system covers only a small area of measurement technology. In addition, equipment planners, installers and operators should plan, implement and respond to the safety engineering considerations of measurement technology in such a way as to minimize residual dangers. On-site regulations must be complied with at all times. There must be reference to the residual dangers connected with measurement technology.

After making settings and carrying out activities that are passwordprotected, you must make sure that any controls that may be connected remain in a safe condition until the switching performance of the amplifier system has been tested.

#### Working safely

The supply voltage connection, as well as the signal and sense leads, must be installed in such a way that electromagnetic interference does not adversely affect device functionality (HBM recommendation: "Greenline shielding design", can be downloaded from http://www.hbm.com/Greenline).

Automation equipment and devices must be designed in such a way that adequate protection or locking against unintentional actuation is provided (access checks, password protection, etc.).

When devices are working in a network, these networks must be designed in such a way that malfunctions in individual nodes can be detected and shut down.

Safety precautions must be taken both in terms of hardware and software, so that a line break or other interruptions to signal transmission, such as via the bus interfaces, do not cause undefined states or loss of data in the automation device.

Error messages should only be acknowledged once the cause of the error is removed and there is no further danger.

#### **Conversions and modifications**

The amplifier system must not be modified from the design or safety engineering point of view except with our express agreement. Any modification shall exclude all liability on our part for any resultant damage.

In particular, any repair or soldering work on motherboards (replacement of components, apart from EPROMs) is prohibited. When exchanging complete modules, use only original parts from HBM.

The amplifier system and/or individual components are delivered from the factory with a fixed hardware and software configuration. Changes can only be made within the possibilities documented in the operating manuals.

#### **Qualified personnel**

are persons entrusted with siting, mounting, starting up and operating the product and who possess the appropriate qualifications for their function.

This device is only to be installed and used by qualified personnel strictly in accordance with the specifications and with the safety rules and regulations which follow. It is also essential to comply with the legal and safety requirements for the relevant application during use. The same applies to the use of accessories.

Qualified personnel includes people who meet at least one of the following requirements:

- Knowledge of the safety concepts of automation technology is a requirement and as project personnel, you must be familiar with these concepts.
- As automation plant operating personnel, you have been instructed how to handle the machinery and are familiar with the operation of the systems, components and technologies described in this documentation.
- As commissioning engineers or service engineers, you have successfully completed the training to qualify you to repair the automation systems. You are also authorized to activate, ground and label circuits and equipment in accordance with safety engineering standards.

#### Safety rules

Before starting up, make sure that the mains voltage and type of current stated on the type plate match the mains voltage and type of current at the place of operation and that the circuit used is sufficiently protected.

The mains plug must only be inserted into a grounded socket with a protection switch (protection class I).

Use only the mains cable included with delivery, which is fitted with a ferrite core.

The device must be switched off and the mains plug disconnected from the socket before opening the device.

Never pull the mains plug out of its socket by the supply lead.

Do not operate the device if the mains lead is damaged.

If an amplifier channel is removed, the module must be sealed with a blind panel.

Only operate built-in devices once they are installed in the housing provided.

The device complies with the safety requirements of DIN EN 61010 Part 1 (VDE 0411 Part 1); protection class I.

The insulation resistance of the connecting cables ( $\leq$  50V) must be at least 350V(AC).

# 1.1 Electromagnetic compatibility

The MGCplus device has been tested based on EMC product standard EN 61326-1:2013. This standard includes definitions of limit values and test levels for various electromagnetic environments.

Regarding emission (EME), requirements are included for class A (industrial environments) and class B (residential, business and commercial environments as well as small businesses). Laboratory applications also usually require class B.

The product standard here references to EN 55011:2009+A1:2010.

Regarding immunity to interference, the product standard includes requirements for controlled electro-magnetic environments (lowest requirements), general environments and industrial environments (highest requirement).

MGCplus meet the following requirements:

- Emission (EME): Class B
- Immunity to interference: Industrial environment

The MGCplus series and the individual modules thus essentially meet the highest requirements and are therefore suitable for use in all environments described in the product standard.

# 2 MARKINGS USED

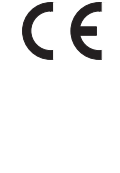

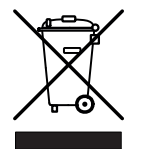

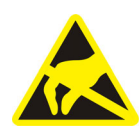

## 2.1 Markings on the device

#### CE mark

By way of the CE mark the manufacturer guarantees that the product complies with the requirements of the relevant EC directives (the Declaration of Conformity can be found at <u>http://www.hbm.com/HBMdoc</u>).

#### Statutory waste disposal mark

In accordance with national and local environmental protection and material recovery and recycling regulations, old devices that can no longer be used must be disposed of separately and not with normal household garbage.

#### **Electrostatic sensitive devices**

Components marked with this symbol can be damaged beyond repair by electrostatic discharge. Please observe the handling instructions for electrostatic sensitive devices.

Any risk of residual dangers when working with the amplifier system are pointed out in these instructions by means of the following symbols:

## 2.2 The markings used in this document

| Symbol   | Significance                                                                                                    |
|----------|----------------------------------------------------------------------------------------------------|
| A DANGER | Warns of an <i>imminently</i> dangerous situation in which failure to comply with safety requirements <i>will</i> result in death or serious physical injury.               |
|          | This marking warns of a <i>potentially</i> dangerous situation in which failure to comply with safety requirements <i>can</i> result in death or serious physical injury.   |
|          | This marking warns of a <i>potentially</i> dangerous situation in which failure to comply with safety requirements <i>can</i> result in slight or moderate physical injury. |
| Notice   | This marking draws your attention to a situation in which failure to comply with safety requirements <i>can</i> lead to damage to property.                                 |

| Symbol          | Significance                                                                                                    |
|-----------------|----------------------------------------------------------------------------------------------------|
| Important       | This marking draws your attention to <i>important</i> information about the product or about handling the product.                                                                         |
| <b>Г</b> р Тір  | This marking indicates application tips or other information that is useful to you.                                                                                                    |
| Information     | This marking draws your attention to information about the product or about hand-<br>ling the product.                                                                                     |
| Emphasis<br>See | Italics are used to emphasize and highlight text and identify references to sections, diagrams, or external documents and files.                                                           |
| Device -> New   | Bold text indicates menu items, as well as dialog and window titles in the user interfaces. Arrows between menu items indicate the sequence in which the menus and sub-menus are called up |
| Sampling rate   | Bold text in italics indicates inputs and input fields in the user interfaces.                                                                                                    |

# **3** INTRODUCTION

# 3.1 Degree of protection

The degree of protection given in the technical data indicates the suitability of the housings for various ambient conditions and also the protection of persons against potential risks when used. The letters **IP** (International Protection) which are always present in the designation, are followed by two digits. These indicate which degree of protection a housing offers against contact or foreign objects (first digit) and moisture (second digit).

MGCplus devices are available with degree of protection IP20.

| IP            | 2                                                                                                    | <b>0</b><br>  |                                       |
|---------------|----------------------------------------------------------------------------------------------------|---------------|---------------------------------------|
| Code<br>index | Degree of protection<br>against contact and<br>foreign objects                                       | Code<br>index | Degree of protection<br>against water |
| 2             | Protection against contact with fingers, protection against foreign objects with $\emptyset$ > 12 mm | 0             | No water protection                   |

# 3.2 Notes on documentation

The present operating manual explains operation of the device and how to perform measurements with it.

Further information and the possibility to download the system CD can be found on the Internet at <u>www.hbm.com</u>

#### Guides

Several guides are available to help you:

- The *header* shows you which section or sub-section you are currently reading. For example: Introduction Notes on documentation
- → section 6 "Functions and symbols of the AB22A" for explanations of the AB22A display and control unit.
- → Section 11 "Menu structure" provides an overview of the drop-down and setting menus of the display and control unit.

# 3.3 System description

The MGC*plus* system is structured modularly. Depending on the housing variant, up to 16 slots are available for single and multi-channel amplifier modules. Thus up to 128 measuring points can be measured in an MGC*plus*.

Each amplifier module works independently through its own CPU. Data preparation, for example taring, filtering and measuring range adjustment, is carried out digitally. This eliminates the disadvantages of analog data preparation, such as time and temperature-dependent drift, errors due to component tolerances, greatly limited flexibility and extensive circuitry. An essential precondition for this is analog/digital conversion with no loss of information. The digitally conditioned signal is directed to the internal bus.

For single-channel modules, two analog outputs (voltage) are available in addition to the digital measured values.

An internal standard PC computer in credit-card format collects data with a total sampling rate of up to 307,200 measured values per second (4-byte integer format: 3-byte measured value + 1-byte status). All measurement signals can be acquired in parallel, since each channel has its own ADU. No Sample & Hold or Multiplexer is used in the MGC*plus*. This ensures continuous digital filtering and maximum signal stability.

Data is sent to an external computer or PLC via interfaces such as Ethernet.

A large part of the system functionality is implemented by device-internal software (also called firmware). We therefore recommend you use our free firmware updates and always keep your devices updated to the latest firmware version. For further information go to <a href="https://www.hbm.com/downloads">www.hbm.com/downloads</a>.

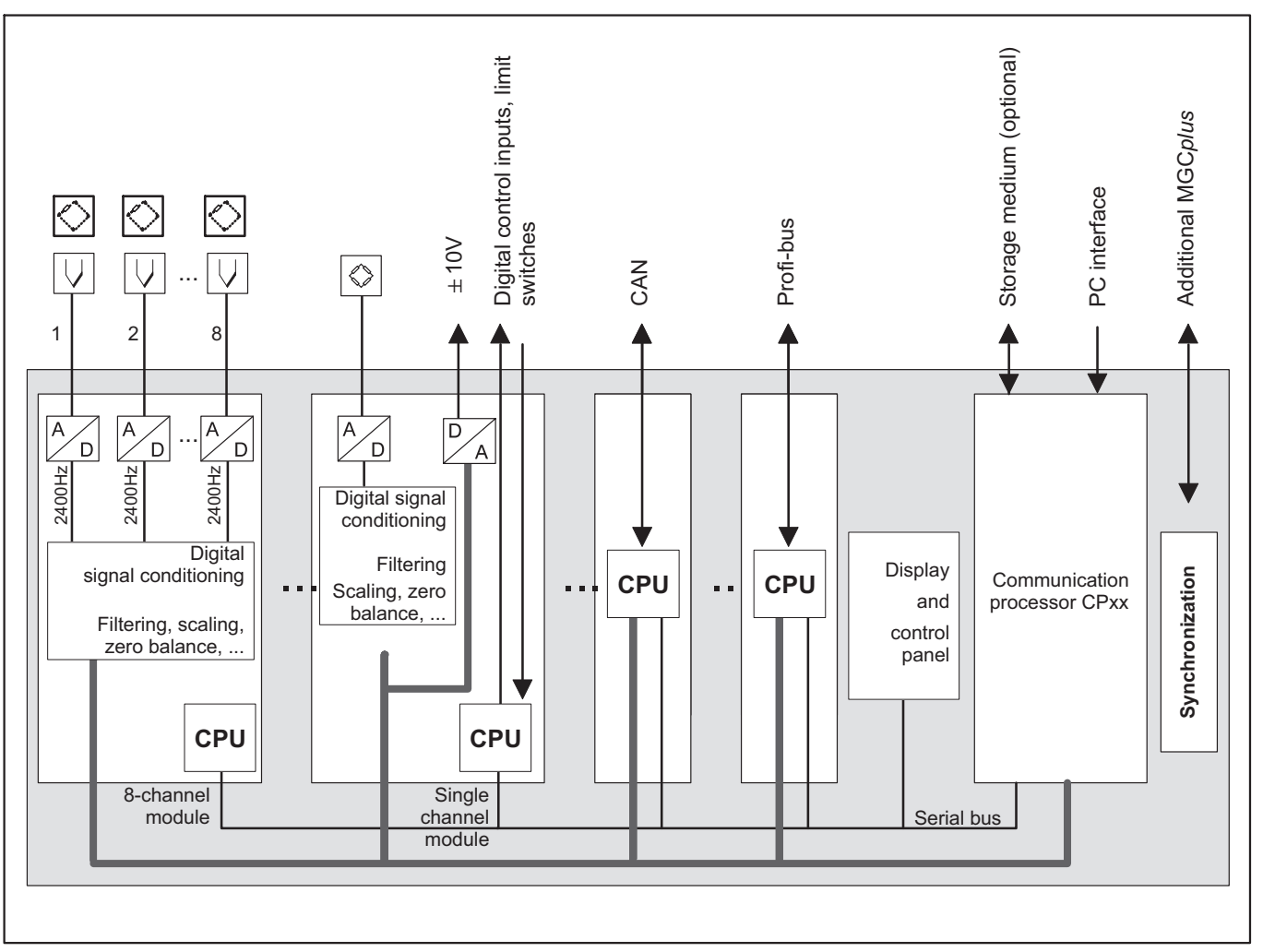

Fig. 3.1 Block diagram of MGCplus

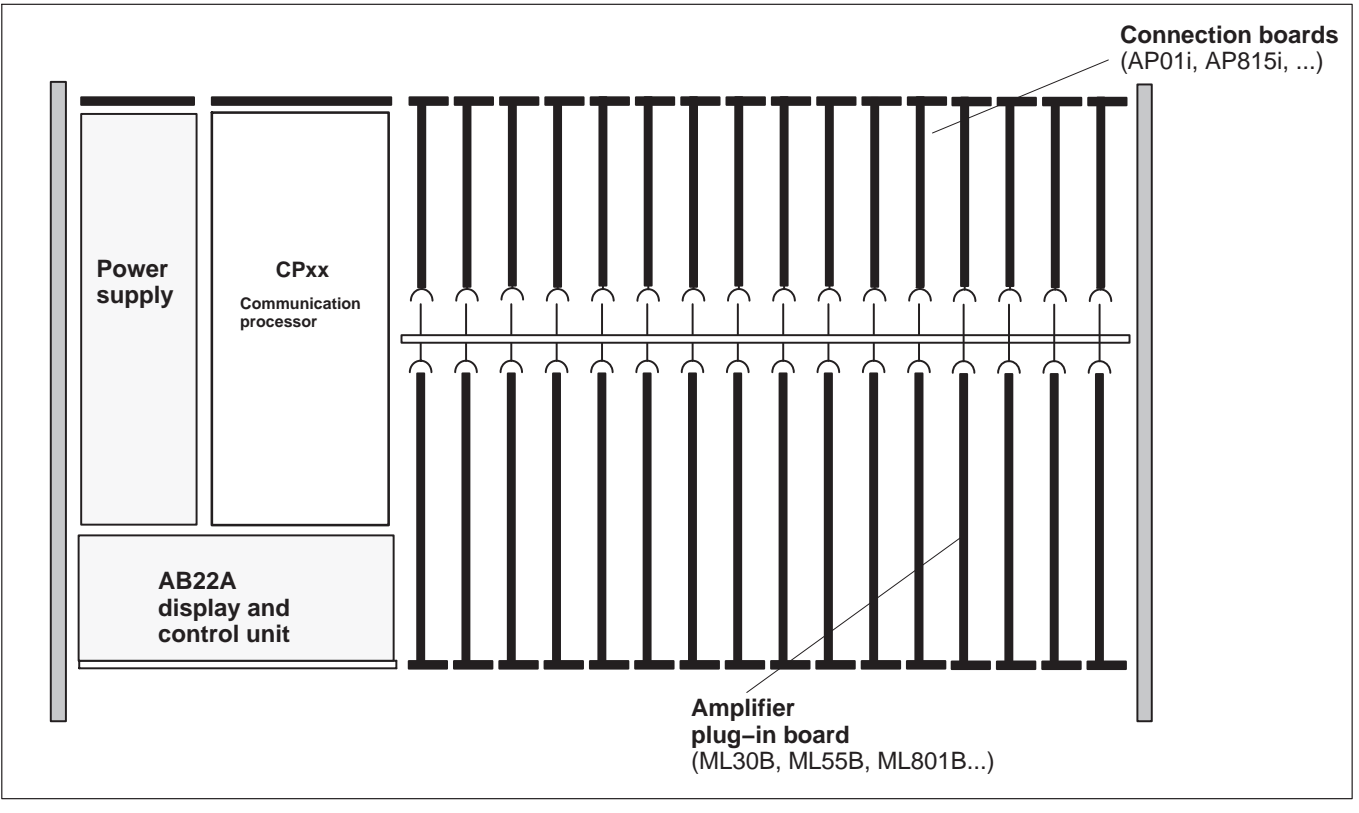

# 3.4 Layout of the MGCplus device

Fig. 3.2 Device layout with display and control unit AB22A

Double-width connection boards (AP03i, AP455i) must be plugged into the odd-numbered slots. This also applies to the corresponding amplifiers, regardless of the width.

Double-width amplifiers (ML38B) must be plugged into the odd-numbered slots. This also applies to the corresponding connection board, regardless of the width.

When asynchronous modules are used (ML7XB with more than eight subchannels), the sequence 'asynchronous-synchronous-asynchronous' is not permissible.

# 3.5 MGCplus housing designs

The MGC*plus* system is available with different housing versions (dimensions in mm; 1 mm = 0.03937 inches):

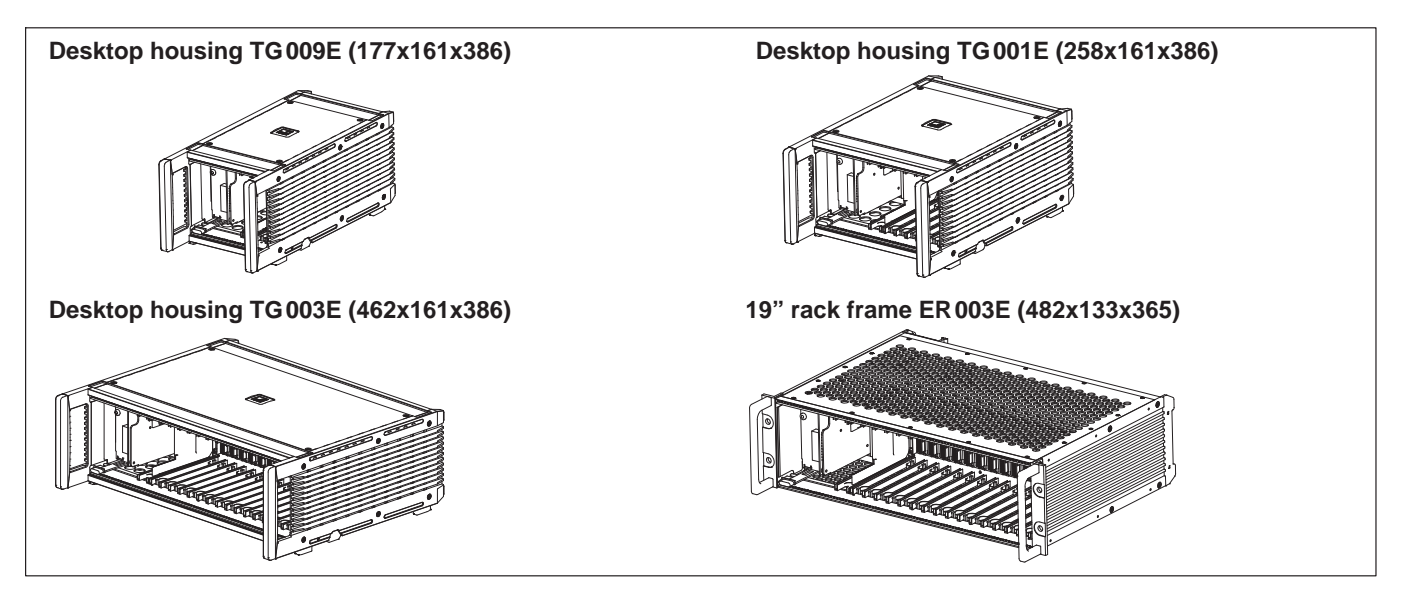

| Desktop housing | Rack frame | Slots | Supply voltage (V) | Weight, approx. (kg) TG/ER |
|-----------------|------------|-------|--------------------|----------------------------|
| TG001E          | -          | 6     | 230 (115) $\sim$   | 5.9 <sup>1)</sup>          |
| TG003E          | ER003E     | 16    | 230 (115) $\sim$   | 8.3 / 5.5 <sup>1)</sup>    |
| TG009E          | -          | 2     | 230 (115) $\sim$   | 5.0 <sup>1)</sup>          |

<sup>1)</sup> With the NT030 power pack, the enclosures weigh about 150g less each

All basic devices consist of the following components:

- AB22A display and control unit
- Amplifier modules (ML10B, ML30B, ML55B, ML801B ...)
- Housing
- Connection boards (AP01i, AP815i, ...)
- Power supply

Options:

• *CP52* (Communication processor for communication with computer that allows for data storage)

# 3.6 Possible amplifier/connection board combination

## Single-channel amplifier

|                   | ML01B            | ML10B                   | ML30B                                              | ML38B             | ML55B                                                          | ML60B                       |
|-------------------|------------------|-------------------------|----------------------------------------------------|-------------------|----------------------------------------------------------------|-----------------------------|
| TEDS<br>AP01i     | фф               |                         | $\bigcirc$                                         | $\bigcirc$        | 4A, 5, B1A                                                     |                             |
| TEDS<br>AP03i     | $\varphi\varphi$ | ₽ 4A, 5, B1A            |                                                    | $\langle \rangle$ | 44, 5, B1A                                                     |                             |
| AP14              |                  |                         |                                                    |                   |                                                                |                             |
| AP17              |                  |                         |                                                    |                   |                                                                | 10, 12, 40                  |
| $\langle \rangle$ | SG full bridge o | circuit -               | Piezoresistive<br>transducer                       |                   | j <sup>⊴</sup> . Torque / rot<br><sup>1</sup> . T10, T12/<br>8 | ational speed<br>T12HP, T40 |
| Ŕ                 | SG half bridge   | circuit $igoplus$       | Voltage                                            |                   | ,≱ Torque<br>) <sup>ຫຼ</sup> T4A, T5, TI                       | 31A                         |
| ¢                 | SG quarter brid  | dge circuit $\bigoplus$ | Current                                            | ŢŢ                | ⇒<br>Pulse counter                                             | r, frequency                |
|                   | Inductive half b | oridge                  | <ul> <li>Potentiometric<br/>transducers</li> </ul> | 2                 | -                                                              |                             |
| $\diamond$        | Inductive full b | ridge                   |                                                    |                   |                                                                |                             |

<sup>1)</sup> For the combination of ML55B with AP14, a one-time zero calibration must always be performed after setting up the measurement chain.

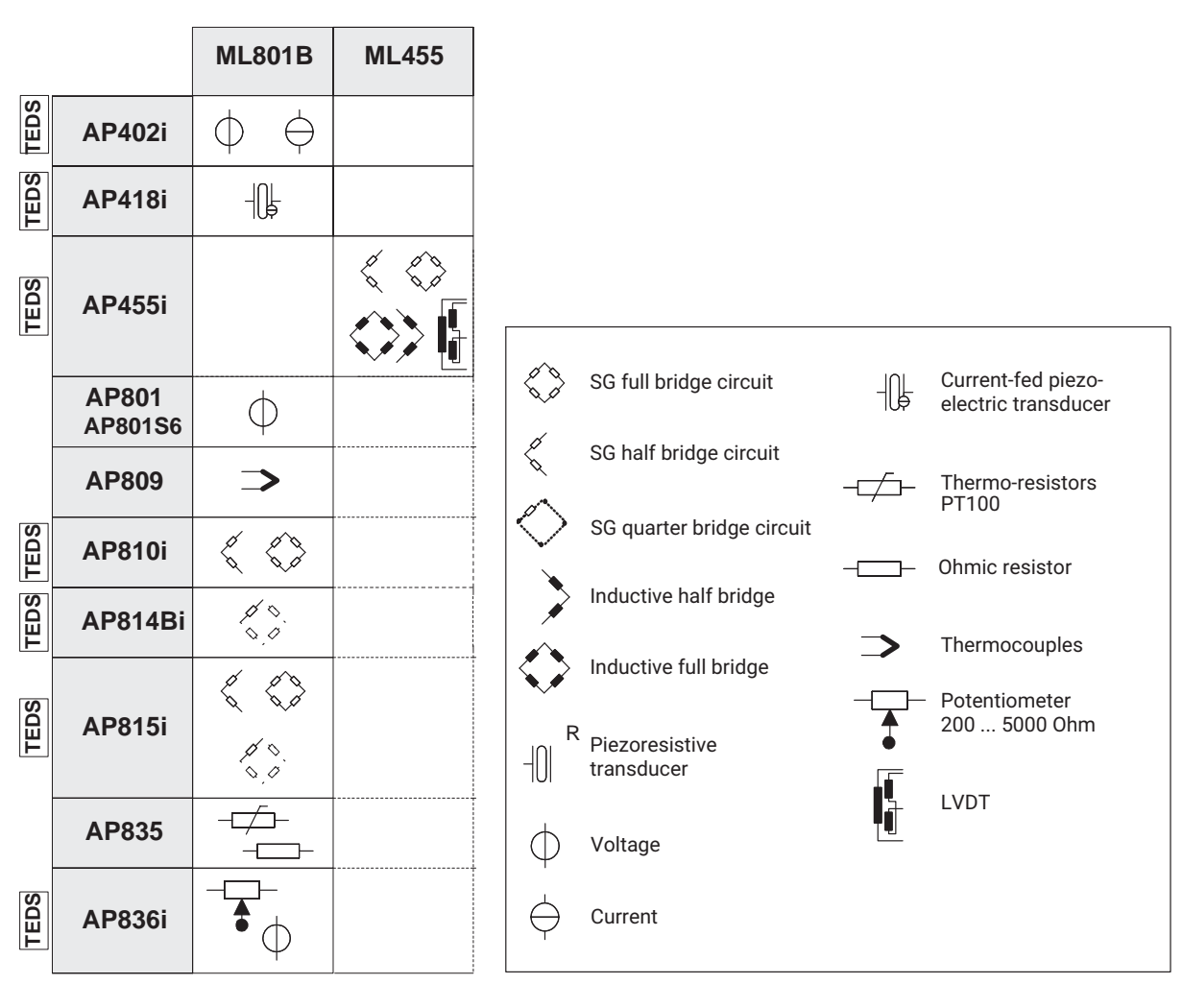

### **Multi-channel amplifiers**

## Special function modules

|      | <b>ML71B</b> <sup>1)</sup> | ML74B   | <b>ML77B</b> <sup>1)</sup> | <b>ML78B</b> <sup>1)</sup> |
|------|----------------------------|---------|----------------------------|----------------------------|
| AP71 | CAN                        |         |                            |                            |
| AP74 |                            | CANHEAD |                            |                            |
| AP75 |                            |         |                            |                            |
| AP77 |                            |         | <u> </u>                   |                            |
| AP78 |                            |         |                            | ⇒^v<br>                    |

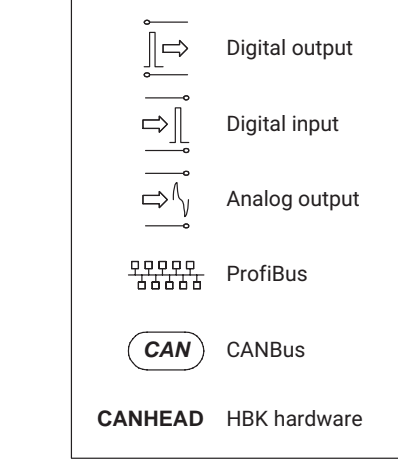

<sup>1)</sup> Separate Operating Manual available on hbkworld.com

# 3.7 CP52 communication processor

#### 3.7.1 Mounting

For type "D" housings (ER003D or TG001D, etc.) the existing communication processor (CP22/CP42) can be replaced by the CP52 communication processor.

- Loosen the screws on the old communication processor, the blind panel (only with CP22) and the cover of the NT030 power supply unit.
- Remove the parts.
- Insert the new CP52 communication processor and screw it in place.
- Fit the power supply cover of the NT030 and screw the cover in place.

The process is similar when subsequently installing a CP52 communication processor in an MGC*plus* housing (type "D" or type "E") that was initially configured without a communication processor.

- Loosen the screws on the blind panels, if there are any, of the SY03 synchronization interface and the power supply cover.
- Remove the parts.
- Insert the new CP52 communication processor and screw it in place.
- Fit the power supply cover of the NT030 or NT040 and screw the cover in place.

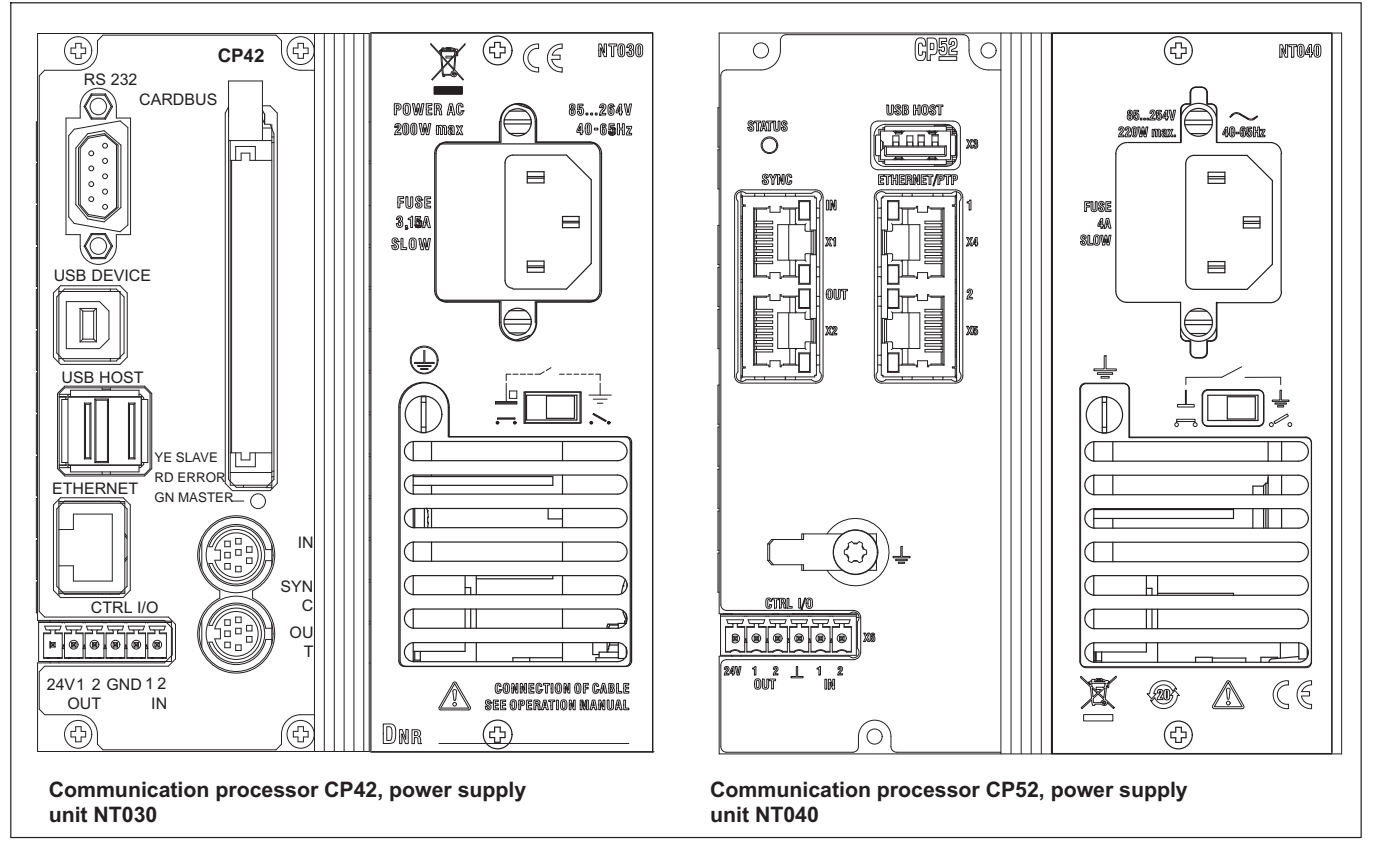

Fig. 3.3 Rear views

If the communication processor is installed subsequently in a system where none was present before, the housing cover must also be removed to check the setting of the CP switch (S3). It must be set to "yes" so the system can be started with the communication processor. Then the housing cover can be closed again.

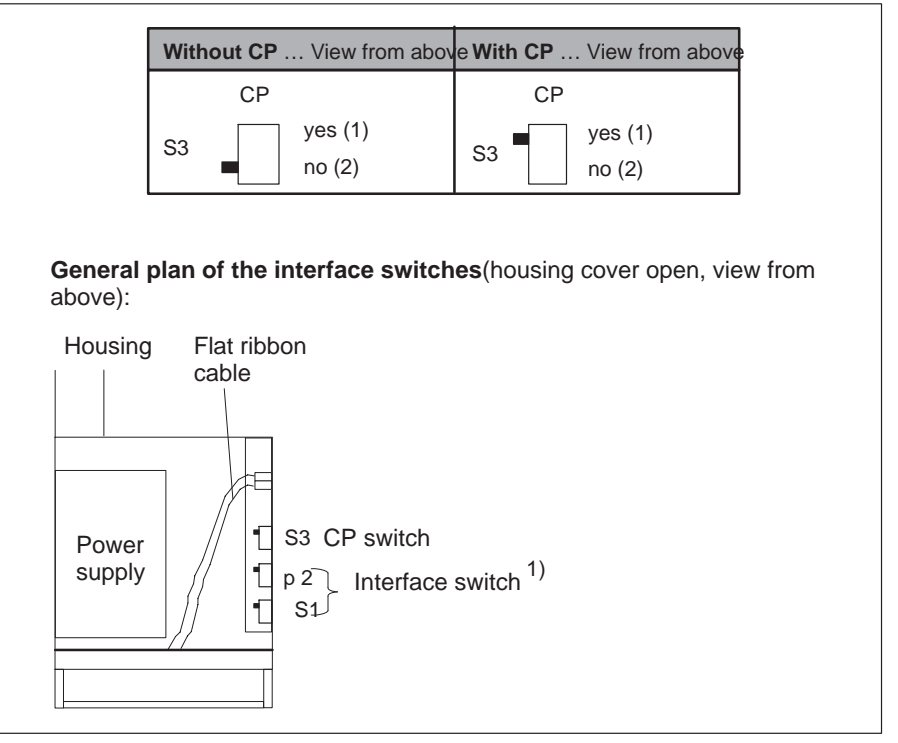

Fig. 3.4 General plan of the interface switches

Due to the new functions of the CP52 communication processor, a firmware update of the AB22A display and control unit is necessary. The firmware update program MGCpLoad and the latest firmware are available from www.hbm.com/downloads.

1) The two interface switches S1 and S2, when viewed from above, should appears as shown in the diagram, regardless of whether MGCplus is operating with AB22A or BL05 (blind panel).

# 3.7.2 Status LED

The CP52 communication processor has a status LED with three colors: green, yellow and red.

| LED lit | Meaning                                                                                                    |
|---------|----------------------------------------------------------------------------------------------------|
| Green   | The device is ready for measurement, no errors present.                                                                                                    |
| Yellow  | The device is in the boot process.                                                                                                    |
| Red     | There is an error present which could possible interfere<br>with the measurement. In this case the error should be<br>read with a terminal program (for example in the<br>MGCplus Assistant) and rectified. For more informa-<br>tion about the EES command used for this, please refer<br>to the programmer documentation on the system CD. |

# 3.8 Conditions at the place of installation

### 

- Protect the devices in a desktop housing from moisture and dampness or weather conditions such as rain, snow, etc.
- Make sure that you do not cover the ventilation openings at the side, the openings for the power pack fan on the back side of the device and the openings underneath the device.
- Do not expose the device to direct sunlight.
- Comply with the maximum permissible ambient temperatures for the system devices, as stated in the technical data sheet.
- For installation in 19" electrical enclosures, due to poorer heat dissipation, measures must be taken to ensure that the maximum permitted ambient temperature (refer to the technical data sheet) is not exceeded! We recommend forced venting in any case and in especially critical cases intermediate spaces between the upper and lower rack frames.
- The devices are classified in overvoltage category II, degree of pollution 2.
- Install the device so that it can be disconnected from the mains at any time without difficulty.
- It is safe to operate the MGC*plus* up to an altitude of 2000 m.

# 3.9 Maintenance and cleaning

The MGC*plus* system devices are maintenance-free. Please note the following points when cleaning the housing:

# 

Disconnect the mains plug from the socket before cleaning.

- Clean the housing with a soft, slightly damp (not wet!) cloth. You should *never* use solvents, since this may damage the labeling on the front panel and the display field.
- When cleaning, ensure that no liquid gets into the device or connections.

Introduction Maintenance and cleaning

# 4 CONNECTION

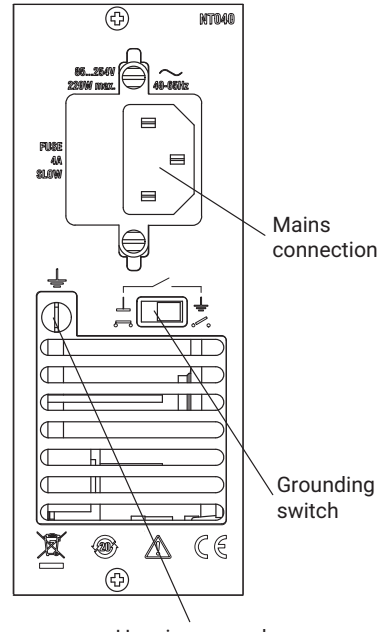

Housing ground

# 4.1 Connecting the MGC*plus* in a tabletop housing/rack frame

#### 4.1.1 Mains connection

The NT030 and NT040 power supply units are designed for a 115 - 230 V connector and for a maximum configuration of 16 modules and connection boards. Voltage adaptation to a 115V/230V network occurs automatically. The power pack fan is temperature-controlled and is automatically switched on only when necessary.

If the MGC*plus* is connected with the mains cable included with delivery, a safe and reliable connection via the protective conductor is ensured.

The power pack is protected internally with a fine-wire fuse.

## 

The power supply fuse may only be replaced by the manufacturer's service personnel!

#### **Grounding switch**

In the factory setting ( $\overline{\bullet}$ ), the grounding switch connects supply voltage zero with the protective conductor. If external devices (transducer, computer) have already set up this connection resulting in ground loops (humpickups), the grounding switch must be opened ( $\overline{\bullet}$ ).

### 4.1.2 Synchronization of multiple CP52 devices

# 4.1.2.1 Synchronization of multiple CP52 devices via a synchronization jack

Connected devices are automatically detected and synchronized when synchronization jacks are occupied. A distinction is made between the sync master and the sync minor. A network of devices always has one sync master and at least one sync minor. Connect the master device to the first minor device (Sync In, X1) via the output jack (Sync Out, X2). If there are more minor devices, connect the input jack (Sync In, X1) to the output jack (Sync Out, X2) of the preceding minor device.

| LED Sync Out | Status                                                                           |
|--------------|----------------------------------------------------------------------------------|
| Green        | Device is ready for operation and the time signal is present on the Sync output. |
| Yellow       | There is no valid time signal present on the Sync out-<br>put.                   |
| LED Sync In  | Status                                                                           |
| Green        | The device is in minor mode, correctly synchronized and ready for operation.     |
| Yellow       | The device is in minor mode but is not synchronized.                             |

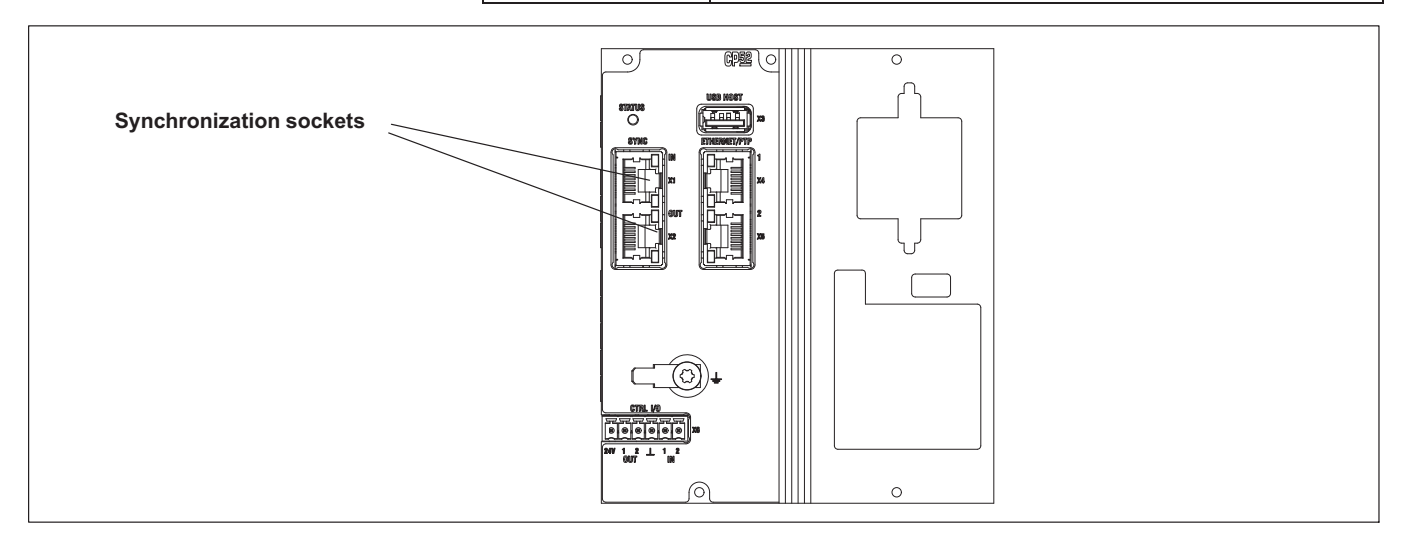

If several MGCplus systems are to be synchronized with each other, each system must be equipped with a CP52 communications processor. To synchronize MGCplus systems with CP52, you need a synchronization cable with the HBM part number 1-KAB2125-2 (2 m in length).

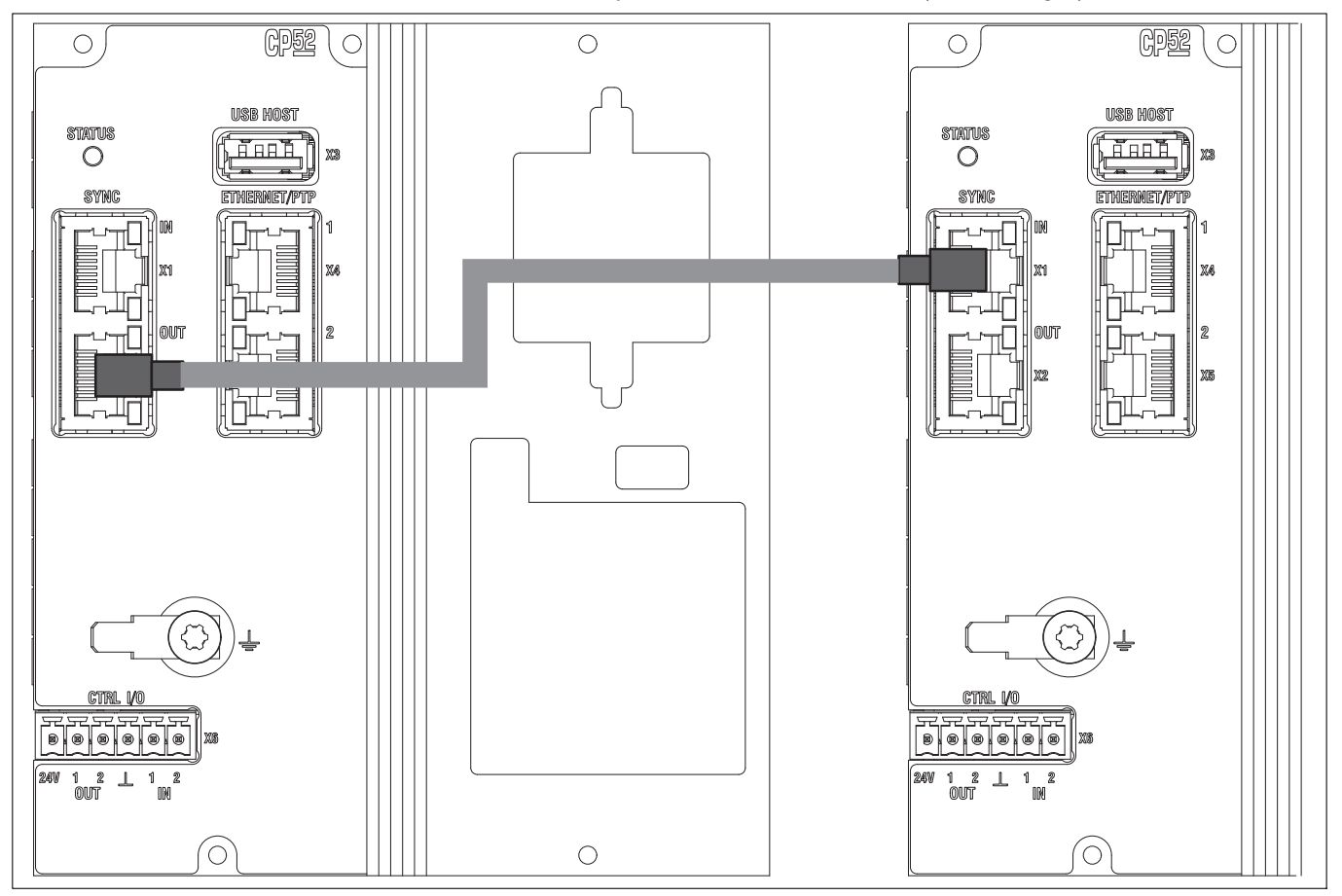

Fig. 4.1 Example of synchronizing two MGCplus systems equipped with CP52.

The overall length of the synchronization chain (total length of cable between the sync master and the last sync minor) must be less than 150 m. A termination resistor should be used if the line length is >15 m. We recommend that you attach a termination resistor connector to the Sync Out socket (X2) of the last sync minor. This connector is available from HBM on request.

#### Powering up the system

When connecting the system, the sync minors must be connected first. Connect the system that will work as the sync master last of all.

### 4.1.2.2 Synchronization of multiple CP52 devices via Ethernet IEEE1588:2008 (PTPv2)

If there is a long distance (> 150m) between MGCplus devices with CP52 or if synchronization via the synchronization jack is not possible for other reasons, the option for synchronization via Ethernet IEEE1588:2008 (PTPv2) is available on the upper Ethernet interface (X4).

To use this, the devices must be connected with a PTP-capable Ethernet switch and all of them must be set to a data transfer rate of 100 Mbps. Afterall devices in the group have been set to this synchronization mechanism (this can be done in catman easy/AP, the MGCplus Assistant or via the AB22A display and control panel), the setting parameters listed below – time delay, transport protocol and domain must be adjusted.

If the setting is correct the devices synchronize themselves automatically (device with the lowest MAC address is master) or, if present, with a Grandmaster Clock. In this case all MGCplus devices are PTP minors.

The Transparent Clock (TC) mode is supported here. After a system reset it may take up to two minutes in the most unfavorable case until synchronization via PTPv2 is complete again.

The following setting parameters are available:

#### Time delay:

- End-2-End (E2E)- (default setting)
- Peer-2-Peer (P2P)
- Auto

#### Transport protocol:

- UDPv4- (default setting)
- UDPv6
- IEEE802.3

## Domain:

0 (default setting) ... 127

With synchronization via PTP, the LEDs on the synchronization jack indicate states as follows:

| PTP master                   | PTP minor                 |
|------------------------------|---------------------------|
| Green LED Sync Out is lit    | Green LED Sync Out is lit |
| Green LED Sync In is not lit | Green LED Sync In is lit  |

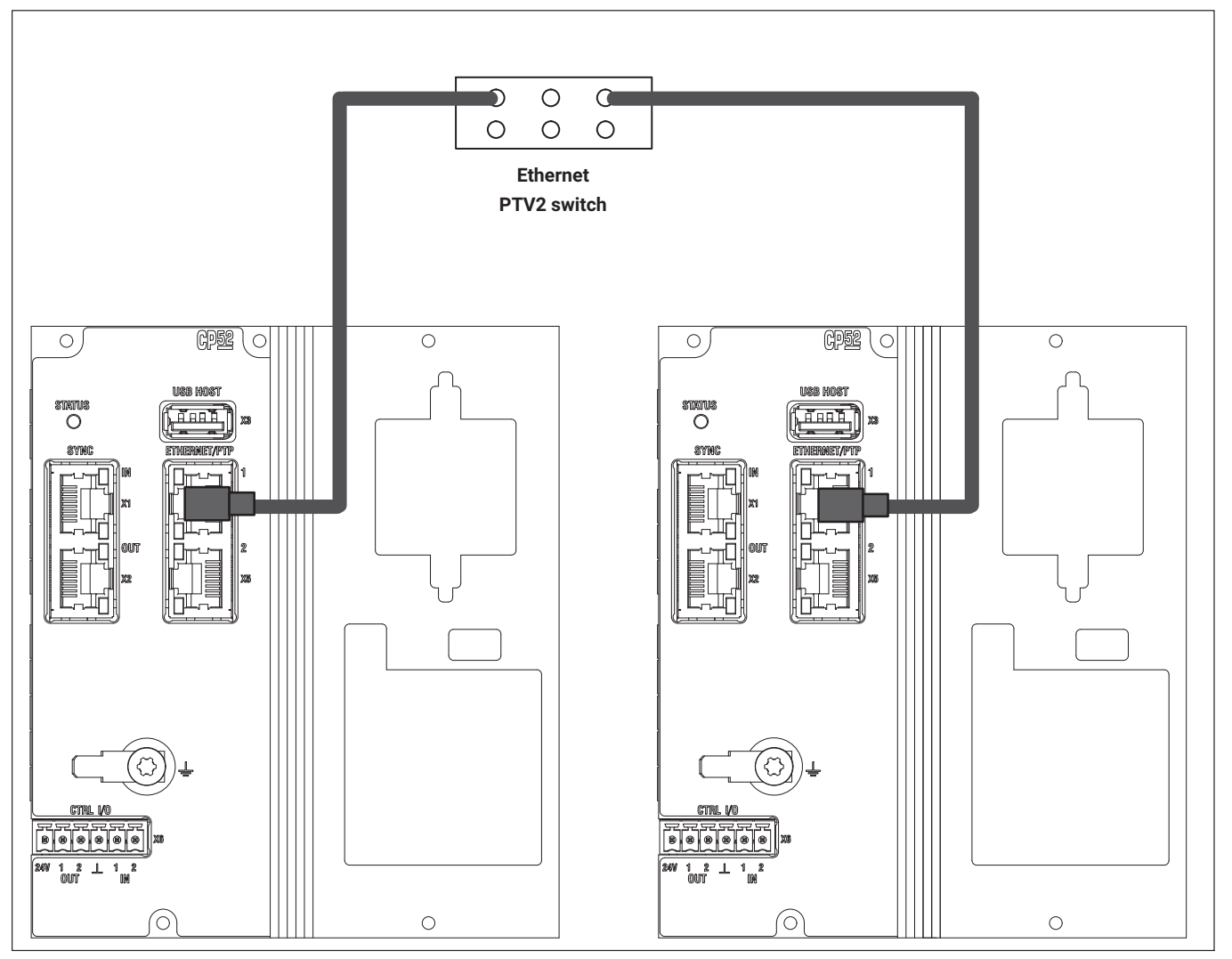

Fig. 4.2 Two CP52 devices synchronized via PTPv2

It should be noted here that when synchronizing via PTPv2, the clocks and carrier frequencies, etc. of the devices are synchronized with high precision (< 1  $\mu$ s), but there is no shared triggered start of acquisition.
#### 4.1.3 Synchronization of CP52 with CP42

The synchronization jack enables MGCplus systems with CP52 to be synchronized with MGCplus systems with CP42.

To do this note the following points:

It is recommended that CP42 is used as synchronization master in systems consisting of CP42 and CP52. Possibly more CP42 followed by one or more CP52 should be connected to the synchronization master.

Use the following cable for this:

1-KAB2127-2: CP42 (master) to CP52 (minor)

The synchronization status for CP42 is indicated by a multicolor LED.

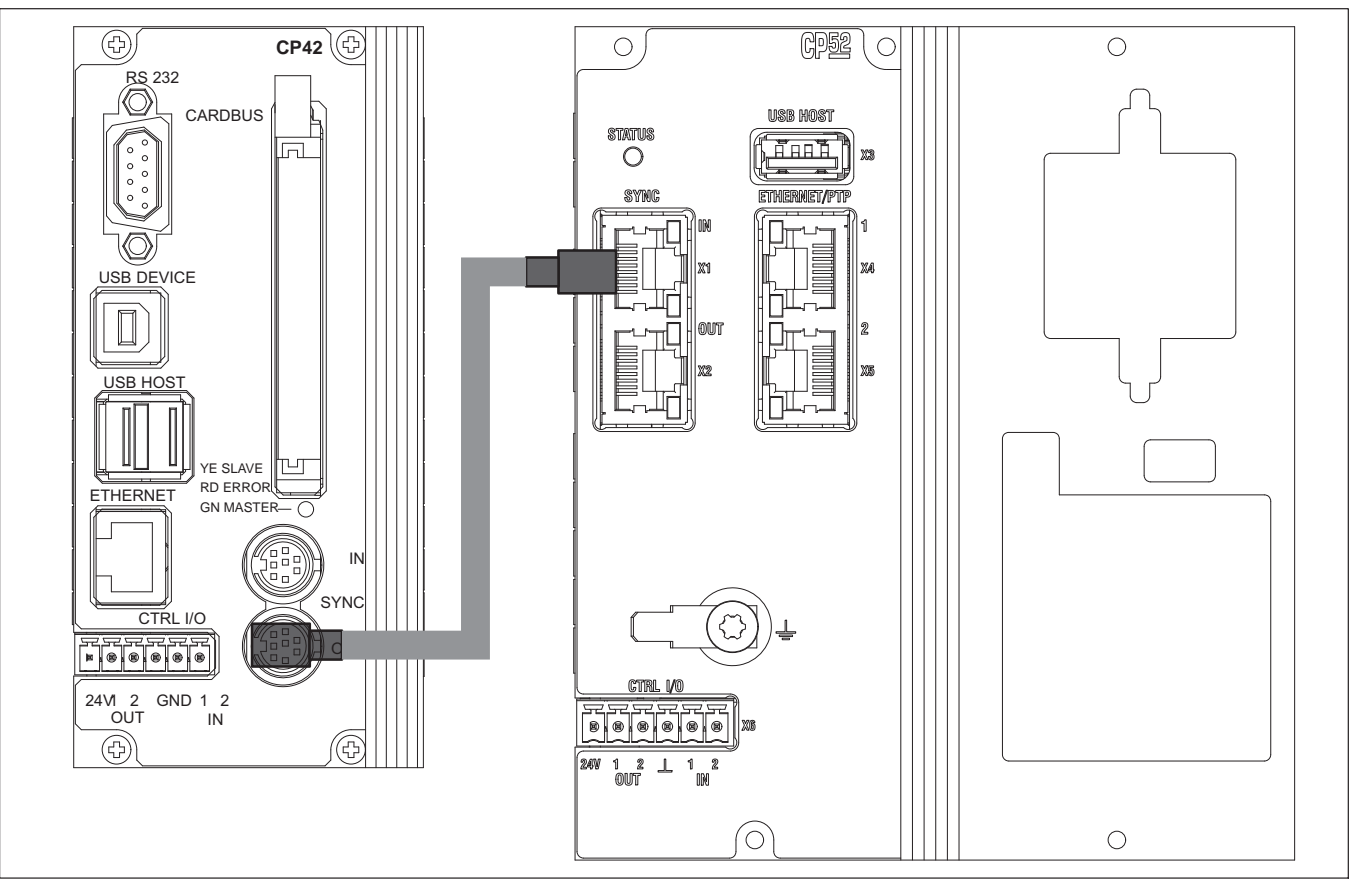

Fig. 4.3 Example of synchronizing two MGCplus systems equipped with CP52 and CP42.

# 4.1.4 Synchronization of MGCplus with other HBM or PTPv2-compliant devices

The PTPv2 synchronization enables MGCplus (with CP52) to be synchronized with other HBM devices (e.g. QuantumX (Type B), SomatXR) with an accuracy better than 10  $\mu$ s.

PTv2 also enables non-HBM devices that support PTPv2 (e.g. cameras, pressure scanners) to be synchronized with high precision.

It is also essential to ensure at this point that the setting parameters of all devices in the group all have the same settings (see 4.1.2.2). The LEDs of the CP52 show the same thing as with a simple MGCplus topology.

### 4.2 Shielding design

Sources of interference can cause electromagnetic fields which can induce interference voltages inductively or capacitively via the connection cable and device housing in the measuring circuit and therefore interfere with the device function. It must be ensured that the devices used in the system also do not transmit any electromagnetic interference. Electromagnetic compatibility (EMC), which encompasses both the required electromagnetic interference emissions (EME), has become increasingly important over the years.

#### The HBM Greenline shielding design

The measurement chain is completely enclosed by a Faraday cage by appropriate routing of the cable shield. The cable shield is extensively connected with the transducer housing and is routed via the conductive plug to the amplifier housing. The influence of electromagnetic interference is significantly reduced by these measures.

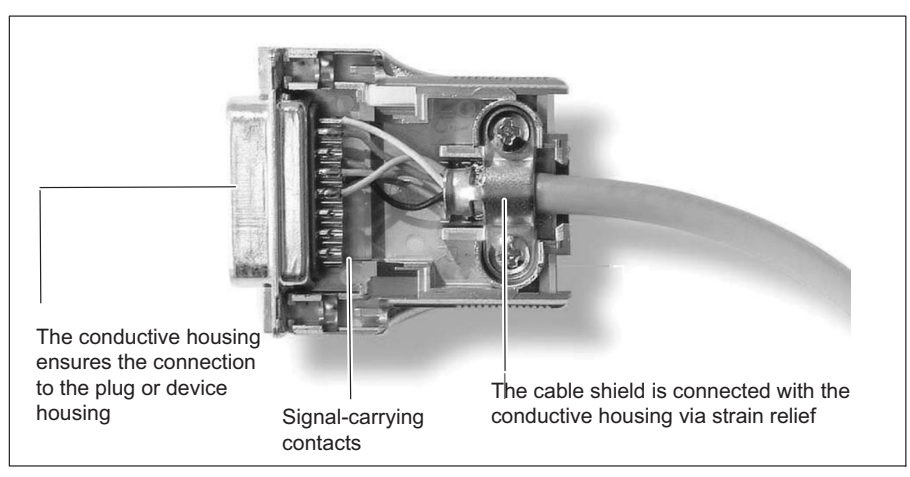

Fig. 4.4 Routing of the cable shield on the plug

#### Notice

All parts of the measurement chain (including all cable connection points such as plugs and couplings) must be surrounded by a closed EMC-tested shield. Shield junctions must represent a full contact, closed and low-impedance connection. This is the case for original HBM plug connections.

#### Ground connection and grounding

As the signal ground and shielding are separated in EMC-compliant cabling, the shielding can be connected at more than one point to the ground, i.e. via the transducer (metal housing) and the amplifier (housing is connected to the ground conductor).

If there are differences in potential in the measuring system, a potential compensating line must be laid (recommended value: highly flexible stranded wire, wire cross section 10mm<sup>2</sup>). Signal and data leads must be set up so they are physically separated from current-carrying power lines. Ideally, cable ducts made of sheet metal with an internal partition should be used. Signal ground, ground and shielding must be laid out separated as much possible.

In order to minimize the effect of electromagnetic interference and differences in potential, the signal ground and ground (or shielding) are designed to be physically separate in the HBM devices. The ground connection or a separate mains protective conductor should serve as the ground connection, as is the case for potential compensation in buildings, for example. The ground cable should not be connected to a radiator body, water pipe or similar objects.

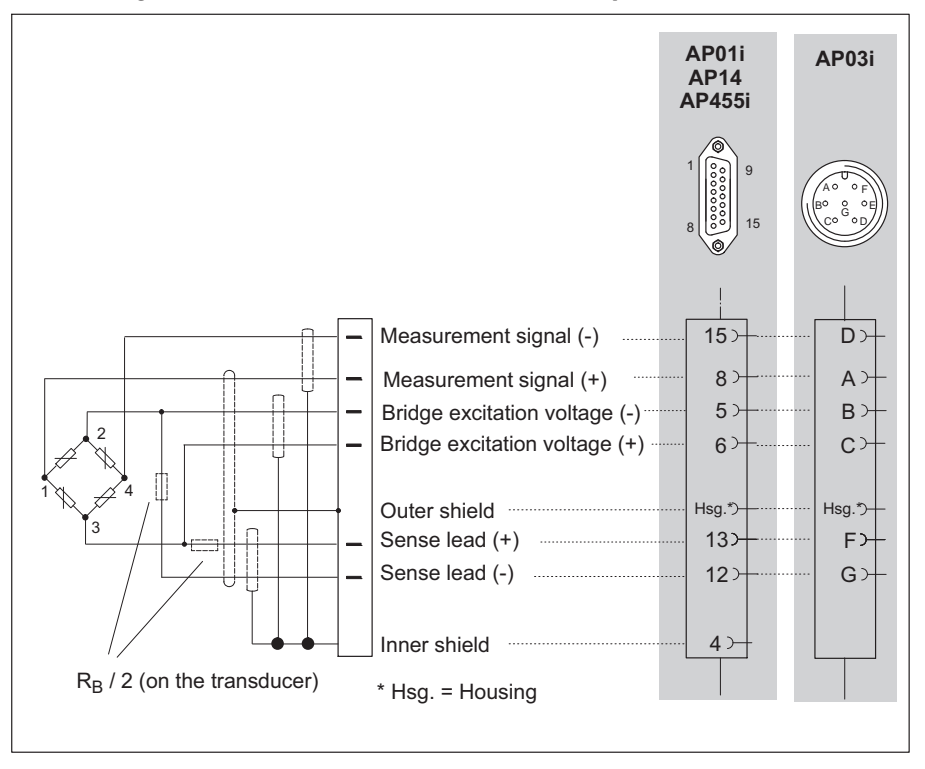

#### Connecting transducers with double shield technique

HBM recommends this connection technique for measuring amplifiers ML10B, ML30B, ML38B, ML55B and ML455 with connection boards AP01i, AP03i, AP14 and AP455i with very small measuring ranges, in environments especially subject to interference and when long cables are used.

This applies to all bridge connections.

When using long cables and with a high transducer resistance, HBK additionally recommends soldering resistors in the sense leads. The resistors should be placed as close as possible to the transducer. The value of the resistances must be half that of the bridge resistance ( $R_B/2$ ).

**Connection** Connecting the transducer

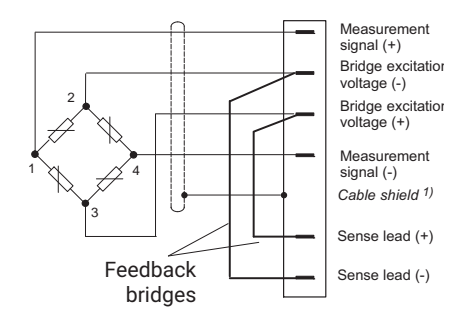

### 4.3 Connecting the transducer

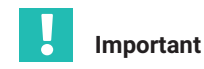

Transducers with four-wire configuration

If you connect a transducer with a 4-wire cable, you must connect the sense lead with the corresponding bridge excitation circuit in the transducer plug (sense line (-) with bridge excitation voltage (-) and sense lead (+) with bridge excitation voltage  $(+)^{1}$ . A cable extension may only be implemented with 6-wire configuration.

#### 4.3.1 Connecting separate TEDS modules

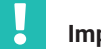

#### Important

Single-channel amplifier MLxx (together with connection board AP01i) must have at least hardware revision 1.32 or higher.

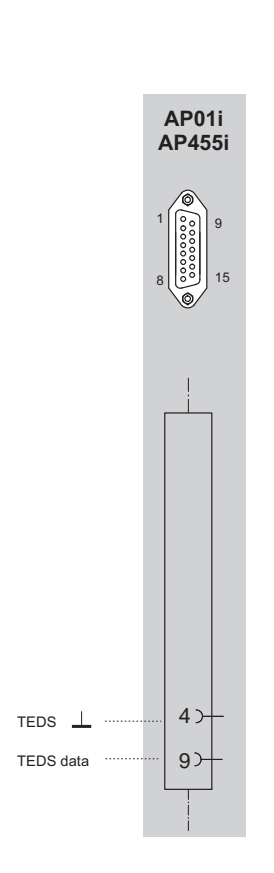

1) For cable lengths >50m, a resistor of half the value of the bridge resistance (RB/2) must be activated on the transducer instead of each feedback bridge. If the transducers are calibrated in a 6-wire configuration, resistors must be activated directly into the sense lead.

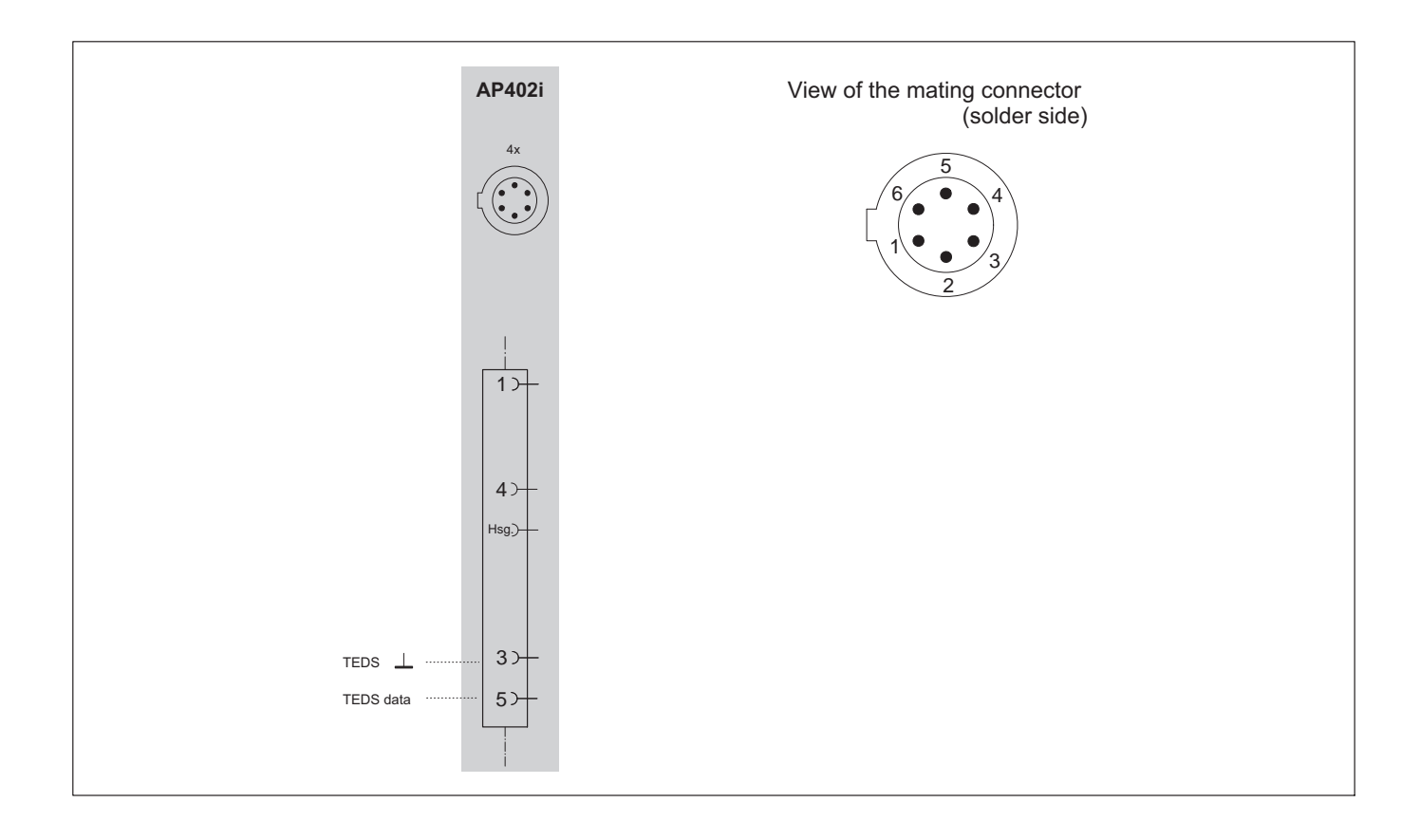

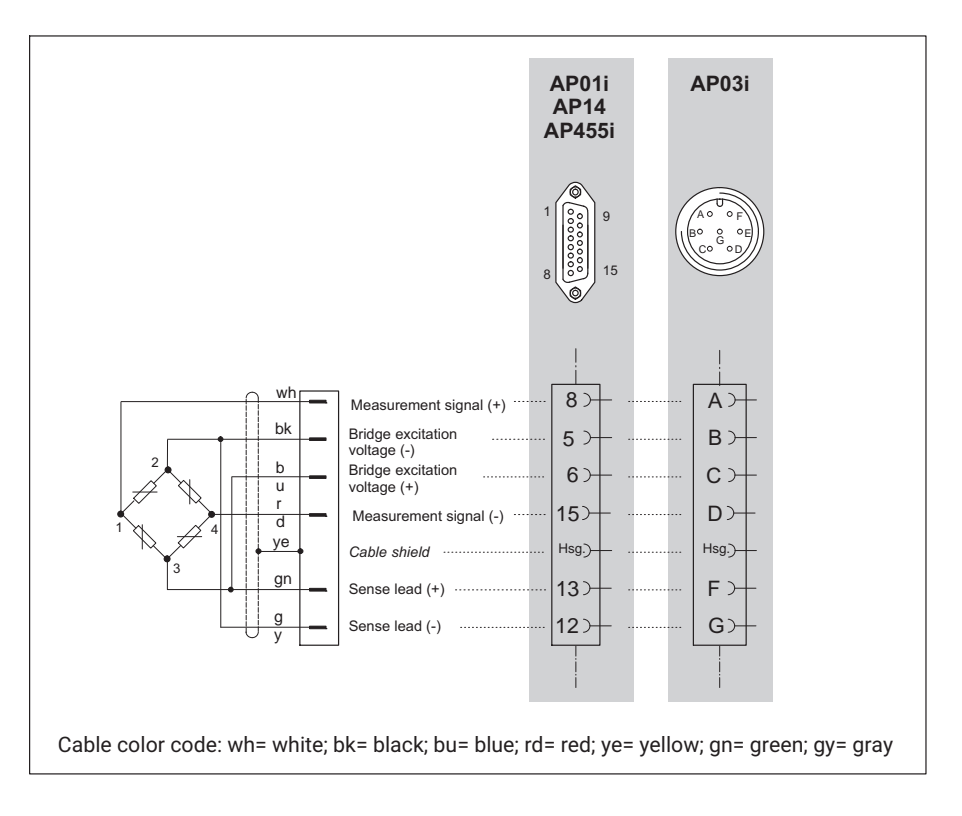

#### 4.3.2 SG full bridges, inductive full bridges

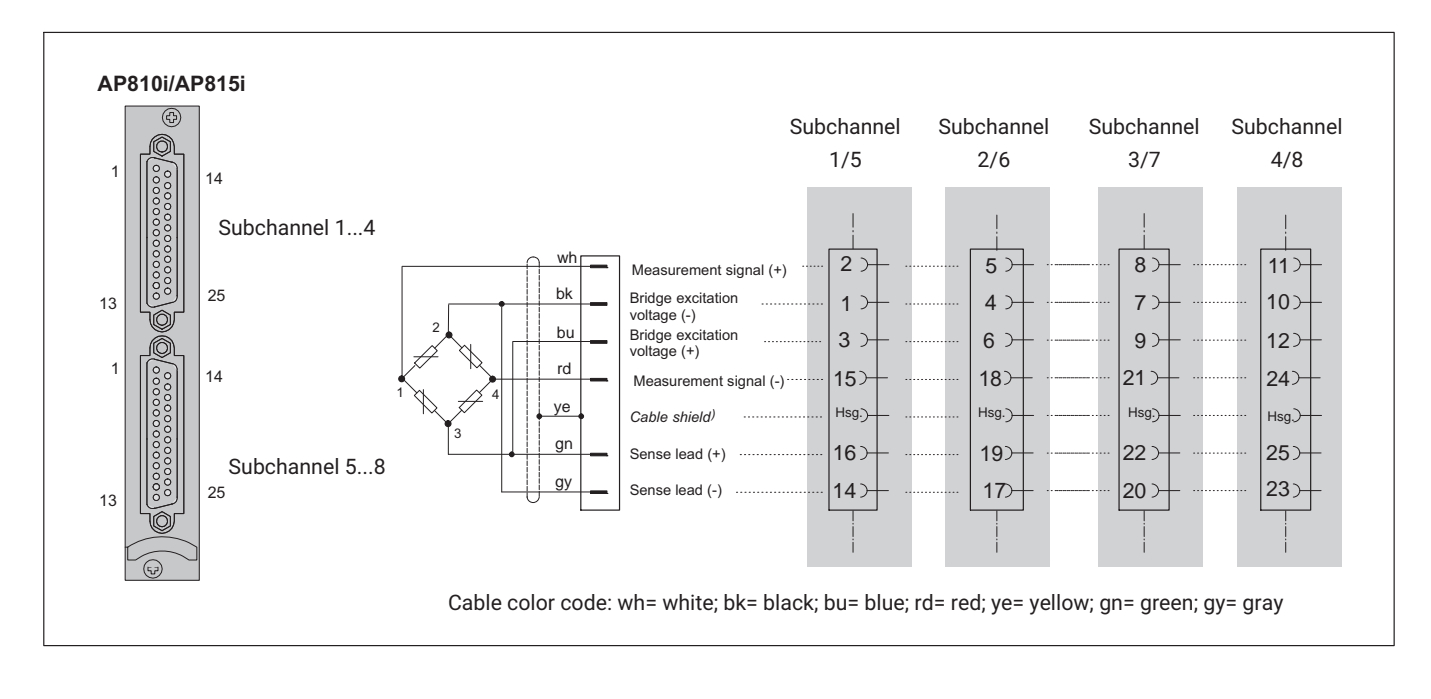

4.3.3 Full bridge circuits on AP810i/AP815i

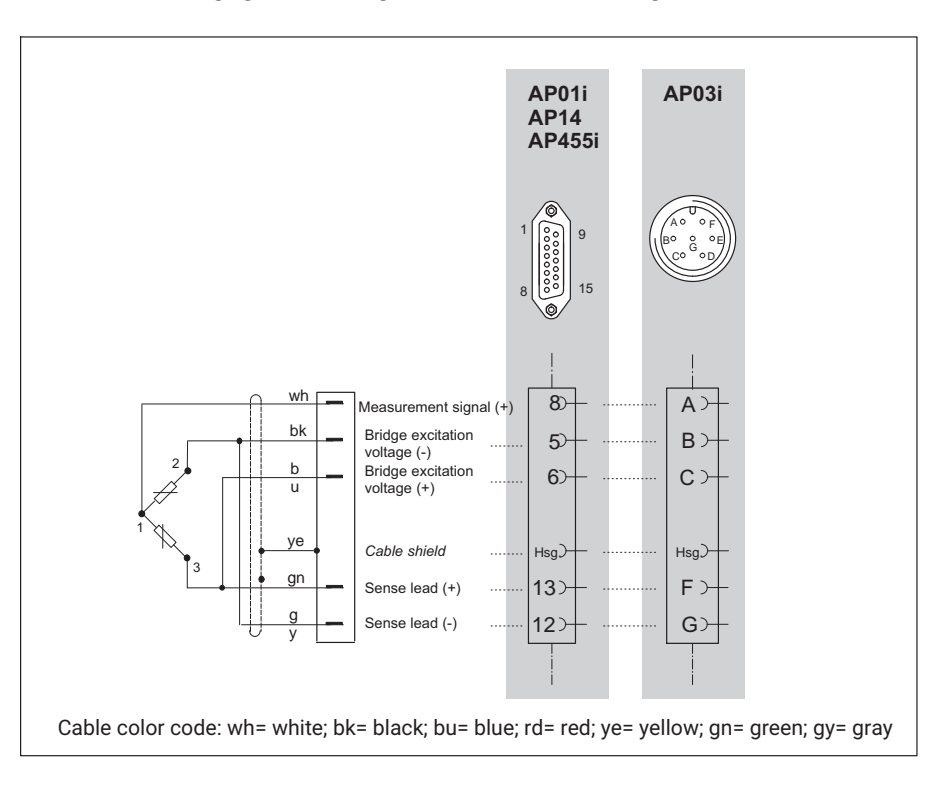

#### 4.3.4 Strain gage half bridges, inductive half bridge circuits

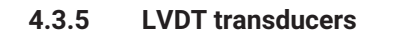

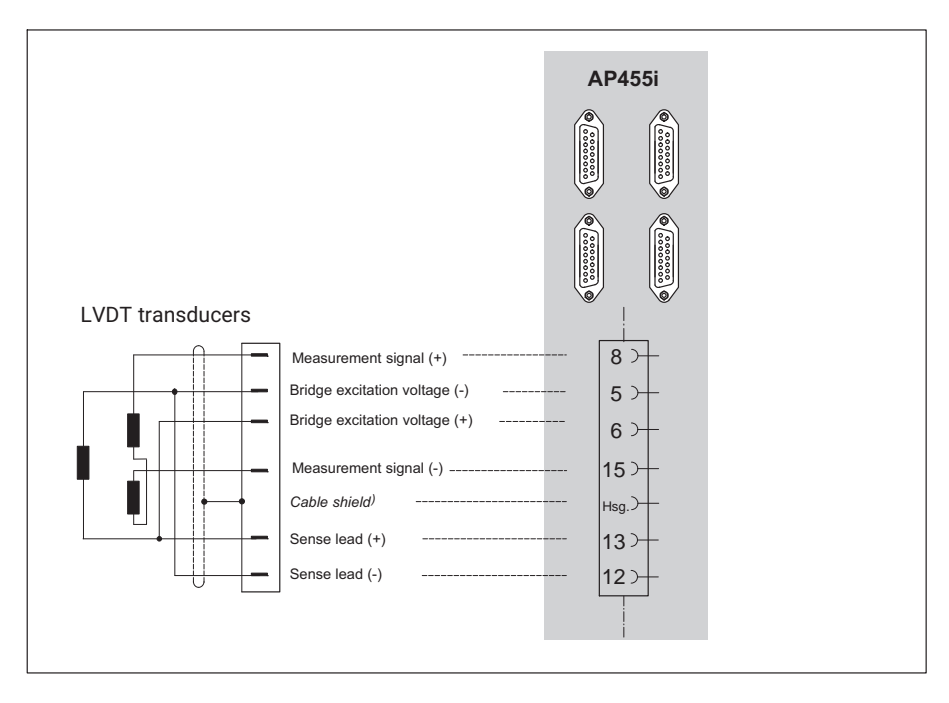

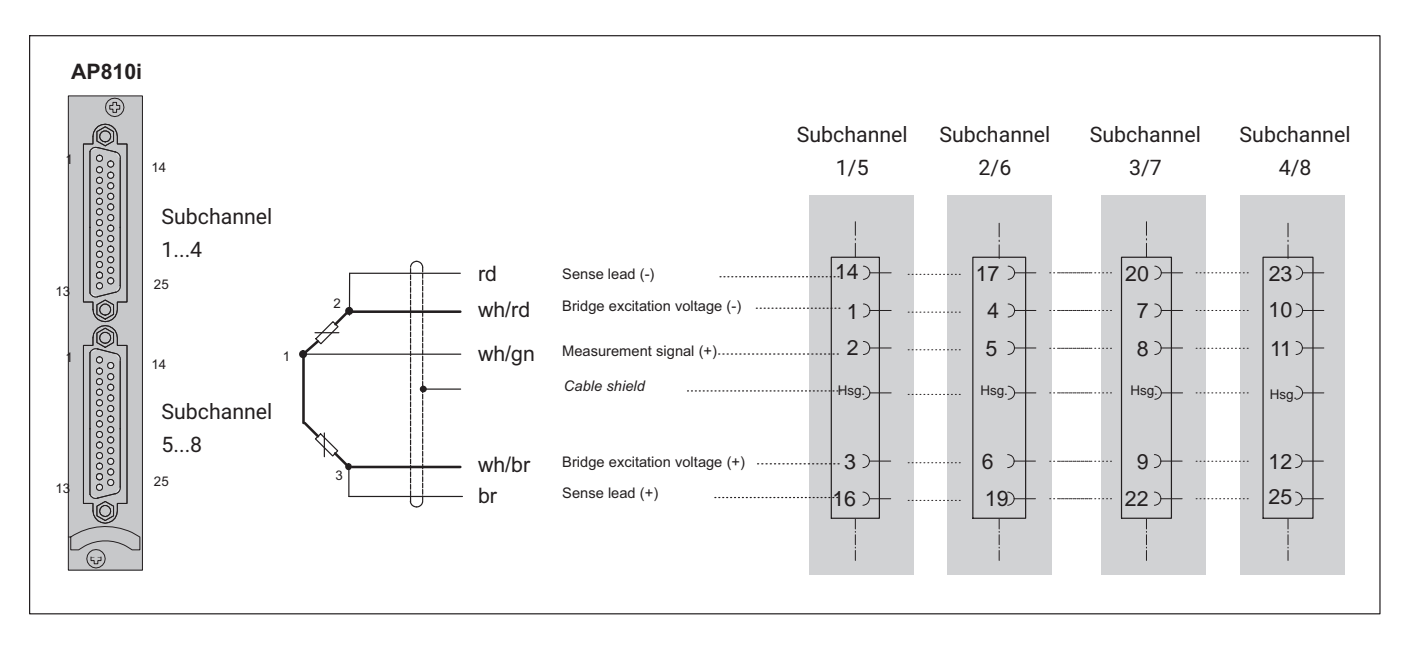

### 4.3.6 Strain gage half bridges on AP810i

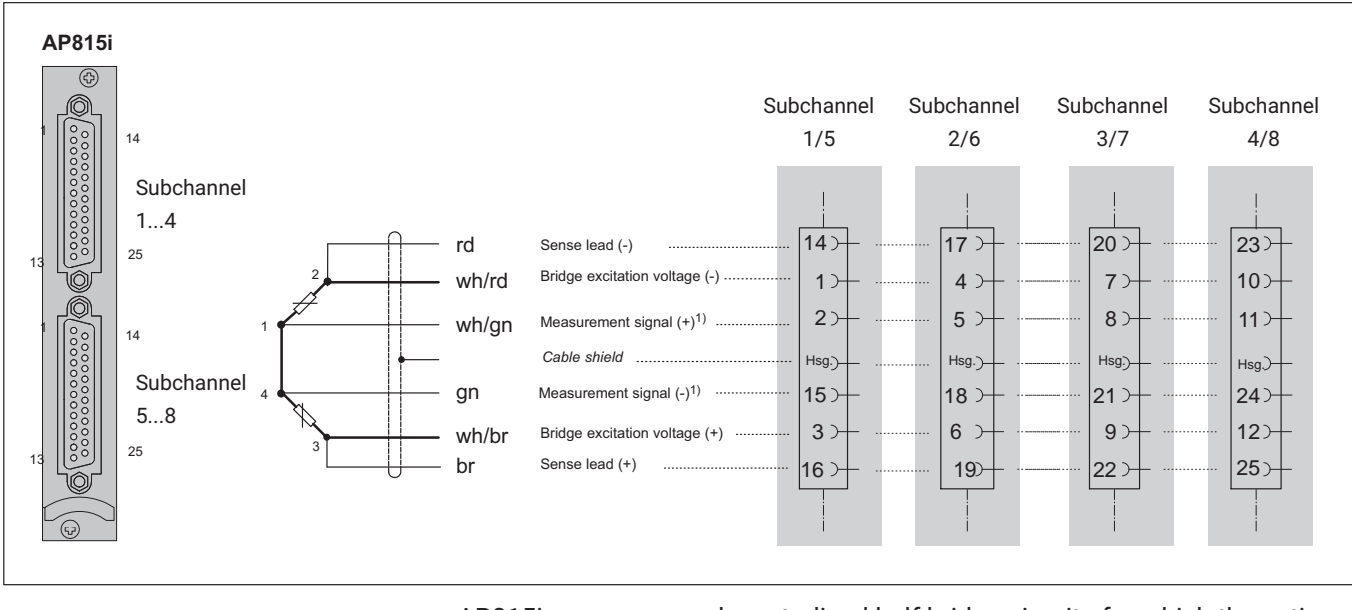

#### 4.3.7 Strain gage half bridges on AP815i

AP815i can measure decentralized half bridge circuits for which the active SGs are separated by a line.

 With decentralized half bridge circuits the measured value must be acquired at both ends of the connecting line between the active SGs. With standard half bridge circuits a connector can also be bridged.

#### Single strain gage 4.3.8

#### Single strain gage on AP14 4.3.8.1

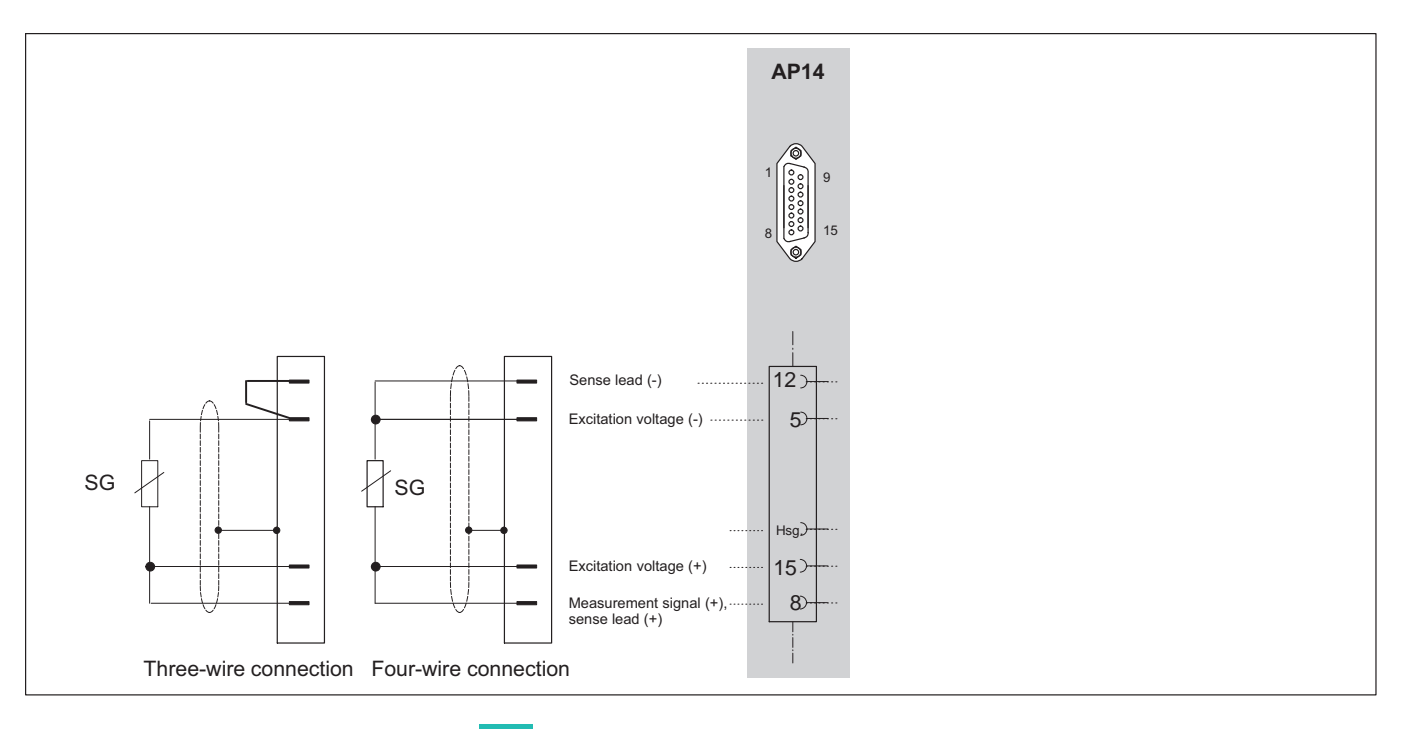

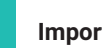

#### Important

If the strain gage is in a three-wire connection, symmetrical cables must be used to ensure that cable resistance is correctly compensated. Asymmetrical cables cause zero drift and change the sensitivity.

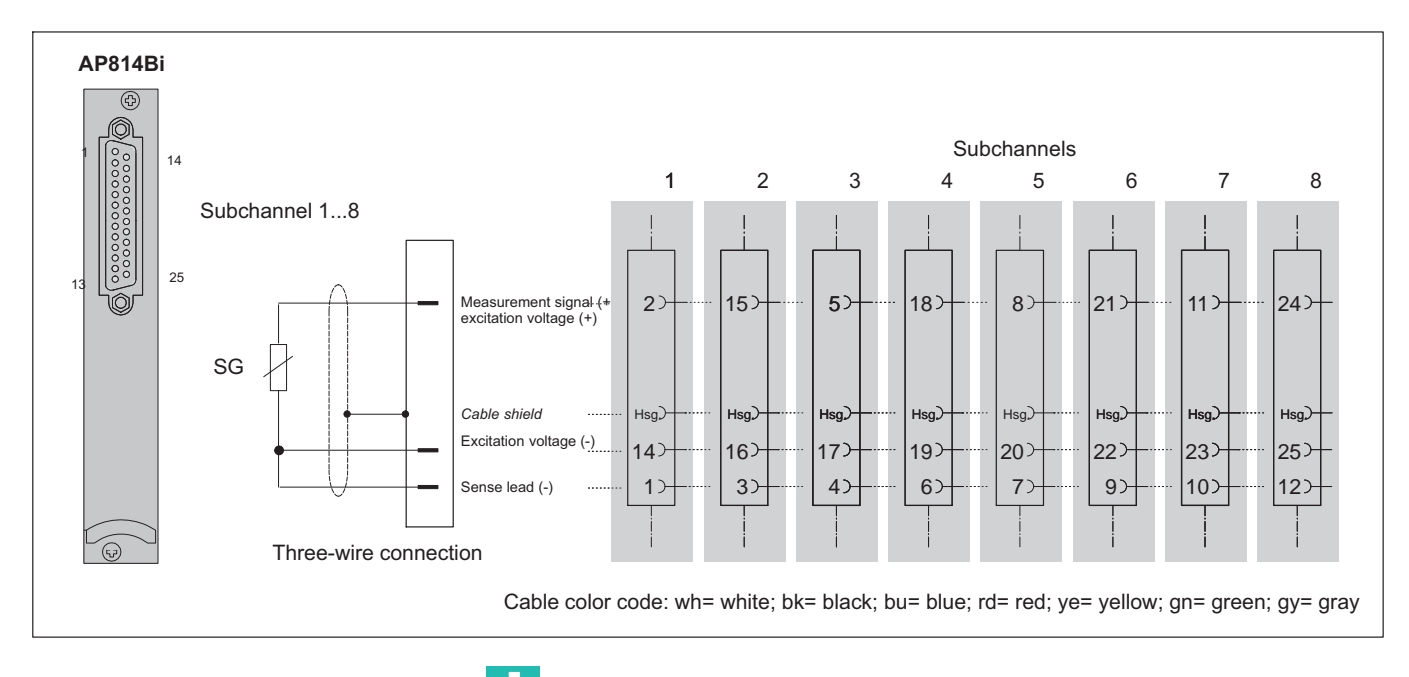

4.3.8.2 Single strain gage on AP814Bi

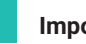

.

#### Important

If the strain gage is in a three-wire connection, symmetrical cables must be used to ensure that cable resistance is correctly compensated. Asymmetrical cables cause zero drift and change the sensitivity.

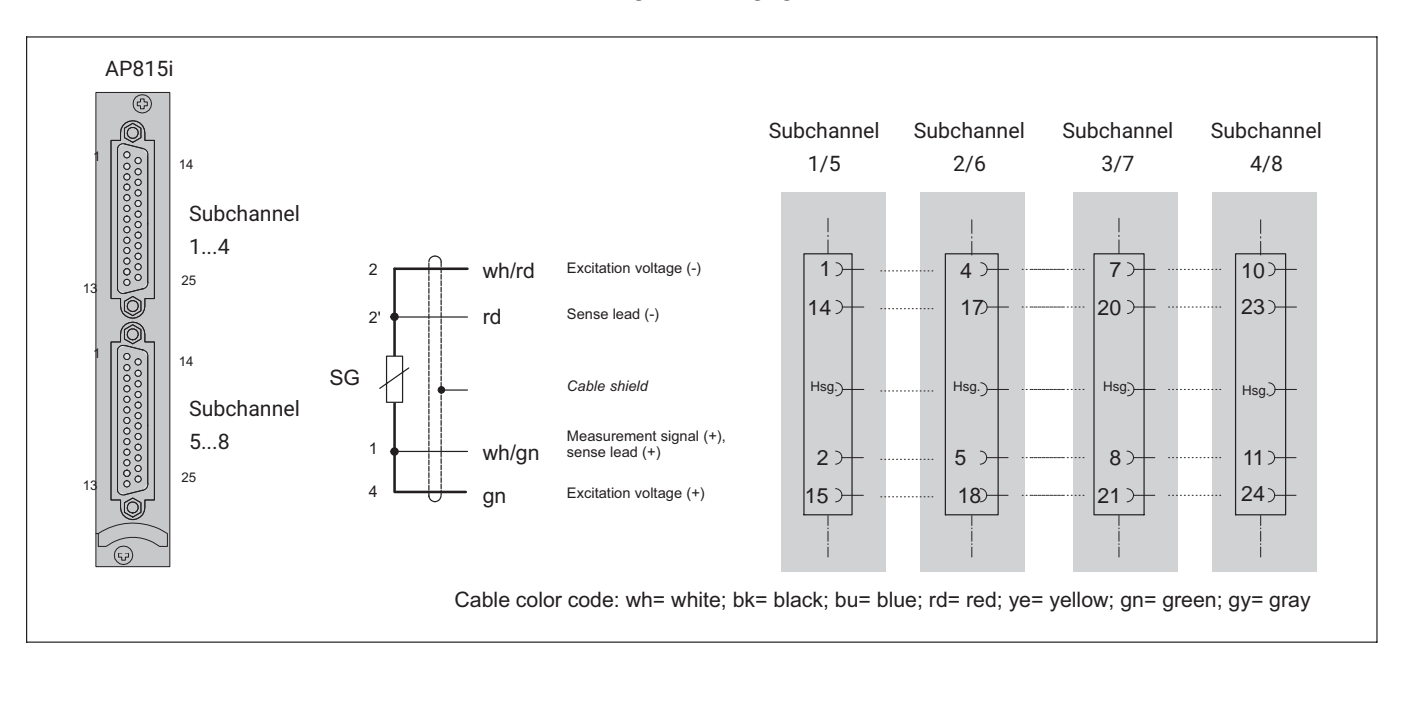

#### 4.3.8.3 Single strain gage on AP815i

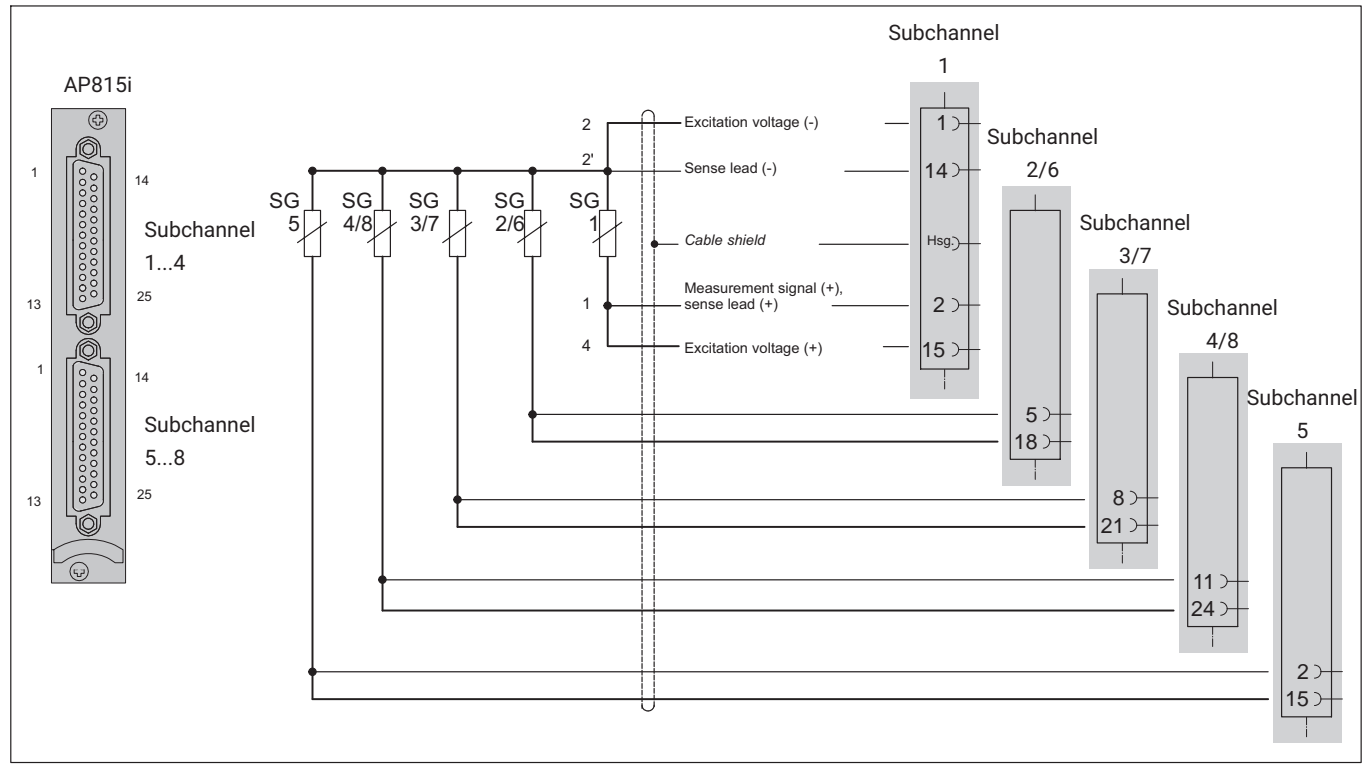

#### 4.3.9 SG chains and strain gage rosettes on AP815i

You can operate a maximum of eight SGs at 120 ohms with a 5-V current feed. Make certain that sensor point 2' of the SG chain is as close as possible for the individual strain gages and the distances between the individual strain gages are short.

If the distances between the individual strain gages cannot be kept small (for example two  $90^{\circ}$  strain gage rosettes in different places), they must be connected as follows:

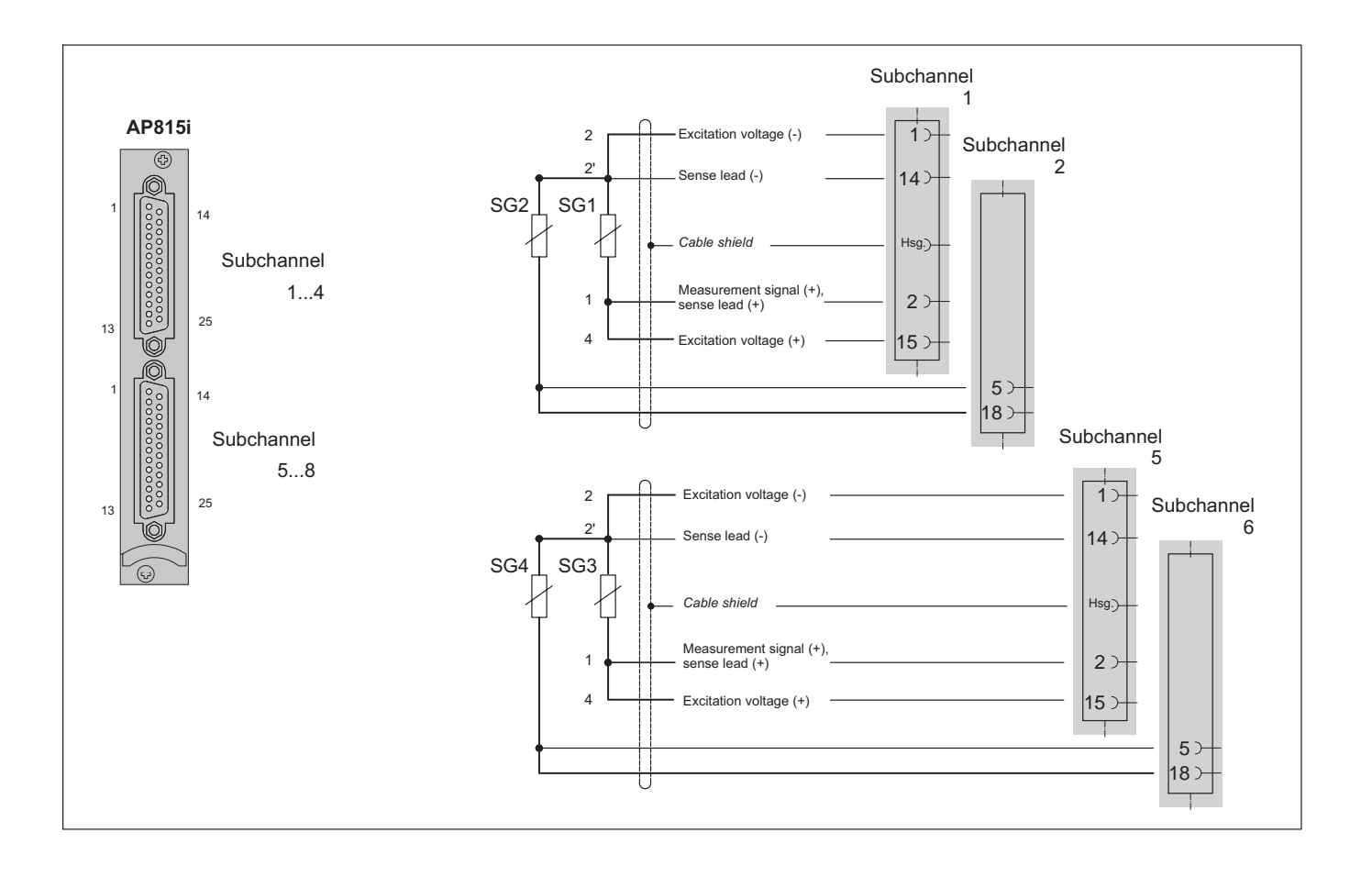

#### 4.3.10 Torque flange (T10 serie, T12/T12HP, T40 serie)

## 4.3.10.1 Torque measurement

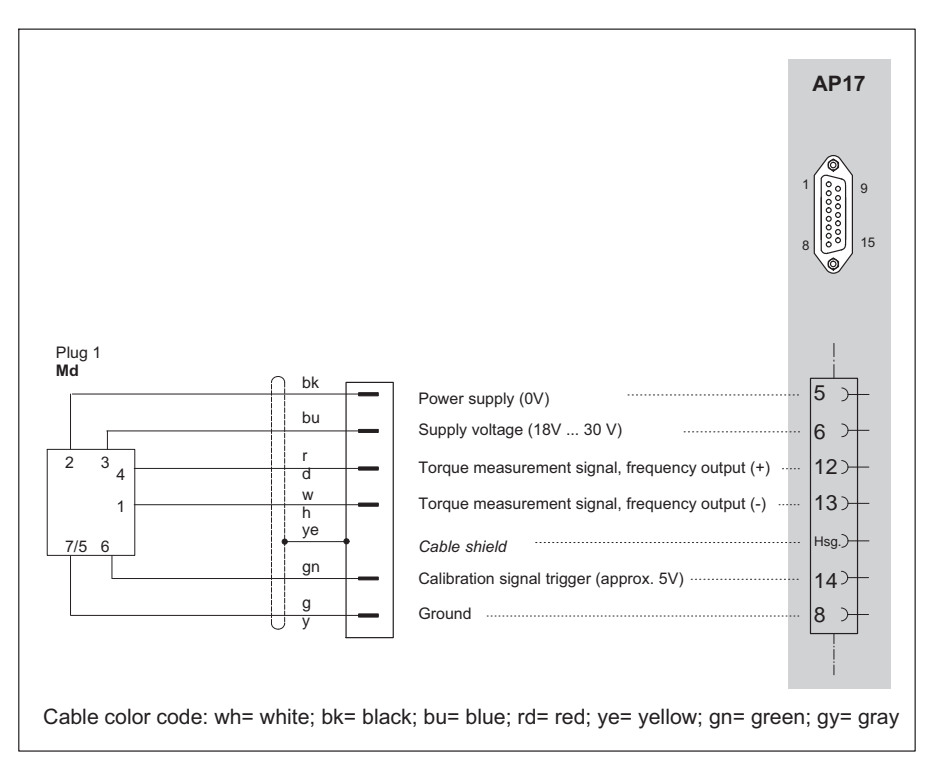

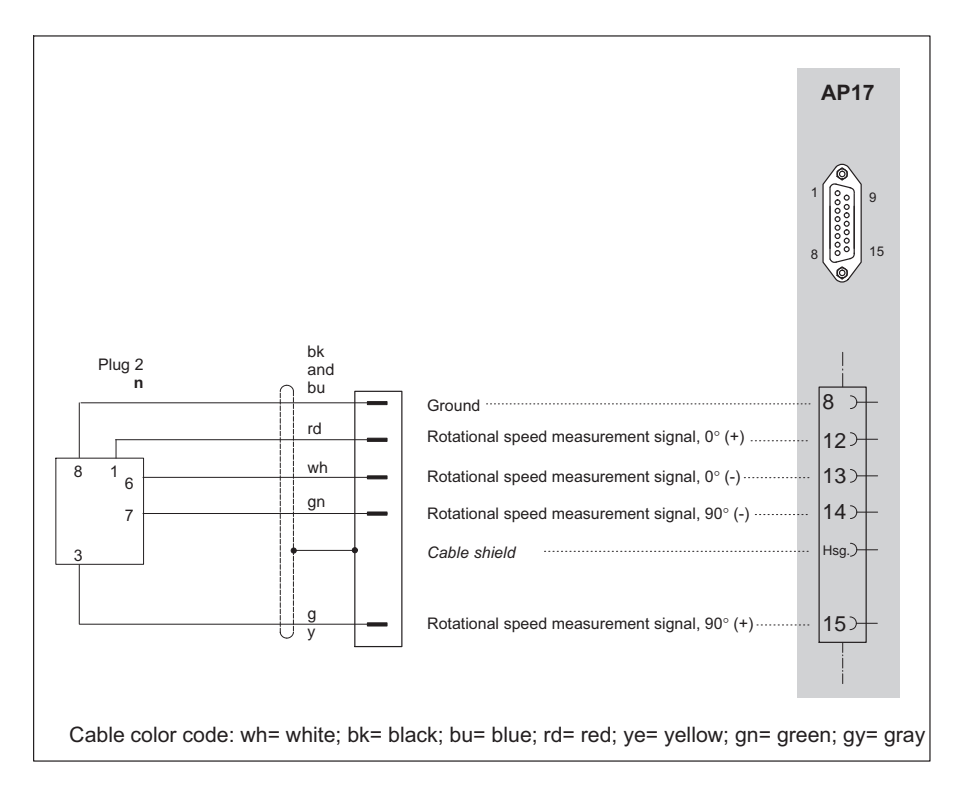

#### 4.3.10.2 Rotational speed measurement (symmetrical signals)

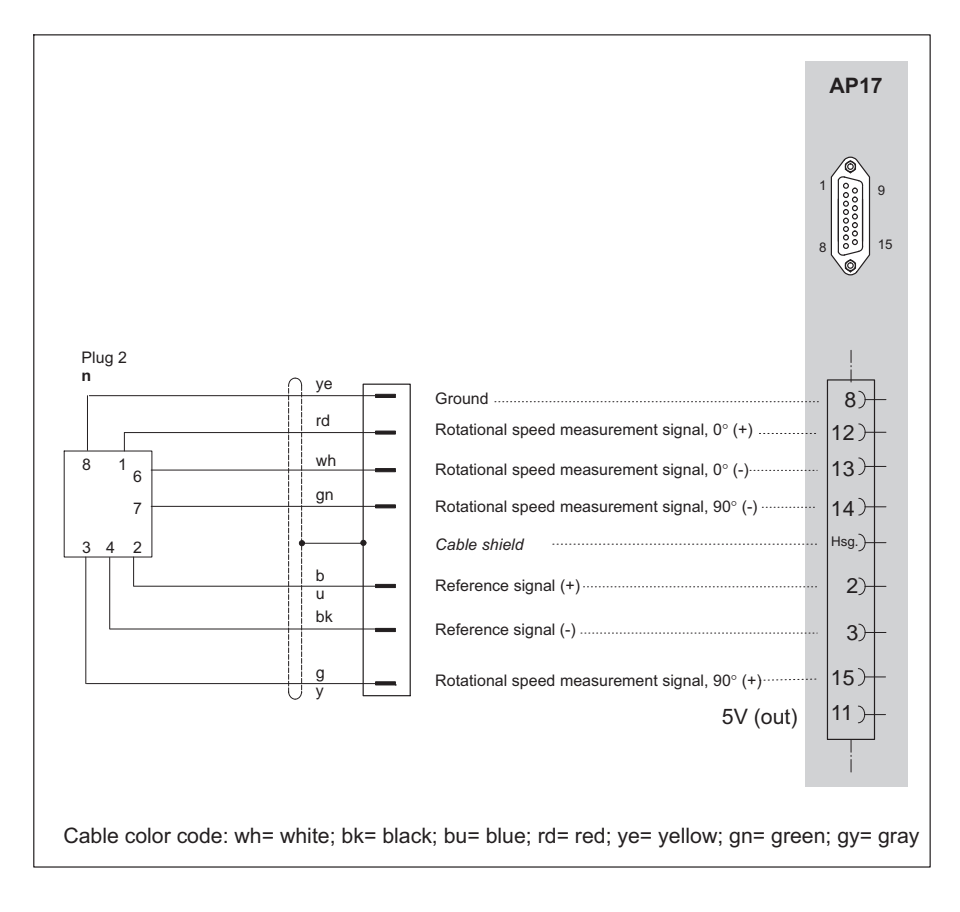

# 4.3.10.3 Rotational speed measurement (symmetrical signals) with reference pulse

#### 4.3.11 Torque shaft (T4A, T5, TB1A)

#### 4.3.11.1 Torque measurement (slip rings or direct cable connection)

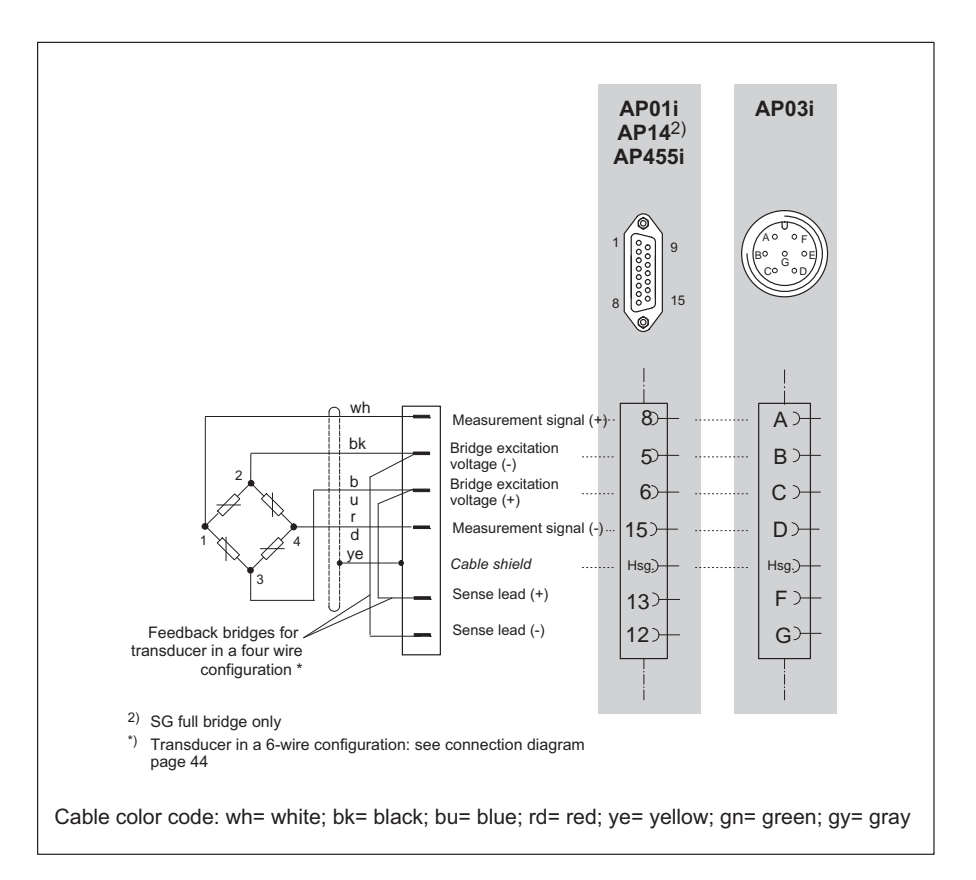

#### 4.3.12 Thermocouples

Universal sockets made of copper are used beginning with hardware revision 3.00 to make it possible to connect different thermocouple types. Copper is softer than the miniature thermo connector of thermocouple type K, for example. The following points should therefore be considered:

- Proceed carefully when inserting the plug in the socket
  - Insert it at an angle as close as possible to perpendicular
  - If you can feel resistance, file the edges of the plug slightly to reduce the sharpness of the edges

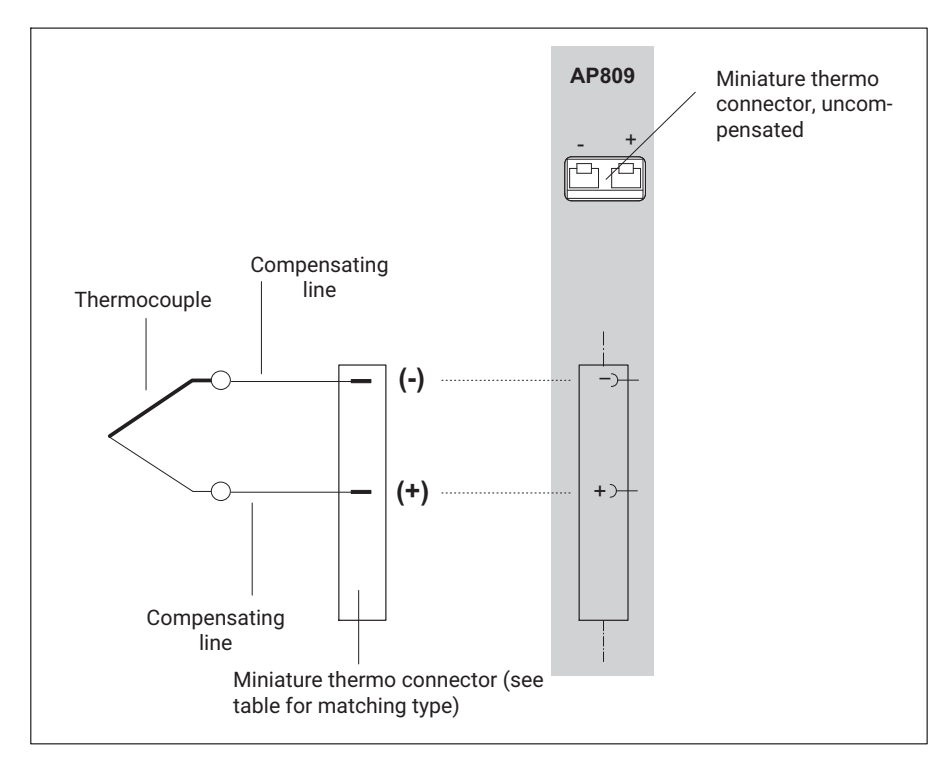

| Туре | Thermal material 1 (+)              | Thermal material 2 (-)                |
|------|-------------------------------------|---------------------------------------|
| J    | Iron                                | Copper-nickel                         |
| К    | Nickel-chrome (color code<br>green) | Nickel-aluminum (color code<br>white) |
| Т    | Copper                              | Copper-nickel                         |

#### 4.3.13 DC voltage sources

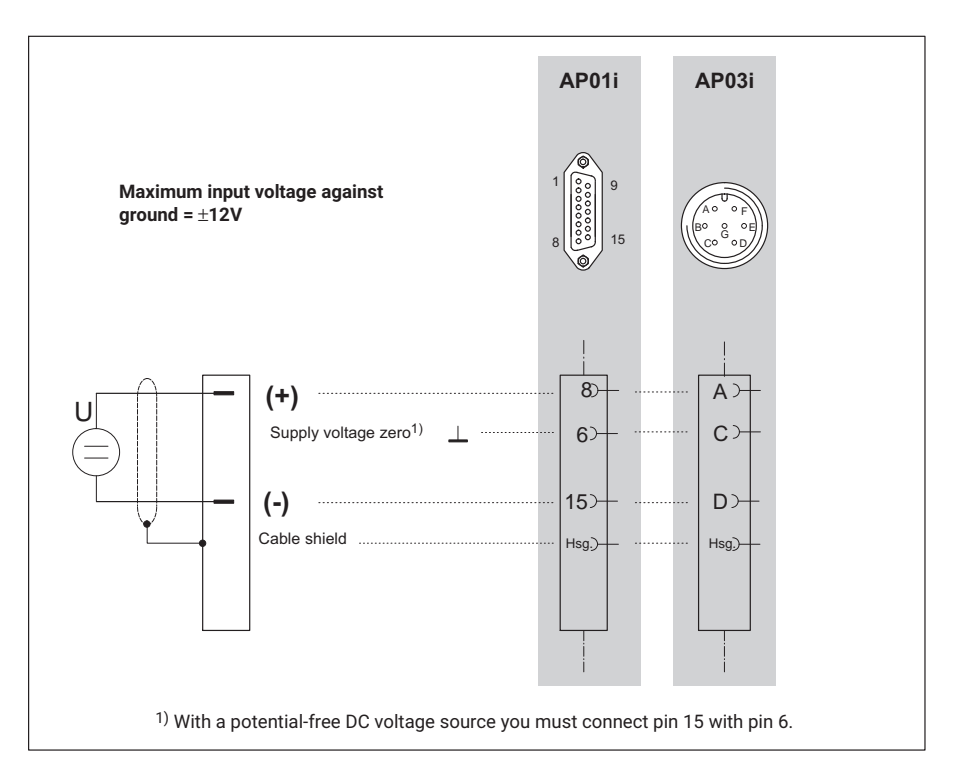

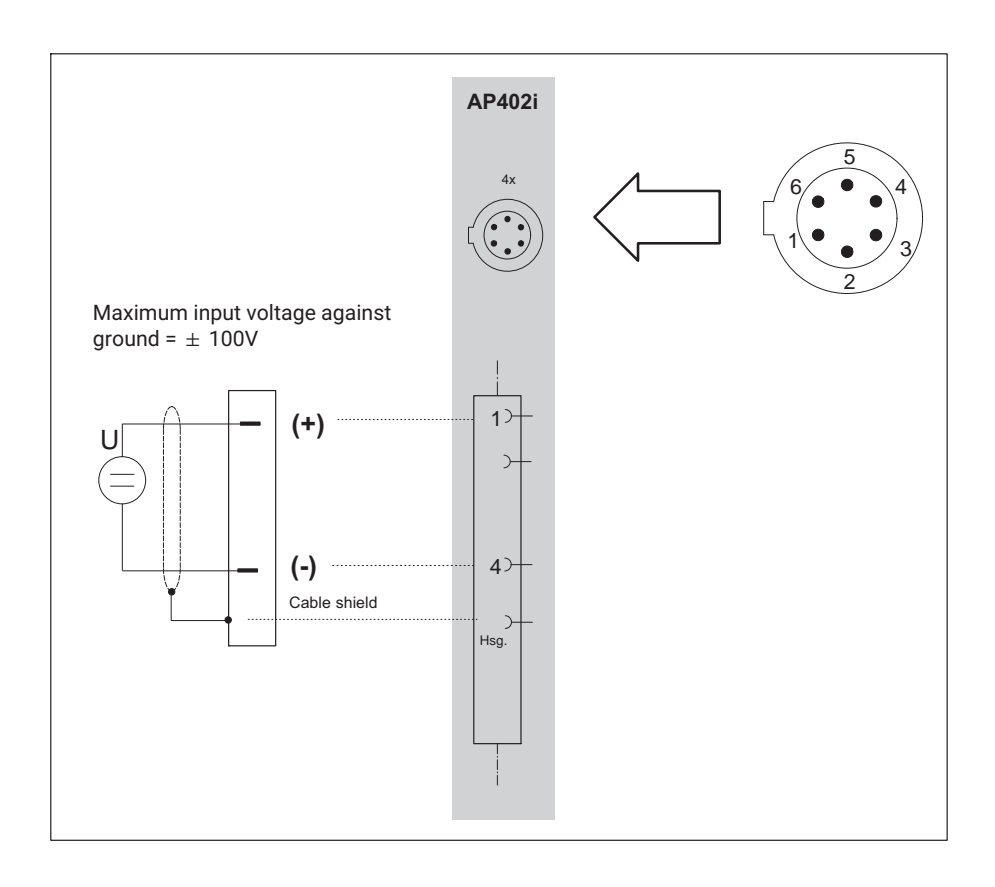

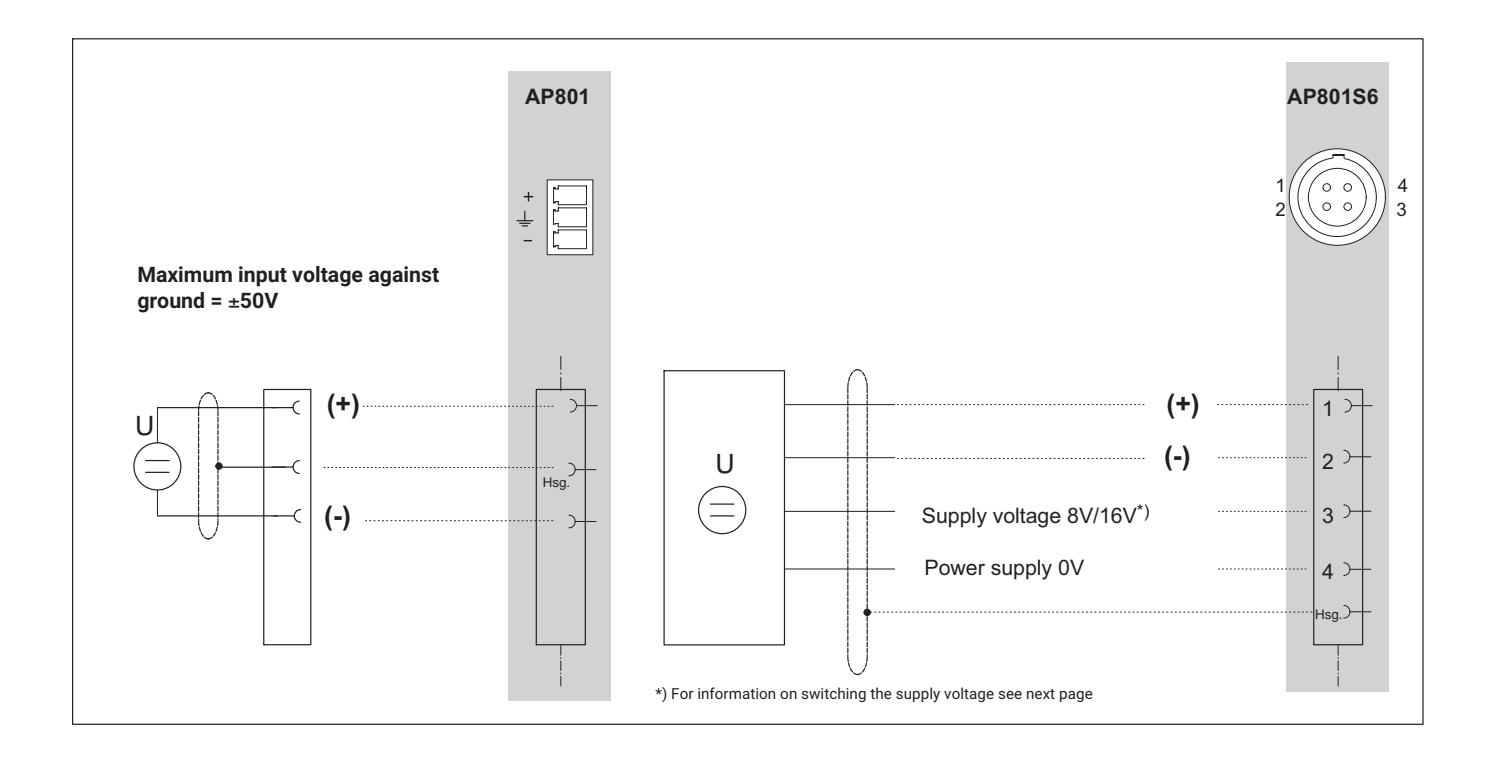

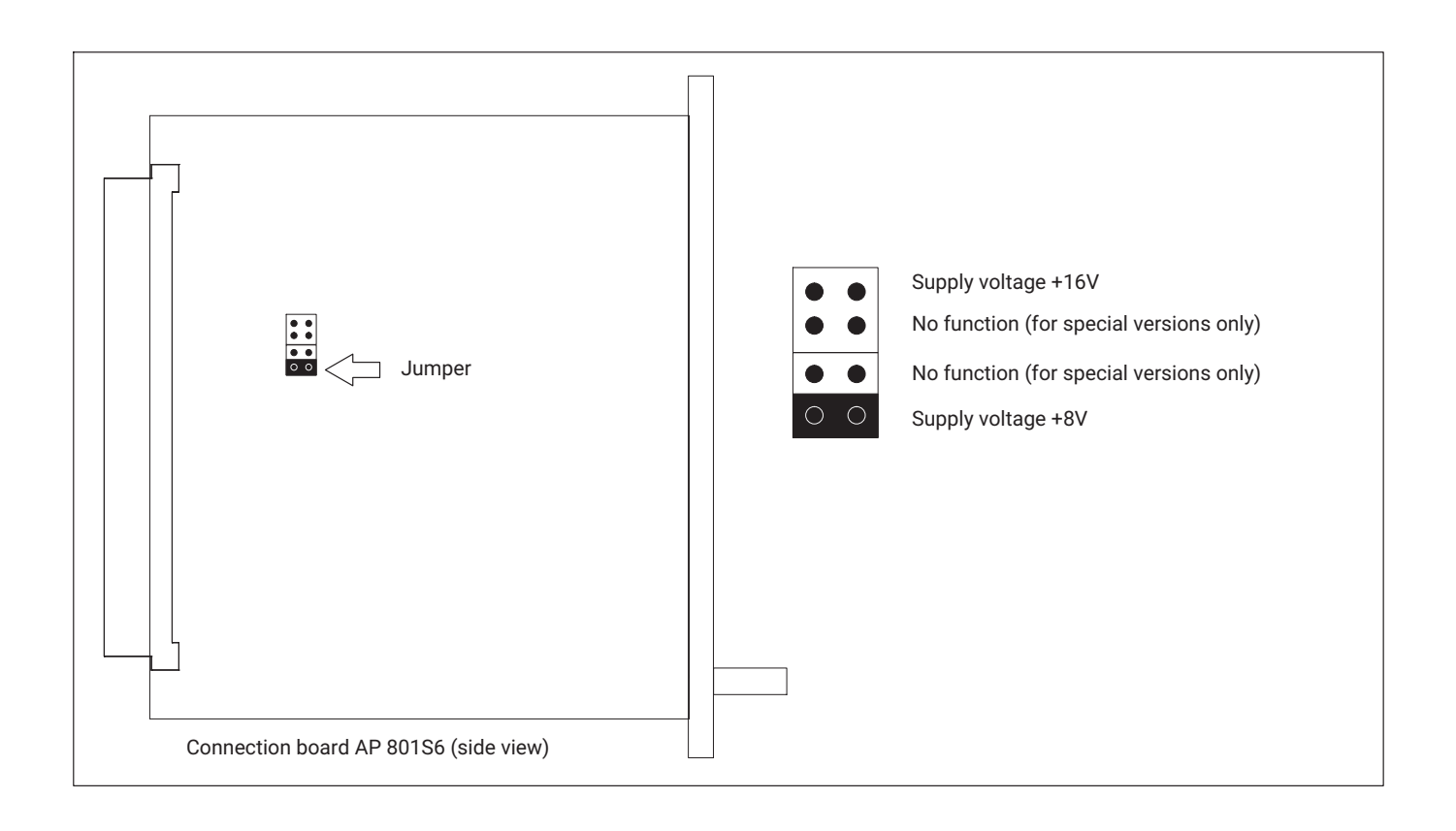

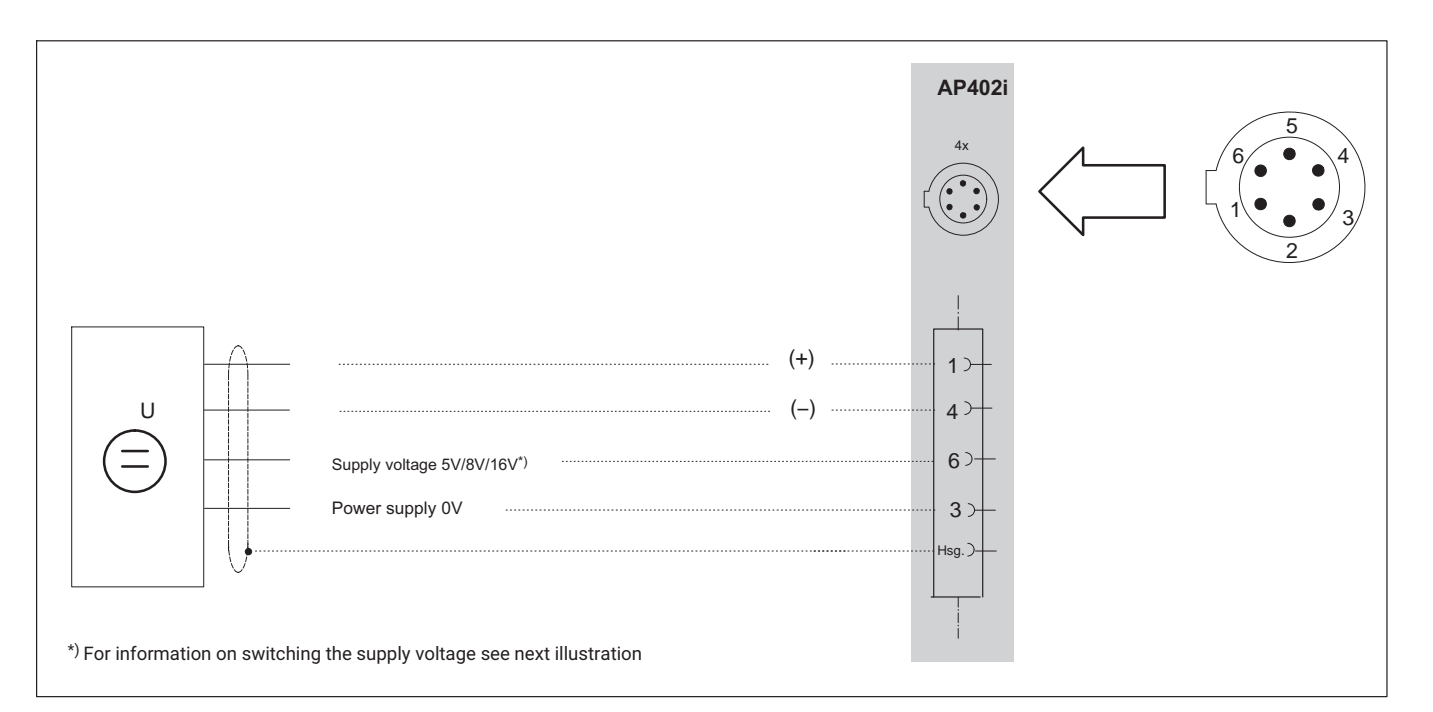

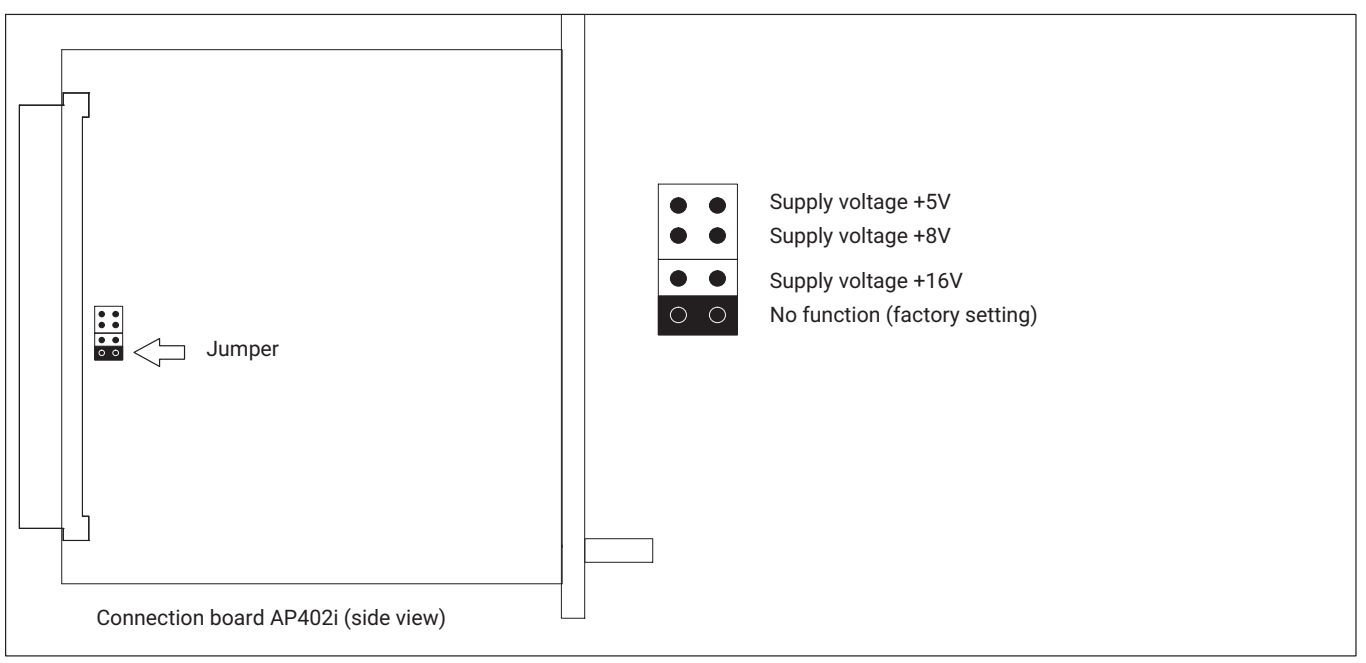

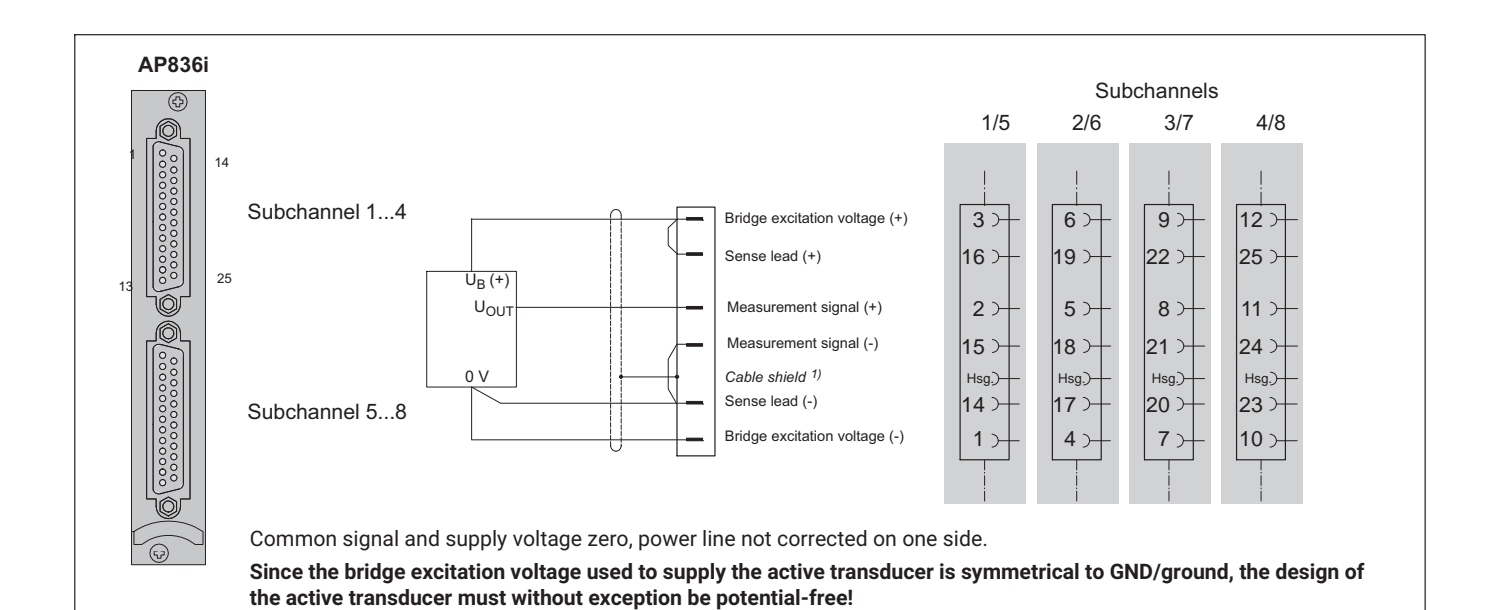

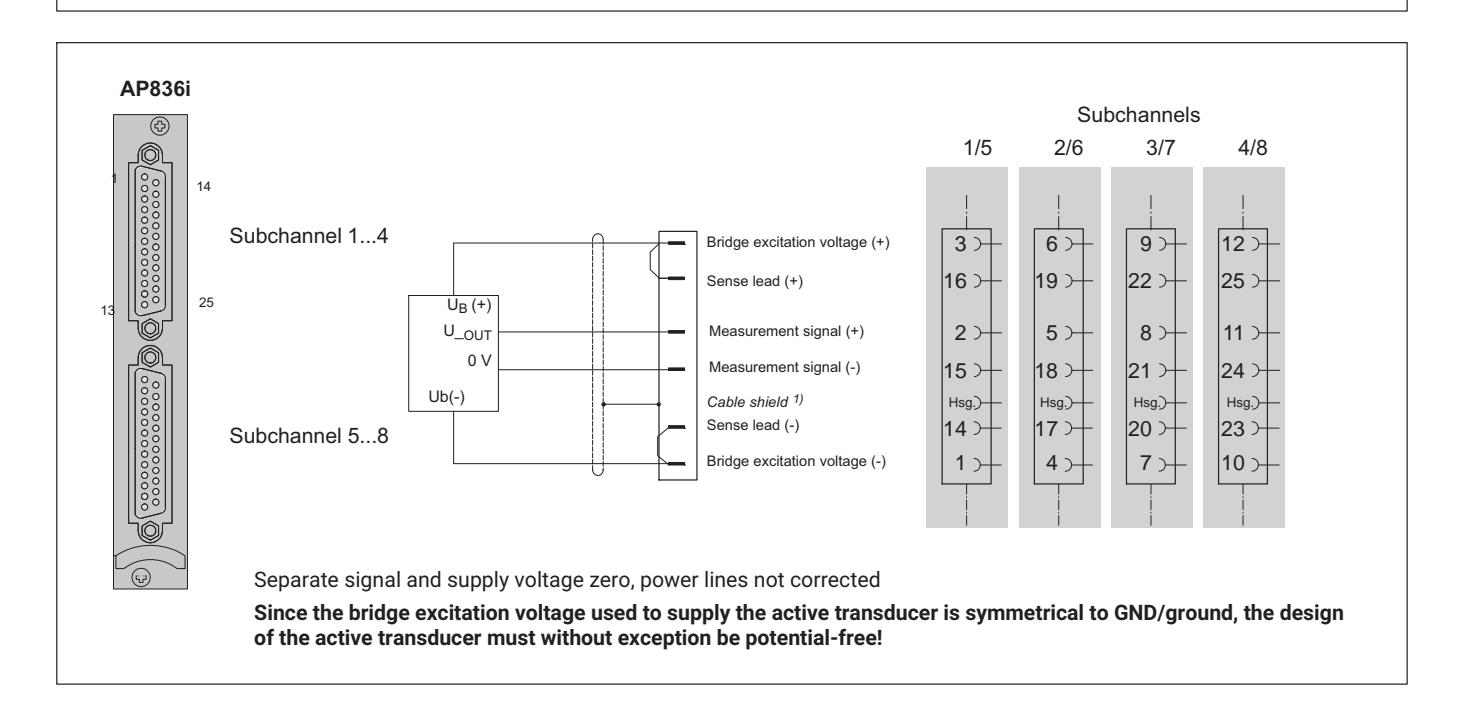

#### **Connection** DC voltage sources

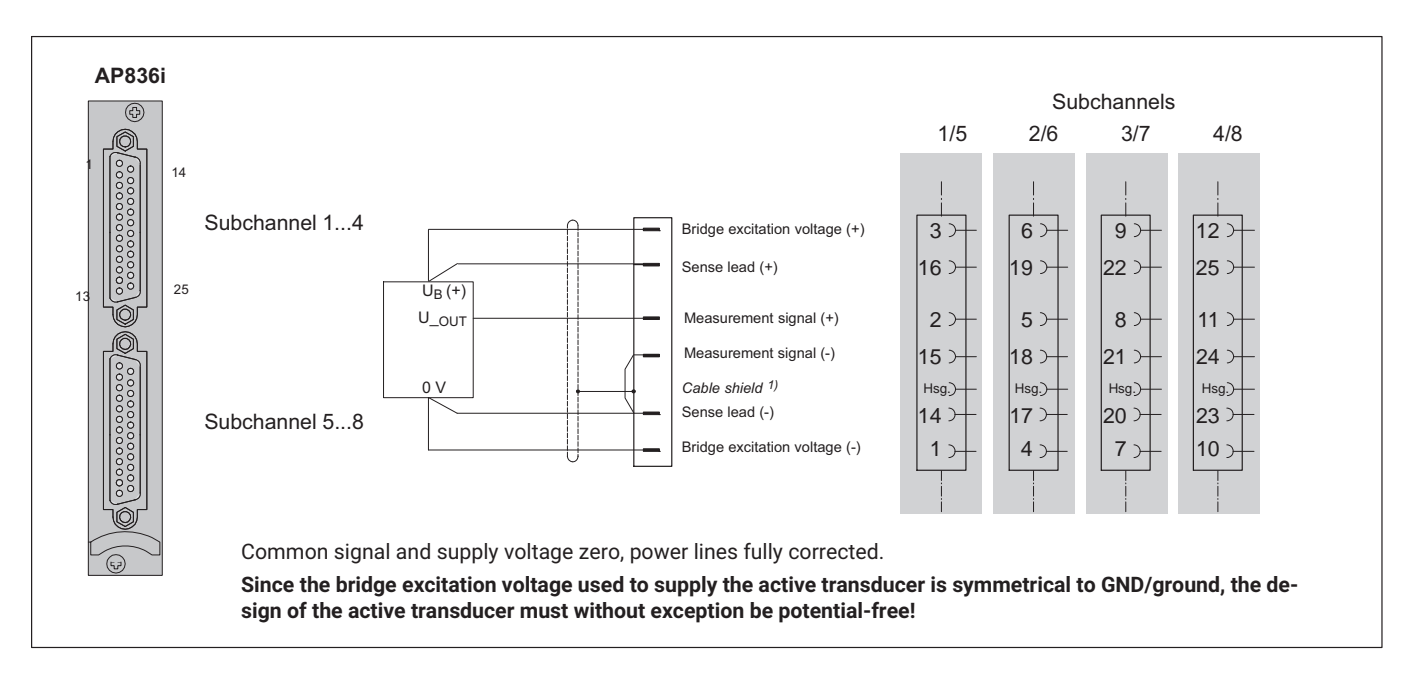

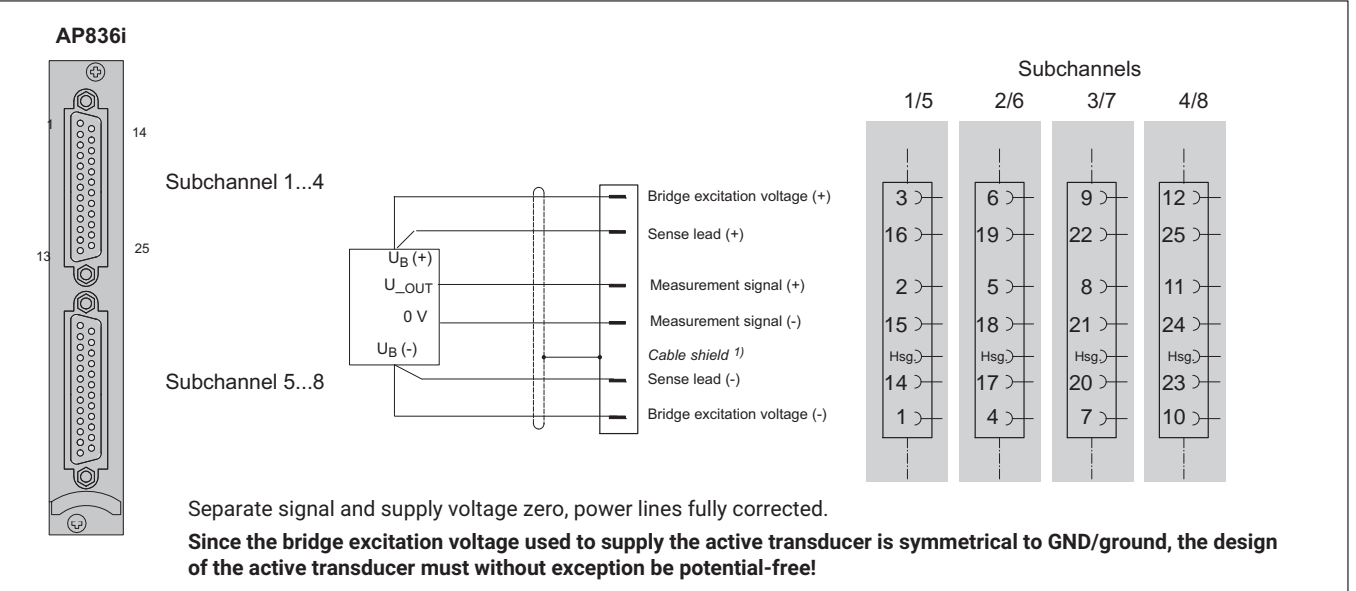

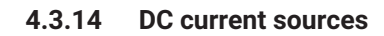

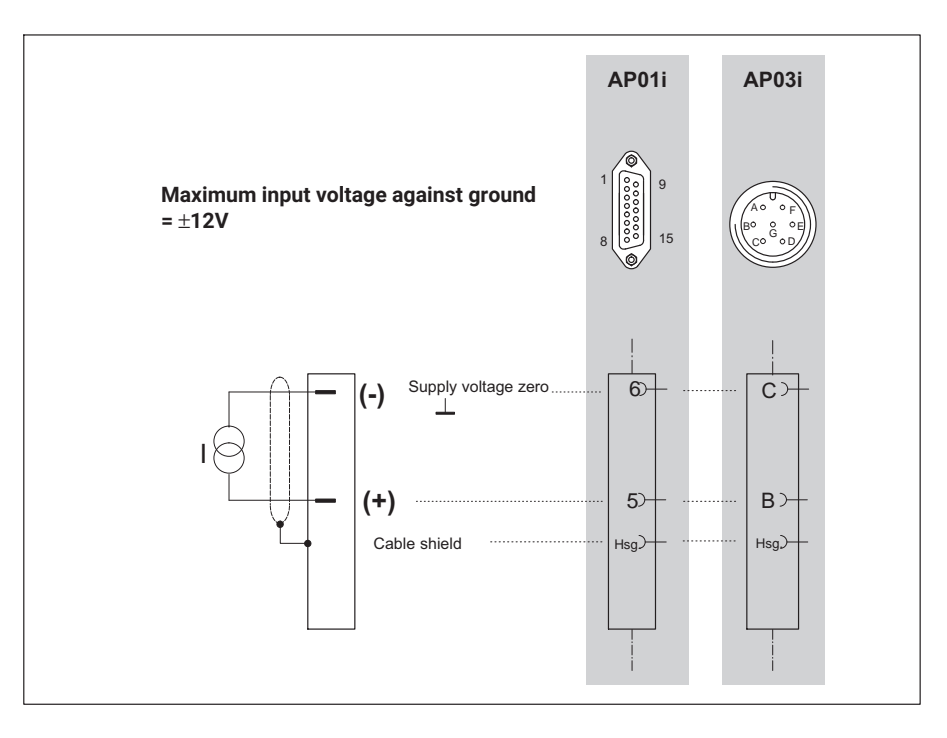

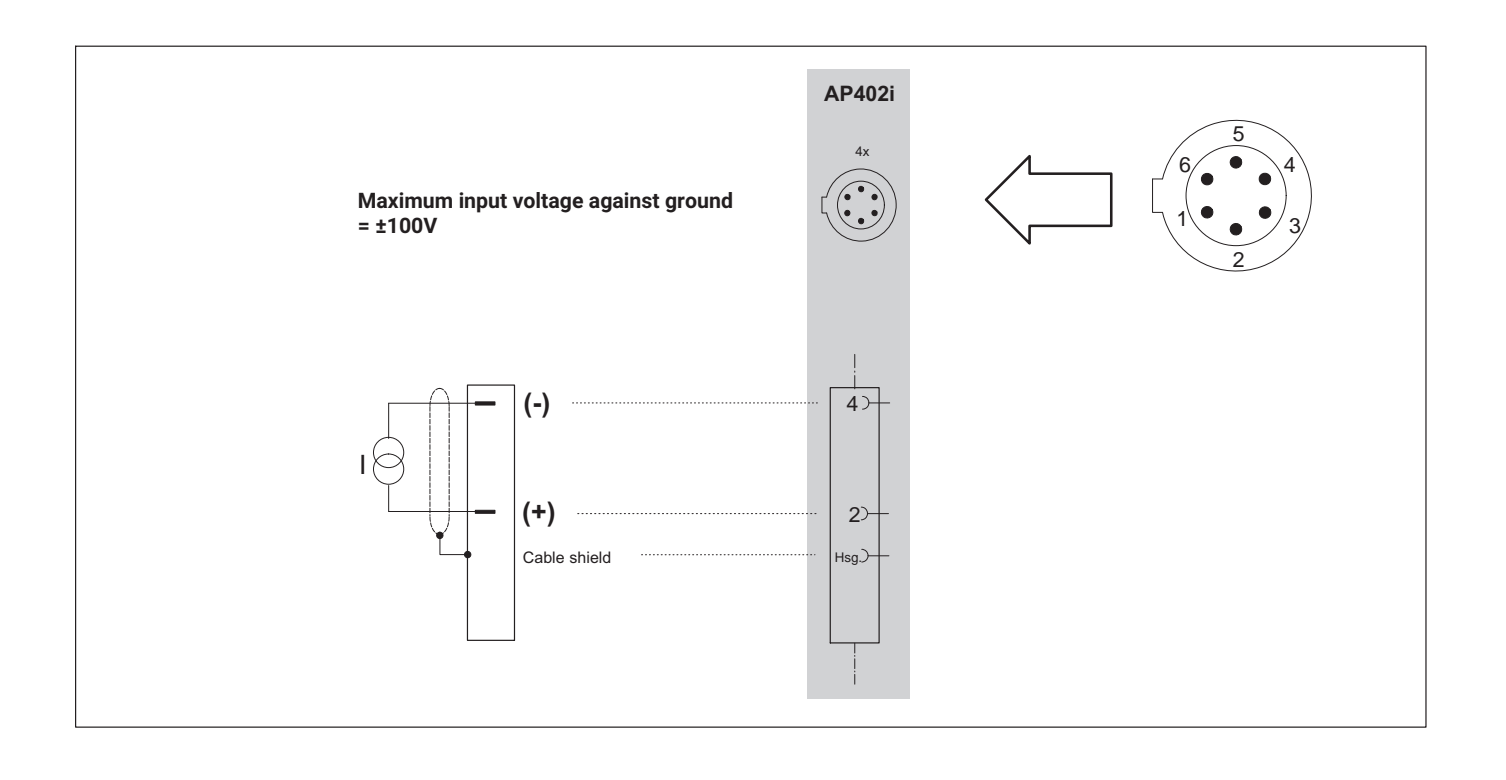

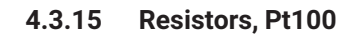

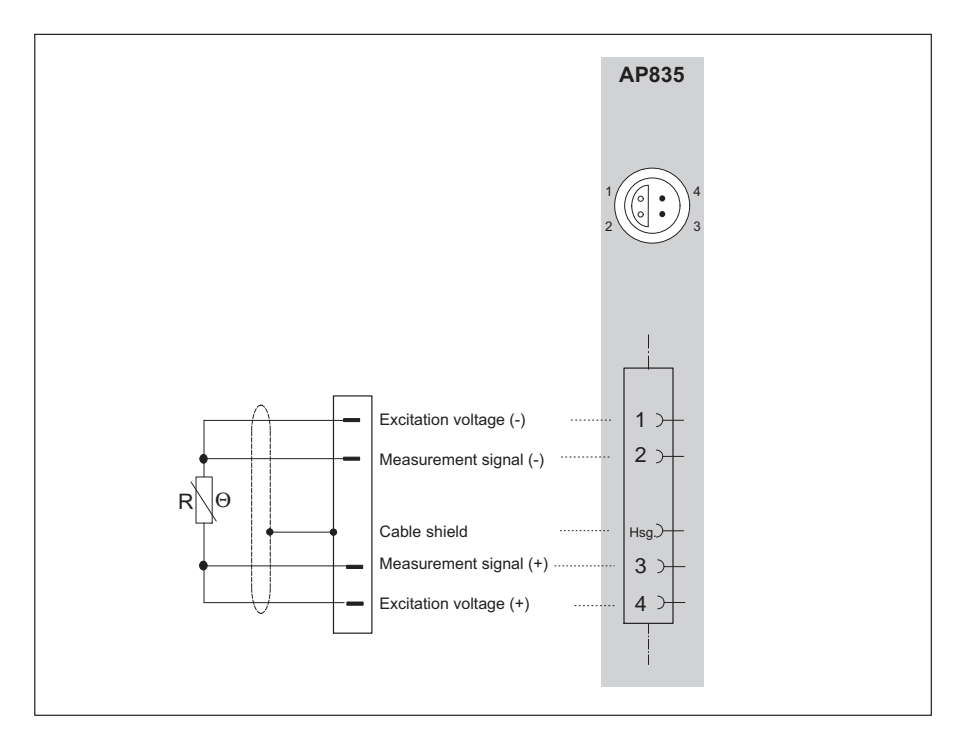

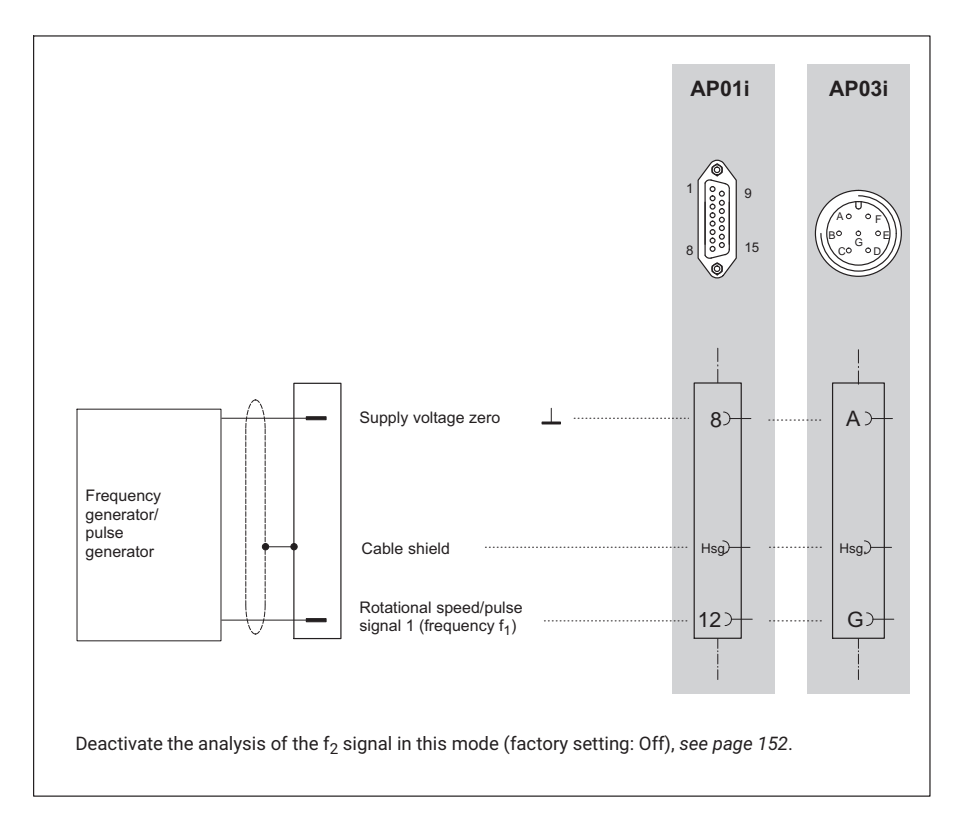

#### 4.3.16 Frequency measurement without directional signal

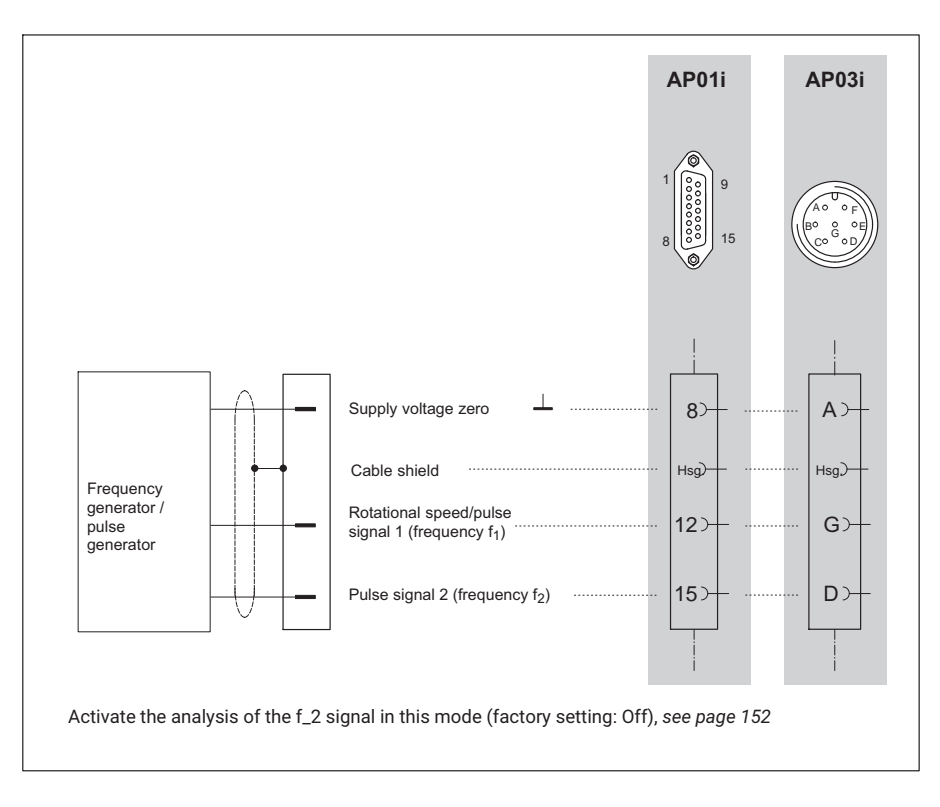

#### 4.3.17 Frequency measurement with directional signal

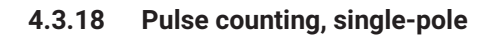

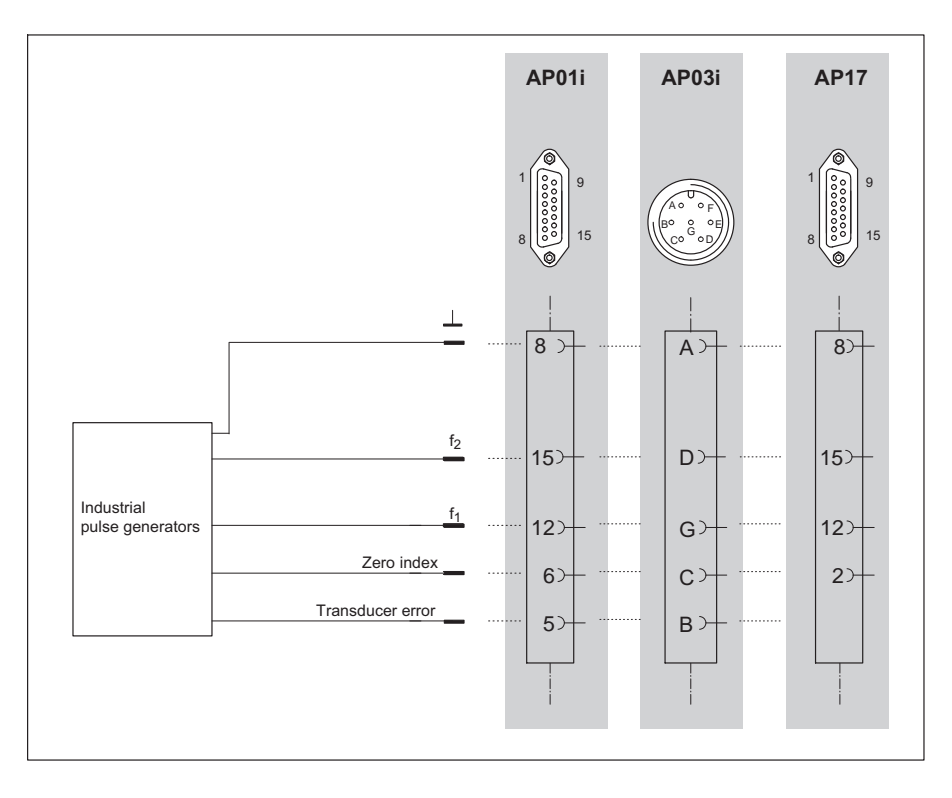
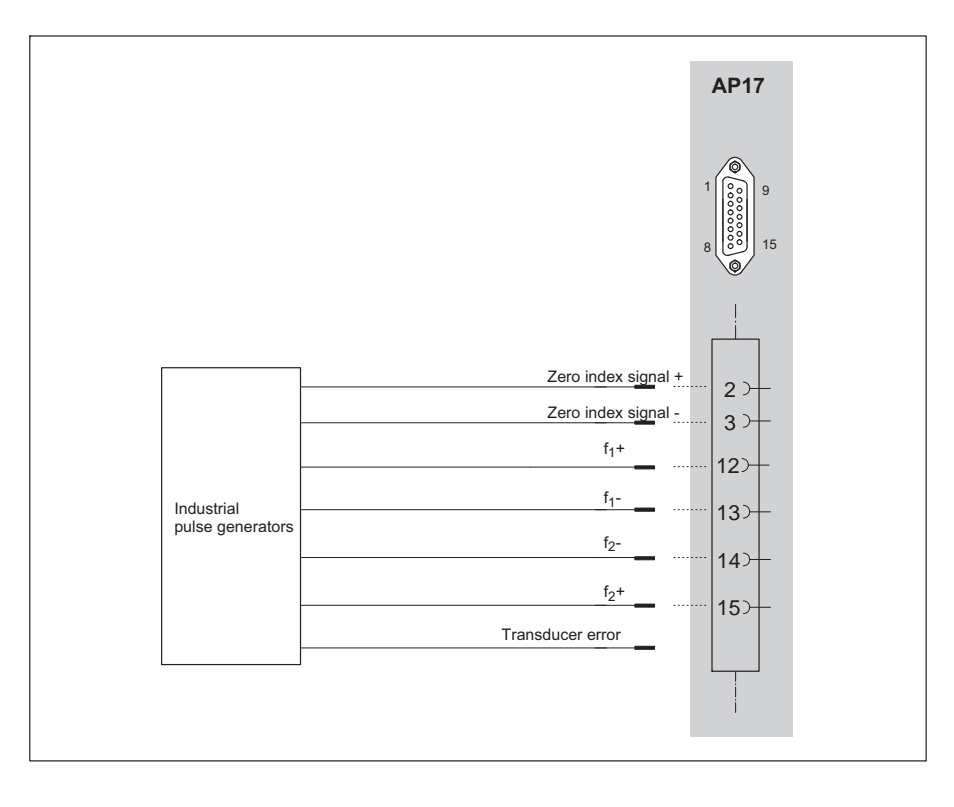

# 4.3.19 Pulse counting, differential

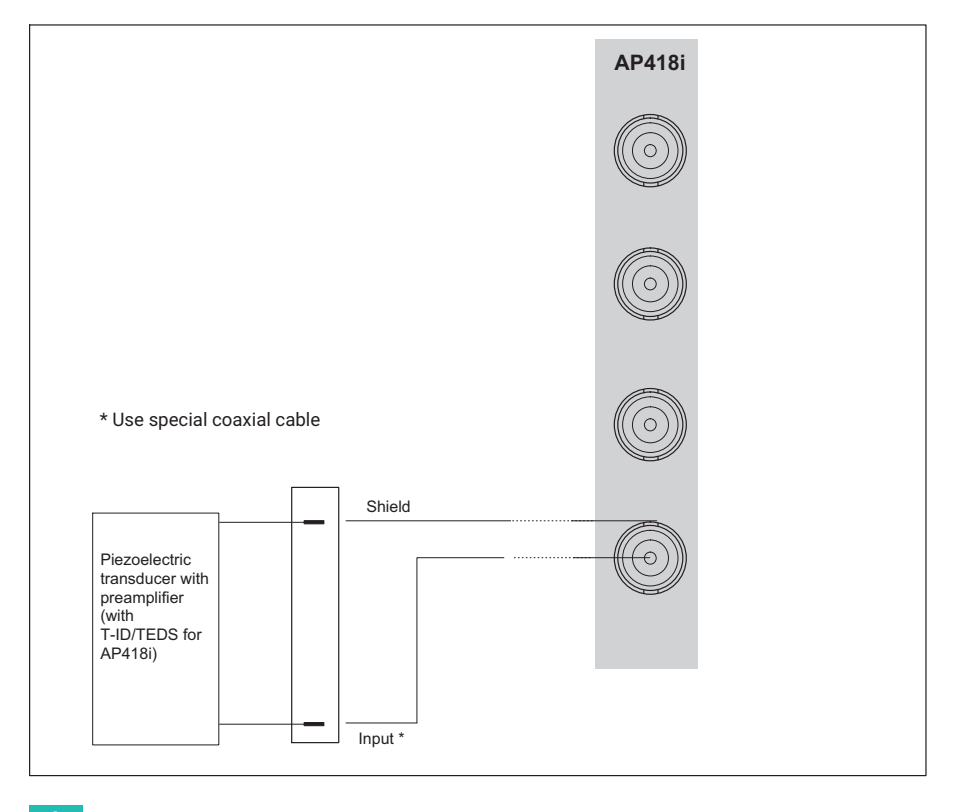

### 4.3.20 Active piezoelectric transducers

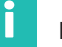

# Information

### Information about AP418i connection boards:

When laying transducer cables outside of enclosed areas or with cable lengths greater than 30 m between the connection board and transducer, the sensor cables must be designed with an additional, separately grounded shield to ensure overvoltage protection. This can be done for example by laying the cable in a metallic pipe or using double-shielded cable, in which case the outer shield must be connected to ground potential or protective conductor potential where it is close to the connection board (for example where it enters the switch cabinet). HBM recommends Triaxial cable for this purpose.

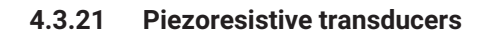

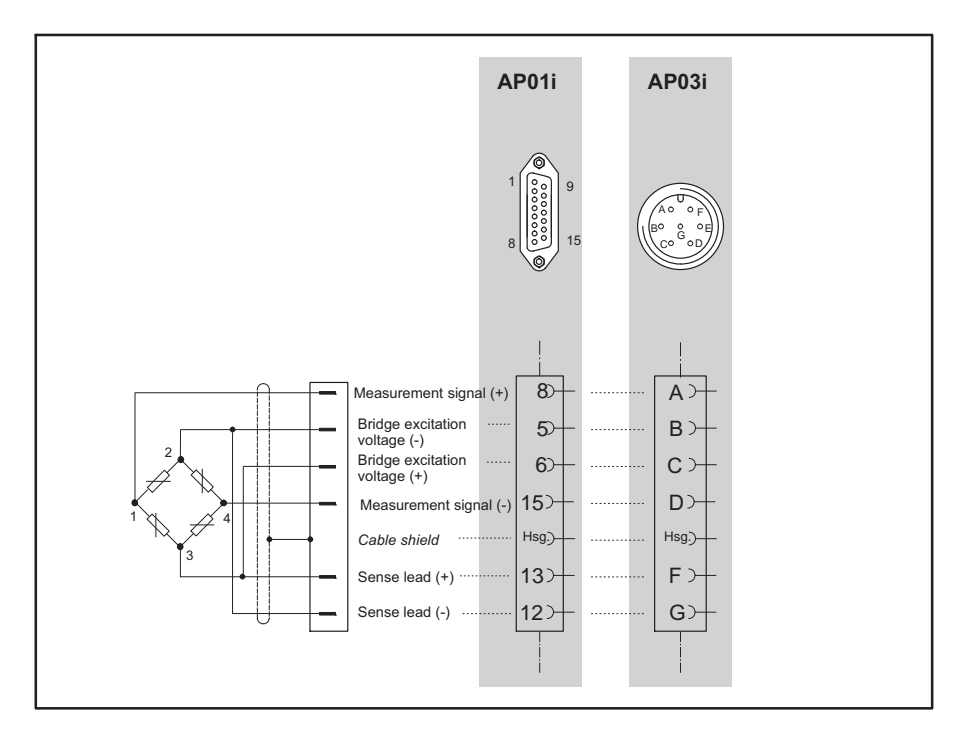

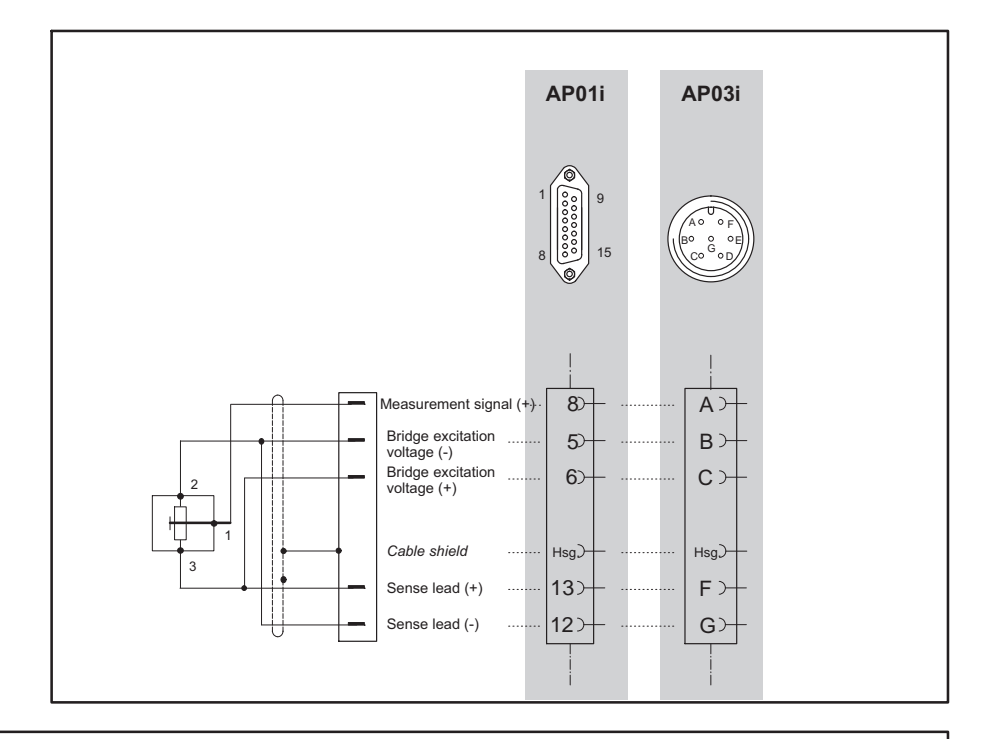

### 4.3.22 Potentiometric transducers

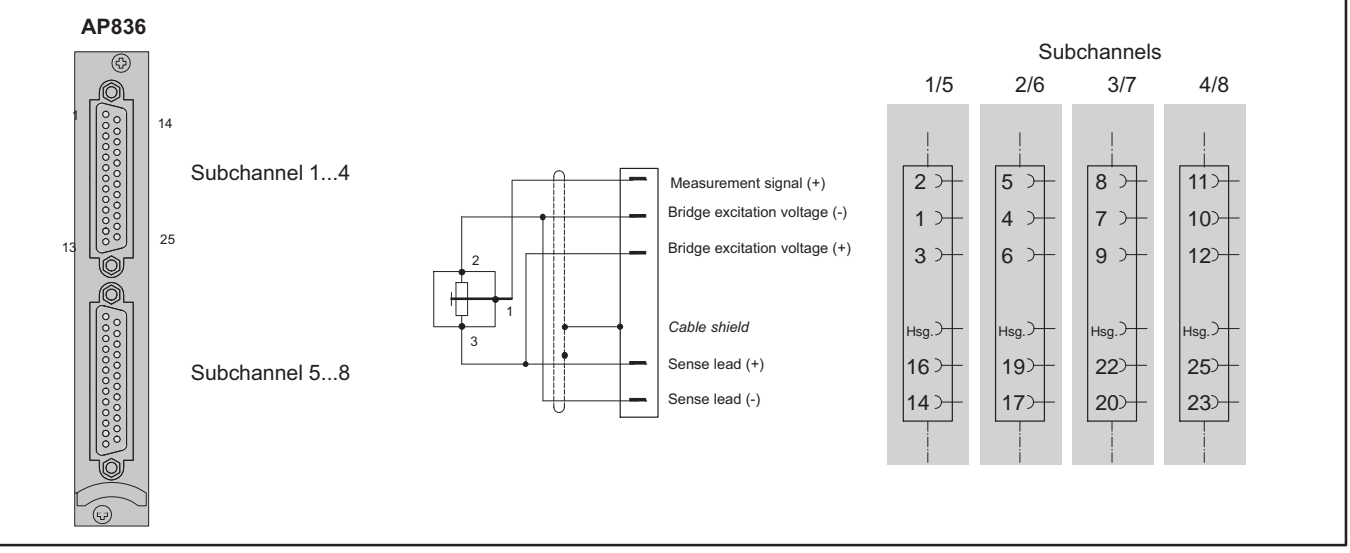

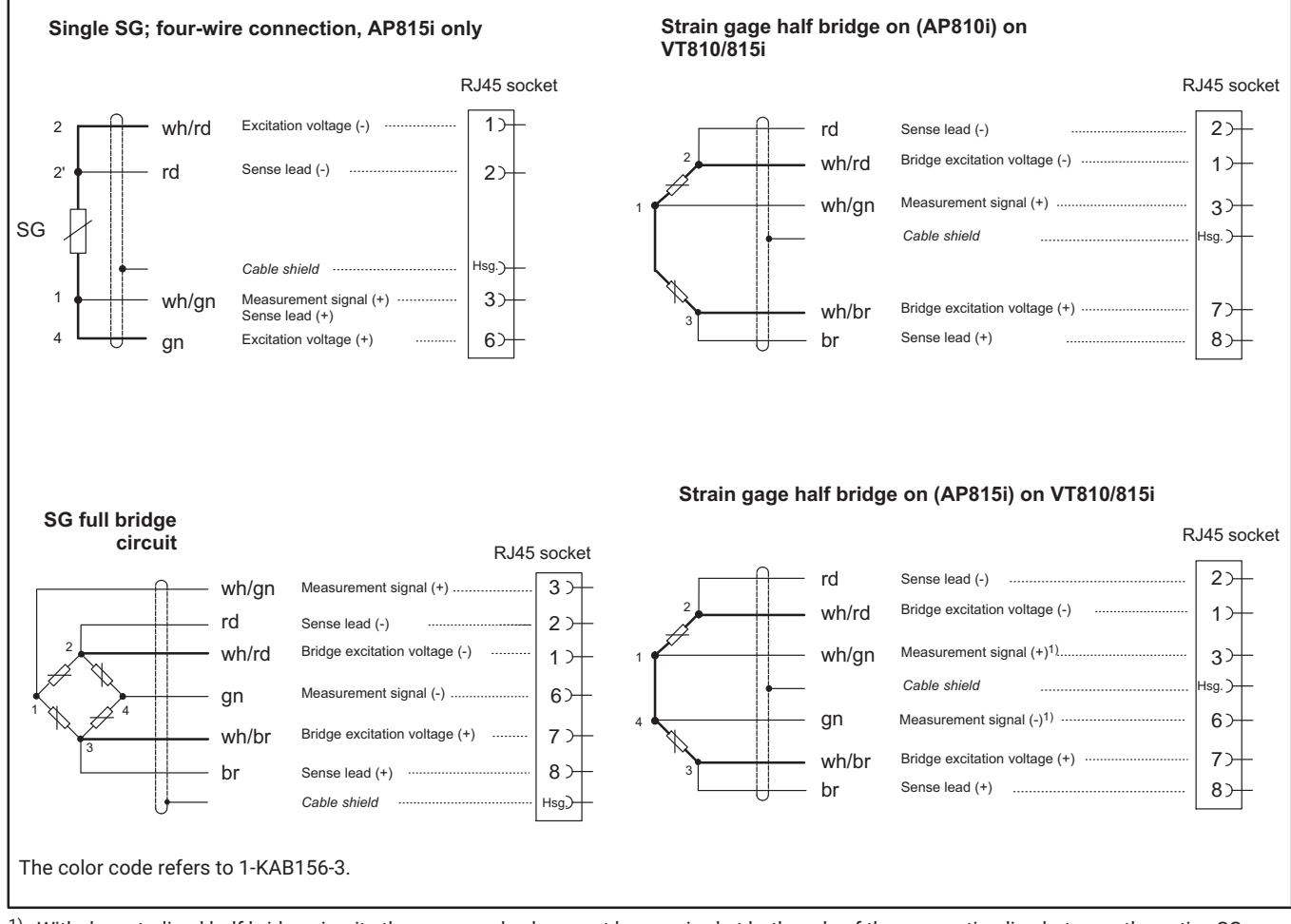

### 4.3.23 Connection via the distributor board VT810/815i

 With decentralized half bridge circuits the measured value must be acquired at both ends of the connecting line between the active SGs. With standard half bridge circuits a connector can also be bridged.

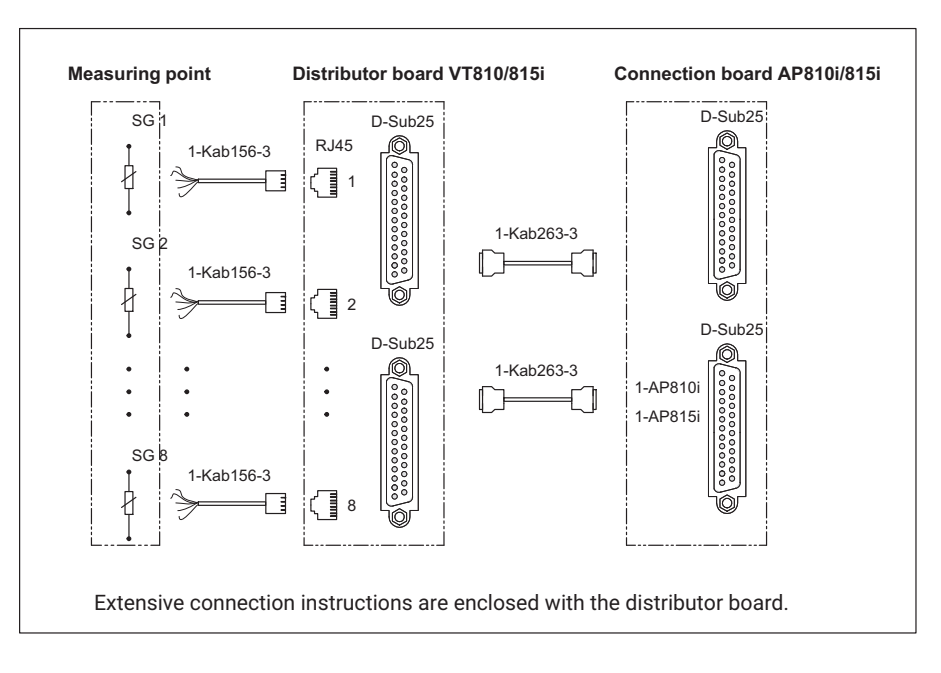

### **Connecting diagram**

# 4.4 Connecting CANHEAD modules

To connect CANHEAD modules to the MGCplus system you need the ML74B communication card and the AP74 connection board. In combination with the NT030 power pack, you can connect a maximum of 12 modules per board and a maximum of 25 modules per MGCplus device (a maximum of 256 channels per CP42 and 512 channels per CP52 in total). The combination of NT040 with CP52 enables up to 50 modules per MGCplus device to be connected. For further information regarding connection and operation see the "CANHEAD" operating manual.

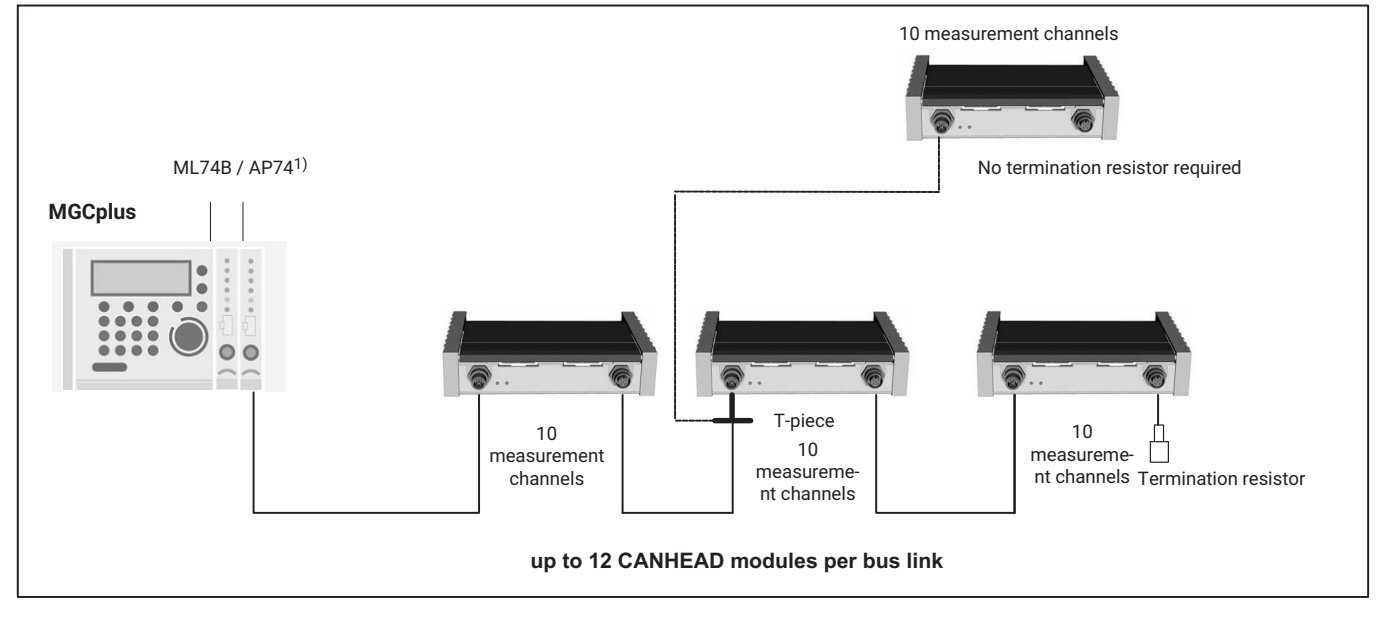

Fig. 4.5 Connection to MGCplus

The T-piece 1-CANHEAD-M12-T is used when a branch circuit will be created.

<sup>1)</sup> The AP74 connection board in the MGCplus contains a built-in termination resistor.

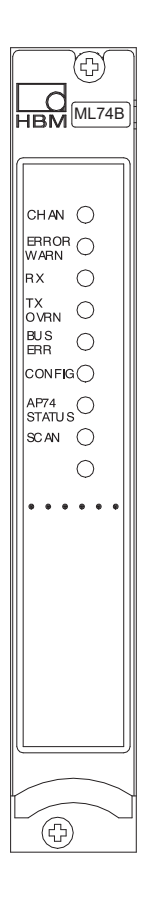

# 4.4.1 Communication card ML74B

| LED | Labeling    | Color  | Meaning                                |
|-----|-------------|--------|----------------------------------------|
| 1   | CHAN.       | Yellow | Channel is selected.                   |
| 2   | ERROR/WARN. | Red    | Error/Warning                          |
| 3   | Rx          | Yellow | CAN protocol being received            |
| 4   | Tx          | Yellow | CAN protocol being sent                |
|     | OVRN        | Red    | Overrun occurred                       |
| 5   | BUS-/ERR    | Red    | Bus error                              |
| 6   | CONFIG      | Yellow | The assigned CANHEADS are being set up |
| 7   | AP74        | Yellow | Power supply via AP74                  |
|     | STATUS      | Off    | No power supply via AP74               |
|     |             | Red    | Error in power supply via AP74         |
| 8   | SCAN        | Yellow | Bus scan is being performed            |
| 9   | -           | -      | -                                      |

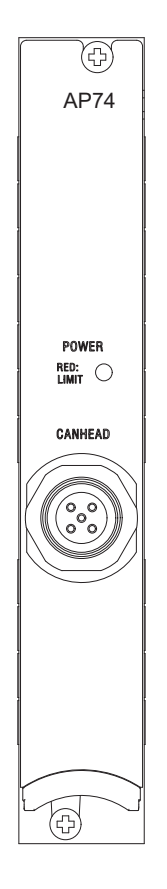

# 4.4.2 AP74 connection board

| LED color | Meaning                          |
|-----------|----------------------------------|
| Green     | Normal status in operation       |
| Red       | Short circuit or force overshoot |
| None      | Power supply turned off          |

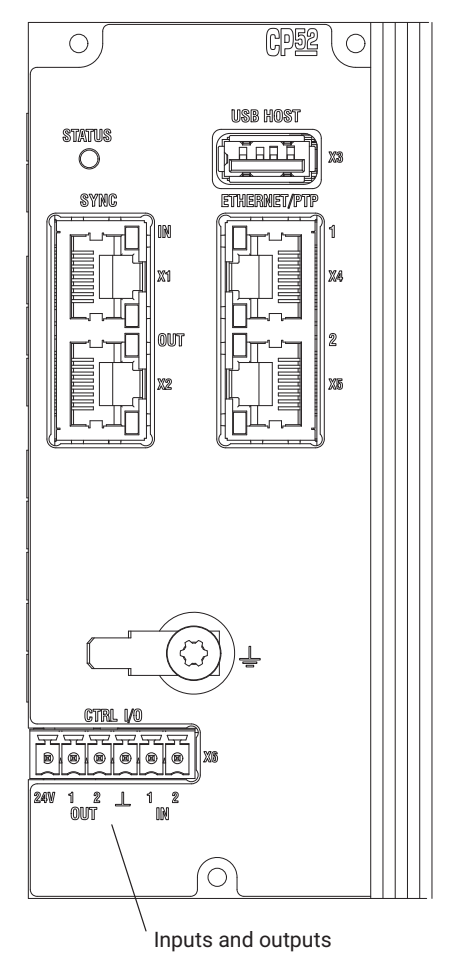

# 4.5 Inputs and outputs, remote controls

### 4.5.1 Inputs/outputs of the CP52

The CP52 communication processor has two digital inputs and outputs each. The digital inputs and outputs must be operated with an external current feed ( $12 \text{ V} \dots 24 \text{ V}$ ). Shielded cables are used for EMC reasons.

### Inputs (0 V ... 24 V)

You can assign the following functions to the digital inputs:

• Start to record measured data with an external trigger

The status of the inputs and outputs can also be queried with the MGC*plus* terminal commands.

### Outputs (0 V ... 24 V)

The following functions are assigned to the digital outputs:

Disk is full

If the remaining storage space of the USB mass storage medium in the CP52 is 1 Mbyte, the output is set to logical High. The status can be changed using the MGC*plus* terminal commands.

• System is up and running

When the initialization is completed and measured values are acquired, the output is set to logical High.

### Notice

Functions can only be assigned to the digital inputs and outputs of the CP52 communication processor by using the MGCplus Assistant software from HBM.

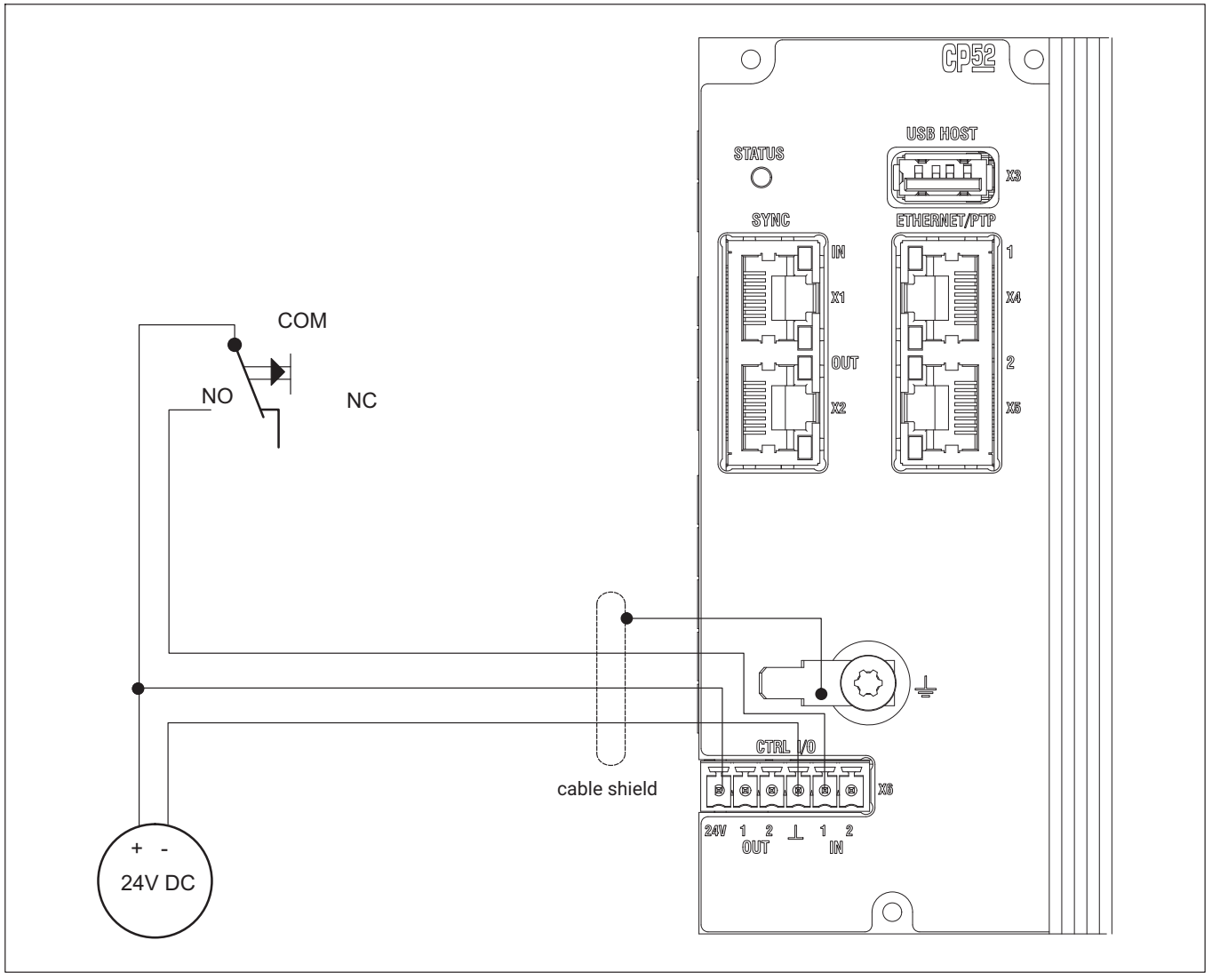

Fig. 4.6 Wiring example for the "Start Trigger" function at the CP52 control inputs

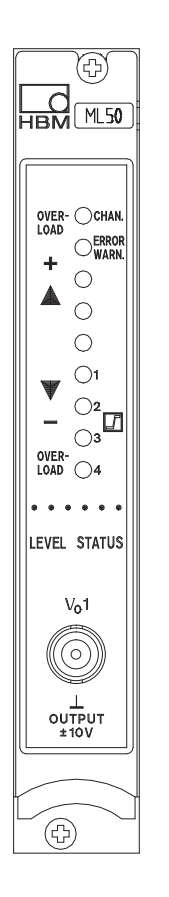

### 4.5.2 Analog output on the front panel

On the front panel of a single-channel module there is a BNC socket for the analog output signal  $V_{O1}$ . (This socket is used for test purposes. Stationary wiring should always be done with the connection boards, since there is no noise voltage with this method).

### Notice

Please note: The input resistance of the connected device must be greater than  $1M\Omega$ .

When connecting a coaxial cable to the analog output of the ML60B amplifier module, a ferrite (available from Würth, art. no. 742 711 72, or similar) must be placed on the cable for operation in environments of limit value class B in accordance with EN55011 and EN55022 (residential applications, business and commercial applications as well as small businesses).

### 4.5.3 Connection boards AP01i/AP03i/AP14/AP17

In addition to the transducer connection, the connection boards also provide several output and control signals, depending on the option selected.

They are explained in greater detail in the following sections.

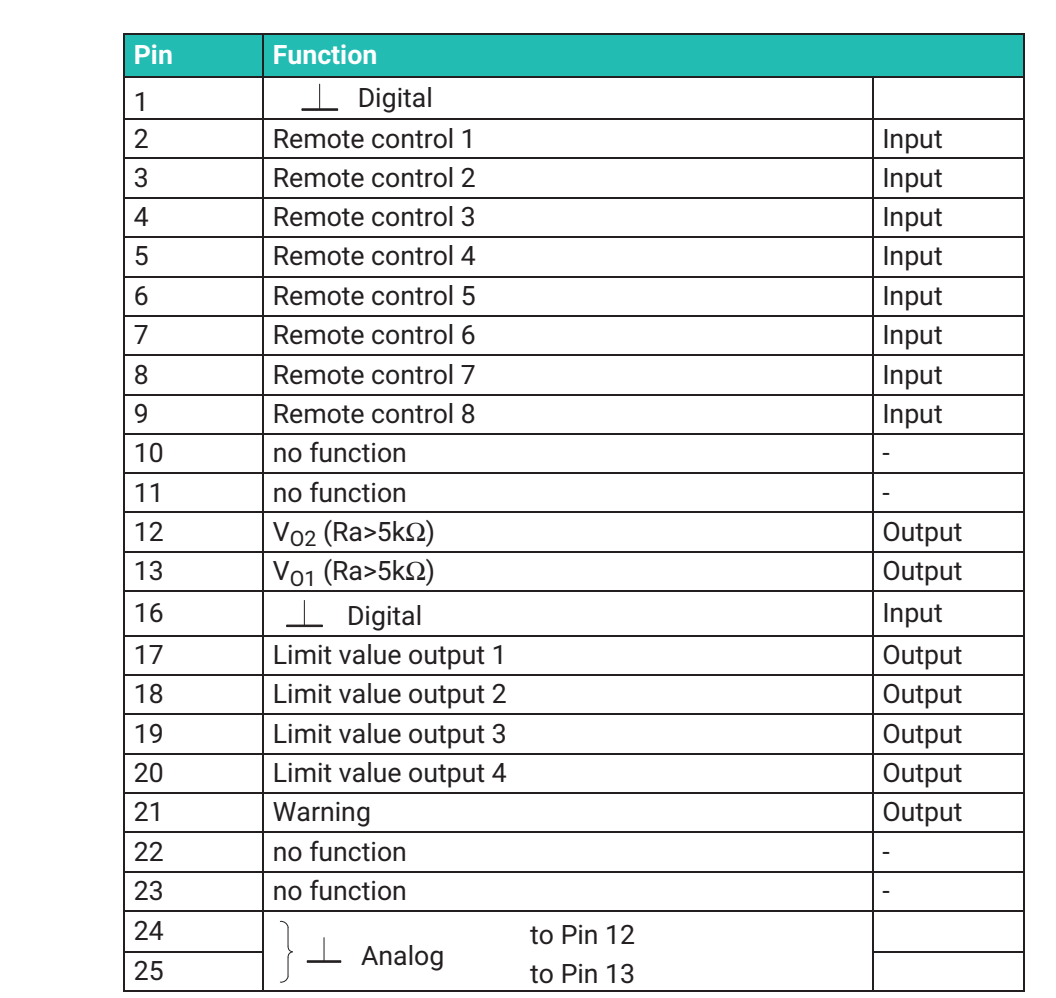

## 4.5.3.1 Socket assignment AP01i/AP03i/AP14/AP17

Tab. 4.1 Sct2

### Assignment of outputs

### Analog outputs

• On pin 12 the analog output signal V<sub>02</sub> is present.

The connected load resistor must be greater than 5 kohms.

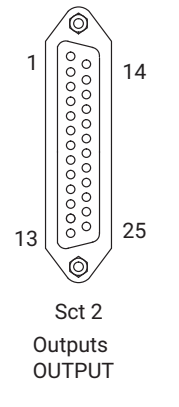

 On pin 13 the analog output signal of V<sub>01</sub> is present (and also on the BNC socket on the front panel).

The connected load resistance must be greater than 5 kohms.

The following signals can be assigned to outputs VO1 and VO2:

- S1: Gross
- S2: Net •
- S3: Peak value 1
- S4: Peak value 2
- S5: various differential, integration and mean value
- On pins 17 to 20 the switching states of limit switches 1...4 are present. The switching states are indicated by two different HCMOS voltage levels:

Positive logic:

Level 0 V: limit switch OFF

Level 5 V: limit switch ON

On pin 21 a level of 5 V (High level) is present, which can be used as a warning signal. In case of a fault or broken transducer cable the output signal is set to 0 V (Low). However, this signal is also set to zero during the autocalibration cycle (every 5 minutes for about 1 s).

### Remote controls

On pins 2 to 9 of socket 2, remote controls CTRL 1...8 are present for control of some amplifier functions. These contacts are active if they have been enabled with the AB22A display and control unit, i.e. in REMOTE operating mode. The assignment of these remote controls is freely selectable. The possible functions are described in section 8 Additional functions.

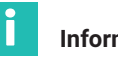

Information

In the factory settings the contacts are not assigned.

### **External triggering**

Remote control 7 is used as an external trigger input.

With AP01i and AP03i, jumpers can be used to adapt the filter settings of the two analog outputs follows:

### Analog output filtering

With AP01i and AP03i, jumpers can be used to adapt the filter settings of the two analog outputs follows:

| <b>Filter</b><br>approx. 3 kHz<br>approx. 2. order | Analog output V <sub>01</sub> | Analog output V <sub>O2</sub> |
|----------------------------------------------------|-------------------------------|-------------------------------|
| OFF<br>for ML10B                                   | ST1 ○ ○ ●                     | ST6 00                        |
| On<br>for all others MLxx                          | ST1 • 0 0                     | ST6 • 0 0                     |

## Additional instructions for AP17

Pin assignment of the input socket

| Pin | Function                                                              | I/O    |
|-----|-----------------------------------------------------------------------|--------|
| 1   | Shield                                                                |        |
| 2   | Zero index (+)                                                        | Input  |
| 3   | Zero index (-)                                                        | Input  |
| 4   | Ground                                                                |        |
| 5   | Transducer supply voltage -16 V (max. 500 mA) <sup>1)</sup>           | Output |
| 6   | Transducer supply voltage +16 V (max. 500 mA) $^{1)}$                 | Output |
| 7   | Not assigned                                                          |        |
| 8   | Ground                                                                |        |
| 9   | SDA for XM001 external memory module                                  | Input  |
| 10  | SLC for XM001 external memory module                                  | Output |
| 11  | Transducer supply voltage 5 V (max. 300 mA) <sup>1)</sup>             | Output |
| 12  | F1+ rotational speed $0^\circ$ , angle of rotation, torque, frequency | Input  |
| 13  | F1- rotational speed $0^\circ$ , angle of rotation, torque, frequency | Input  |

| Pin | Function                                                    | I/O          |
|-----|-------------------------------------------------------------|--------------|
| 14  | F2- rotational speed 90°, calibration signal trigger        | Input/output |
| 15  | F2+ rotational speed 90°, calibration signal trigger ground | Input/output |

<sup>1)</sup> The current information is for the maximum permitted continuous currents of the AP17. The number of connection boards per housing is not limited, but a maximum of three connection boards can be used for transducer supply (16 V, for example for torque flange T10 series, T12/T12HP, T40 series).

If multiple to torque flanges are being supplied, make certain they are started up one after the other and not simultaneously.

Termination resistors must be connected for long lines (>100m) and high frequencies (>200kHz). To do this the 3x DIP switch S2 on the motherboard of the AP17 must be switched to "ON".

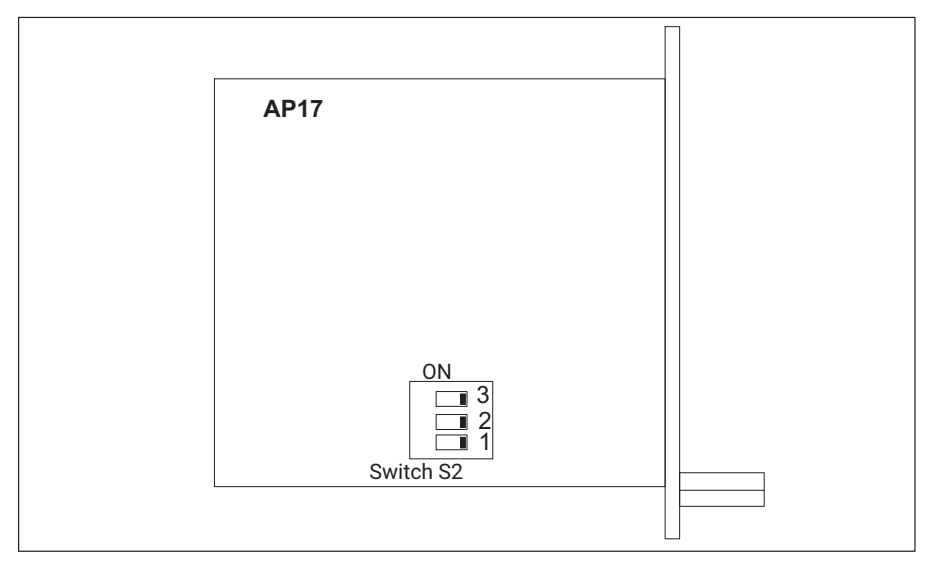

Fig. 4.7 AP17 component layout

# Profibus

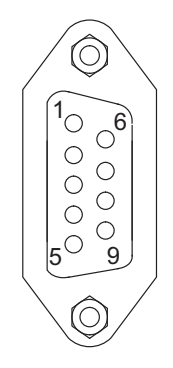

# 4.5.3.2 AP77

The pin assignment of the 9-pin Sub-D socket complies with Profibus standards IEC 61158/61784.

| Pin | Function  |
|-----|-----------|
| 1   | -         |
| 2   | -         |
| 3   | RS485-B   |
| 4   | RS485-RTS |
| 5   | GND       |
| 6   | VCC       |
| 7   | -         |
| 8   | RS485-A   |
| 9   | GND       |

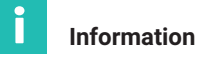

Further information can be found in the ML77B operating manual.

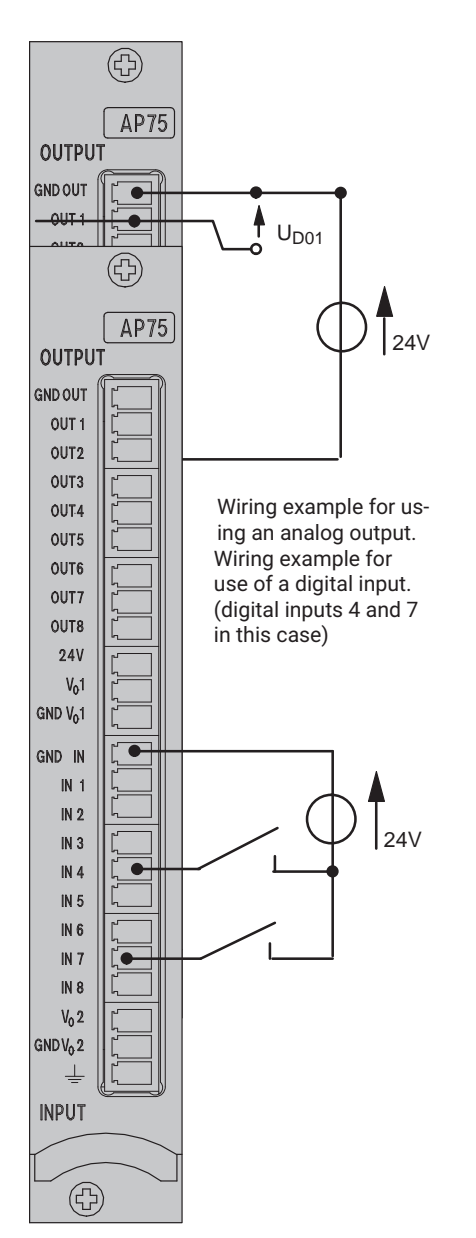

### 4.5.4 Inputs and outputs of AP75

The AP75 connection board has 8 digital inputs, 8 digital outputs and 2 analog outputs. The digital outputs must be operated with an external current feed (12 V...24 V). The AP75 connection board can be operated together with the special function module ML78B.

Please note that the measuring systems of the digital inputs and outputs are separated from each other.

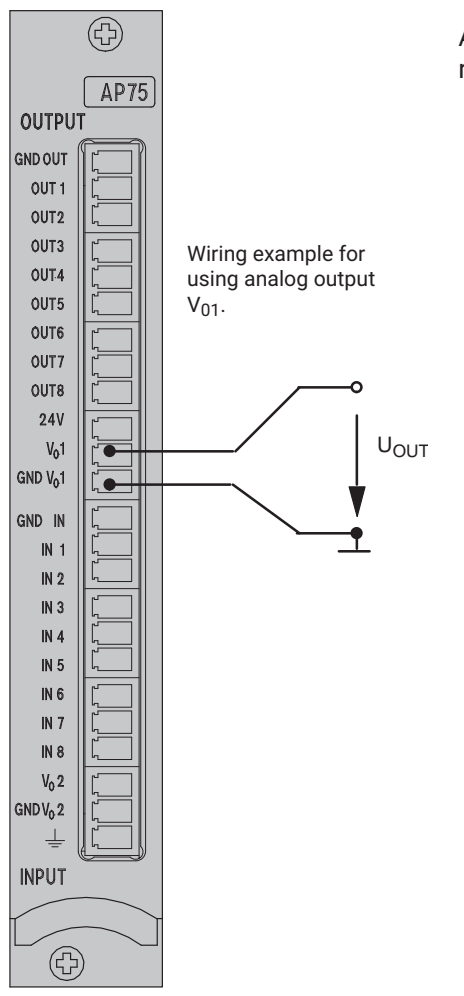

Analog outputs  $V_{01}$  and  $V_{02}$  have a common ground system that is separated from the ground systems of the digital inputs and outputs.

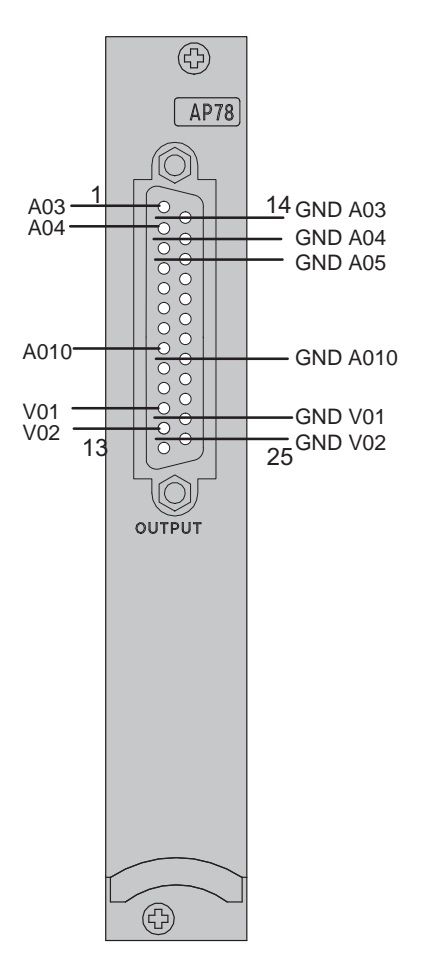

### 4.5.5 Analog outputs on the AP78

The AP78 connection board has 10 analog outputs. The analog outputs outputs designated A03...A10 are electrically isolated, while outputs VO1 and VO2 can be digitally filtered. The AP78 connection board can be used together with the ML78B.

# 5 STARTING UP

This section shows you the necessary operating steps to place your measurement chain (measuring amplifier system and transducer) in operation.

This will enable you to perform a functional test of all the components. The steps are deliberately described in very general terms so that there is no need to go into the details of specific transducers or amplifier modules. However the description can easily be applied to your measurement chain. In some cases – especially when connecting transducers – reference is made to the following sections. We also point out some typical errors that may occur during start-up.

After the initial start-up is performed and the amplifier module is adapted to your transducer, you will be ready to become familiar with the remaining functions and possibilities of the MGC*plus* measuring amplifier system.

- Unpack the MGC*plus*.
- Check the MGCplus for damage.
- Is the delivery complete?
- Compare the contents of the package with the enclosed documentation list. Is the documentation complete?

# 5.1 Devices in the desktop housing and rack frame

If you have not already received your measuring amplifier system complete, note the following information as you put together your system:

- Plug in the measurement cards from the front and the corresponding connection boards from the back. The assignment is important in this process.
- If you are using the wide connection board or amplifiers (8 sub-units), plug them into slots 1, 3, 5, etc. Slots 2, 4, 6, etc. on the front and back must be left free or fitted with blind panels.

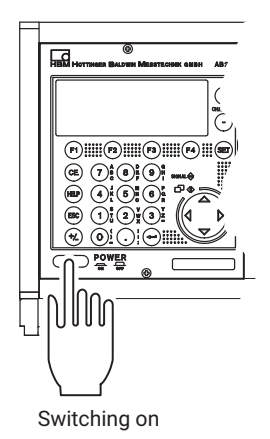

- For safety reasons all free slots (amplifiers or connection boards) must be covered by blind panels.
- Check to make certain the amplifiers and connection boards are securely plugged in.
- Connect the device to the mains with the mains cable provided.
- Connect your transducer to the applicable socket on the back of the connection board (designation BU01). If you are using a cable preassembled in-house, please note the pin assignments for your transducer in section B.

Comply with the safety instructions on  $\rightarrow$  page 9.

• Turn the device on using the POWER button on the front of the device.

The AB22A is initialized (all the LEDs light up briefly) and detects the components present.

| MGCplus | initialization |
|---------|----------------|
|         |                |

Baud rate detection ..

If a transducer is not connected, an overload is displayed!

After the opening display, the measured value of image type "1 measured value" appears in the standard configuration (factory settings). Pressing the Switch key (SET) takes you to Setup mode, where you can configure the system, display, amplifier and additional functions.

| ⇒t← | -11-      | Acal              |                                | 7         |         |
|-----|-----------|-------------------|--------------------------------|-----------|---------|
|     |           | () SET            |                                |           |         |
|     | Syst      | em                | Display                        | Amplifier | Options |
|     | ESC 1     | ₽ <sup>(F1)</sup> |                                |           |         |
|     | Passwo    | rd                |                                |           |         |
|     | Save/Lo   | ad                |                                |           |         |
|     | Data aco  | quisition         |                                |           |         |
|     | Interface | <b>)</b>          |                                |           |         |
|     | Synchro   | nization          | _                              |           |         |
|     | Time      | ge                |                                |           |         |
|     | Auto ass  | signment          |                                |           |         |
|     |           | F1 企              |                                |           |         |
|     | LANG      | UAGE              | 1                              |           |         |
|     | Langua    | ige: Deuts        | sch↓                           |           |         |
|     |           | _                 | $\widehat{\mathbb{Q}}$         |           |         |
|     |           |                   | Deutsch<br>English<br>Francais |           |         |

We recommend first setting the Language if you want to use a language other than German.

# Starting up

Devices in the desktop housing and rack frame

# 6 FUNCTIONS AND SYMBOLS OF THE AB22A

# 6.1 Control elements of the AB22A

You can make all the settings on your device with the keys on the AB22A/AB32 display and control unit. You can use the Switch key (SET) to select the operating states "Measurement" or "Setting".

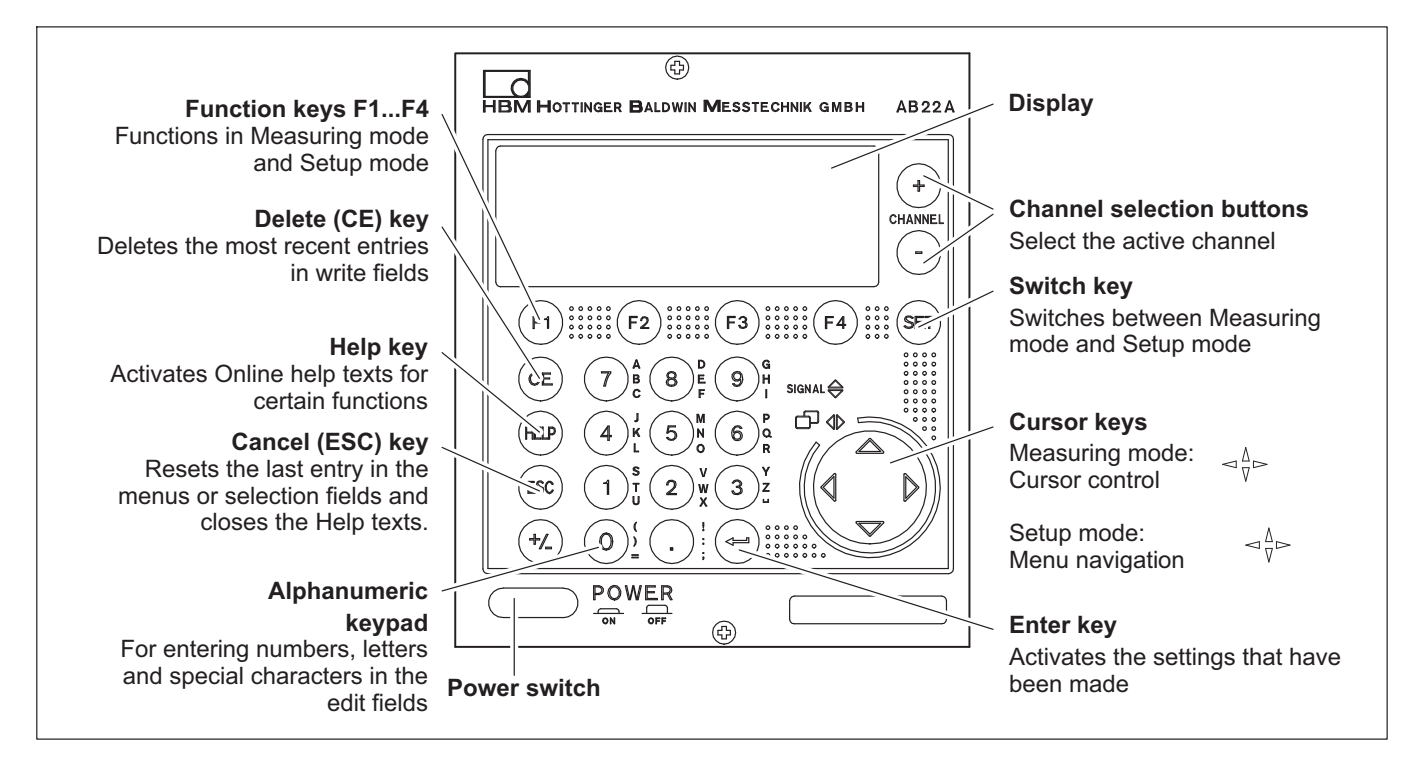

# 6.2 Display

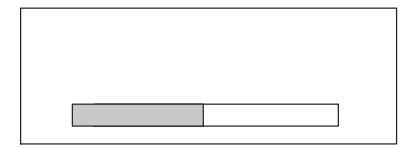

### 6.2.1 The first display

After the mains voltage is turned on, the initialization of the device is indicated in the display by a horizontal progress bar. You are also informed of the current software version.

After the opening display, the measured value of image type "1 measured value" appears in the standard configuration (factory settings). Pressing the Switch key **SET** takes you to Setup mode, where you can configure the system, display, amplifier and additional functions. We recommend first setting the Language if you want to use a language other than German.

### 6.2.2 Display in measuring mode

### Display with image type "1 measured value"

Settings for different image types are described in detail in  $\rightarrow$  section 9 "Display", page 207. The image types set by default in the factory are presented here as an overview.

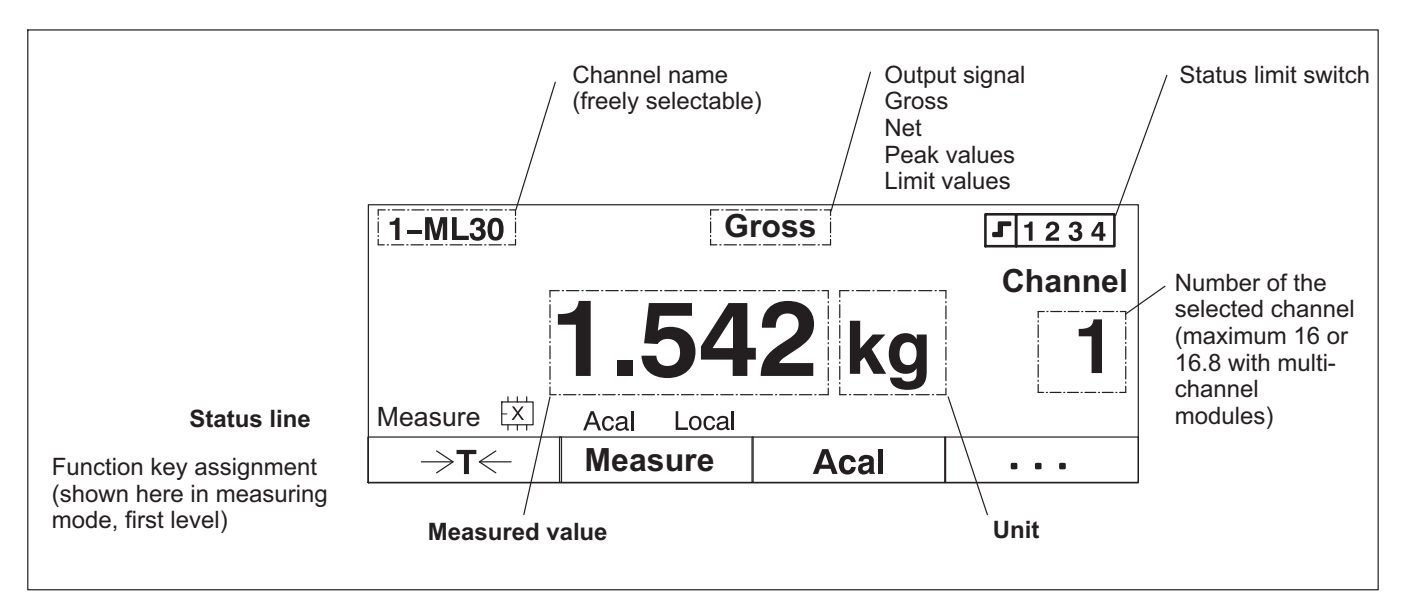

Functions and symbols of the AB22A Display

| 1-ML55 | Gross   | <b>1.542</b> kg |
|--------|---------|-----------------|
| 1-ML30 | Gross   | <b>2.341</b> kg |
| 1-ML55 | Gross   | <b>1.542</b> kg |
| →T←    | Measure | Acal ····       |

| 1-ML55 | Gross            | 1-ML55 | Gross    |
|--------|------------------|--------|----------|
|        | I.542 kg         |        | 1.542 kg |
| 1-ML30 | Gross            | 1-ML30 | Gross    |
| -      | I <b>.542</b> кg |        | 1.542 kg |
| 1-ML55 | Gross            | 1-ML55 | Gross    |
| -      | .542 kg          |        | 1.542 kg |
| ⇒t←    | Measure          | Acal   |          |

Brutto

235.294 kg/div

Measure

1-ML55

→T←

### Display with image type "3 measured values"

To the next image type with  $\langle \cdot \rangle$ 

### Display with image type "6 measured values"

To the next image type with (

### Display with image type "YT realization"

To the next image type with  $\langle \cdot \rangle$ 

#### Display with image type "XY realization" 1-ML55 Brutto 120.000 kg/div 1.059 kg To the next image type with ( Brutto 1-ML5 5.294 kg/div 1.058 kg

1.160 kg

12.00 s/diy

. . .

....

Acal

| ⇒t←      | Measure       | Acal | • • • |  |  |  |
|----------|---------------|------|-------|--|--|--|
|          |               |      |       |  |  |  |
| LIMIT VA | LIMIT VALUE   |      |       |  |  |  |
| 1-LV 1   | LV            | On   |       |  |  |  |
| 1-LV 2   | LV            | Off  |       |  |  |  |
| 1-LV 3   | LV            | On   |       |  |  |  |
| 1-LV 4   | 1-LV 4 LV Off |      |       |  |  |  |
| →T←      | Measure       | Acal |       |  |  |  |

## Display with image type "Status limit switch"

To the next image type with (

#### SAMPLING RATE: 50Hz TIME: 00: 00: Q0 PERIODS: 100 1 -4.0S 16.0S 120 MB FREE FILE NAME: MGCP0000.MEA Load AP1 ••• Acal

#### Test series 1

### Display with image type "Data acquisition"

To the next image type with (

# Symbols in the display

The status line provides you with information about the current status of the measuring device:

|             | 1-ML30 Gross<br><b>1.542 kg</b> |            | ت <u>1234</u><br>Channel |     |
|-------------|---------------------------------|------------|--------------------------|-----|
| Status line | Measure 🖾                       | Acal Local | •                        |     |
|             | ⇒t←                             | Measure    | Acal                     | ••• |

| Measure, Zero, Calibrate | Status of the amplifier input                     |                                                                                                    |
|--------------------------|---------------------------------------------------|----------------------------------------------------------------------------------------------------|
| Ц.                       | Status display of the parameter set memory        |                                                                                                    |
|                          | Number 18                                         | Number of the current parameter set                                                                                 |
|                          | E                                                 | XM001 memory module                                                                                                 |
|                          | S                                                 | Factory settings                                                                                                    |
|                          | Х                                                 | User-defined setting; appears when a parameter set has been changed                                                 |
|                          | $\uparrow/\downarrow$                             | Load next/previous parameter set                                                                                    |
| Acal                     | Automatic calibration turned on ("Acal" function) |                                                                                                    |
| $\Leftrightarrow$        | Computer inter                                    | face is active                                                                                                    |
|                          | Data transfer vi                                  | a link                                                                                                    |
|                          | Status of limit s<br>ceeded, the swi              | witches. If the set activation level of a limit switch is ex-<br>itch number has a black background in the display. |
| <b>J</b> 234             | Example: Activa                                   | tion level of limit switch 1 is exceeded                                                                            |
| Local                    | Remote control                                    | turned off                                                                                                    |
| Remote                   | Remote control                                    | turned on                                                                                                    |

Functions and symbols of the AB22A Display

| Channel<br>1   | Channel number of a single-channel module                                                                                    |
|----------------|----------------------------------------------------------------------------------------------------|
| Channel<br>3.2 | Channel number of a multi-channel module<br>First number is the slot number<br>Second number is the number of the subchannel |

| Message in the display                                                                                                    | Cause                                                                                                    | Remedy                                                                                                    |
|----------------------------------------------------------------------------------------------------|----------------------------------------------------------------------------------------------------|----------------------------------------------------------------------------------------------------|
| The CP42/CP52 hard disk is full!                                                                                             | The capacity of the storage medium is exceeded.                                                                                                    | Insert a new storage medium or delete data.                                                                                                    |
| Error during configuration of channels x, y, z!                                                                              | <ul> <li>a) Amplifier types x, y, z do not match<br/>the types of the configuration file (mod-<br/>ules mixed up).</li> <li>b) There is no amplifier module present</li> </ul>                             | Check the fitting of the MGC <i>plus</i> device.                                                                                                    |
| The following channels<br>have been configured: x, y,<br>z                                                                   | Information about successful configuration of channels x, y, z                                                                                                    | -                                                                                                    |
| This is the wrong hard disk!                                                                                                 | There is a file in the storage medium<br>(IdentTEDS.txt) containing the serial no.<br>of a CP42/CP52. This serial no. does<br>not match the serial no. of the<br>CP42/CP52 that is present.                | Check the assignment of the storage<br>medium CP42/CP52 and if necessary<br>delete the IdentTEDS.txt file (see also<br>the operating manual for the "MGC <i>plus</i><br>Assistant; Serial number of<br>CP42/CP52").                                       |
| Overload<br>(In Status mode the red<br>"ERROR/WARN." LED on<br>the front panel of the<br>amplifier module is lit).           | The set measuring range is exceeded (gross, net or both).                                                                                                    | <ul><li>a) Check the values in zero or tare memory.</li><li>b) Perform a zero balance or taring.</li><li>c) Zoom in on the measuring range.</li></ul>                                                                                                    |
| Calibration errors<br>(In Status mode the red<br>"ERROR/WARN." LED of<br>the front panel of the<br>amplifier module is lit). | <ul> <li>a) No feedback lines connected and<br/>Autocal was triggered.</li> <li>b) Connection board has been changed.</li> <li>c) RAM/EEPROM errors</li> <li>d) Calibration line is not correct</li> </ul> | <ul> <li>a) Check the transducer connection and trigger an autocalibration.</li> <li>b) Perform a setup.</li> <li>c) Perform a setup.</li> <li>d) Check the transducer settings (transducer type, excitation voltage, output characteristics).</li> </ul> |

### 6.2.3 Messages of AB22A/AB32

# 6.3 AB22A in Setup mode

The settings of the MGC*plus* device are combined together in functionrelated groups. After you press the Switch key **SET** you are in the setting dialog and the selection bar appears in the display.

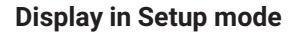

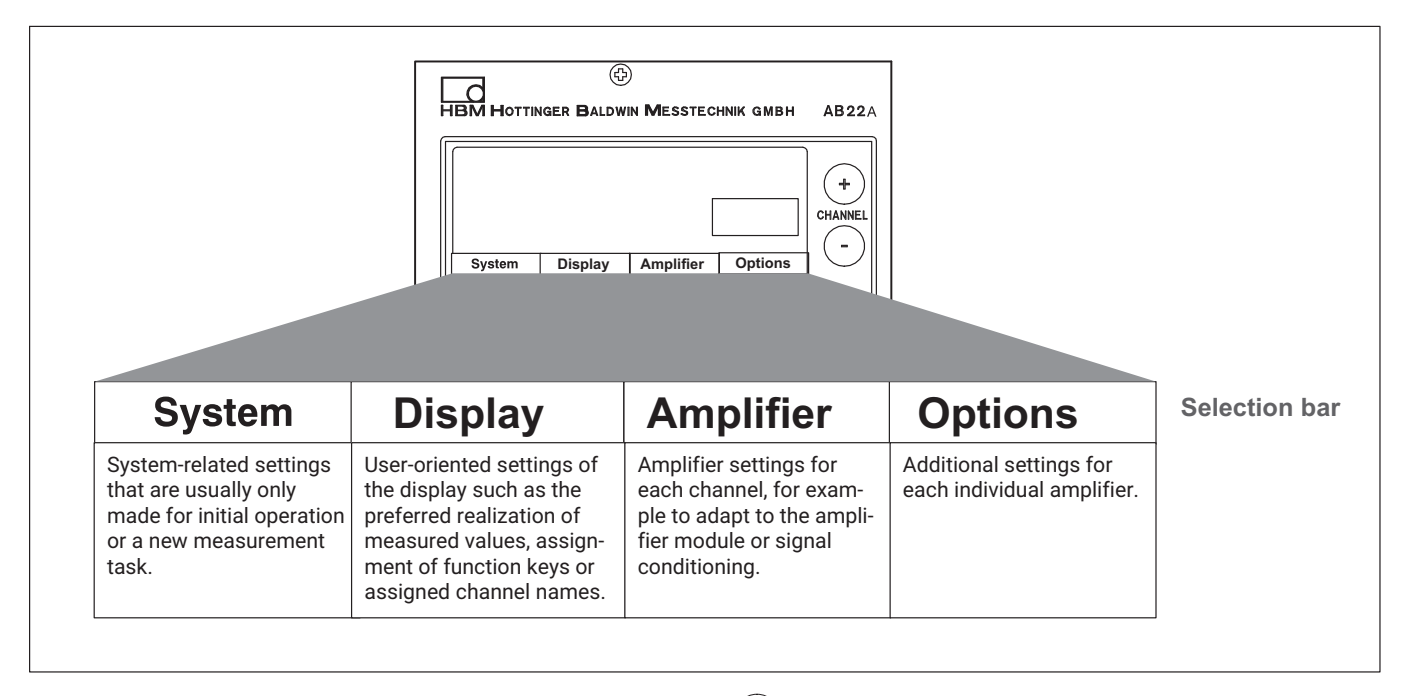

Press the Switch key (SET) to go to the Setting dialog. In the bottom section

of the display there is a selection bar with terms assigned to the function keys below them (F1...F4) (selection level 1).

You can adjust your device in various menus that can be called with the selection bar in the display. Depending on the function you can call up to 4 menu levels (selection and setting levels). In the first two levels you can select terms. You are in the *selection levels*. In the next levels you will adjust certain values or turn functions on/off. Then you will be in the *setting levels*.

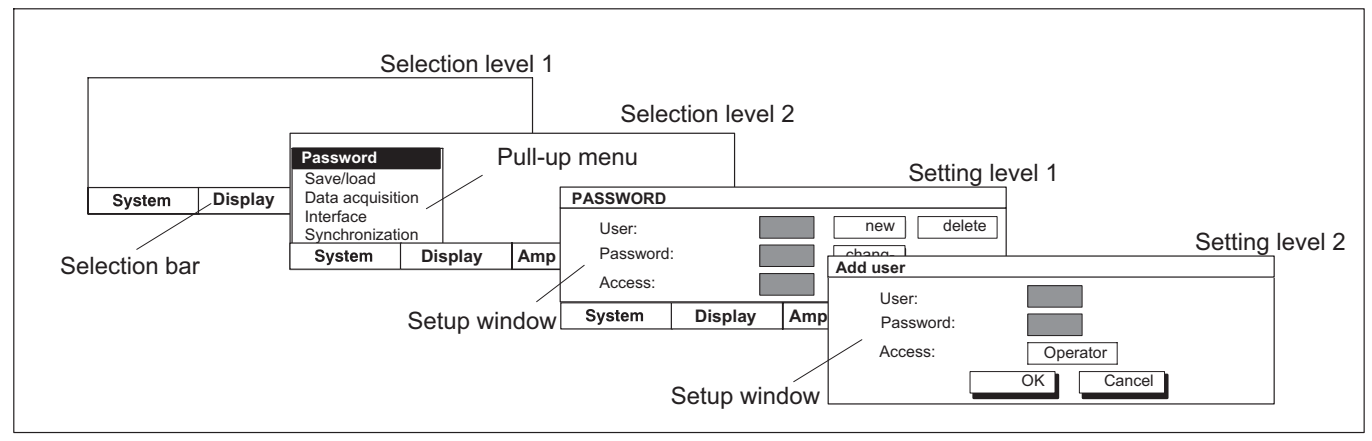

Fig. 6.1 Example: System setting password

### 6.3.1 Call menus

Press the Switch key (SET). At first only the selection bar appears. Now if you press the function keys F1...F4, the associated pull-up menu appears above the corresponding term (in this example **System**). Move the light bar to the desired term in the pull-up menu with the cursor keys ( $\hat{}$ ) (in this case

**Language**) and press the confirmation key (). Now you are in the setting level for the selected term. The current setup window may lead to additional setting levels.

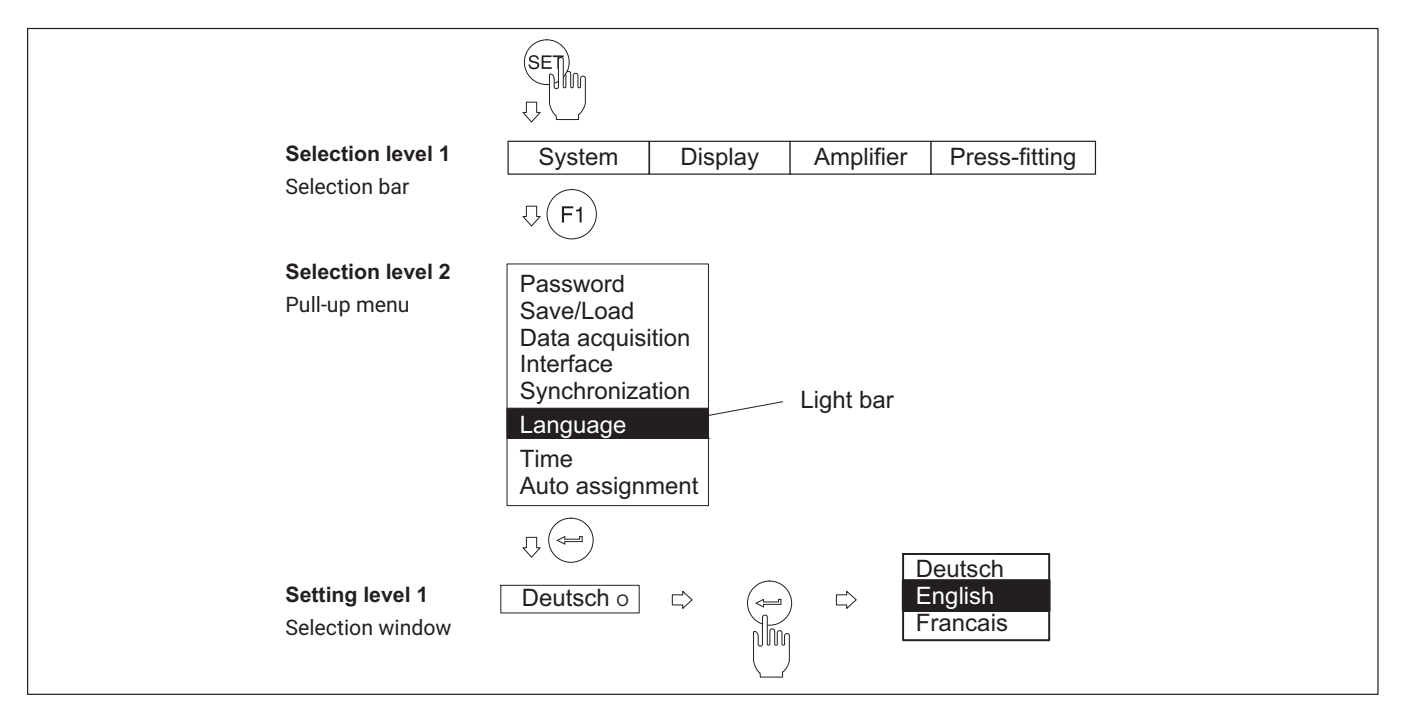

### 6.3.2 Exit menus

If you want to leave a menu level press

• the Switch key (SET)

Result: Return to measuring mode:

- or one of the function keys F1...F4 Result: Return to selection level 2
- or (if present) the <u>Cancel</u> or <u>OK</u> button symbol. Result: Return to the previous menu level

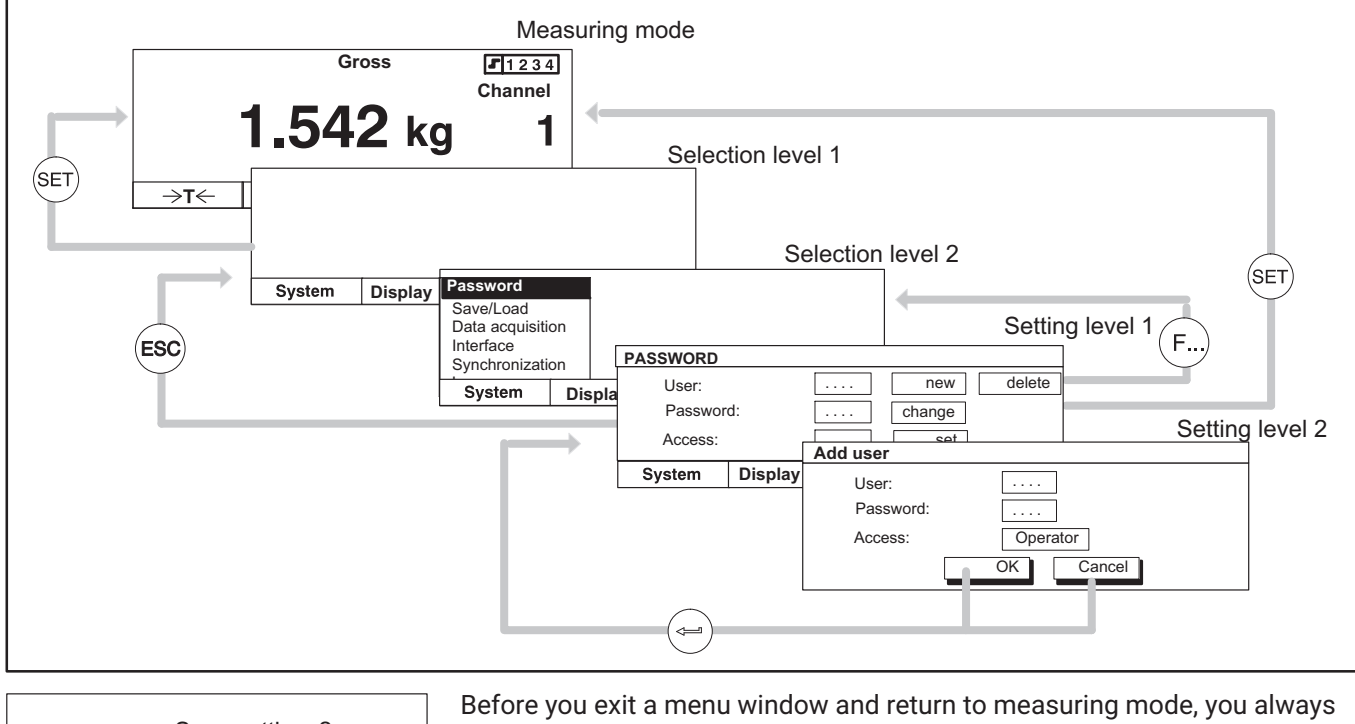

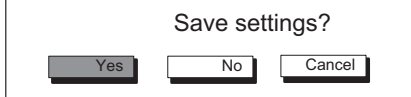

Before you exit a menu window and return to measuring mode, you always have the option of saving the settings you have made, deactivating them or aborting the dialog window. The confirmation prompt shown on the side appears for this purpose.

In the factory settings **Yes** is selected. Confirm with  $(\Leftarrow)$ 

### 6.3.3 Channel selection in measuring mode

There are two ways to select a channel in measuring mode:

- 1. With the channel keys (+)
- 2. With direct input of the channel number using the alphanumeric keypad (recommended with multi-channel modules).

Two examples of method 2:

### Example 1: Selecting the channel of a single-channel module

- Press the numeric key of the desired channel (for example 7)
- The channel input field appears in the display with the desired channel number.
- Confirm with (

### Example 2: Selecting a multi-channel module

- Press the numeric key of the desired slot (for example 3)
- The channel input field appears in the display with the desired slot number.

(If you confirm now with (), the first subchannel, in this case 3.1, is selected).

- Enter a dot and the desired subchannel number after it.
- Confirm with (-)

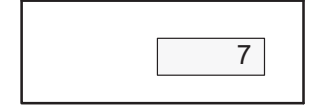

| 3 |
|---|
|   |

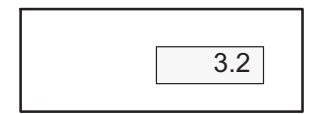
Channel input field

| CHANNEL NAME  | Channel |  |
|---------------|---------|--|
| Channel name: | 2-ML55  |  |

## 6.3.4 Channel selection in Setup mode

In most setup windows of the AB22A the name of the currently selected setting menu and the selected channel appear in the header.

There are two ways to select a channel in setup mode:

1. With the channel selection keys  $\overset{(*)}{\bigcirc}$  (select the channels one after the

other).

- 2. By entering the channel number in the channel number input field. There is an option that allows you to jump directly from one channel to any other.
- Press the cursor key ( ) to go to the channel input field of the header.
- Enter the desired channel number (for example with a multi-channel module 3.2).
- Confirm with (

## 6.3.5 Saving settings

All the settings you make before the confirmation prompt are temporarily saved in working memory (RAM) as soon as you have made a change and confirmed with (-). The data is permanently saved as soon as you exit Setup mode and confirm the confirmation prompt with **Yes**.

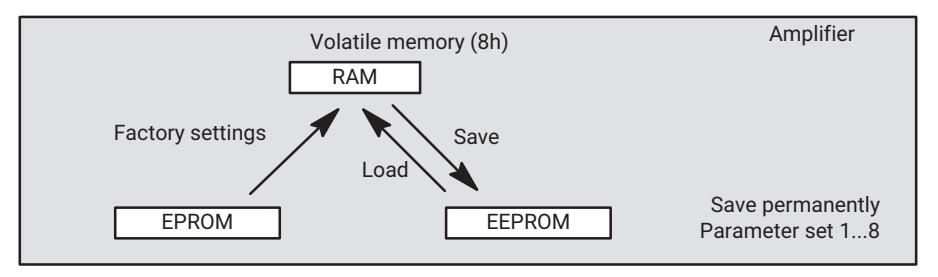

6.3.6 Drop-down menus

In the first two selection levels you can select terms. On the first level (menu bar) by pressing the corresponding function key, on the second level by making a selection in pop-up menus.

- Select and confirm in the selection fields (pull-up menu)
- The selected field appears in reverse video. Confirm the selection with (=)

#### 6.3.7 Setting elements in the setup windows

Enter the parameters on the setting level with the setup window. The setup windows contain *Dialog boxes* that include four different types.

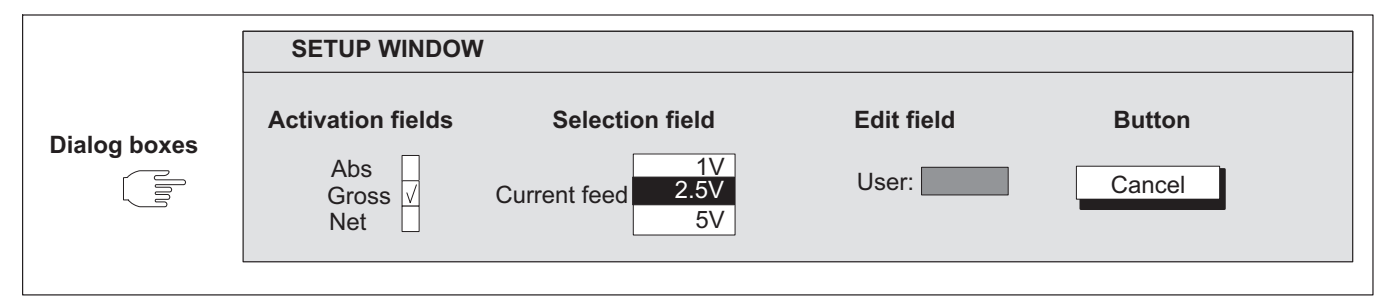

Fig. 6.2 Four different kinds of dialog boxes in setup windows

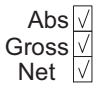

Password

Save/load

Data acquisition Interface

Synchronization Language Time

Auto assignment

• Switch on or off in activation fields

The selected field appears in reverse video. Confirm the selection with (). A tick appears in selected boxes ("activated"). Pressing the activation button again cancels activation.

## **Channel-related activation fields**

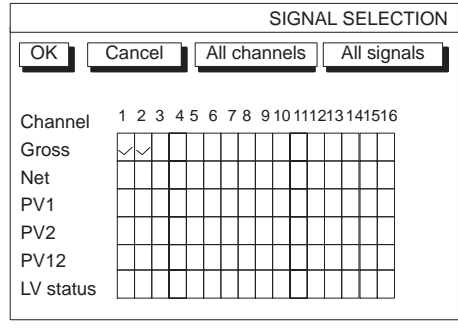

Fig. 6.3 Example of a channel-related activation field

Multi-channel modules are identified by two dots under the channel number (channel number 8 in the example). If you select the activation field of a multi-channel module and activate it with (), a new setup window appears with activation fields for the individual subchannels.

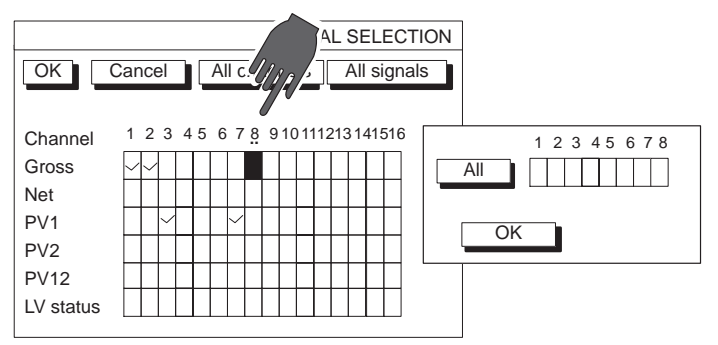

Fig. 6.4 Example of an activation field of a multi-channel module

• Expand and make a selection in the selection fields

The selected field appears in reverse video. After you press the confirmation key  $\iff$  the selection field opens up. Select with the cursor keys and confirm your setting with  $\iff$ ). In the documentation (not in the display)

fields of this kind are identified by an arrow pointing down  $\downarrow$ .

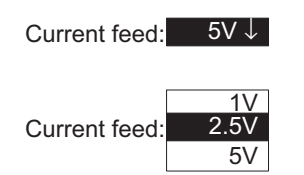

0.000

User:

Zero point:

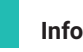

#### Information

The "Unit" selection field in the "Transducer" setup window can be edited by double clicking with (-). Then you can enter up to four characters (for

example min<sup>-1</sup>, with <sup>-1</sup> as a character that is placed on the (3) key).

#### Edit fields

You can enter numbers or letters in the edit fields. In some edit fields you can only enter numbers (for example a zero value) because it would not make any sense to enter letters.

The selected field appears in reverse video. Confirm your entries with (

In the example on the left you can see one edit field with no content and another edit field with content.

An edit field together with content can be

- directly overwritten,
- partially edited
- or completely deleted with the delete key (CE)

#### **Entering numbers and letters**

The keys of the alphanumeric input field are assigned seven times each: 1 number, 3 upper-case letters and 3 lower-case letters. A number appears the first time you press the key, with letters appearing after it is pressed again.

To enter consecutive letters that are both on the same key, press the cursor key between the letters .

Example of the letter sequence "FE":

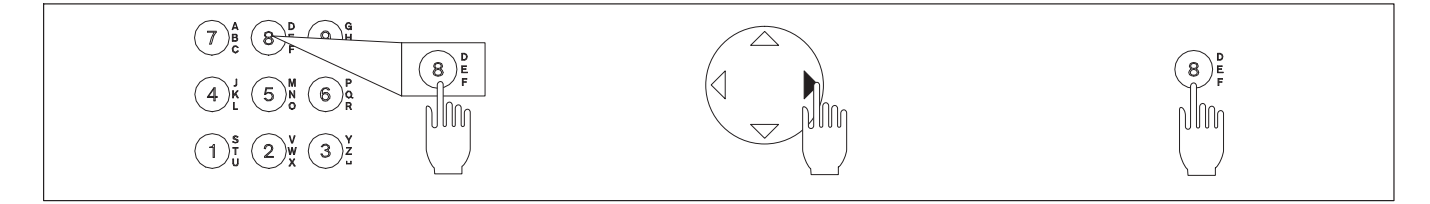

The minus sign of the (+/-) key can also be used as a separator in text fields.

The (0) key also has special characters °,  $\Omega$ ,  $\mu$  assigned to it.

) key also has the superscript numbers  $^{2, 3,}$  and special character @ The ( . assigned to it.

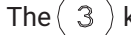

key also has the superscript number <sup>-1</sup> assigned to it.

## **Buttons**

The selected field appears in reverse video. Confirm with (-). If the button label is followed by three dots, (change...), an additional setup window appears after confirmation.

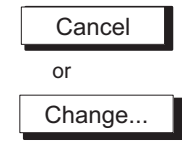

**Functions and symbols of the AB22A** AB22A in Setup mode

# 7 MEASURING

## 7.1 General information

This section describes the steps you will need to follow to perform a measurement with MGC*plus*. At the beginning of each section an example explains the transducer-specific details for adapting the amplifier modules. After you have adapted the amplifier modules you can start with the measurements. Other functions such as limit switches and peak-value memory are described in  $\rightarrow$  section 8 "Additional functions", page 185.

#### Steps to adjust the measurement chain

- 1. Transducer-specific settings Bridge type, bridge excitation voltage, sensitivity, gage factor.
- Settings for signal conditioning Zero balance, zero drift, tare value, filter settings.
- 3. Display-specific settings; unit, decimal places, display range, step.
- 4. Settings of the analog output: Gross, Net, Peak value, Output characteristics.

There are two ways to adjust the zero point and measurement range:

- By entering the given transducer characteristics
- By calibration with direct loading

# 7.2 General principles for adjusting a measurement channel

The "Amplifier" pull-up menu is adapted to the signal flow of a measurement chain. It is the basis for making adjustment to the entire measurement chain.

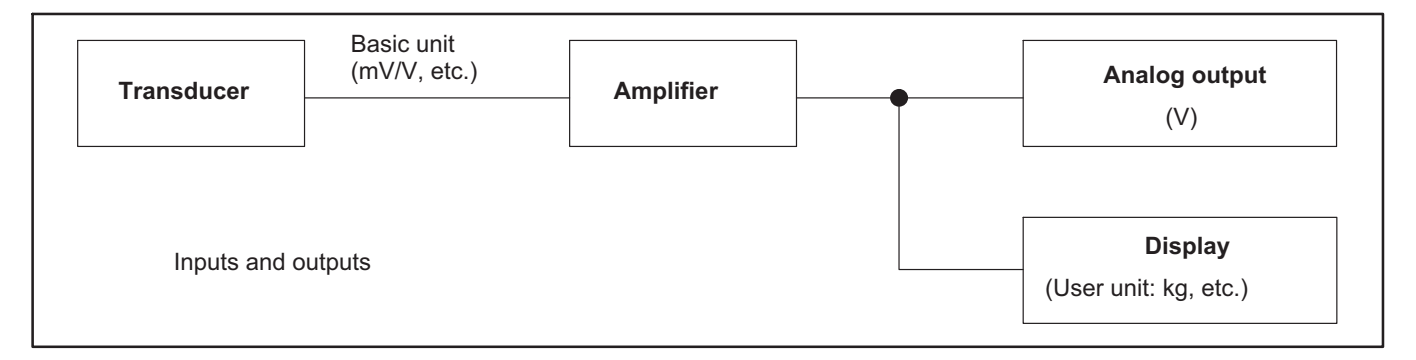

| TRANSDUCER                                                                                                    | CHANNEL1                     |
|----------------------------------------------------------------------------------------------------|------------------------------|
| Type:         SG full bridge           Excitation:         5∿           Unit:         kg J           Zero point:         0.0000           Nomvalue         50.0000 | /↓<br>mV/V<br>0.0000 measure |
| measure     Adju       K-Factor:     0.       Bridge-factor:     0.                                                                                                | st amplifier                 |

The following steps are normally needed to adjust a measurement channel:

- Press the Switch key (SET) to select Setup mode.
- If necessary: Set the desired language for the menu in the system settings (→ see section 10.5 "Language", page 275).
- Make transducer-specific settings
- Type and bridge excitation voltage
- Unit
- Characteristic curve (zero point and nominal (rated) value)
- Adjust amplifier

Once these steps are complete the most urgent settings and adaptations have been made and simple measurements are possible. The following steps are optional

| r                  |                 |
|--------------------|-----------------|
| CONDITIONING       | CHANNEL 1       |
|                    |                 |
| Zero reference:    | 0.0000 V        |
| Zero offset:       | 0.0000 V ->0<-  |
| Tare:              | 0.0000 V ->T<-  |
| Disable zeroing: 🗹 | Disable taring: |
| Low pass 100↓      | Hz Bessel ↓V    |
| High pass Off ↓    |                 |
|                    |                 |

- Make settings for signal conditioning
- Zero balance (zero drift)
- Taring
- Filters

| DISPLAY        | CHANNEL 1       |
|----------------|-----------------|
|                |                 |
| Unit           | kg↓ Abs         |
| Decimal places | 3               |
| Display range  | from -50.000 kg |
|                | to 50.000 kg    |
| Step 1         |                 |

| ANALOG OUTF     | UTS     | CH   | IANNEI  | _1     |
|-----------------|---------|------|---------|--------|
| Output Vo1: Gr  | oss↓    | Outp | out Vo2 | : Net↓ |
| Output characte | ristic  | ppm  |         | V      |
| Point 1.:       | 0.0000  |      | 0.      | 0000   |
| Point 2.:       | 100.000 | 00   | 0.      | 0000   |
|                 |         |      |         |        |

- Adjusting the display format
- Unit
- Decimal places
- Display range
- Step
- Adjusting analog outputs
- Gross/Net/Peak value
- Output characteristics
- Adjusting additional functions (if necessary)
- Limit values, peak values
- Remote control contacts, ...

| TRANSDUCER                                                       | CHANNEL1 |
|------------------------------------------------------------------|----------|
| Type: SG full bridge<br>Excitation: 5V↓<br>Unit: kg↓ mV/V        |          |
| Zero point: 0.0000 0.0000                                        | measure  |
| Nomvalue: 50.0000 2.0000                                         |          |
| Measure Adjust amplifie                                          | r        |
| K-Factor:         0.0000           Bridge-Factor:         0.0000 |          |

#### ML38B only:

| TRANSDUCER CH                                                    | HANNEL1 |
|------------------------------------------------------------------|---------|
| Type: SG full bridge                                             | Ext fct |
| Excitation: 5V                                                   | LALICL  |
| Unit: kg↓ mV/V                                                   |         |
| Zero point: 0.0000 0.0000                                        | measure |
| Nomvalue: 50.0000 2.0000                                         |         |
| measure Adjust amplifier                                         |         |
| K-Factor:         0.0000           Bridge-Factor:         0.0000 |         |

#### measure ...

Adjust amplifier

#### 7.2.1 Adapting to the transducer

#### Туре

Selection field for transducers that can be connected. The selection depends on the amplifier type and connection board.

#### Excitation

Selection field for possible current feeds (not present for all amplifier types!). The selection depends on the amplifier type and connection board. Further details can be found in the next sections.

## Ext.fct... (for ML38B only)

Extended functions for amplifier module ML38B ( $\rightarrow$  see section 7.2.1.1 "Extended functions of the ML38B", page 119).

## Unit

Selection field for the physical unit. The basic unit mV/V cannot be changed.

## Zero point

Edit fields for entering zero point. The left field refers to the physical unit, the right field to the basic unit. Activate the  $\[measure]\]$  button to measure the current zero signal. The value then appears in the right edit field in mV/V.

## Nominal (rated) value

Edit field for the nominal (rated) value. The left field refers to the physical unit, the right field to the basic unit (this nominal (rated) value can be found on the transducer type plate).

Button for opening the "Characteristic curve points" setup window where you can calibrate characteristic curve points 1 and 2.

Button for adapting the amplifier to the entries for the zero point and nominal (rated) value.

## 7.2.1.1 Extended functions of the ML38B

| TRANSDUCER                                                                                                    | CHANNEL1 |
|----------------------------------------------------------------------------------------------------|----------|
| Type:         SG full bridge           Excitation:         5√↓           Unit:         kg↓         mV/V           Zero point:         0.0000         0.0000           Nomvalue:         50.0000         2.0000 | Ext.fct. |
| K-factor: 0.0000 Bridge-factor:                                                                                                    |          |

| Polynomial characteristic curve |              |
|---------------------------------|--------------|
| Active                          |              |
| Coefficients                    | Standardized |
| A0: 0.0000                      | C0: 0.0000   |
| A1: 0.0000                      | C1: 0.0000   |
| A2: 0.0000                      | C2: 0.0000   |
| A3: 0.0000                      | C3: 0.0000   |
| OK                              | Cancel       |

## Nominal (rated) value

First enter the nominal (rated) value. See the table for the linear interpolation equation (in the calibration certificate) for the value. If it is not available, enter the value for the maximum calibration level with the corresponding arithmetic mean in the electrical unit.

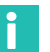

## Information

These values for the nominal (rated) value must not be changed any more once the coefficients have been entered for the polynomial characteristic curve!

Ext.fct...

#### Active

Press the confirmation key to activate the characteristic curve (a check mark appears in the activation field). When the polynomial characteristic curve is activated, the following fields can no longer be selected in the Transducer menu: Zero point, Nominal (rated) value, Measure, calibrate and Adjust amplifier.

## **Coefficients/standardized**

You can use the cubic polynomial characteristic curve to correct the transducer signal (in mV/V). This adjusts the measured values to the true characteristic curve. To do this enter the coefficients A0, A1, A2 and A3 of the third order polynomial, which is described by the following equation:

 $Y_{Ph} = A3 \cdot Y_{el}^{3} + A2 \cdot Y_{el}^{2} + A1 \cdot Y_{el} + A0$ 

Y<sub>Ph</sub>: Display in physical unit with polynomial characteristic curve

Yel: Measured value in electrical unit

The values of the coefficients can be found on the transducer calibration certificate.

The amplifier itself requires coefficients (C0 ...C3) standardized to the value 1. The coefficients from the calibration certificate (A0 ...A3) are automatically converted before they are forwarded to the amplifier (also in MGC*plus*-Assistant).

Conversion:  $C = A \cdot \frac{\text{Nominal (rated) electrical unit (right input field)}}{\text{Nominal (rated) physical unit (left input field)}}$ 

# Example: Enter the coefficients from an HBM DAkkS calibration certificate for *Force*.

Note the following correspondences:

| DAkkS calibration certificate | Polynomial equation |
|-------------------------------|---------------------|
| Т                             | A1                  |
| S                             | A2                  |
| R                             | A3                  |

Notice

During calibration the measured values must be acquired in the electrical unit (mV/V) without adaptation in the display!

#### 7.2.2 TEDS transducers

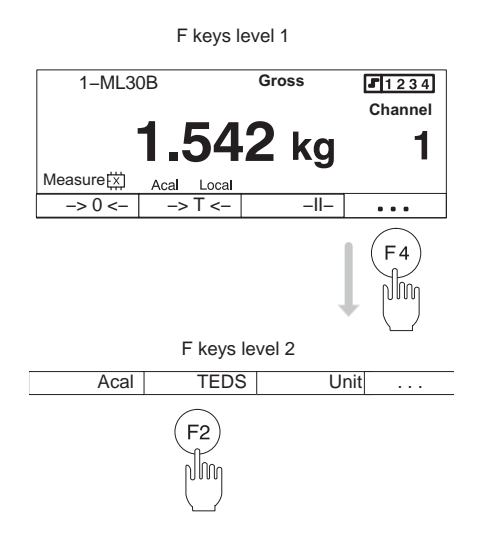

TEDS (Transducer Electronic Data Sheet) is the designation for an electronic data sheet in the transducer. It is stored in an electronic module that is inseparably connected to the transducer. It can be located in the transducer housing, in the inseparable cable or connector plug.

Many components in the MGC*plus* amplifier system are capable of reading the transducer information stored in the data sheet and converting it into amplifier settings so that measurements can be started immediately.

MGC*plus* supports TEDS transducers that comply with the data protocol (OneWireProtocol) and data structure in the IEEE 1451.4 standard.

This means that the same cables can be used as for transducers that do not have TEDS.

Some connection boards of the MGC*plus* system such as the AP01i also offer the possibility of entering TEDS data signals to two separate pins (ground and TEDS data signal).

## Loading TEDS data into the amplifier

In the default setting, the TEDS key F2 is in level 2 of the function keys.

- Press it in Measuring mode  $(F_4)$ .
- Press the TEDS key (F2).

The actual amplifier will then be parameterized with the transducer settings from the TEDS chip if it supports this functionality.

For an overview of which connection board/amplifier combinations are TEDS-capable,  $\rightarrow$  see section 3.6. The amplifiers must be equipped with the current firmware, which is available from <u>www.hbm.com/downloads</u>.

| CONDITIONING               | CHANNEL 1       |
|----------------------------|-----------------|
| Zero reference:            | 0.0000 V        |
| Zero offset:               | 0.0000 V ->0<-  |
| Tare:                      | 0.0000 V ->T<-  |
| Disable zeroing: 🖌         | Disable taring: |
| Low pass 100↓              | Hz Bessel ↓V    |
| High pass $Off \downarrow$ |                 |
|                            |                 |

## 7.2.3 Signal conditioning

#### Zero reference

The amount by which the relative zero point is offset relative to absolute zero.

*Example:* A displacement transducer (nominal (rated) displacement  $\pm 20$ mm) will be mounted at a height of 1m, measured from the machine foundation. Absolute movement will be shown in the display.

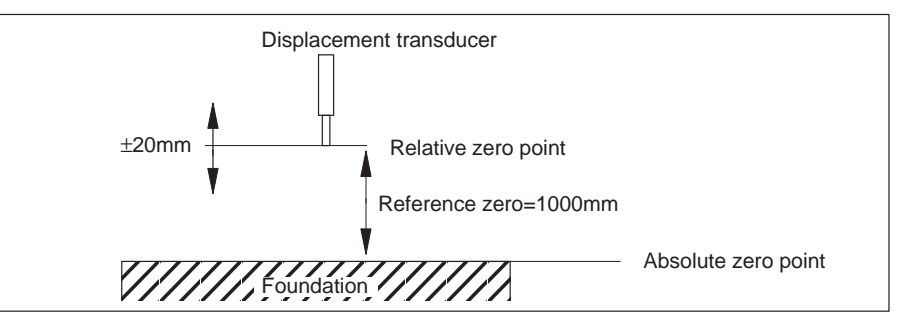

#### Zero offset

Activate the ->0<- button to initiate a zero balance. If the value of the zero drift is known, you can also enter it directly in the edit field. The zero balance affects the gross display.

#### Tare

Activate the  $\xrightarrow{->T<-}$  button to initiate a taring. If the tare value is known, you can also enter it directly in the edit field. Taring affects the net display.

## Disable zeroing/disable taring

You can disable the zero balance and/or taring. The disabling applies to all triggering mechanisms (F-keys, control inputs, software).

A brief example will clarify the difference between a zero balance and taring:

| SIGNAL CONDITIO    | NING CHANNEL 1  |
|--------------------|-----------------|
| Zero reference:    | 1000.00 mm      |
| Zero offset:       | 0.0000 mm ->0<- |
| Tare:              | 0.0000 mm ->T<- |
| Disable zeroing: 🗹 | Disable taring: |
| Low pass 100↓      | Hz Bessel ↓     |
| High pass Off ↓    |                 |
|                    |                 |

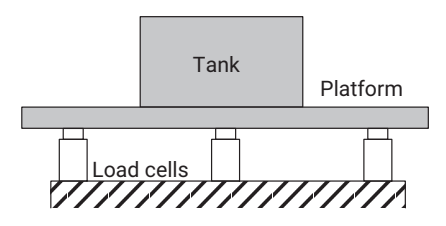

A platform is standing on three load cells and will be used for tank weighing. Two different components are poured into the tank and their individual weight (net) will be displayed.

The table summarizes the states before and after zero balance or taring is triggered.

|                     | Action | Setup window |       | Dis                                    | Display                 |  |
|---------------------|--------|--------------|-------|----------------------------------------|-------------------------|--|
|                     |        | Zero offset  | Tare  | Gross                                  | Net                     |  |
| Platform            |        | EE ka        | 0     | before 55 kg                           | before 55 kg            |  |
| 55 kg               | ->0<-  | ээ ку        | 0     | after 0 kg                             | after 0 kg              |  |
| Container           |        | 61 kg        | 0     | before 6 kg                            | before 6 kg             |  |
| 6 kg                | ->0<-  | UTKg U       | 0     | after 0 kg                             | after 0 kg              |  |
| Component 1         |        | 61 kg        | 7 4 9 | before 7 kg                            | before 7 kg             |  |
| 7 kg                | ->1<-  | біку         | 7 KY  | after 7 kg                             | after 0 kg              |  |
| Component 2<br>8 kg | -      | 61 kg        | 15 kg | 15 kg (total content of the container) | 8 kg (component 2 only) |  |

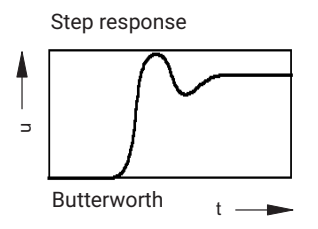

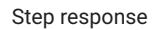

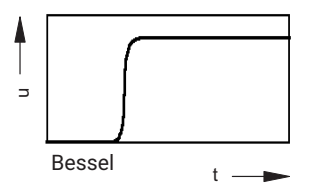

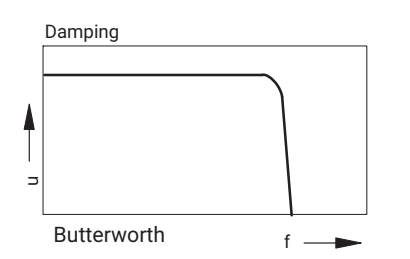

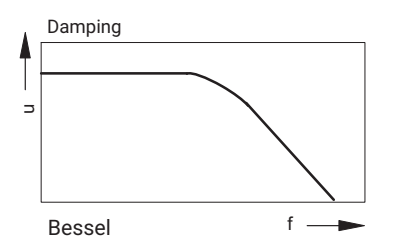

#### Low pass

Low-pass filters are used to suppress unwanted higher frequency interference that lies above a specific cut-off frequency.

Amplitude response, runtime and step response are dependent on the filter characteristic. You can select between the Butterworth characteristic and the Bessel characteristic.

The Butterworth characteristic shows a linear amplitude response with a steep drop above the cut-off frequency. There is an overshoot of approx. 10%.

The Bessel characteristic shows a step response with very small (<1%) or no overshooting. The amplitude response drops less steeply.

## High pass

High-pass filters are used to suppress unwanted lower frequency interference that lies below a specific cut-off frequency. With the high-pass filter you can suppress slow fluctuations, such as those resulting from temperature influences and time drift.

The high-pass filter has no function when resistance thermometers and thermocouples are connected.

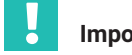

#### Important

To ensure that the high pass will function, the low-pass setting must not fall below the following limits: ≥5Hz Bessel:

Butterworth: >10Hz

The nominal (rated) values of the filters provided by the AB22A display and control unit and by the MGCplus Assistant and catman software are oriented towards the -1 dB values (see technical data).

| ⇒t←                        | -11-                  |                    | Aca               |     |        |
|----------------------------|-----------------------|--------------------|-------------------|-----|--------|
|                            |                       |                    | II (SE            | T   |        |
| System                     | Display               | A                  | mplifier          | O   | otions |
|                            | ESC                   | $\hat{\mathbf{U}}$ | ₽ (F              | 3   |        |
| DISPLA                     | Y                     |                    | CHA               | NNE | L1     |
| Unit<br>Decimal<br>Display | places 3<br>range fro | ↓<br><br>m -       | <br><br>-10.000 V | J A | bs     |
| Step                       | to<br>100↓            | ]                  | 10.000 V          |     |        |

## 7.2.4 Display

## Unit

Select the unit in the display. You can choose between the basic unit (mV/V), the user unit (kg, etc.) and the unit of the analog output (V). Then the corresponding measured value appears in the display.

You can achieve the same effect with the "Unit" function (factory settings: F3/level 2;  $\rightarrow$  see also section 9.2 "F keys", page 226).

## Abs

If the absolute display is activated ( $\Box$ ), the signal appears in the display at the amplifier input without signal conditioning (for example zero drift or taring).

## **Decimal places**

Number of places after the decimal.

## **Display range**

Display range in the selected unit (displayed automatically).

## Step

The step defines the size of the display jumps. It refers to the last decimal place of the nominal (rated) value.

Example: Nominal (rated) value 20kg

Decimal places 1 (20.0kg) Step 1 means display jumps every 100g Step 5 means display jumps every 500g

Decimal places 3 (20.000kg) Step 1 means display jumps every 1g Step 5 means display jumps every 5g

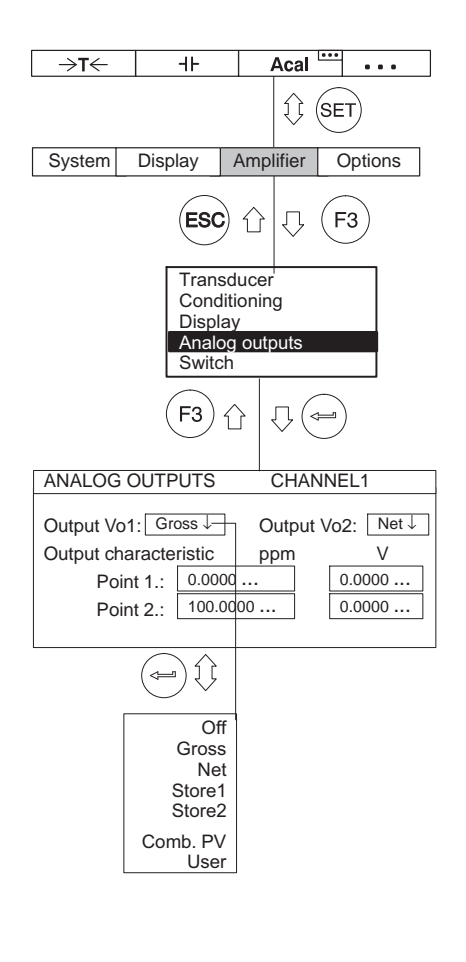

## 7.2.5 Analog outputs (single-channel modules only)

## Output V<sub>0</sub>1

Signal selection for analog output 1 (socket Bu2 on the back side of the device and BNC socket on the front panel for test purposes).

## Output V<sub>0</sub>2

Signal selection for analog output 2 (socket Bu2 on the back side of the device).

## Output characteristic

The edit fields for characteristic curve points 1 and 2 are updated automatically as soon as you activate the Adjust amplifier button in the "Transducer" setup window. However, you can also change the output characteristics with direct entry.

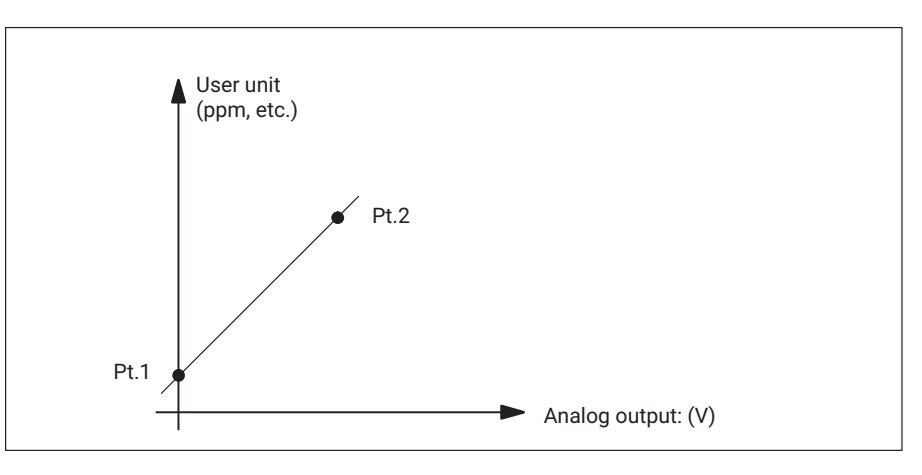

| →T← +⊢ Acal ····                                                                                                    | Example: Minimum setting for first measurement                                                                             |
|----------------------------------------------------------------------------------------------------|----------------------------------------------------------------------------------------------------|
| () (SET                                                                                                    | The transducer is a load cell with the following nominal (rated) data:                                                     |
| System Display Amplifier Options                                                                                     | Maximum capacity 50kg                                                                                                    |
| (ESC) ( F3)                                                                                                    | Nominal (rated) sensitivity 2mV/V                                                                                          |
| Transducer<br>Conditioning<br>Display<br>Analog outputs                                                              | <ol> <li>Use the channel selection keys<br/>→ or a direct entry (→ see page 108) to select the desired channel.</li> </ol> |
| Switch                                                                                                    | 2. Use the Switch key $(SET)$ to switch to Setup mode.                                                                     |
|                                                                                                    | 3. Press the $(F_3)$ function key, use the cursor keys $\textcircled{O}$ to select the <b>Trans</b> -                      |
| Type: SG full bridge                                                                                                 | ducer and confirm with 🥧.                                                                                                  |
| Excitation:         5V↓           Unit:         kg↓         mV/V           Zero point:         0.0000         0.0000 | 4. Use the cursor keys $$ to select <b>SG full bridge</b> and confirm with $$ .                                            |
| Nomvalue:         50.0000         2.0000           mesure         Adjust amplifier                                   | <ul> <li>5. Use to switch to the Excitation selection field, press and select</li> <li>5 V.</li> </ul>                     |
| K-factor:         0.0000           Bridge-factor:         0.0000                                                     | 6. Confirm with 🚐.                                                                                                    |
|                                                                                                    | 7. Use $$ to switch to the "Unit" selection field. Press $$ . Select <b>kg</b> as the unit and confirm with $$ .           |

- Use to switch to the Zero point edit field and enter the value 0 in the left edit field. Confirm with (-).
- 9. Unload the load cell.

## Measuring

General principles for adjusting a measurement channel

| →T<                                                                                                    | <ul> <li>10.Use to switch to the measure button and confirm with (a) (the measured value appears in the right edit field of Zero point)</li> <li>11.Use (1) to switch to the Nominal (rated) value edit field and enter the value 50. Confirm with (a).</li> </ul> |
|----------------------------------------------------------------------------------------------------|----------------------------------------------------------------------------------------------------|
| Transducer<br>Conditioning<br>Display<br>Analog outputs<br>Switch                                                                                                    | 12.Use to switch to the right edit field ( <b>mV/V</b> ) and enter the value <b>2</b> .<br>Confirm with .                                                                                                    |
|                                                                                                    | 13.Use $$ to select the Adjust amplifier button and confirm with $$ .<br>14.Use the Switch key $\overbrace{SET}$ to go to measuring mode and confirm the confir-                                                                                                   |
| TRANSDUCER         CHANNEL1           Type:         SG full bridge           Excitation:         5V↓           Unit:         kg↓         mV/V           Zero point:         0.0000         0.0000           Nomvalue:         50.0000         2.0000 | mation prompt with (=).                                                                                                    |
| measure     Adjust amplifier       K-factor:     0.0000       Bridge-factor     0.0000                                                                                                    |                                                                                                    |

## 7.3 Adapting to the transducer

## 7.3.1 SG transducers

SG transducers (load cells and force transducer from HBM) are passive transducers that have the following features:

- They must be supplied with an excitation voltage (carrier frequency or direct voltage)
- They are SG full bridge circuits
- The transducer is identified by the following data:
  - Maximum capacity (for example 20 kg)
  - Nominal (rated) sensitivity (for example 2 mV/V)

These data items must be taken into consideration when adapting the amplifier.

The standard setting for the excitation voltage  $U_B$  with SG full bridge circuits is 5 V. If higher measuring ranges are required or multiple transducers are connected in parallel, a lower excitation voltage must be selected. The individual values depend on which module is used.

| Amplifier | Measuring range limits (mV/V) |                    |                      |                    |  |  |
|-----------|-------------------------------|--------------------|----------------------|--------------------|--|--|
|           | U <sub>B</sub> =10V           | U <sub>B</sub> =5V | U <sub>B</sub> =2.5V | U <sub>B</sub> =1V |  |  |
| ML10B     | ±0.13.06                      | ±0.26.12           | ±0.412.24            | ±1.030.6           |  |  |
| ML30B     | -                             | ±0.13.06           | ±0.26.12             | ±0.515.3           |  |  |
| ML38B     | -                             | ±0.25.1            | ±0.410.2             | -                  |  |  |
| ML55B     | -                             | ±0.13.06           | ±0.26.12             | ±0.515.3           |  |  |

With these measuring range limits, depending on the setting, a voltage of  $1 \text{ V} \dots 10 \text{ V}$  can be generated on the analog output.

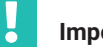

## Important

The specified full scale values are maximum values that cannot be affected by settings of the analog output!

| ⇒t←                                          | H۲                                          |                                      | Acal <sup>L</sup> | ••         | •••     |
|----------------------------------------------|---------------------------------------------|--------------------------------------|-------------------|------------|---------|
|                                              |                                             |                                      | 1 (5              | <b>BET</b> |         |
| System                                       | Display                                     | Amp                                  | lifier            | Opt        | ions    |
|                                              | ESC                                         | 企                                    | Û (               | F3         | )       |
|                                              | Trans<br>Condi<br>Displa<br>Analo<br>Switch | ducer<br>itionin<br>ay<br>g out<br>h | r<br>ig<br>puts   |            |         |
|                                              |                                             |                                      | ₽(                |            |         |
| TRANSDUC                                     | ER                                          |                                      | (                 | CHAN       | NEL1    |
| Type:<br>Excitation:<br>Unit:<br>Zero point: | SG full bridge<br>5V↓<br>(g↓<br>0.0000      | e m                                  | IV/V<br>0000      | r          | neasure |
| Nomvalue:                                    | 20.0000                                     | 2.                                   | 0000              |            |         |
| measure.                                     | Adjı                                        | ust an                               | nplifier          |            |         |
| Gage factor                                  | 0.00                                        | 00                                   |                   |            |         |

## 7.3.1.1 Direct entry of transducer characteristics

The settings are explained with the following example:

Load cells with characteristics: Maximum capacity 20 kg, excitation voltage 5 V, nominal (rated) sensitivity 2 mV/V

Measurements will be made up to 10kg, i.e. the display range for the amplifier is  $\pm 10.00$  kg (display with 2 decimal places). 10 V will be generated on the analog output with a load of 10 kg.

- 1. Use the channel selection keys  $\stackrel{(*)}{\bigcirc}$  or a direct entry to choose the desired channel (for example **3.2** ( $\stackrel{(*)}{\bigcirc}$  )..
- 2. Use the Switch key (SET) to switch to Setup mode.
- 3. Press the (F3) function key.
- 4. In the pull-up menu select Transducer and confirm with (
- 5. Use  $\textcircled{\bullet}$  to select **SG full bridge** and confirm with  $\textcircled{\leftarrow}$
- 6. Use 🗘 to switch to the **Current feed** selection field, press 🖨 and select 5V.
- 7. Confirm with ( ).
- 8. Use () to switch to the **Unit** selection field and press (). Select **kg** as the unit and confirm with ().
- 9. Use (•) to switch to the **Zero point** edit field and enter the value **0** in the left edit field. Confirm with (-).

10.Unload the load cell.

| →T←                                | H۲                                                 |                            | Acal               | ••• | • • •  |
|------------------------------------|----------------------------------------------------|----------------------------|--------------------|-----|--------|
|                                    |                                                    |                            | 0                  | SET | )      |
| System                             | Display                                            | Ampl                       | ifier              | Ор  | otions |
|                                    | ESC                                                | 仓                          | $\hat{\Omega}$     | F3  | )      |
| Trar<br>Con<br>Disp<br>Ana<br>Swit | nsducer<br>ditioning<br>blay<br>log outputs<br>ich |                            |                    |     |        |
| DISPLAY                            |                                                    |                            | CHAI               |     |        |
| Unit<br>Decimal p<br>Display ra    | laces [<br>nge fror<br>to                          | kg↓<br>2<br>n–20.0<br>20.0 | ] [<br>]<br>)00 kg | Ab  | S      |
| Step                               | 1↓                                                 |                            | -                  |     |        |

- 11.Use to switch to the measure button and confirm with (the measured value appears in the right edit field of **Zero point**)
- 12. In the left edit field Nominal (rated) value enter the value 20.
- 13.In the right edit field **Nominal (rated) value** enter the value **2** (under the unit **mV/V**).
- 14.Use to select the <u>Adjust amplifier</u> button and confirm with (=). If

you do not want to make any more changes to the display or output characteristics, you can now continue with step 24.

15.Go back to the pull-up menu with (F3).

16.In the pull-up menu select **Display** and confirm with (

17.In the **Decimal places** edit field enter the desired number of decimal places and confirm with (-).

18.In the **Step** selection field enter the value **2** and confirm with (

# Information

The step refers to the last decimal place of the display value.

Example:

Entry 10.0 kg

- ightarrow Step 1 means display jumps every 100g
- ightarrow Step 5 means display jumps every 500g

Entry 10.000 kg

- ightarrow Step 1 means display jumps every 1g
- ightarrow Step 5 means display jumps every 5g

| [ | →T← H⊢ Acal ···· · · · · · · · · · · · · · · · ·                                                                                                     | 19.Go back to the pull-up menu with $(F3)$ .                                                                                                    |
|---|----------------------------------------------------------------------------------------------------|----------------------------------------------------------------------------------------------------|
|   | System Display Amplifier Options                                                                                                    | 20.In the pull-up menu select Analog outputs and confirm with 🥪.                                                                                                    |
|   | ESC 1 (F3)                                                                                                    | 21.In the <b>Output Vo1</b> selection field select the desired signal and confirm with ().                                                                                  |
|   | Transducer<br>Conditioning<br>Display<br>Analog outputs<br>Switch                                                                                                    | 22.In the <b>Output Vo2</b> selection field select the desired signal and confirm with (                                                                                    |
| [ | ANALOG OUTPUTS CHANNEL1                                                                                                    | 23.Use () to select the <b>Output characteristic</b> edit fields and enter the de-<br>sired values (left for the display, right for the analog output). Confirm<br>with (). |
|   | Output Vo1:         Gross ↓         Output Vo2:         Net ↓           Output characteristic         ppm         V           Point 1.:         0.0000         0.0000           Point 2.:         100.0000         0.0000 | 24.Use the Switch key (SET) to go to measuring mode and confirm the confirmation prompt with ().                                                                            |

## 7.3.1.2 Calibrating the characteristic curve of the transducer

→T← +Acal . . . Transferring the signals supplied by the transducer at a defined loading  $\hat{\mathbf{1}}$ (SET) Example: A calibration weight of 4 kg is used to calibrate a 10 kg load cell. System Display Amplifier Options Information ESC F3 Д If the zero point and nominal (rated) value are not changed (for example in a recalibration), you can skip steps 1-10. Transducer Conditionina Display Analog outputs 1. Use the channel selection keys  $\overset{(+)}{\overset{(+)}{\overset{(+)}}}}}}}}}}}}}}}}}}}}}}}}$ Switch channel (for example 3.2 (-)). Û 2. Use the Switch key (SET) to switch to Setup mode. TRANSDUCER CHANNEL1 Type: SG full bridge 5V↓ 3. Press (F3) Excitation: Unit: kg↓ mV/V Zero point: 0.0000 0.0000 measure 4. In the pull-up menu select **Transducer** and confirm with ( Nom.-value: 10.0000 2.0000 measure .. Adjust amplifier 5. Use 1 to select **SG full bridge** and confirm with 20.0000 K-factor Bridge-factor: 0.0000 .. 6. Use to switch to the **Excitation** selection field, press and select Û 5V. <u>\_\_</u> 7. Confirm with (-). Two point calibration Unit: kg mV/V Shunt off 8. Use () to switch to the **Unit** selection field and press (). Select kg as 0.0021 measure Point 1.: 0.0000 0.8032 measure Point 2.: 4.0000 the unit and confirm with (=) OK Cancel

- Use to switch to the Zero point edit field and enter the value 0 in the left edit field. Confirm with (
- 10.Use to switch to the **Nominal (rated) value** edit field and enter the value **10** in the left edit field. Confirm with (-).

- 11.Use to select the Adjust amplifier button and confirm with .
- 12.Use the cursor keys to select the button and confirm with (=).
- 13. Unload the transducer.
- 14. In the left edit field for characteristic curve point 1 enter the value  $\boldsymbol{0}$  and confirm with (=).
- 15.Use the cursor key to select the measure button in line **Point 1** and confirm with .
- 16.Use the cursor key () to select the left edit field in line **Point 2**, enter the value **4** and confirm with ().

17.Load the transducer with the 4 kg calibration weight.

- 18.Use the cursor keys () to select the measure button symbol in line
   Point 2. Now if you press (), a measurement starts and the current measured value appears in mv/V on the left next to the measure button.
- 19.Use the cursor keys () to select the **OK** button and confirm with () (the amplifier converts the nominal (rated) value to 10 kg. The calibration data for 4 kg remains intact).
- 20.Use the Switch key (SET) to go to measuring mode and confirm the confirmation prompt with (=).

## 7.3.2 Strain gages

The quantity used to assess material stresses is the mechanical stress to which the material is exposed. One practicable method for experimentally determining material stresses is based on strain gages (SG). A detailed description of SG technology can be found in the book "An Introduction to the Technology of Measuring with Strain Gages" (author Karl Hoffmann, published by HBM Darmstadt).

The resistance of the SG changes due to strain. Since this change lies in the  $m\Omega$  and  $\mu\Omega$  range, a "Wheatstone bridge" must be used with great accuracy.

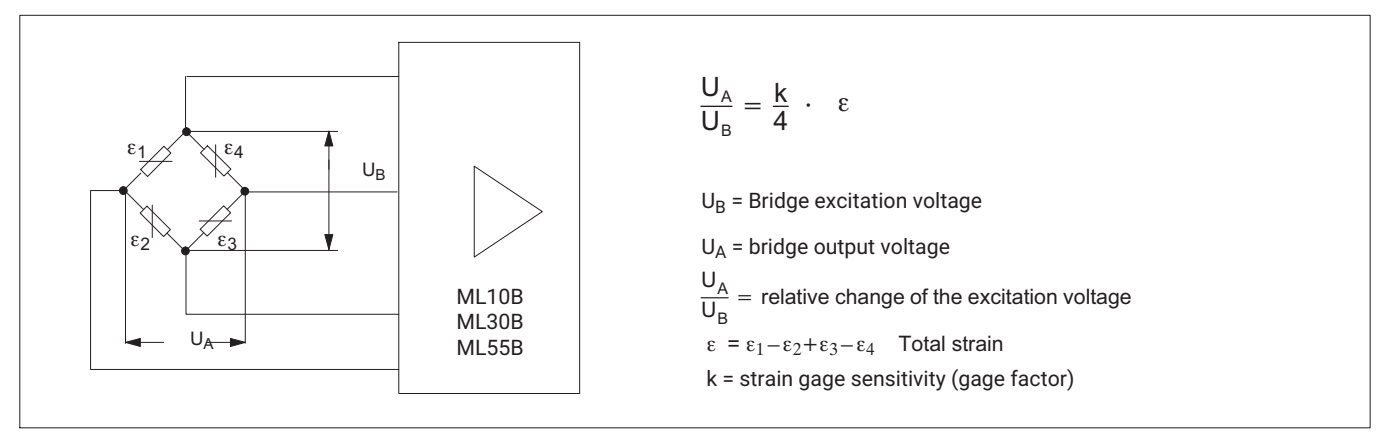

Fig. 7.1 Wheatstone bridge

You can use the MGC*plus* measuring system to measure the strain of one SG or the total strain of multiple SGs. The table below summarizes the possible bridge circuits and the necessary device configuration:

| Bridge type                                       | Number of active strain gages | Total strain                                                                  | Connection board      | Amplifier                                                  |
|---------------------------------------------------|-------------------------------|-------------------------------------------------------------------------------|-----------------------|------------------------------------------------------------|
| Quarter bridge circuit                            | 1                             | £                                                                             | AP14                  | ML10B, ML30B, ML55B <sup>1)</sup>                          |
| Half bridge circuit<br>$e_1$<br>$e_2$             | 2                             | $\varepsilon = \varepsilon_1 - \varepsilon_2$                                 | AP01i, AP03i,<br>AP14 | ML10B, ML55B <sup>1)</sup><br>ML30B (only with AP14)       |
| Full bridge circuit<br>$e_1$ $e_4$<br>$e_2$ $e_3$ | 4                             | $\varepsilon = \varepsilon_1 - \varepsilon_2 + \varepsilon_3 - \varepsilon_4$ | AP01i, AP03i,<br>AP14 | ML10B, ML30B, ML55B <sup>1)</sup> ,<br>ML38B <sup>2)</sup> |

For the combination of ML55B with AP14, a one-time zero calibration must always be performed after setting up the measurement chain.
 Only in combination with AP01i and AP03i

The measurement system always measures the total strain ( $\epsilon$ ) of the individual SGs active in the Wheatstone bridge. Individual SGs are usually used for mechanical stress analysis in practical applications.

The half bridge circuit and full bridge circuit are used on account of temperature compensation, the larger measurement signal, better cable resistance compensation and for some stress states (measuring on a bending beam, etc.). The most important characteristic value of a SG is the gage factor. The MGC*plus* measurement system automatically switches to strain measurements if a gage factor >0 is entered. The zero point and measuring range are scaled in  $\mu$ m/m. By changing the unit and the display value you can derive other physical quantity quantities (such as mechanical stress in N/mm<sup>2</sup>). If zero is entered as a gage factor, the system switches to mV/V.

| →T←                           | -+-                                       |                                      | Acal                 | •••     |          |    |
|-------------------------------|-------------------------------------------|--------------------------------------|----------------------|---------|----------|----|
|                               |                                           |                                      | Û (                  | SET     |          |    |
| System                        | Display                                   | Ampl                                 | lifier               | Op      | tions    |    |
|                               | ESC                                       | 合                                    | $\hat{\nabla}$       | F3      | )        |    |
|                               | Trans<br>Cond<br>Displa<br>Analo<br>Switc | ducer<br>itionin<br>ay<br>g out<br>h | ig<br>puts           |         |          |    |
|                               |                                           |                                      | $\hat{\nabla}$       | Ţ       | )        |    |
| TRANSDU                       | CER                                       |                                      |                      | CHA     | NNEL1    |    |
| Type:<br>Excitation:<br>Unit: | SG 1/4 bridg<br>2<br>% ↓                  | ge SG-<br>2.5V↓<br>μ                 | 1/4 brid<br>]<br>m/m | dge 12  | 20Ω 4-wi | re |
| Zero point:                   | 0.0000                                    | 0.                                   | 0000                 |         | measu    | re |
| Nomvalue                      | e: 100.000                                | . 10                                 | 000.000              | )<br>er | ]        |    |
|                               |                                           |                                      |                      |         |          |    |

 K-factor:
 Image: Constraint of the second second seco

#### 7.3.2.1 Direct entry of transducer characteristics

Example: Using 120  $\Omega$  individual strain gages, up to 1000  $\mu m/will$  be measured. The gage factor of the strain gage is 2.05. The excitation voltage plays no role in this example. The setting is described for 2.5 V.

1. Use the channel selection keys  $\bigcirc$  or a direct entry to choose the desired

channel (for example  $3.2 \iff$ ).

- 2. Use the Switch key (SET) to switch to Setup mode.
- 3. Press (F3)
- 4. In the pull-up menu select **Transducer** and confirm with (<=).
- 5. In the pull-up menu select Type.
- 6. Select type in selection field: SG-1/4 bridge 120Ω 4-wire. In the Excitation selection field choose 2.5 V.
- Use to select the K-factor edit field and enter the value 2.05. Press the confirmation button (=).

Since the amplifier automatically changes the basic unit from mV/V to  $\mu$ m/m after the gage factor is entered, the physical quantity plays no role in this example. The menu window shown here is based on the display in the factory settings.

| →T← H- Acal ···· · · · · · · · · · · · · · · · ·                                                                         | <ul> <li>8. Use to switch to the right edit field Zero point and enter the value 0.</li> <li>Confirm with .</li> </ul>  |
|----------------------------------------------------------------------------------------------------|----------------------------------------------------------------------------------------------------|
| System     Display     Amplifier     Options       ESC          ①         ①         ①                                    | <ol> <li>Use to switch to the right edit field Nominal (rated) value and enter the value 1000. Confirm with </li> </ol> |
| Transducer<br>Conditioning<br>Display                                                                                    | 10.Use $$ to select the Adjust amplifier button and confirm with $$ .                                                   |
| Analog outputs<br>Switch                                                                                                 | 11.Press F3.                                                                                                    |
|                                                                                                    | 12.In the pull-up menu select <b>Display</b> and confirm with ().                                                       |
| DISPLAY CHANNEL1                                                                                                    | 13.In the <b>Unit</b> selection field select $\mu m/m$ and confirm with $( = )$ .                                       |
| Unit     μm/m↓     Abs       Decimal places     1       Display range     from −1000.000 μm/m       to     1000.000 μm/m | 14.Use to go to the <b>Abs</b> activation field and deactivate the absolute display with ().                            |

15.In the **Decimal places** edit field enter the desired number of decimal places and confirm with (-).

16. In the Step selection field select the desired step and confirm with (

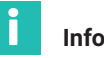

## Information

The step refers to the last decimal place of the display value.

| Example:       | Entry 1000.0 $\mu$ m/m<br>$\rightarrow$ Step 1 means display jumps every 100 $\mu$ m/m<br>$\rightarrow$ Step 5 means display jumps every 500 $\mu$ m/m |
|----------------|----------------------------------------------------------------------------------------------------|
|                | Entry 10.000 $\mu$ m/m $\rightarrow$ Step 1 means display jumps every 1 $\mu$ m/m $\rightarrow$ Step 5 means display jumps every 5 $\mu$ m/m           |
| 17.Use the Swi | tch key $\overbrace{\texttt{SET}}$ to go to measuring mode and confirm the confir-                                                                     |
| mation pron    | npt with 🔄.                                                                                                    |
| 18.Perform a z | ero balance in unloaded state ( $(F_1)$ function key in the fac-                                                                                       |

tory settings).

Step

|1↓

#### 7.3.3 Inductive transducers

Inductive transducers (for example force transducer from HBM) are passive transducers that have the following features:

- They must be supplied with an excitation voltage (carrier frequency)
- They are inductive half or full bridge circuits
- The transducer is identified by the following data:
  - Nominal (rated) displacement (for example 20 mm)
  - Nominal (rated) sensitivity (for example 10 mV/V)

The standard setting for the excitation voltage  $U_B$  with inductive transducers is 2.5 V. If higher measuring ranges are required or multiple transducers are connected in parallel, a lower excitation voltage must be selected. The individual values depend on which module is used.

| Amplifier | Measuring range limits (mV/V) |                       |                     |
|-----------|-------------------------------|-----------------------|---------------------|
|           | U <sub>B</sub> =5 V           | U <sub>B</sub> =2.5 V | U <sub>B</sub> =1 V |
| ML55B     | ±1.545.9                      | ±3.091.8              | ±7.5229.5           |

With these measuring range limits, depending on the setting, a voltage of 1 V ... 10 V can be generated on the analog output.

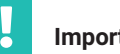

## Important

The specified full scale values are maximum values that cannot be affected by settings of the analog output!

| →T←                  | -11-                                  |                                       | Acal                 | •••     |
|----------------------|---------------------------------------|---------------------------------------|----------------------|---------|
|                      |                                       |                                       | 1 SET                | )       |
| System               | Display                               | Am                                    | plifier Op           | otions  |
|                      | ESC                                   | )<br>û                                | - [J. (F3            |         |
|                      | Tran<br>Sign<br>Disp<br>Anal<br>Swite | sduce<br>al cor<br>lay<br>og ou<br>ch | nditioning<br>htputs |         |
|                      |                                       |                                       |                      |         |
| TRANCO               |                                       |                                       |                      |         |
| TRANSDU              | JCER                                  |                                       | CH                   | ANNELT  |
| Type:<br>Excitation: | IND half bri<br>2.5V↓                 | dge                                   |                      |         |
| Unit:<br>Zero point  | mm<br>: 0.0000                        |                                       | mV/V<br>0.0000       | measure |
| Nomvalu<br>measur    | e 20.0000                             | djust                                 | amplifier            |         |
| K-factor:            | 7                                     | 0.000                                 | 00                   |         |
| Bridge-fac           | tor:                                  |                                       |                      |         |

## 7.3.3.1 Direct entry of transducer characteristics

The example below illustrates the settings for a displacement transducer:

Nominal (rated) displacement 20 mm, excitation voltage 2.5 V, nominal (rated) value 10 mV/V.

- 1. Use the channel selection keys  $\bigcirc^{(*)}_{\bigcirc}$  or a direct entry to choose the desired channel (for example **3.2** ( $\bigcirc$  )..
- 2. Use (SET) to switch to Setup mode.
- 3. Press the (F3) function key.
- 4. In the pull-up menu select **Transducer** and confirm with  $(\Leftarrow)$
- 5. Use 🗘 to select IND half bridge and confirm with (=).
- Use to switch to the Excitation selection field, press and select
   2.5V.
- 7. Confirm with 🚗.
- 8. Use to switch to the **Unit** selection field and press . Select **mm** as the unit and confirm with (=).
- 9. Use () to switch to the **Zero point** edit field and enter the value **0** in the left edit field. Confirm with ().

10. Move the transducer to the zero position.

11.Use to switch to the button and confirm with (the measured value appears in the right edit field of **Zero point**)

| ⇒t←                                     | -11-                                  |                                          | Acal                  | •••    |
|-----------------------------------------|---------------------------------------|------------------------------------------|-----------------------|--------|
|                                         |                                       |                                          |                       | r)     |
| System                                  | Display                               | Amp                                      | lifier O              | ptions |
|                                         | ESC                                   | )<br>Û                                   | Ţ. (F:                | 3      |
|                                         | Tran<br>Conc<br>Disp<br>Anal<br>Swite | sduce<br>ditionin<br>lay<br>og out<br>ch | puts                  |        |
| DISPLAY                                 |                                       |                                          | CHANNE                | L1     |
| Unit<br>Decimal p<br>Display ra<br>Step | laces 3<br>nge fron<br>to<br>100↓     | n -10.0                                  | ₽ A<br>000 V<br>000 V | bs     |

- 12.In the left edit field Nominal (rated) value enter the value 20.
- 13.In the right edit field **Nominal (rated) value** enter the value **10** (under the unit **mV/V**).
- 14.Use to select the Adjust amplifier button and confirm with . If you do not want to make any more changes to the display, you can now continue with step 20.

15.Go back to the pull-up menu with (F3).

16.In the pull-up menu select **Display** and confirm with (-).

17.In the **Decimal places** edit field enter the desired number of decimal places and confirm with (-).

18.In the Step selection field select the desired step and confirm with (

## Information

The step refers to the last decimal place of the display value.

Example:

Entry 10.0 mm

 $\rightarrow$  Step 1 means display jumps every 0.1mm

ightarrow Step 5 means display jumps every 0.5mm

Entry 10.000 mm

- ightarrow Step 1 means display jumps every 0.001mm
- $\rightarrow$  Step 5 means display jumps every 0.005mm

19.Go back to the pull-up menu with (F3)

20.Use the Switch key (SET) to go to measuring mode and confirm the confir-

mation prompt with 🥪

| →T←                                                               | ⊣⊦                                                 | Acal                 | •••       |     |
|-------------------------------------------------------------------|----------------------------------------------------|----------------------|-----------|-----|
|                                                                   |                                                    |                      | SET       |     |
| System                                                            | Display                                            | Amplifier            | Options   |     |
|                                                                   | ESC                                                | <u>ۍ</u>             | <b>F3</b> |     |
| Transducer<br>Conditioning<br>Display<br>Analog outputs<br>Switch |                                                    |                      |           |     |
|                                                                   |                                                    | $\Box$               |           |     |
| TRANSDUC                                                          | ER                                                 |                      | CHANNE    | L1  |
| Type:<br>Excitation:<br>Unit:<br>Zero point:<br>Nomvalue:         | IND half bridg<br>2.5V↓<br>mm<br>0.0000<br>20.0000 | e<br>mV/V<br>0.0000. | ]meas     | ure |
| measure.                                                          | Adju                                               | ust amplifi          | er        |     |
| K-factor:<br>Bridge-facto                                         | pr:                                                | 0.0000               |           |     |
|                                                                   | Ū ↔ (·                                             |                      |           |     |
| Two point                                                         | calibration                                        |                      |           |     |
| Unit                                                              | mm                                                 | mV/V                 | Shunt off |     |
| Point 1.:                                                         | 0.0000                                             | 0.0021               | measure   | )   |
| Point 2.:                                                         | 10.000                                             | 5.0018               | measure   | )   |
|                                                                   | ОК                                                 | Canc                 | el        |     |

## 7.3.3.2 Calibrating the characteristic curve of the transducer

# By transferring the signals supplied by the transducer at a defined deflection

*Example:* A displacement transducer with a nominal (rated) displacement of 20 mm (nominal (rated) value 10 mV/V) is set with a gaging block of 10 mm, but the measuring range should be 15 mm.

## Information

If the zero point and nominal (rated) sensitivity are not changed (for example in a recalibration), you can skip steps 1-12.

- 1. Move the transducer to the zero position.
- Use 
   or a direct entry to choose the desired channel (for example 3.2
   ).
- 3. Use (SET) to switch to Setup mode.
- 4. Press F3.
- 5. In the pull-up menu select **Transducer** and confirm with (
- Use to switch to the Excitation selection field, press and select
   2.5V.
- 7. Confirm with  $(\sim)$ .
- 8. Use to switch to the **Unit** selection field and press . Select **mm** as the unit and confirm with (-).
- Use to switch to the Zero point edit field and enter the value 0 in the left edit field. Confirm with (

| →T← -I⊢ Acal <sup>····</sup> ···    | 10.Use $( )$ to switch to the measure button and confirm with $( )$ (the mea-               |
|-------------------------------------|---------------------------------------------------------------------------------------------|
| I SET                               | sured value appears in the right edit field of <b>Zero point</b> )                          |
| System Display Amplifier Options    | 11.In the left edit field <b>Nominal (rated) value</b> enter the value <b>20</b> (under the |
| (ESC) fr (F3)                       | unit <b>mm</b> ) and confirm with 🥧.                                                        |
|                                     | 12 Use (1) to colort the Adjust amplifier. I button and confirm with (2)                    |
| Transducer<br>Conditioning          |                                                                                             |
| Display<br>Analog outputs<br>Switch | 13.Use the cursor keys 🗘 to select the measure button and confirm                           |
|                                     | with $( = )$ .                                                                              |
|                                     | 14. Move the transducer to the zero position.                                               |
| TRANSDUCER CHANNEL1                 | 15.In the left edit field for characteristic curve point 1 enter the value <b>0</b> and     |
| Type: IND half bridge               | confirm with $( = )$ .                                                                      |
| Unit: mm mV/V                       |                                                                                             |
| Zero point: 0.0000 0.0000 measure   | 16.Use the cursor key () to select the measure button in line <b>Point 1</b> and            |
| Nomvalue: 20.0000 10.0000           | confirm with 🚗 .                                                                            |
|                                     | 17 Use the cursor key ( ) to select the left edit field in line <b>Point ?</b> enter the    |
| Bridge-factor                       | value 10 and confirm with                                                                   |
|                                     |                                                                                             |
|                                     | 18.Position the gaging block under the probe tip of the displacement trans-                 |
| Two point calibration               | ducer.                                                                                      |
| Unit mm mV/V Shunt off              | 19.Use the cursor keys 🔶 to select the measure button symbol in line <b>Point</b>           |
| Point 1.: 0.0000 0.0021 measure     | 2. Now if you press (), a measurement starts and the current measured                       |
| OK Cancel                           | value appears in mV/V on the left next to the button $\boxed{measure}$                      |
|                                     |                                                                                             |
|                                     |                                                                                             |
|                                     |                                                                                             |
|                                     |                                                                                             |
|                                     |                                                                                             |

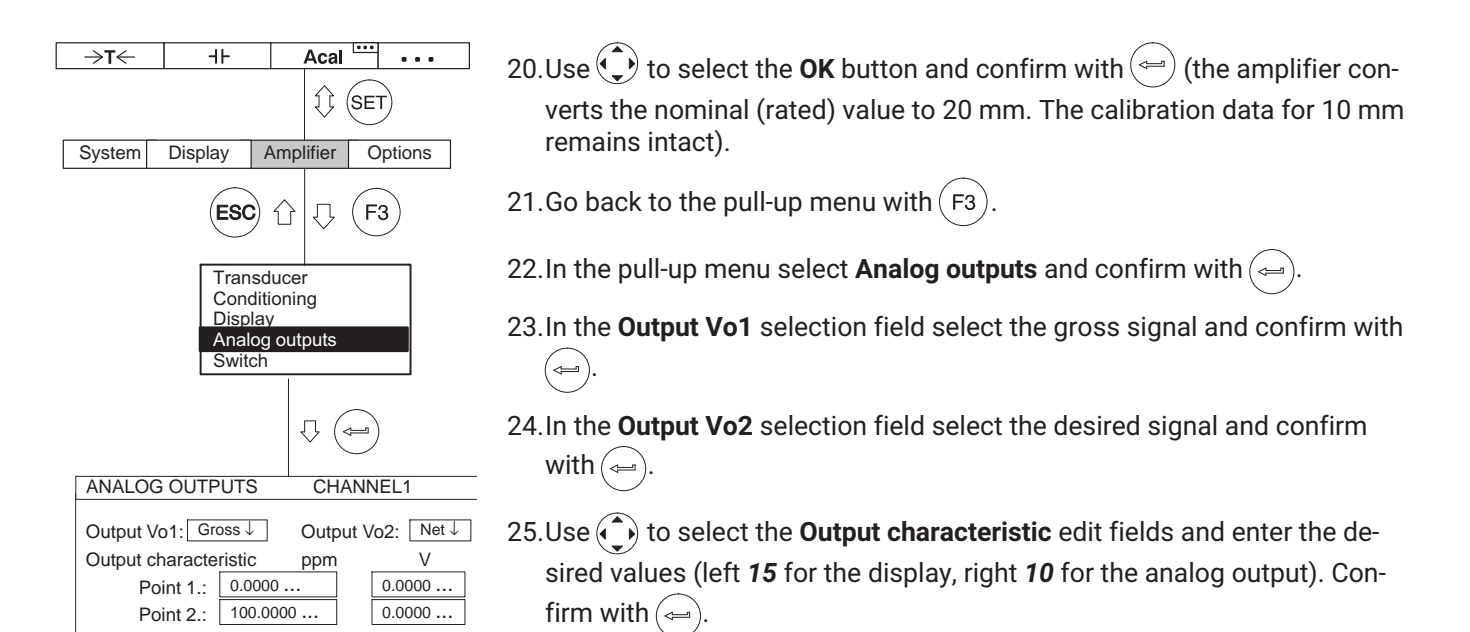

26.Use the Switch key (SET) to go to measuring mode and confirm the confirmation prompt with (=).
### 7.3.4 Torque transducer

Torque transducers with different measurement principles require different amplifier modules in the MGC*plus* system and therefore different operating steps.

The HBM torque transducers in the type series T4A, T5 and TB1A work with SG full bridge circuits. The procedure described in  $\rightarrow$  section 7.3.1 "SG transducers", page 129 must be followed to adapt the torque channel (ML10B, ML30B, ML38B, ML55B) of these measurement shafts.

The adaptation of the speed channels (ML60B) corresponds to the procedure described in this section.

The HBM torque flanges in type series T10...(without the -KF1 version), T12/T12HP and T40... require connection board AP17 for operation with ML60B amplifier modules (one amplifier module each for torque and rotational speed).

For calculating additional parameters, such as the rotation output (product of torque and rotational speed), it is recommended to use "online calculation channels" in the HBM catman data acquisition software.

### PWM (pulse width modulation)

In pulse width modulation the ratio of the pulse duration  $(T_{High})$  to the period time (T) is evaluated (duty ratio).

The measuring range is 0 % ... 100 duty ratio.

#### Duration

Only the absolute pulse duration ( $T_{High}$ ) is evaluated for the pulse duration. The measuring range is 0 ... 2500 ms.

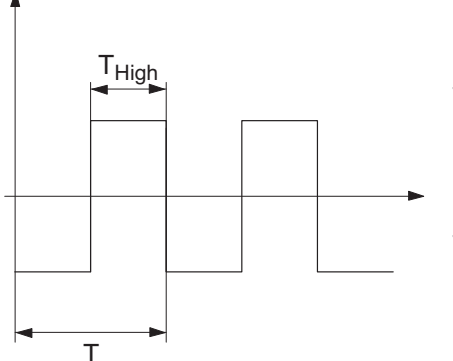

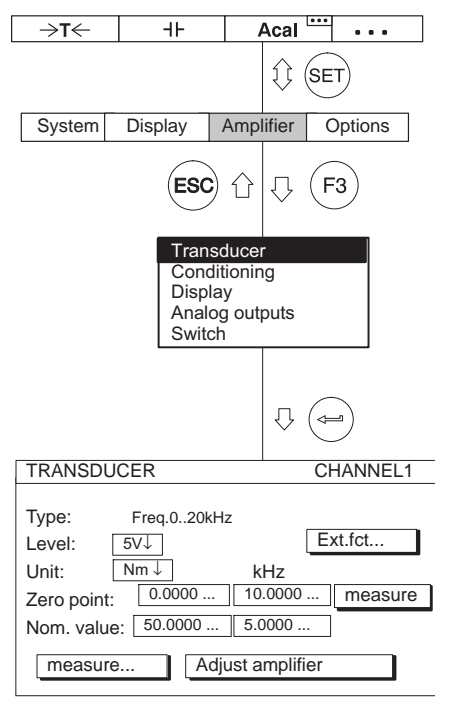

### 7.3.4.1 Direct entry of torque characteristics

The following example explains the operating steps for adjusting the torque, rotational speed and power channel. Explanation of the extended functions can be found on  $\rightarrow$  page 151.

| Nominal (rated) torque of the shaft:<br>Nominal (rated) sensitivity:<br>Calibration value:<br>Nominal (rated) torque: | 50N∙m<br>5kHz<br>24.22Nm<br>3000rpm |
|----------------------------------------------------------------------------------------------------|-------------------------------------|
| Rotational speed range to be displayed                                                                                |                                     |
| for the application:                                                                                                  | 2000rpm                             |
| Display range for power:                                                                                              | 10kW                                |

- 1. Use  $\underbrace{\underbrace{}}_{(-)}^{(-)}$  or a direct entry to choose the desired channel (for example 1
- 2. Use (SET) to switch to Setup mode.
- 3. Press the (F3) function key.
- 4. In the pull-up menu select Transducer and confirm with (
- 5. Use 🗘 to select Freq.0...20kHz and confirm with (==)
- 6. Use to switch to the Level selection field, press and select 5V.
   Confirm with (-).
- Use to switch to the Unit selection field and press . Select N·m as the unit and confirm with .

| ⇒t←                             | -11-                                      | Ac                                          | al 🛄      | •••  |
|---------------------------------|-------------------------------------------|---------------------------------------------|-----------|------|
|                                 |                                           | $ $ $\hat{\mathbb{Q}}$                      | SET       |      |
| System                          | Display                                   | Amplifier                                   | Opt       | ions |
|                                 | ESC                                       | ) 1 (7                                      | <b>F3</b> | )    |
|                                 | Trans<br>Cond<br>Displa<br>Analo<br>Switc | aducer<br>itioning<br>ay<br>ig outputs<br>h | Ţ         |      |
| DISPLAY                         | ,                                         | CH                                          | ANNE      | L1   |
| Unit<br>Decimal  <br>Display ra | olaces [<br>ange fro<br>to                | Nm↓<br>3<br>m -50.000<br>50.000             | Nm<br>Nm  | )S   |

- 8. In the left edit field **Zero point** enter the value **0**.
- In the right edit field Zero point enter the value 10 (or if the transducer is unloaded activate the measure button).
- 10.In the left edit field Nominal (rated) value enter the value 50.
- 11. In the right edit field Nominal (rated) value enter the value 5.
- 12.Use to select the Adjust amplifier button and confirm with (-). If you do not want to make any more changes to the display, you can now continue with step 17.

13.Go back to the pull-up menu with (F3).

- 14.In the pull-up menu select **Display** and confirm with (
- 15.In the **Decimal places** edit field enter the desired number of decimal places and confirm with (=).
- 16.In the Step selection field select the desired step and confirm with (
- 17.Use the Switch key (SET) to go to measuring mode and confirm the confirmation prompt with (=).

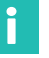

#### Information

The step refers to the last decimal place of the display value.

#### Example:

Entry 50.0 N·m

- $\rightarrow$  Step 1 means display jumps every 0.1N·m
- $\rightarrow\,$  Step 5 means display jumps every 0.5N·m

#### Entry 50.000 N·m

- $\rightarrow$  Step 1 means display jumps every 0.001N·m
- ightarrow Step 5 means display jumps every 0.005N·m

|                                                                                                    | 7.3.4.2 Calibration with shunt installed                                                                                                    |
|----------------------------------------------------------------------------------------------------|----------------------------------------------------------------------------------------------------|
| →T<                                                                                                    | Information                                                                                                    |
| System Display Amplifier Options                                                                                          | If the zero point and nominal (rated) torque are not changed (for example in a recalibration), you can skip steps 19.                                                                                                    |
| Transducer<br>Conditioning<br>Display<br>Analog outputs<br>Switch                                                         | 1. Use $\overset{(\bullet)}{\overset{(\bullet)}{\overset{(\bullet)}}}}{\overset{(\bullet)}{\overset{(\bullet)}{\overset{(\bullet{\bullet{\circ{\bullet{}{\overset{(\bullet{\bullet}{\overset{(\bullet{\bullet}{\overset{(\bullet{\bullet{\bullet}{\overset{(\bullet{\bullet{\\{\bullet}{\overset{(\bullet)}{\overset{(\bullet)}{\overset{(\bullet{\bullet{\\{\bullet{(\bullet{\bullet}{\overset{(\bullet{\bullet{\bullet}{\overset{(\bullet{\bullet{}{\overset{(\bullet{\bullet}{\\{}}{\overset{\\{\\{\bullet}}{\overset{\circ{\\{\bullet}}}}}}}}}}}$ |
|                                                                                                    | 2. Use SET to switch to Setup mode.                                                                                                    |
|                                                                                                    | 3. Press the $(F3)$ function key.                                                                                                    |
| Type: Freq.020kHz                                                                                                    | 4. In the pull-up menu select <b>Transducer</b> and confirm with $($                                                                                                    |
| Unit: Nm ↓ kHz<br>Zero point: 0.0000 10.0000 measure                                                                      | 5. Use $$ to select <b>Freq.020 kHz</b> and confirm with $$ .                                                                                                    |
| measure                                                                                                    | 6. Use $$ to switch to the Level selection field, press $$ and select 5V.                                                                                                    |
|                                                                                                    | Confirm with (                                                                                                    |
|                                                                                                    | 7. Use 🗘 to switch to the <b>Unit</b> selection field and press 👄. Select <b>N·m</b>                                                                                                    |
| Unit: Nm kHz Shunt on                                                                                                    | as the unit and confirm with 🚗.                                                                                                    |
| Point 1.:         0.0000         10.056         measure           Point 2.:         24.220         2.4210         measure | 8. In the left edit field <b>Nominal (rated) value</b> enter the value <b>50</b> .                                                                                                    |
| OK Cancel                                                                                                    |                                                                                                    |

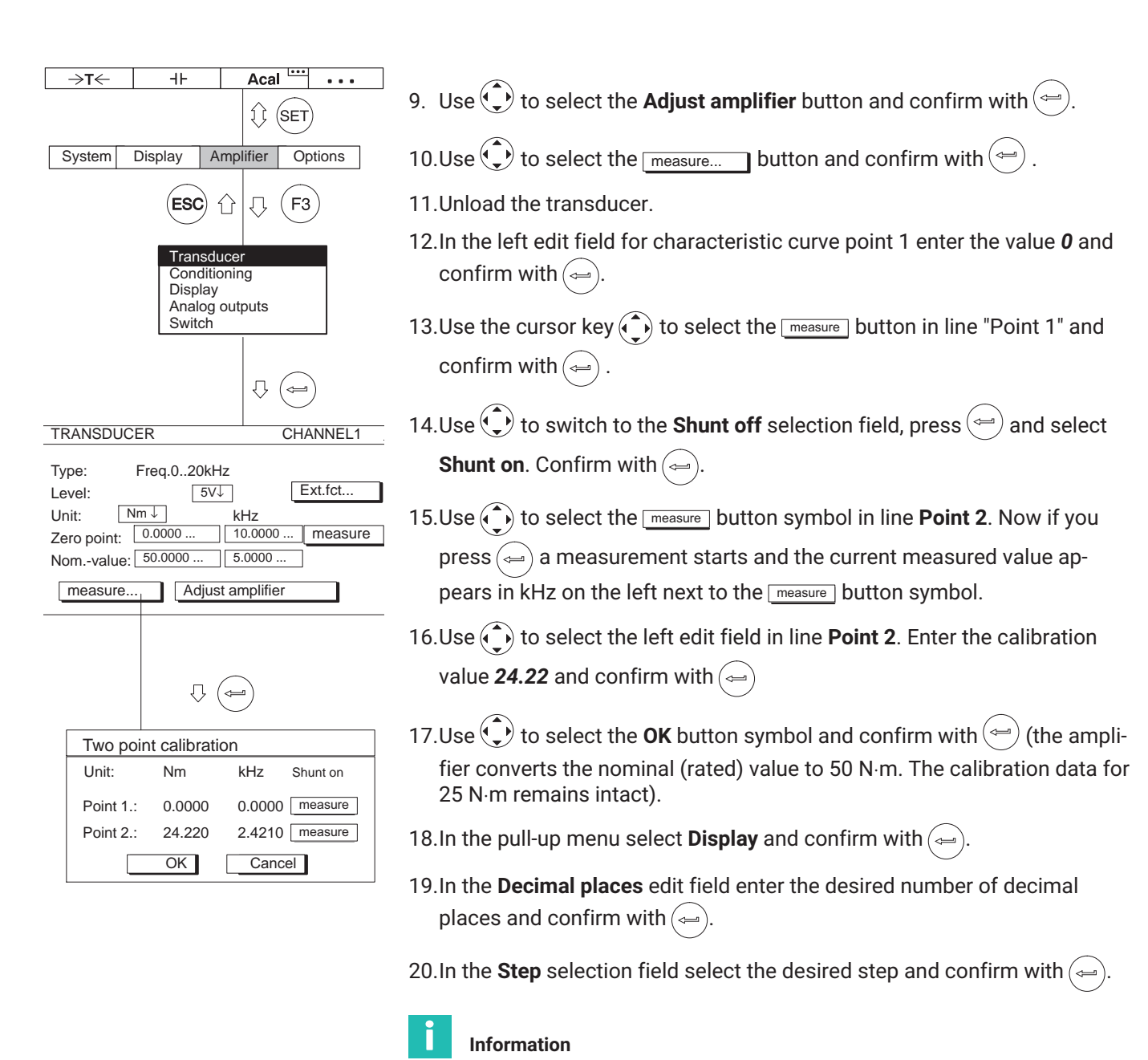

The step refers to the last decimal place of the display value.

Example:

Entry 50.0 N·m

- $\rightarrow$  Step 1 means display jumps every 0.1N·m
- $\rightarrow$  Step 5 means display jumps every 0.5N·m

Entry 50.000 N·m

- $\rightarrow$  Step 1 means display jumps every 0.001N·m
- $\rightarrow$  Step 5 means display jumps every 0.005N·m
- 21.Use the Switch key (SET) to go to measuring mode and confirm the confir-

mation prompt with (-

| →T←                      | 4F                                    |                                      | Aca                                             | I                                               | • • •                                                 |                              |
|--------------------------|---------------------------------------|--------------------------------------|-------------------------------------------------|-------------------------------------------------|-------------------------------------------------------|------------------------------|
|                          |                                       |                                      | 11 (                                            | SET                                             |                                                       |                              |
| System                   | Display                               | Am                                   | plifier                                         | Ор                                              | tions                                                 | ]                            |
|                          | ESC                                   | 分                                    | Û (                                             | F3                                              |                                                       |                              |
|                          | Tran<br>Conc<br>Disp<br>Anal<br>Swite | sduc<br>dition<br>lay<br>og οι<br>ch | er<br>ing<br>itputs                             |                                                 |                                                       |                              |
|                          |                                       |                                      | ₽(                                              | Ţ                                               |                                                       |                              |
| TRANSD                   | UCER                                  |                                      |                                                 | CH                                              | ANNEL                                                 | _1                           |
| Type:<br>Level:<br>Unit: | Freq.020                              | kHz                                  | kHz                                             | Ext.f                                           | fct                                                   | ]                            |
| Zero poin                | t: 0.0000                             |                                      | 10.000                                          | 0                                               | meas                                                  | ure                          |
| Nomvalu                  | re                                    | djust                                | amplifi                                         | er                                              |                                                       |                              |
| Enhance                  | d functions                           |                                      |                                                 |                                                 |                                                       |                              |
|                          | Glitch filte                          | er (mi<br>Fr<br>Z<br>ansdu           | n. puls<br>equend<br>Ana<br>ero ind<br>icer eri | e wid<br>cy qua<br>llyze l<br>lex in<br>ror inp | th 1.6µ<br>adrupli<br>F2 sigr<br>put acti<br>put acti | s)<br>ng<br>ial<br>ive<br>ve |
| Switch o                 | utput LV1:                            | F1                                   | countir                                         | ng sigr                                         | nal to LS                                             | 51<br> -                     |
| Switch o                 | utput LV2:<br>OK                      | Of                                   | f↓]—<br>Ca                                      | ancel                                           |                                                       |                              |
|                          | direct                                | tion o                               | f rotati                                        | F2 to<br>on to                                  | rom<br>LV2<br>LV2                                     |                              |
|                          |                                       | F1                                   | countir                                         | ng sig                                          | Fr<br>F1 to L<br>nal to L                             | om<br>V1<br>V1               |

# "Extended functions" setup window:

### Glitch filter (ML60B only)

When this filter is turned on interference signals with pulse widths less than  $1.6\mu s$  are suppressed.

# Switch output LV1 (ML60B only)

The frequency signal F1 or the counting signal can be applied to the switch output of limit switch 1 (see illustration).

# States of switch output LV1

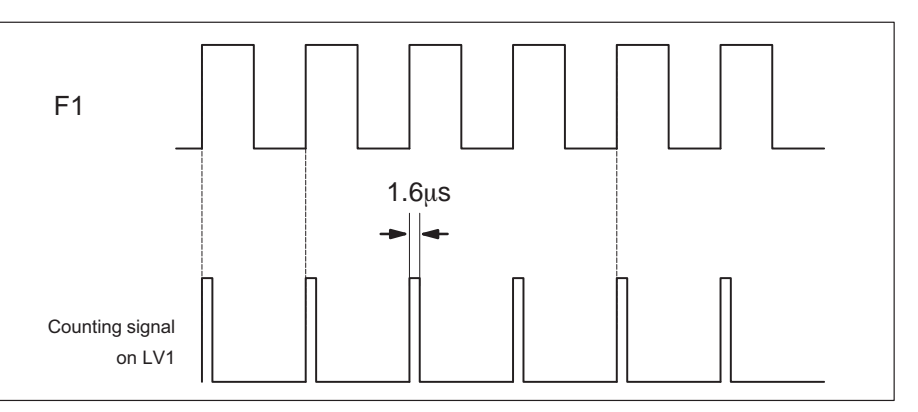

All extended functions not mentioned here are not relevant for torque measurements and should be deactivated (factory settings).

# 7.3.5 Adjusting the rotational speed channel, frequency measurement

The following calculation is required to adjust the torque channel:

Nominal (rated) rotational speed:  $n_A = 3000$  rpm

Number of pulses/revolution: i = 360 (see table below, type T10F)

$$\frac{n_A \times i}{60} = Pulse frequency$$

In this example:

 $\frac{3000 \times 360}{60} = 18,000 \text{ Hz}$ 

i.e. a frequency up to 18,000 Hz must be measured.

| Torque measurement<br>shaft | Number of pulses per revolution<br>(two outputs offset by 90°) |  |  |
|-----------------------------|----------------------------------------------------------------|--|--|
| T4WA                        | 90                                                             |  |  |
| T10F                        | 15720/15360 <sup>1)</sup>                                      |  |  |
| T12/T12HP                   | 30 360/60720 <sup>1)</sup>                                     |  |  |
| T40B/T40FM                  | 1024                                                           |  |  |
| T40FH                       | 72/86                                                          |  |  |

1) For details see product documentation

| →T←     H⊢     Acal       ↓↓     SET       System     Display     Amplifier     Options                                                                                | 1. Use $\overset{(\bullet)}{\overset{(\bullet)}{}}_{\overset{(\bullet)}{}}$ or a direct entry to choose the desired channel (for example 3.2 |
|----------------------------------------------------------------------------------------------------|----------------------------------------------------------------------------------------------------|
| ESC 1 (F3)                                                                                                    | 2. Use the Switch key $(SET)$ to switch to Setup mode.                                                                                       |
| Transducer<br>Conditioning<br>Display                                                                                                    | 3. Press the $\overline{(F3)}$ function key.                                                                                                 |
| Analog outputs<br>Switch                                                                                                    | 4. In the pull-up menu select <b>Transducer</b> and confirm with $\bigcirc$ .                                                                |
|                                                                                                    | 5. Use 🗘 to select <b>Freq.0200kHz</b> and confirm with 👄.                                                                                   |
| TRANSDUCER CHANNEL1                                                                                                    | 6. Use $\textcircled{1}$ to switch to the <b>Level</b> selection field, press $\textcircled{2}$ and select <b>5V</b> .                       |
| Type:         Freq.0200kHz           Level:         5V↓         Ext.fct           Unit:         rpm↓         kHz                                                       | Confirm with (                                                                                                    |
| Zero point:         0.0000         18,000           Nomvalue:         3000.0         18,000                                                                            | Information                                                                                                    |
| Measure Adjust amplifier                                                                                                    | Information about the extended functions ( $\[ Ext.fct \] )$ can be found on $ ightarrow$ page 151.                                          |
| Enhanced functions<br>Glitch filter (min. pulse width 1.6µs)<br>Frequency quadrupling<br>Analyze F2 signal<br>Zero index input active<br>Transducer error input active | <ol> <li>Use to switch to the Unit selection field and press . Select rpm as the unit and confirm with .</li> </ol>                          |
| Switch output LV1: Off↓                                                                                                    | <ol> <li>In the Zero point edit field enter the value 0 (left column rpm and right<br/>column kHz).</li> </ol>                               |
| OK Cancel                                                                                                    | 9. In the left edit field Nominal (rated) value enter the value 3000.                                                                        |
|                                                                                                    | 10.In the right edit field <b>Nominal (rated) value</b> enter the value <b>18</b> .                                                          |

11.Use to select the Adjust amplifier button and confirm with . If you do not want to make any more changes to the display, you can now continue with step 16..

12.Go back to the pull-up menu with (F3).

13. In the pull-up menu select **Display** and confirm with (=).

14.In the **Decimal places** edit field enter the desired number of decimal places and confirm with (-).

15. In the Step selection field select the desired step and confirm with (-)

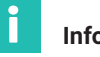

#### Information

The step refers to the last decimal place of the display value.

Example:

Entry 1000.0 rpm

- ightarrow Step 1 means display jumps every 0.1rpm
- ightarrow Step 5 means display jumps every 0.5rpm

Entry 1000.000 rpm

- $\rightarrow$  Step 1 means display jumps every 0.001rpm
- ightarrow Step 5 means display jumps every 0.005rpm

16.Use the Switch key (SET) to go to measuring mode and confirm the confir-

mation prompt with (=

|                                                                                                  | 7.5.6 Aujusting the rotational speed channel, power measurement                                     |
|--------------------------------------------------------------------------------------------------|----------------------------------------------------------------------------------------------------|
| →T<                                                                                              | 1. Use $\overset{}{}{}{}{}{}{}$ or a direct entry to choose the desired channel (for example 3.2 ). |
|                                                                                                  | 2. Use SET to switch to Setup mode.                                                                 |
| Transducer<br>Conditioning<br>Display                                                            | 3. Press the F3 function key.                                                                       |
| Analog outputs<br>Switch                                                                         | 4. In the pull-up menu select <b>Transducer</b> and confirm with $($                                |
|                                                                                                  | 5. Use $\textcircled{\bullet}$ to select <b>10V</b> and confirm with $\textcircled{\bullet}$ .      |
| TRANSDUCER CHANNEL1                                                                              | 6. Use 🗘 to switch to the <b>Unit</b> selection field and press 👄. Select <b>kW</b> as              |
| Excitation: None                                                                                 | the unit and confirm with 🥽.                                                                        |
| Unit:         kWJ         Vi           Zero point:         0.0000         0.0000         measure | 7. In the left edit field <b>Nominal (rated) value</b> enter the value <b>10.472</b> .              |
| Nomvalue: 10.4720 10.0000                                                                        | 8. In the right edit field <b>Nominal (rated) value</b> enter the value <b>10</b> .                 |
|                                                                                                  | 9 Use () to select the Adjust amplifier button and confirm with () If                               |

# 7.3.6 Adjusting the rotational speed channel, power measurement

Use (,) to select the Adjust amplifier button and confirm with (). If you do not want to make any more changes to the display, you can now continue with step 19.

10.Go back to the pull-up menu with (F3).

11. In the pull-up menu select **Display** and confirm with (=).

ᆂ

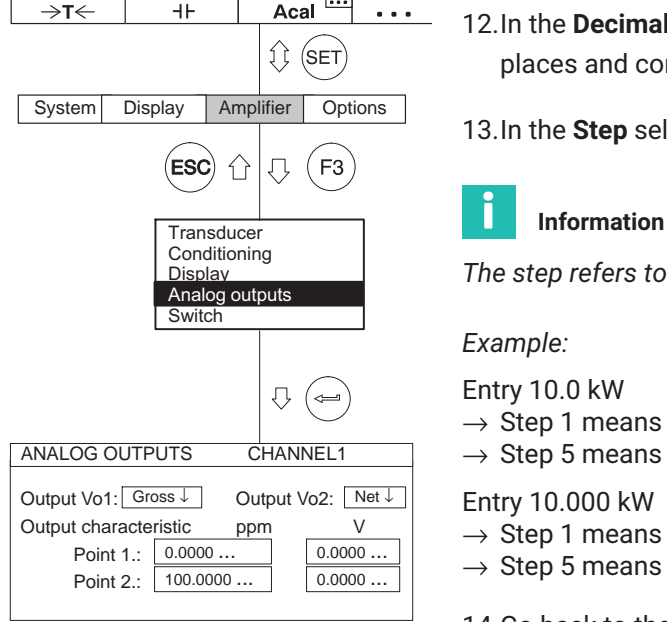

...

. . .

12. In the Decimal places edit field enter the desired number of decimal places and confirm with (

13. In the **Step** selection field select the desired step and confirm with

The step refers to the last decimal place of the display value.

- $\rightarrow$  Step 1 means display jumps every 0.1 kW
- $\rightarrow$  Step 5 means display jumps every 0.5 kW

# Entry 10.000 kW

- $\rightarrow$  Step 1 means display jumps every 0.001 kW
- $\rightarrow$  Step 5 means display jumps every 0.005 kW

14.Go back to the pull-up menu with (F3)

15.In the pull-up menu select Analog outputs and confirm with (

- 16. In the Output Vo1 selection field select the desired signal and confirm with (🛥
- 17. In the **Output Vo2** selection field select the desired signal and confirm with (🛥
- 18.Use ( ) to select the **Output characteristic** edit fields and enter the desired value 5 (left for the display, right for the analog output). Confirm with ( é 🚐
- 19. Use the Switch key (SET) to go to measuring mode and confirm the confirmation prompt with

# 7.3.7 Thermocouples

Thermocouples are active transducers. To perform measurements with thermocouples you will need the ML801B amplifier module as well as connection board AP809. The temperature cold junction is built into the AP809. The amplifier module performs cold-spot compensation and linearization for the selected thermocouple type (beginning with hardware revision 3.00).

If you selected 'Thermocouples' as the operating mode and °C or °F as the unit, the corresponding temperature display will be in the selected unit. If you select operating mode "75 mV", you will have the output voltage of the thermocouple directly (without linearization and cold-spot compensation).

Universal sockets made of copper are used beginning with hardware revision 3.00 to make it possible to connect different thermocouple types. Copper is softer than the miniature thermo connector of thermocouple type K, for example. The following points should therefore be considered:

- Proceed carefully when inserting the plug in the socket
  - Insert it at an angle as close as possible to perpendicular
  - If you can feel resistance, file the edges of the plug slightly to reduce the sharpness of the edges

|                                                                                                    | 7.3.7.1 Direct entry of transducer characteristics                                                                                    |
|----------------------------------------------------------------------------------------------------|----------------------------------------------------------------------------------------------------|
| →T←     I     Acal       Image: Set of the set of the set of th | 1. Use $\overset{(\bullet)}{\bigcirc}$ or a direct entry to choose the desired channel (for example <b>3.2</b> $\textcircled{(=)}$ ). |
| ESC 1 F3                                                                                                    | 2. Use SET to switch to Setup mode.                                                                                                   |
| Transducer<br>Conditioning<br>Display                                                                                                    | 3. Press the F3 function key.                                                                                                    |
| Switch                                                                                                    | 4. In the pull-up menu select <b>Transducer</b> and confirm with $(=)$ .                                                              |
|                                                                                                    | 5. Use $$ to select <b>Thermocpl.K</b> and confirm with $$ .                                                                          |
| TRANSDUCER CHANNEL1                                                                                                    | 6. Use 🗘 to select the Adjust amplifier button and confirm with 🖾. If                                                                 |
| Type:     Thermocpl.K       Excitation:     None       Unit:     °C↓                                                                                                    | you do not want to make any more changes to the display, you can now continue with step 11.                                           |
| Zero point: 50.0000 50.0000 measure<br>Nomvalue: 20.0000 20.0000                                                                                                    | 7. Go back to the pull-up menu with $(F3)$ .                                                                                          |
| Measure Adjust amplifier                                                                                                    | 8. In the pull-up menu select <b>Display</b> and confirm with $( )$ .                                                                 |

# 7.3.7.1 Direct entry of transducer characteristics

MGCplus

9. In the **Decimal places** edit field enter the desired number of decimal places and confirm with (=).

10.In the **Step** selection field select the desired step and confirm with (=).

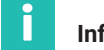

#### Information

The step refers to the last decimal place of the display value.

Example:

Entry 10.0°C

- $\rightarrow$  Step 1 means display jumps every 0.1°C
- ightarrow Step 5 means display jumps every 0.5°C

Entry 50.000 °C

- $\rightarrow$  Step 1 means display jumps every 0.001°C
- $\rightarrow$  Step 5 means display jumps every 0.005°C
- 11.Use the Switch key (SET) to go to measuring mode and confirm the confir-

mation prompt with (=)

#### 7.3.8 Current and voltage measurement

To measure current and voltage signals you will need amplifier module ML01B or ML801B and AP402i. For simple voltage measurements you can also use the ML801B multi-channel module with connection board AP801 or AP801S6.

The settings are explained with the following example:

A torque transducer with integrated amplifier returns a maximum output signal of 3V, corresponding to a nominal (rated) torque of 20 Nm. The display range will be set to 20.000 Nm. An output signal of 10V is required for control.

|                                                                                                    | 7.3.8.1 Direct entry of transducer characteristics                                                                                                    |
|----------------------------------------------------------------------------------------------------|----------------------------------------------------------------------------------------------------|
| →T←     -IF     Acal       Image: Set of the set of the set of | 1. Use $\overset{(+)}{\bigcirc}_{\bigcirc}$ or a direct entry to choose the desired channel (for example 3.2 $\overset{(+)}{\bigcirc}$ ).                                                                                                    |
| ESC 1 (F3)                                                                                                    | 2. Use SET to switch to Setup mode.                                                                                                    |
| Transducer<br>Conditioning<br>Display                                                                                                    | 3. Press the $(F3)$ function key.                                                                                                    |
| Analog outputs<br>Switch                                                                                                    | 4. In the pull-up menu select <b>Transducer</b> and confirm with ().                                                                                                    |
|                                                                                                    | 5. Use $\textcircled{\bullet}$ to select <b>10V</b> and confirm with $\textcircled{\bullet}$ .                                                                                                    |
| TRANSDUCER     CHANNEL1       Type:     10V       Excitation:     None       Unit:     Nm↓     Vi       Zero point:     0.00000     0.00000       Nomvalue:     20.0000     3.0000       measure     Adjust amplifier                                                                                                    | <ul> <li>6. Use to switch to the Unit selection field and press . Select Nm as the unit and confirm with .</li> <li>7. In the left edit field Zero point enter the value 0.</li> <li>8. In the right edit field Zero point enter the value 0.</li> <li>9. In the left edit field Nominal (rated) value enter the value 20.</li> <li>10. In the right edit field Nominal (rated) value enter the value 3.</li> <li>11. Use to select the Adjust amplifier button and confirm with . If you do not want to make any more changes to the display, you can now continue with step 16.</li> </ul> |
|                                                                                                    | 12.Go back to the pull-up menu with F3.                                                                                                    |
|                                                                                                    | 13.In the pull-up menu select <b>Display</b> and confirm with ().                                                                                                    |

14. In the **Decimal places** edit field enter the desired number of decimal places and confirm with (-).

| →T← H Acal ···· · · · · · · · · · · · · · · · ·                                                                    | 15.In the <b>Step</b> selection field select the desired step and confirm with ().                                                                                                    |
|----------------------------------------------------------------------------------------------------|----------------------------------------------------------------------------------------------------|
| System     Display     Amplifier     Options       ESC     ①     □     F3                                          | <b>Information</b><br>The step refers to the last decimal place of the display value.                                                                                                    |
| Transducer<br>Conditioning<br>Display<br>Analog outputs<br>Switch                                                  | Example:<br>Entry 10.0 Nm<br>→ Step 1 means display jumps every 0.1 N · m<br>→ Step 5 means display jumps every 0.5 N · m                                                                                                    |
| DISPLAY CHANNEL1<br>Unit VJ J Abs<br>Decimal places 3<br>Display range from -10.000 V<br>to 10.000 V<br>Step 100 J | <ul> <li>Entry 10.000 Nm</li> <li>→ Step 1 means display jumps every 0.001 N · m</li> <li>→ Step 5 means display jumps every 0.005 N · m</li> <li>16.Use the Switch key SET to go to measuring mode and confirm the confirmation prompt with .</li> </ul> |

#### 7.3.9 Resistance temperature sensors

Resistance temperature sensors are passive transducers. For this transducer you will need the ML801B multi-channel module with connection board AP835. It performs linearization automatically and indicates the correct temperature.

If you selected 'Resistance temperature sensor' as the operating mode and °C or °F as the unit, the corresponding temperature display will be in degrees of the selected unit. If you choose volts as the unit, the output voltage will be scaled accordingly<sup>1</sup>).

The settings are explained with the following example:

Resistance temperature sensors type Pt100; the temperature will be displayed in °C with a temperature of 50 °C equivalent to an output signal of 0 V. At 70 °C the output signal will be +10 V.

 The permitted ranges depend on the bridge excitation voltage. If you set a measuring range that lies outside of of the adjustment range of the amplifier, the maximum or minimum value will be applied.

|                                                                                                    | 7.3.9.1 Direct entry of transducer characteristics                                                                                                    |
|----------------------------------------------------------------------------------------------------|----------------------------------------------------------------------------------------------------|
| →T←     II     Acal       ↓     SET       System     Display     Amplifier                                                                                            | 1. Use $\overset{\textcircled{\bullet}}{\overset{\textcircled{\bullet}}{}}$ or a direct entry to choose the desired channel (for example 3.2 $\overset{\textcircled{\bullet}}{}$ ). |
| ESC 1 (F3)                                                                                                    | 2. Use (SET) to switch to Setup mode.                                                                                                    |
| Transducer<br>Conditioning<br>Display                                                                                                    | 3. Press the F3 function key.                                                                                                    |
| Analog outputs<br>Switch                                                                                                    | 4. In the pull-up menu select <b>Transducer</b> and confirm with $(=)$ .                                                                                                    |
|                                                                                                    | 5. Use $$ to select <b>Pt100</b> and confirm with $$ .                                                                                                    |
| TRANSDUCER CHANNEL1                                                                                                    | 6. In the <b>Connector</b> selection field choose the desired connection type. <sup>1)</sup>                                                                                        |
| Type:         Pt100           Connection: 4–wire           Unit: <sup>°</sup> C↓ <sup>°</sup> C           Zero point:         50.0000         50.0000         measure | <ol> <li>Use to switch to the Unit selection field and press . Select °C as the unit and confirm with .</li> </ol>                                                                  |
| Nomvalue: 20.0000 20.0000<br>measure Adjust amplifier                                                                                                    | <ol> <li>8. In the left edit field Zero point enter the value 50.</li> <li>9. In the left edit field Nominal (rated) value enter the value 20 (70°C-50°C=20°C).</li> </ol>          |

#### Divert entry of transducer above teristics 7004

10.Use to select the Adjust amplifier button and confirm with lf you do not want to make any more changes to the display, you can now

continue with step 15.

11.Go back to the pull-up menu with (F3).

12. In the pull-up menu select **Display** and confirm with (=).

<sup>1)</sup> With 4-wire configuration the cable resistance is compensated up to a length of 500m.

### **Measuring** Adapting to the transducer

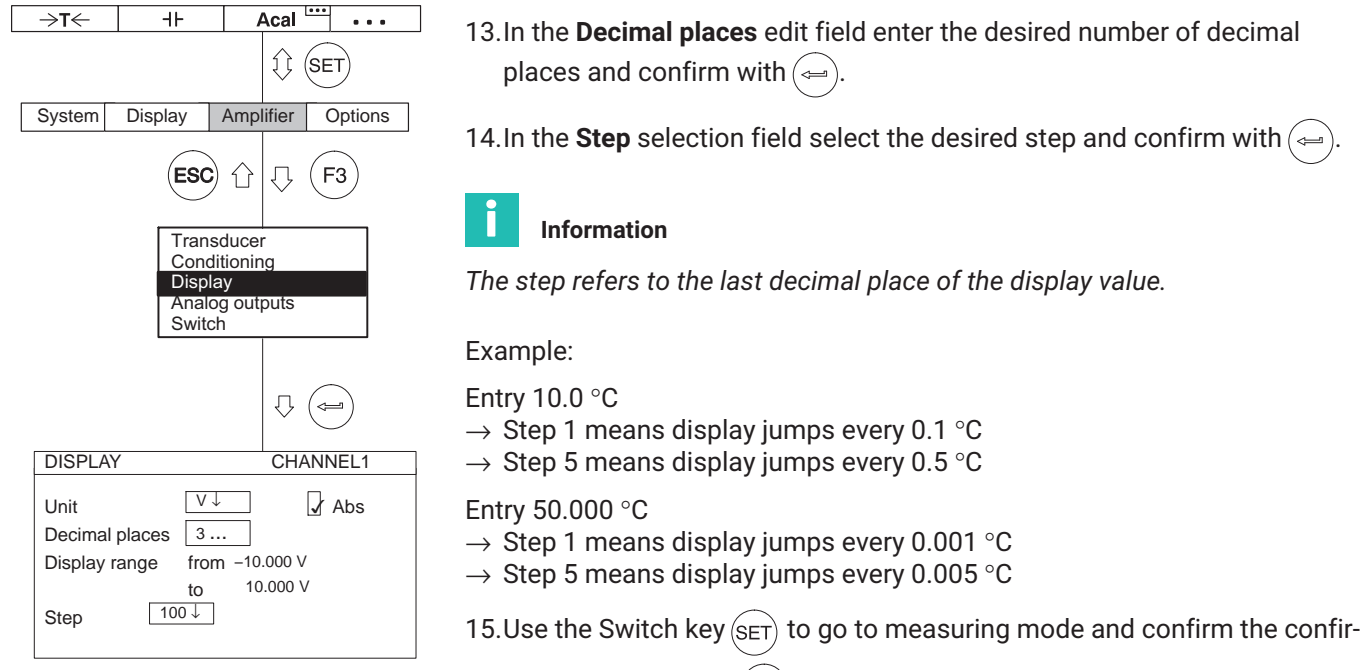

mation prompt with (

#### 7.3.10 Resistors

Resistors are passive transducers. For these transducers you will need the ML801B amplifier module with AP835, which will provide you with a coarse measuring range ( $0...500 \Omega$ ).

The settings are explained with the following example:

Resistance value 400  $\Omega,$  Display full scale 400.00  $\Omega$ 

#### 7.3.10.1 Direct entry of transducer characteristics

| ⇒t←                          | 4F                             |                                              | Acal                | ••• | •••     |
|------------------------------|--------------------------------|----------------------------------------------|---------------------|-----|---------|
|                              |                                |                                              | Û (                 | SET | )       |
| System                       | Display                        | Amp                                          | lifier              | 0   | ptions  |
|                              | ESC                            | ) ①                                          | $\hat{\nabla}$      | (F3 | 3)      |
|                              | Tra<br>Con<br>Dis<br>Ana<br>Sw | nsduce<br>ndition<br>play<br>alog ou<br>itch | er<br>ing<br>itputs |     |         |
|                              |                                |                                              | Ŷ                   |     |         |
| TRANSDU                      | ICER                           |                                              |                     | CHA | ANNEL1  |
| Type:<br>Connection<br>Unit: | 500 ohms<br>n:<br>ohms↓        | 4-<br>oł                                     | -wire<br>nms        |     |         |
| Zero point                   | 0.00000                        | 0.0                                          | 00000.              | ]   | measure |
| Nomvalu                      | e: 400.0000.                   | . 40                                         | 0.0000              |     |         |
| measure                      | e Ad                           | just an                                      | nplifie             | r   |         |

- 1. Use  $\underbrace{(\bullet)}_{(\bullet)}$  or a direct entry to choose the desired channel (for example **3.2**
- 2. Use (SET) to switch to Setup mode.
- 3. Press the (F3) function key.
- 4. In the pull-up menu select Transducer and confirm with (
- 5. Use ( to select **500ohms** (this is the input range of the amplifier) and confirm with ( ).
- 6. In the **Connector** selection field choose the desired connection type.<sup>1)</sup>
- 7. Use to switch to the **Unit** selection field and press (). Select **ohms** as the unit and confirm with ().
- 8. In both the Zero point edit fields enter the value 0.
- 9. In the left edit field Nominal (rated) value enter the value 400.
- 10.Use to select the <u>Adjust amplifier</u> button and confirm with <u>button</u>. If you do not want to make any more changes to the display, you can now continue with step 15.

<sup>1)</sup> With 4-wire configuration the cable resistance is compensated up to a length of 500m.

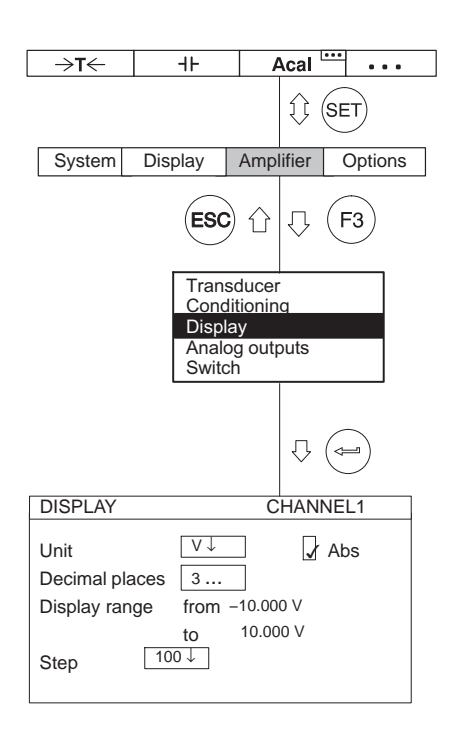

11.Go back to the pull-up menu with (F3).

12. In the pull-up menu select **Display** and confirm with (

13.In the **Decimal places** edit field enter the desired number of decimal places and confirm with ().

14. In the **Step** selection field select the desired step and confirm with (=).

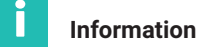

The step refers to the last decimal place of the display value.

Example:

### Entry 10.0 $\Omega$

- $\rightarrow\,$  Step 1 means display jumps every 0.1  $\Omega$
- $\rightarrow\,$  Step 5 means display jumps every 0.5  $\Omega$

#### Entry 10.000 $\Omega$

- $\rightarrow\,$  Step 1 means display jumps every 0.001  $\Omega$
- $\rightarrow\,$  Step 5 means display jumps every 0.005  $\Omega$

15.Use  $(s_{ET})$  to go to measuring mode and confirm the confirmation prompt

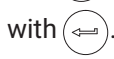

### 7.3.11 Pulse counting

To count pulses you will need the ML60B amplifier. This amplifier is able to process a maximum pulse string frequency of 1 MHz. Further information about possible settings of this amplifier can be found in  $\rightarrow$  section 7.3.4 "Torque transducer", page 151.

Incremental transmitters (used for example to measure angles) return two square wave signals which are phase-shifted by 90°. The duty ratio between the High and Low of the two signals must be about 1:1.

The settings are explained with the following example:

An angle of rotation transmitter returns two signals, each with 180 pulses/ revolution. They will be realized in the display as 360°. Due to the pulse number per revolution, a value of 1 is specified as the step, since a higher revolution is not practical. The level of the square wave signal is 10 V.

In addition to the measured value, a frequency signal with four times the count pulses is required at the output.

| →T← +F Acal ····<br>↓ (SET)                                                              | 1. Use channel (for example <b>3.2</b>                                                                                                    |
|------------------------------------------------------------------------------------------|----------------------------------------------------------------------------------------------------|
| System Display Amplifier Options                                                         |                                                                                                    |
| ESC 1 F3                                                                                 | 2. Use $(SET)$ to switch to Setup mode.                                                                                                    |
| Transducer<br>Conditioning<br>Display                                                    | 3. Press the $\overline{(F3)}$ function key.                                                                                                    |
| Analog outputs<br>Switch                                                                 | 4. In the pull-up menu select <b>Transducer</b> and confirm with $\bigcirc$ .                                                                                                    |
|                                                                                          | 5. Use $$ to select type <b>Pulse counter</b> and confirm with $$ .                                                                                                    |
|                                                                                          | 6. Use $\textcircled{()}$ to switch to the <b>Level</b> selection field, press $\textcircled{()}$ and select <b>5V</b> .                                                                                                    |
| Level: $5V \downarrow$ Ext.fct<br>Unit: $deg \downarrow$ klmp                            | Confirm with 🚐.                                                                                                    |
| Nomvalue:         360.0000         0.1800                                                | 7. Use $\textcircled{1}$ to select the Ext. fct button and confirm with $\textcircled{2}$ (for ex-                                                                                                    |
| measure Adjust amplifier                                                                 | planations of extended functions). $\rightarrow$ see page 173)                                                                                                    |
| Enhanced functions                                                                       | 8. Use $(\bullet)$ to select the activation fields <b>Frequency guadrupling</b> and <b>Ana</b> -                                                                                                    |
| Glitch filter (min. pulse width 1.6µs)<br>✓ Frequency quadrupling<br>✓ Analyze F2 signal | <b>In the second second </b> |
| Transducer error input active                                                            | 9. Use ( ) to switch to the <b>Switch output LV1</b> selection field, select <b>F1</b>                                                                                                    |
| Switch output LV1: F1 counting signal to LV1 ↓                                           | <b>Counting signal to LV1</b> and confirm with (=).                                                                                                    |
| Switch output LV2: Off↓<br>OK Cancel                                                     | 10.Use $\textcircled{0}$ to select the button and confirm with $\textcircled{0}$ .                                                                                                    |
|                                                                                          |                                                                                                    |
|                                                                                          | 11.Use $( )$ to switch to the <b>Unit</b> selection field and press $( )$ . Select <b>deg</b> as                                                                                                    |
|                                                                                          | the unit and confirm with $(=)$ .                                                                                                    |
|                                                                                          | 12.In both the <b>Zero point</b> edit fields enter the value <b>0</b> .                                                                                                    |
|                                                                                          | 13.In the left edit field <b>Nominal (rated) value</b> enter the value <b>360</b> .                                                                                                    |
|                                                                                          | 14.In the right edit field <b>Nominal (rated) value</b> enter the value <b>0.180</b> .                                                                                                    |

# 7.3.11.1 Direct entry of transducer characteristics

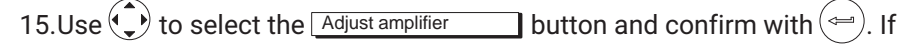

you do not want to make any more changes to the display, you can now continue with step 20.

16.Go back to the pull-up menu with (F3)

17.In the pull-up menu select **Display** and confirm with (-).

- 18.In the **Decimal places** edit field enter the desired number of decimal places and confirm with (-).
- 19.In the **Step** selection field choose **2** (1 pulse is equivalent to 2°; 180 pulses/revolution is equivalent to 360°) and confirm with (-).

20.Use (SET) to go to measuring mode and confirm the confirmation prompt with (=).

Assign the **Zero balance** function to a free F-key (factory settings level 1/F1). Then return to measuring mode. If you press the corresponding F-key, the pulse counter is set to "0".  $\rightarrow$  See also section "Assigning F-keys"; page 226.

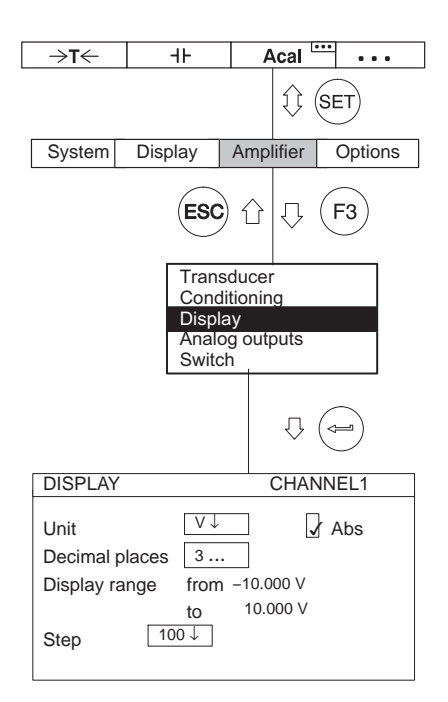

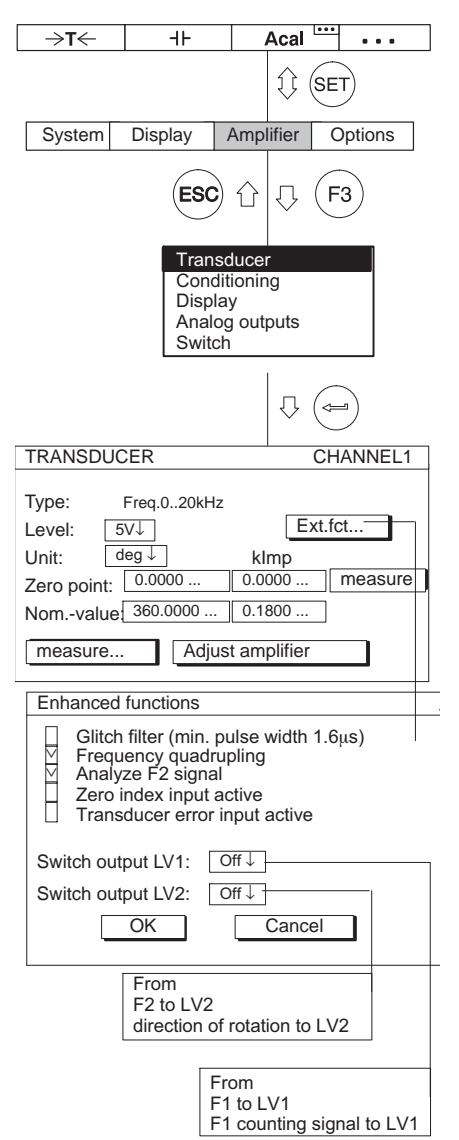

# "Extended functions" setup window of the ML60B

Glitch filter (only with ML60B)

When this filter is turned on interference signals with pulse widths less than 1.6  $\mu$ s are suppressed.

#### Frequency quadrupling

Frequency quadrupling is equivalent to increasing the signal resolution. Both the positive and negative signal edges are counted. If both frequency inputs (F1 and F2) are connected, the measurement frequency is quadrupled. If F2 is not connected the measurement frequency is doubled.

#### Analyze F2 signal (direction detection)

The phase-offset signal F2 is analyzed, which makes it possible to display the direction of rotation or the direction of motion.

#### Zero index input active

For incremental encoders this input is used in counting mode to reset the counter.

#### Transducer error input active (only with AP01i)

If a signal is present (level 0V), the measured value is interpreted by the amplifier as an error (for example when the light source fails in optical systems).

### Switch output LV1 (only with ML60B)

The frequency signal F1 or the counting signal can be applied to the switch output of limit switch 1.

### Switch output LV2 (only with ML60B)

The frequency signal F2 or the direction of rotation signal can be applied to the switch output of limit switch 2.

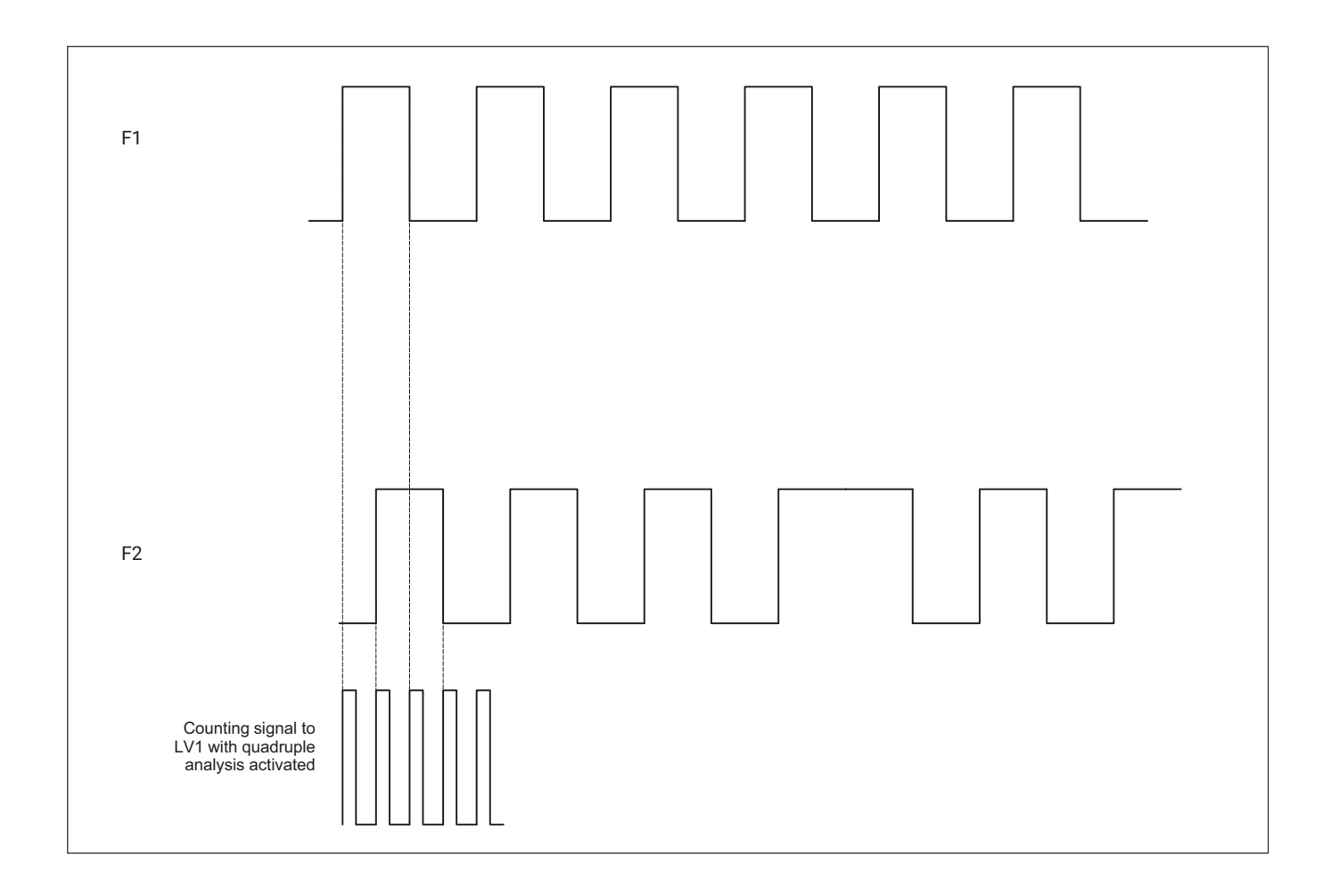

# 7.4 Current-fed piezoelectric transducer

Piezoelectric transducers with a built-in preamplifier are often used for acceleration and force measurements. These transducers require a constant current for supply. The measurement signal corresponds to the modulated voltage on the power line. The DeltaTron<sup>®</sup> acceleration transducer from Brüel&Kjaer is a typical representative of this product family.

To operate current-fed piezoelectric transducers you will need the AP418i connection board and the ML810B amplifier. You can select coarse and fine adjustment for the measuring range. 3 input ranges are available for coarse adjustment:  $\pm 0.05$  V;  $\pm 0.5$  V;  $\pm 5$  V.

Example: If the required measuring range is 4 V, the next larger input range  $\pm\,5$  V is set.

The zero point defines the 0 V voltage generated at the output of the amplifier. The nominal (rated) value is always defined relative to the zero point.

The settings are explained with the following example:

A DeltaTron<sup>®</sup> transducer will be used to measure an acceleration of up to 300m/s<sup>2</sup>. The nominal (rated) value of the transducer is 1mV/ m/s<sup>2</sup>.

Measuring range (fine adjustment) 300 m/s<sup>2</sup> x 1 mV/m/s<sup>2</sup> = 0.3 V Input range (coarse adjustment):  $\pm 0.5$  V ( > 0.3 V)

|                                                                                                    | 7.4.1 Direct entry of italisuucer characteristics                                                              |  |  |
|----------------------------------------------------------------------------------------------------|----------------------------------------------------------------------------------------------------|--|--|
| →T<                                                                                                    | 1. Use $\overset{(\bullet)}{\bigcirc}$ or a direct entry to choose the desired channel (for example <b>3.2</b> |  |  |
|                                                                                                    | 2. Use $(SET)$ to switch to Setup mode.                                                                        |  |  |
| Transducer<br>Conditioning<br>Display<br>Analog outputs<br>Switch                                                              | 3. Press the $\overline{(F3)}$ function key.                                                                   |  |  |
|                                                                                                    | 4. In the pull-up menu select <b>Transducer</b> and confirm with $\bigcirc$ .                                  |  |  |
|                                                                                                    | 5. Use $$ to select transducer type <b>Deltatron 1V</b> and confirm with $$ .                                  |  |  |
| Type: Deltatron 1V                                                                                                    | 6. Use $$ to switch to the <b>Unit</b> selection field and press $$ . Select <b>m/s<sup>2</sup></b>            |  |  |
| Excitation: 2–20mA<br>Unit: $m/s^2 \downarrow$ V <sub>i</sub>                                                                  | as the unit and confirm with 🛁.                                                                                |  |  |
| Zero point:         0.0000         0.0000         measure           Nomvalue:         300.0000         0.30000         0.30000 | 7. In both the <b>Zero point</b> edit fields enter the value <b>0</b> .                                        |  |  |
| measure Adjust amplifier                                                                                                    | 8. In the left edit field Nominal (rated) value enter the value 300.                                           |  |  |
| L                                                                                                    | 9. In the right edit field <b>Nominal (rated) value</b> enter the value <b>0.3</b> .                           |  |  |

# 7.4.1 Direct entry of transducer characteristics

10.Use to select the Adjust amplifier button and confirm with . If you do not want to make any more changes to the display or output characteristics, you can now continue with step 15.

11.Go back to the pull-up menu with (F3).

#### **Measuring** Current-fed piezoelectric transducer

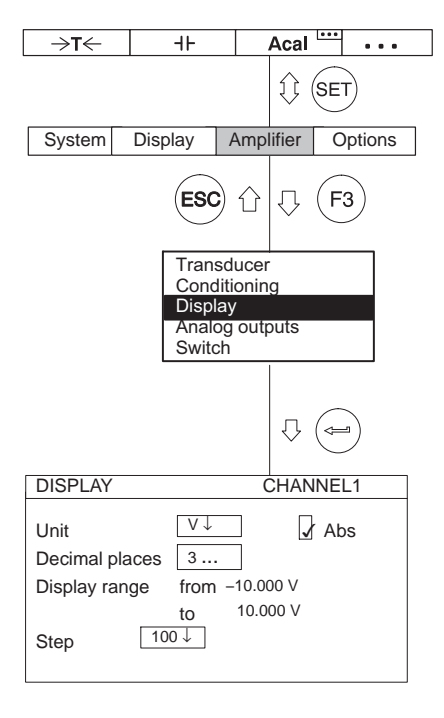

12.In the pull-up menu select **Display** and confirm with (

13. In the **Decimal places** edit field enter the desired number of decimal places and confirm with (=).

14. In the Step selection field select the desired step and confirm with (=

# Information

The step refers to the last decimal place of the display value.

# Example:

Entry 10.0m/s<sup>2</sup>

- ightarrow Step 1 means display jumps every 0.1 m/s<sup>2</sup>
- ightarrow Step 5 means display jumps every 0.5 m/s<sup>2</sup>

# Entry 10.000m/s<sup>2</sup>

- ightarrow Step 1 means display jumps every 0.001 m/s<sup>2</sup>
- ightarrow Step 5 means display jumps every 0.005 m/s<sup>2</sup>

15.Use (SET) to go to measuring mode and confirm the confirmation prompt

with

# 7.5 Piezoresistive transducers

Piezoresistive transducers are passive transducers. The settings are explained with the following example:

Pressure transducer with characteristics: Nominal (rated) pressure 300 bar, current feed 10 V, rated output (nominal) 200 mV/V, display range 300 bar, test pressure 250 bar (partial load)

Due to the rated output you must use the ML10B measuring amplifier. The zero point and measuring range can be adjusted either directly using the transducer characteristics or with the test pressure. Both possibilities are described here.

# 7.5.1 Direct entry of transducer characteristics

- 1. Use  $\overset{(*)}{\bigcirc}$  or a direct entry to choose the desired channel (for example **3.2**
- 2. Use (SET) to switch to Setup mode.
- 3. Press the (F3) function key.
- 4. In the pull-up menu select **Transducer** and confirm with (=).
- 5. Use () to select transducer type **Full bridge circuit high level** and confirm with ().
- Use to switch to the Current feed selection field and press . Select 10V and confirm with .
- 7. Use to switch to the Unit selection field and press . Select bar as the unit and confirm with .
- 8. In both the Zero point edit fields enter the value 0.
- 9. In the left edit field Nominal (rated) value enter the value 300.

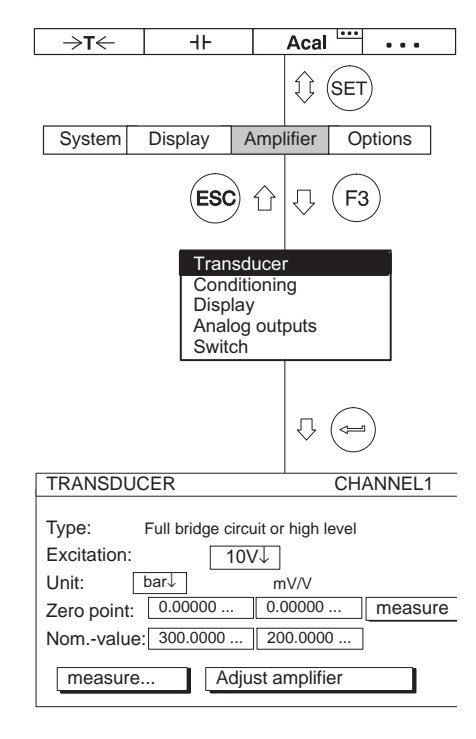

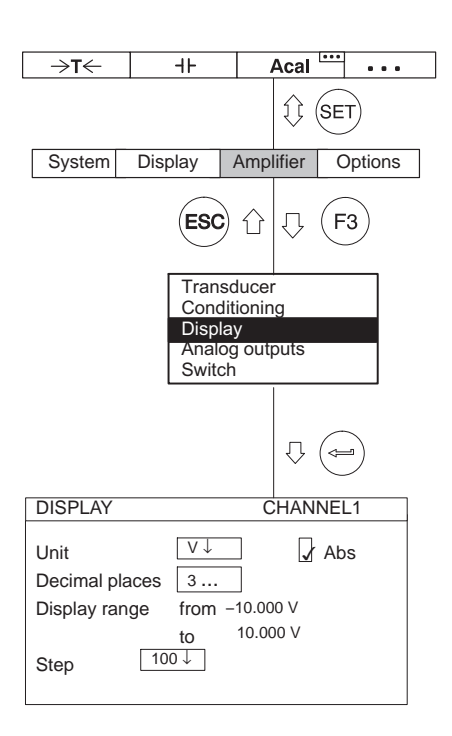

10. In the right edit field Nominal (rated) value enter the value 200.

11.Use to select the Adjust amplifier button and confirm with . If you do not want to make any more changes to the display or output characteristics, you can now continue with step 16.

12.Go back to the pull-up menu with (F3)

13.In the pull-up menu select **Display** and confirm with (

14.In the **Decimal places** edit field enter the desired number of decimal places and confirm with (-).

15.In the Step selection field select the desired step and confirm with (

16.Use (SET) to go to measuring mode and confirm the confirmation prompt with (=).

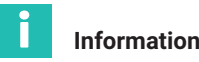

The step refers to the last decimal place of the display value.

Example:

Entry 10.0bar

- ightarrow Step 1 means display jumps every 0.1 bar
- ightarrow Step 5 means display jumps every 0.5 bar

Entry 10.000bar

- ightarrow Step 1 means display jumps every 0.001 bar
- ightarrow Step 5 means display jumps every 0.005 bar

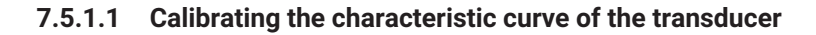

Transferring the signals supplied by the transducer at a defined test pressure.

Information

If the zero point and nominal (rated) value are not changed (for example in a recalibration), you can skip steps 1-10.

- 1. Use  $\overset{(*)}{\bigcirc}$  or a direct entry to choose the desired channel (for example **3.2**
- 2. Use (SET) to switch to Setup mode.
- 3. Press (F3)
- 4. In the pull-up menu select **Transducer** and confirm with (
- Use (1) to switch to the Excitation selection field, press (2) and select 10V.
- 6. Confirm with (
- Use ( ) to switch to the Unit selection field and press ( ). Select bar as the unit and confirm with ( ).
- 8. Use to switch to the **Zero point** edit field and enter the value **0** in the left edit field. Confirm with (=).
- Use to switch to the Nominal (rated) value edit field and enter the value 300 in the left edit field. Confirm with (-).

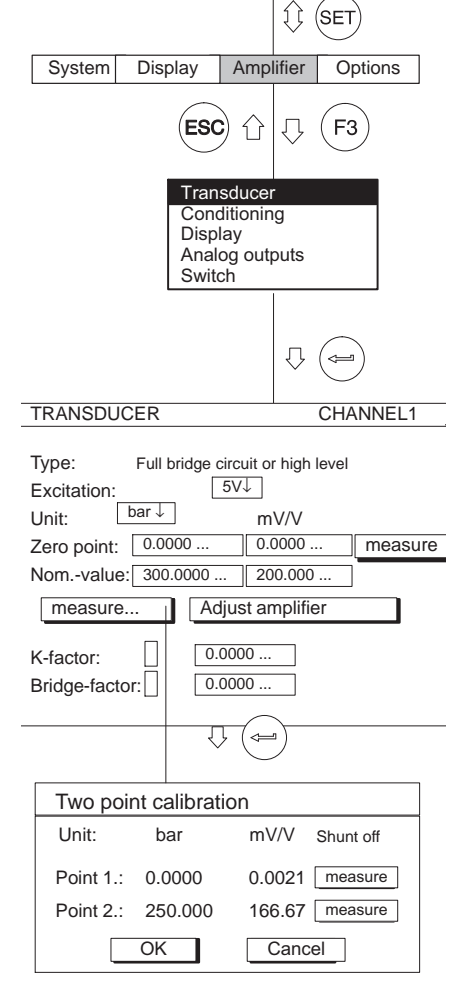

→T←

⊣⊦

Acal

. . .

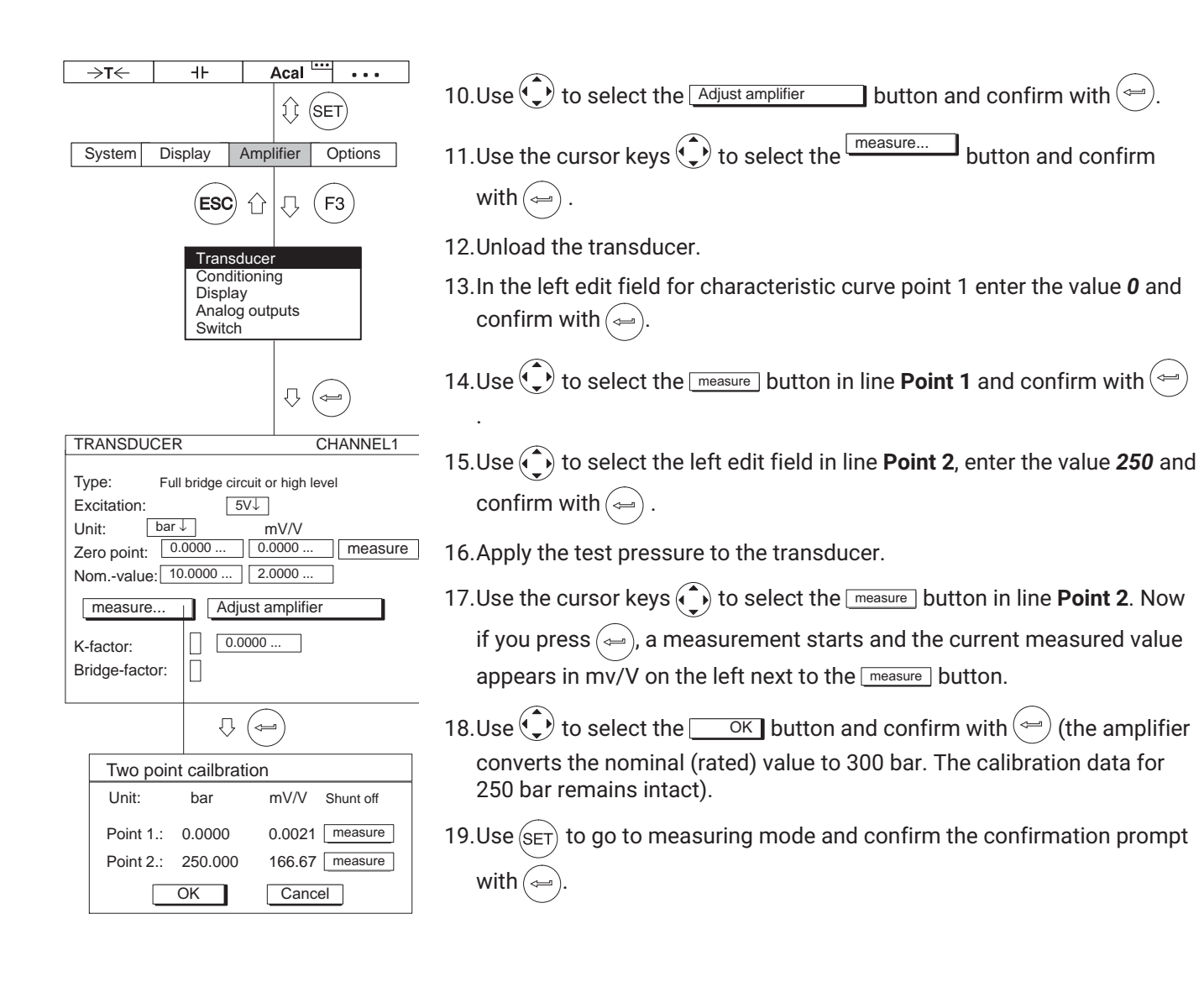

# 7.6 Potentiometric transducers

Potentiometric transducers are passive transducers that must be supplied with an excitation voltage. To work with a potentiometric transducer you will need the ML10B amplifier with AP01i or AP03i, or ML801B with AP836i. Please note that the maximum resistance value is  $5 \text{ k}\Omega$ .

The settings are explained with the following example:

The measurement will be performed with a potentiometric displacement transducer with a nominal (rated) displacement of 10mm. The entire nominal (rated) displacement will be used. The display range is 10 mm.

The dependency of the excitation voltage and nominal (rated) input voltage (mV/V) results in the following correlation for the measuring range to be set with an excitation voltage of 2.5 V:

| Nominal (rated) value to be set =<br>(RANGE)                             | Nom. (rated) voltage (displacement)<br>Excitation voltage |  |  |  |  |
|--------------------------------------------------------------------------|-----------------------------------------------------------|--|--|--|--|
| Nominal (rated) value (range) = 2.5 V/2.5 V = 1000 mV/V                  |                                                           |  |  |  |  |
| This value of 1000 mV/V or 1 V/V only changes if a potentiometric trans- |                                                           |  |  |  |  |

ducer is used with a partial range. In the second method, a partial range calibration is performed with gage blocks of 7 mm for calibrating the zero point and measuring range.

|                                                                                                    |         |           | •••      |  |  |  |
|----------------------------------------------------------------------------------------------------|---------|-----------|----------|--|--|--|
|                                                                                                    |         |           | SET      |  |  |  |
| System                                                                                                    | Display | Amplifier | Options  |  |  |  |
| ESC 1 7 F3                                                                                                    |         |           |          |  |  |  |
| Conditioning<br>Display<br>Analog outputs<br>Switch                                                                                                    |         |           |          |  |  |  |
|                                                                                                    |         | $\Box$    |          |  |  |  |
| TRANSDUCER                                                                                                    |         |           | CHANNEL1 |  |  |  |
| Type:         Full bridge circuit or high level           Excitation:         2.5V↓           Unit:         mm↓         mV/V           Zero point:         0.0000         0.0000           Nomvalue         1000.000         1000.000 |         |           |          |  |  |  |
| Measure       Adjust amplifier         K-factor:       0.0000         Bridge-factor:                                                                                                    |         |           |          |  |  |  |

#### 7.6.1 Direct entry of transducer characteristics

- 1. Use  $\underbrace{(\cdot)}_{\bigcirc}$  or a direct entry to choose the desired channel (for example **3.2**
- 2. Use (SET) to switch to Setup mode.
- 3. Press the (F3) function key.
- 4. In the pull-up menu select **Transducer** and confirm with (
- Use to select transducer type Half bridge circuit high level and confirm with (
- Use to switch to the Current feed selection field and press . Select 2.5V and confirm with .
- Use to switch to the Unit selection field and press . Select mm as the unit and confirm with (=).
- 8. In both the Zero point edit fields enter the value 0.
- 9. In the left edit field Nominal (rated) value enter the value 10.
- 10. In the right edit field Nominal (rated) value enter the value 1000.
- 11.Use to select the Adjust amplifier button and confirm with (). If you do not want to make any more changes to the display or output characteristics, you can now continue with step 16.

12.Go back to the pull-up menu with (F3)

13. In the pull-up menu select **Display** and confirm with (

14.In the **Decimal places** edit field enter the desired number of decimal places and confirm with (-).
15.In the Step selection field select the desired step and confirm with (

16.Use (SET) to go to measuring mode and confirm the confirmation prompt with (=).

## Information

The step refers to the last decimal place of the display value.

## Example:

i

Entry 10.0mm

- $\rightarrow$  Step 1 means display jumps every 0.1 mm
- ightarrow Step 5 means display jumps every 0.5 mm

Entry 10.000mm

- ightarrow Step 1 means display jumps every 0.001 mm
- ightarrow Step 5 means display jumps every 0.005 mm

| →T← +ŀ Acal ···· ···                                                                                                    | Transfer of the signals supplied by the transducer at                                                |
|----------------------------------------------------------------------------------------------------|----------------------------------------------------------------------------------------------------|
| System Display Amplifier Options                                                                                          | <b>i</b> Information                                                                                 |
| ESC 1 T. F3                                                                                                    | If the zero point and nominal (rated) value are not chan<br>recalibration), you can skip steps 1-10. |
| Transducer<br>Conditioning<br>Display<br>Analog outputs<br>Switch                                                         | 1. Use $\overset{(+)}{\bigcirc}$ or a direct entry to choose the desired cha                         |
| TRANSDUCER CHANNEL1                                                                                                    | <ul> <li>2. Use SET to switch to Setup mode.</li> </ul>                                              |
| Type: Half bridge circuit or high level                                                                                   | 3. Press F3.                                                                                         |
| Excitation:         2.5√↓           Unit:         mm↓         mV/V           Zero point:         0.0000         0.0000    | 4. In the pull-up menu select <b>Transducer</b> and confirm                                          |
| Nomvalue:         10.0000           Measure         Adjust amplifier           K-factor:         0.0000                   | <ol> <li>Use () to switch to the Current feed selection field lect 2.5V.</li> </ol>                  |
| Bridge-factor:                                                                                                    | 6. Confirm with ().                                                                                  |
| Ţ. (==)                                                                                                    | 7. Use $$ to switch to the <b>Unit</b> selection field and p                                         |
| Two point calibration                                                                                                    | the unit and confirm with $()$ .                                                                     |
| Point 1.:         0.0000         0.0021         measure           Point 2.:         7.0000         699.23         measure | 8. Use () to switch to the <b>Zero point</b> edit field and e left edit field. Confirm with ().      |
|                                                                                                    | -                                                                                                    |

# 7.6.1.1 Calibrating the characteristic curve of the transducer

a defined deflection.

nged (for example in a

annel (for example 3.2

- m with 🚄
- eld, press 👄 and se-
- ress (🛥). Select **mm** as
- enter the value **0** in the
- 9. Use ( to switch to the Nominal (rated) value edit field and enter the value 10 in the left edit field. Confirm with

| →I     IF     ACal       I     I       I     I <th><ul> <li>10.Use () to switch to the right edit field Nominal (rated) value and enter the value 1000. Confirm with ().</li> <li>11.Use () to select the measure button and confirm with ().</li> <li>12.Slide the core into the transducer until the display indicates zero.</li> <li>13.In the left edit field for characteristic curve point 1 enter the value 0 and confirm with ().</li> <li>14.Use () to select the measure button in line Point 1 and confirm with ().</li> </ul></th> | <ul> <li>10.Use () to switch to the right edit field Nominal (rated) value and enter the value 1000. Confirm with ().</li> <li>11.Use () to select the measure button and confirm with ().</li> <li>12.Slide the core into the transducer until the display indicates zero.</li> <li>13.In the left edit field for characteristic curve point 1 enter the value 0 and confirm with ().</li> <li>14.Use () to select the measure button in line Point 1 and confirm with ().</li> </ul>                                                                                                    |
|----------------------------------------------------------------------------------------------------|----------------------------------------------------------------------------------------------------|
| TRANSDUCER       CHANNEL1         Type:       Half bridge circuit or high level         Excitation:       2.5VJ         Unit:       mmJ       mV/V         Zero point:       0.0000       0.0000         Nomvalue:       10.0000       1000.000         Measure       Adjust amplifier         K-factor:       0.0000         Bridge-factor:       0.0000         Unit:       mm         MW/V       Shunt off         Point 1.:       0.0000       0.0021         Point 2:       7.0000       699.23         OK       Cancel                                                                                                    | <ul> <li>15.Use the cursor key () to select the left edit field in line Point 2, enter the value 7 and confirm with ().</li> <li>16.Position the gaging block under the probe tip of the displacement transducer.</li> <li>17.Use () to select the measure button in line Point 2. Now if you press (), a measurement starts and the current measured value appears in mv/V on the left next to the measure button.</li> <li>18.Use () to select the OK button and confirm with () (the amplifier converts the nominal (rated) value to 10 mm. The calibration data for 7 mm remains intact).</li> <li>19.Use () to go to measuring mode and confirm the confirmation prompt with ().</li> </ul> |

**Measuring** Potentiometric transducers

## 8 ADDITIONAL FUNCTIONS

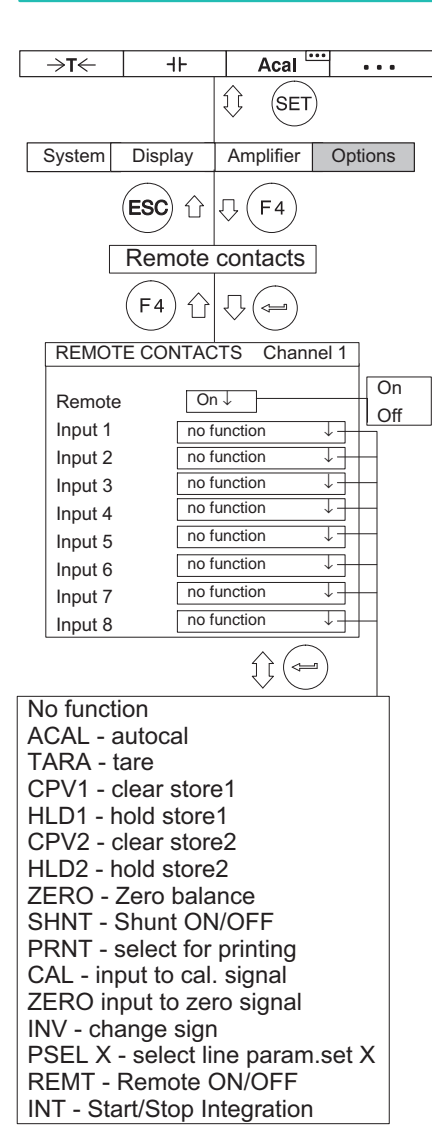

## 8.1 Remote control (single-channel modules only)

## 8.1.1 Turning on remote control

The remote control contacts are used to control important functions of the amplifiers via digital inputs. These contacts are only active if remote control is turned on

There are three ways to turn remote control on or off.

- In measuring mode: Press the (F4) function key twice and then the (F1) function key (factory settings).
- In setup mode: Press the (F3) function key. You can turn remote control on or off in the "Switch" setup window.
- Via the remote control contacts (with the REMT function).

## 8.1.2 Assigning remote control contacts

The assignment of control contacts is freely selectable. They are not assigned in the factory settings. The table below shows the possible functions with a description of the function.

| Function | Level 5V                                                                                                    | Level 0V                                              |  |
|----------|----------------------------------------------------------------------------------------------------|-------------------------------------------------------|--|
| ACAL     | Autocalibration ON                                                                                          | Autocalibration OFF                                   |  |
| TARE     | The transition from 5V $\rightarrow$ 0V (0V $\rightarrow$ 24V for AP13i) starts with taring                 |                                                       |  |
| CPV1/2   | Peak value 1/2 is saved                                                                                     | Peak value 1/2 is deleted for the instantaneous value |  |
| HLD1/2   | Peak-value memory 1/2 free                                                                                  | Content of peak-value memory 1/2 is frozen            |  |
| ZERO     | When the transition from $5V \rightarrow 0V$ occurs the instantaneous measurement signal is set to zero     |                                                       |  |
| SHNT     | Shunt turned off                                                                                            | rned off Shunt turned on                              |  |
| CAL      | Input is switched to internal cali-<br>bration source                                                       |                                                       |  |
| ZERO     | Input is switched to zero signal                                                                            |                                                       |  |
| INV      | Polarity is reversed (ML60B only)                                                                           |                                                       |  |
| PSEL1    | Select parameter set, coding line 1 ( $\rightarrow$ see Tab. 8.1)                                           |                                                       |  |
| PSEL2    | Select parameter set, coding line 2 (→ see Tab. 8.1)                                                        |                                                       |  |
| PSEL4    | Select parameter set, coding line 4 (→ see Tab. 8.1)                                                        |                                                       |  |
| REMT     | Remote control contacts inactive                                                                            | Remote control contacts active                        |  |
| INT      | All connection boards:                                                                                      |                                                       |  |
|          | Integrator is started with the transition from 5V - 0V. The tran-<br>sition from 0V - 5V stops integration. |                                                       |  |
|          | AP13i connection board                                                                                      |                                                       |  |

## Parameter set selection

| PSEL1 | PSEL2 | PSEL4 | Selected parameter set |
|-------|-------|-------|------------------------|
| 0     | 0     | 0     | 1                      |
| 1     | 0     | 0     | 2                      |
| 0     | 1     | 0     | 3                      |
| 1     | 1     | 0     | 4                      |
| 0     | 0     | 1     | 5                      |
| 1     | 0     | 1     | 6                      |
| 0     | 1     | 1     | 7                      |
| 1     | 1     | 1     | 8                      |

Tab. 8.1

0: Remote control contacts not activated; level 5 V

1: Remote control contacts activated; level 0 V; connected to digital ground

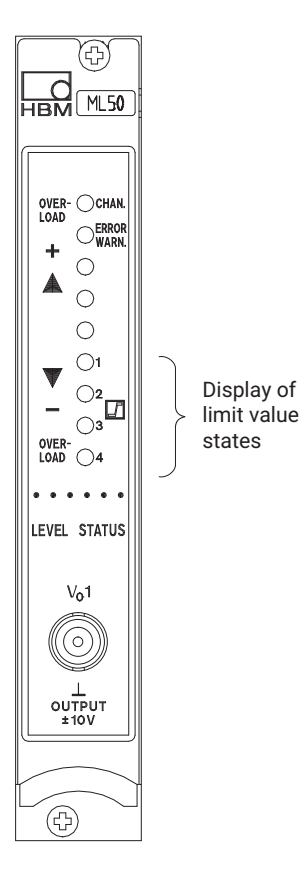

## 8.2 Limit values (single-channel modules only)

To assess dimensional or weight tolerances, or when monitoring forces, pressures etc., it is often necessary to comply with specific setpoint or limit values. Four limit switches are available for this in each amplifier module (they are turned off in the factory settings).

You can assign the level, hysteresis and its direction for limit value monitoring. The hysteresis value prevents the limit switch from "flickering" when the switching threshold is reached.

The respective switching status is indicated by an LED on the front panel of the amplifier module if the STATUS display mode has been enabled.

#### Note the following point when working with limit values:

• The measurement signal must be present for at least 1ms. The measuring voltage returned by the amplifier is compared internally with the reference voltage. If the measuring voltage reaches or exceeds the set reference voltage, the relevant logic output switches and the corresponding LED indicates the switching status.

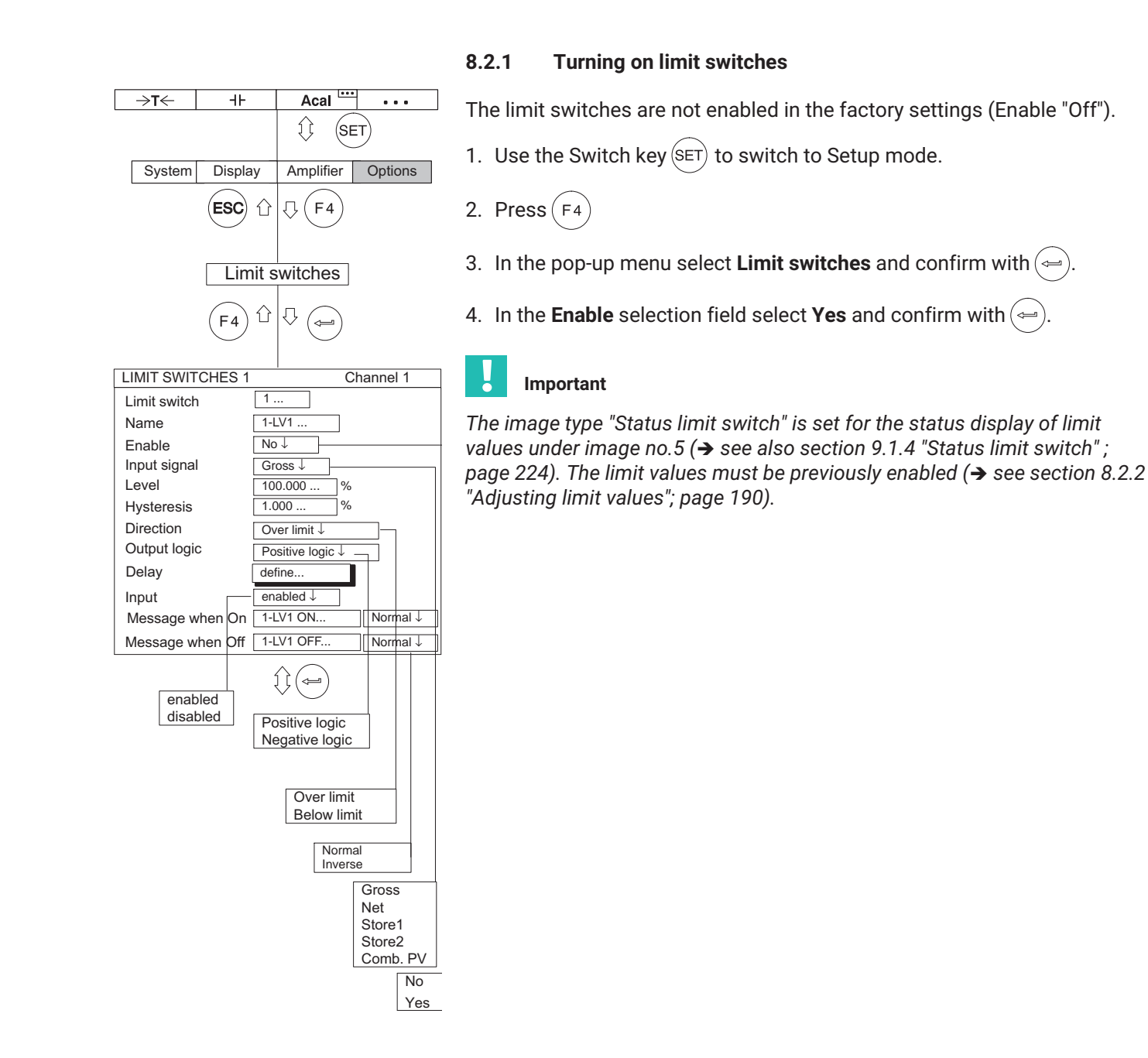

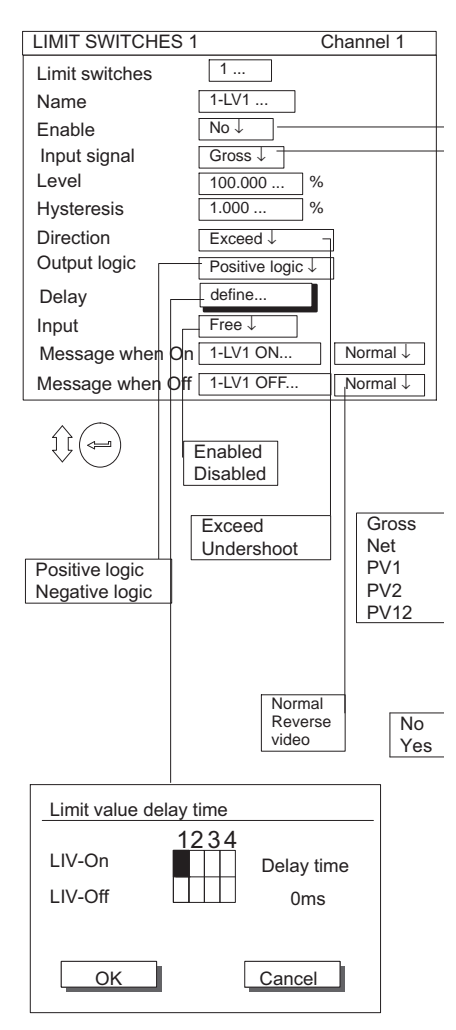

## 8.2.2 Adjusting limit values

## Setup window for limit switches

Adjusting and turning on limit switches (Enable)

## Limit switches

You can enter the number (1...4) and confirm with (=) to go to the desired setting area. This will save you the effort of running through all the edit fields or selection fields with the cursor keys.

## Name

Choose a Name of the limit switch or its function (for example "Emergency Stop")

## Enable

Turn limit value monitoring on or off

## Input signal

Select the signal source to be monitored (gross/net/peak values/peak value combination).

## Level

Enter the response level in display units (kg, etc.).

## Hysteresis

The Hysteresis is the modified onset of the switching effect between the states "On" and "Off". The hysteresis prevents the limit switch from "flicker-ing" when the switching level is reached.

## Direction

Enter the switching direction or the working direction of the limit switch.

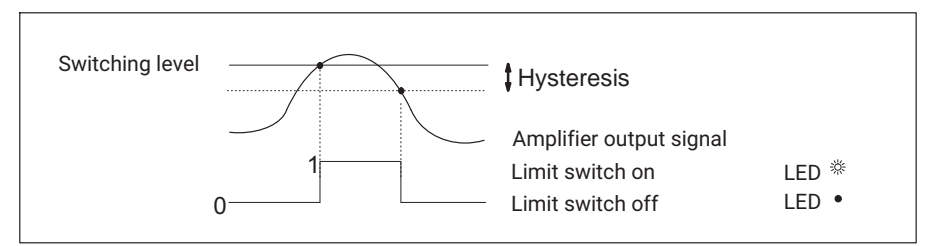

Fig. 8.1 Switch when the switching level is exceeded

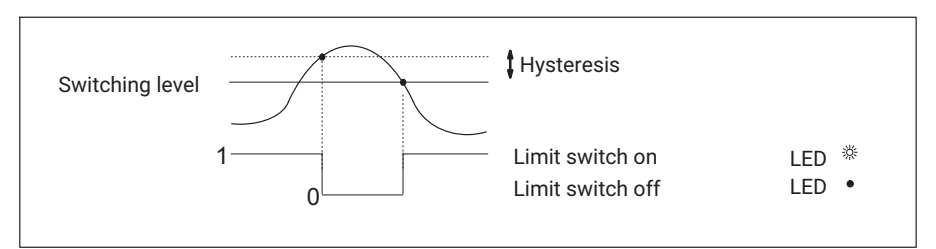

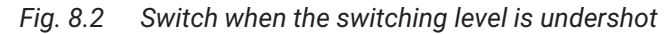

## Limit value delay

You can enter a Limit value delay time of 0 - 99999 ms.

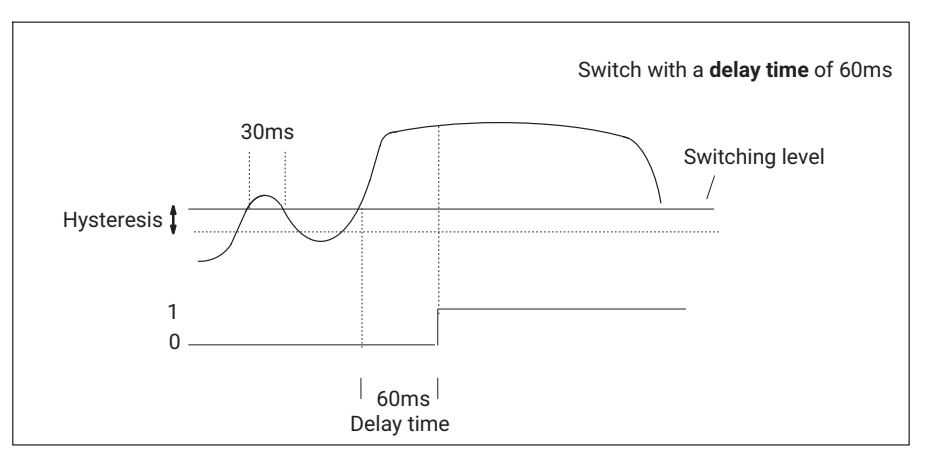

The limit value should only switch if the signal is persistently above the switching level for an extended time (in this case 60ms). The limit switch should not engage if the signal is only present above the switching level briefly (in this case 30ms).

## **Output logic**

You can change the output logic of the remote controls as required.

| Positive logic  | Negative logic   |
|-----------------|------------------|
| Turned on =High | Turned on =Low   |
| Turned off =Low | Turned off =High |

#### Input

Enable or disable entry of the limit value level via function keys.

## Message when On

Edit field for a message in the display value when switching on (for example "Below 20 kg",  $\rightarrow$  see also illustration on page 195). You can also select the type of realization (normal=black print and white background; Reverse video=Light print and dark background).

## Message when Off

Edit field for a message in the display value when switching off (for example "Below 20 kg"). You can also select the type of realization (normal=black print and white background; Reverse video=Light print and dark back-ground).

## 8.2.3 Selection keys in the *Limit switches menu*

## Information

Using the horizontal cursor keys for a function enable is more efficient, for example. As soon as you are in the selection field (edit field) you want (in this case Enable) and you have made your setting with (), press (). Then you will remain in the selection field (edit field) you want, but you will move to the next limit switch.

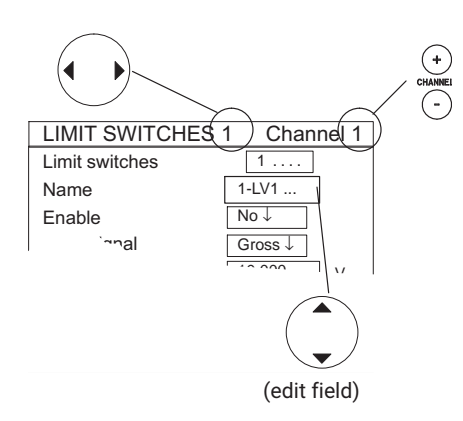

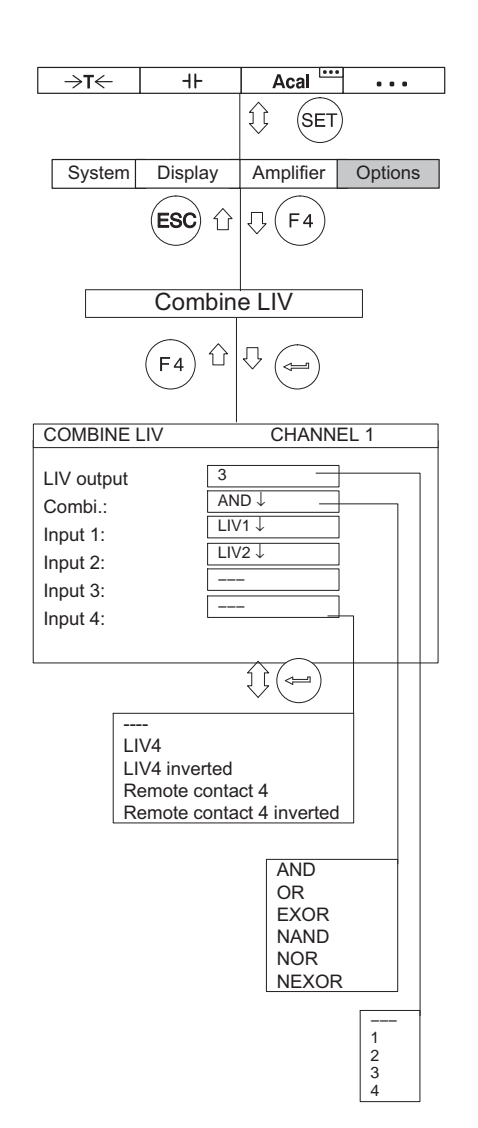

# 8.3 Limit value combination (single-channel modules only)

You can use this function to logically combine selected limit switches with a limit value output.

## limit value output

Entry for the desired limit value output (---, 1, 2, 3, 4).

## Combination

A logical operation on input signals (AND, OR, EXOR, NAND, NOR, NEXOR).

## Input signal 1...4

Select the inputs (LV1...LV4 or control input) to be combined.

| Limit switch 1   | Channel 1                  |
|------------------|----------------------------|
| Limit switch     | 1                          |
| Name             | 1–LV1                      |
| Enable           | Yes↓                       |
| Input signal     | Gross ↓                    |
| Level            | 10.000 kN                  |
| Hysteresis       | 0.010 kN                   |
| Direction        | Exceed ↓                   |
| Output logic     | Positive logic ↓           |
| Delay            | define                     |
| Input            | Free ↓                     |
| Message when On  | Over 10kN Normal ↓         |
| Message when Off | Below 10kN Reverse video ↓ |

| Limit switch 2   | Channel 1                   |
|------------------|-----------------------------|
| Limit switch     | 2                           |
| Name             | 1-LV2                       |
| Enable           | Yes↓                        |
| Input signal     | Gross ↓                     |
| Level            | 20.000 kN                   |
| Hysteresis       | 0.010 kN                    |
| Direction        | Undershoot ↓                |
| Output logic     | Negative logic $\downarrow$ |
| Delay            | define                      |
| Input            | Free↓                       |
| Message when On  | Below 20kN Normal ↓         |
| Message when Off | Over 20kN Reverse video ↓   |

| Limit switch 3   | Channel 1           |
|------------------|---------------------|
| Limit switch     | 3                   |
| Name             | 1-LV3               |
| Enable           | Yes↓                |
| Input signal     | Gross ↓             |
| Level            | 0.000 kN            |
| Hysteresis       | 0.010 kN            |
| Direction        | Exceed ↓            |
| Output logic     | Positive logic ↓    |
| Delay            | define              |
| Input            | Free ↓              |
| Message when On  | IO Normal ↓         |
| Message when Off | NOK Reverse video ↓ |

## Example

Task: The range between 10 kN and 20 kN will be monitored and assessed as "OK". The assessment will be represented in the display by "OK" or "NOK".

Solution: Limit switch 1 monitors the 10kN limit, limit switch 2 monitors the 20 kN limit. The two are combined together with "AND". The result of the combination controls the output of limit switch 3.

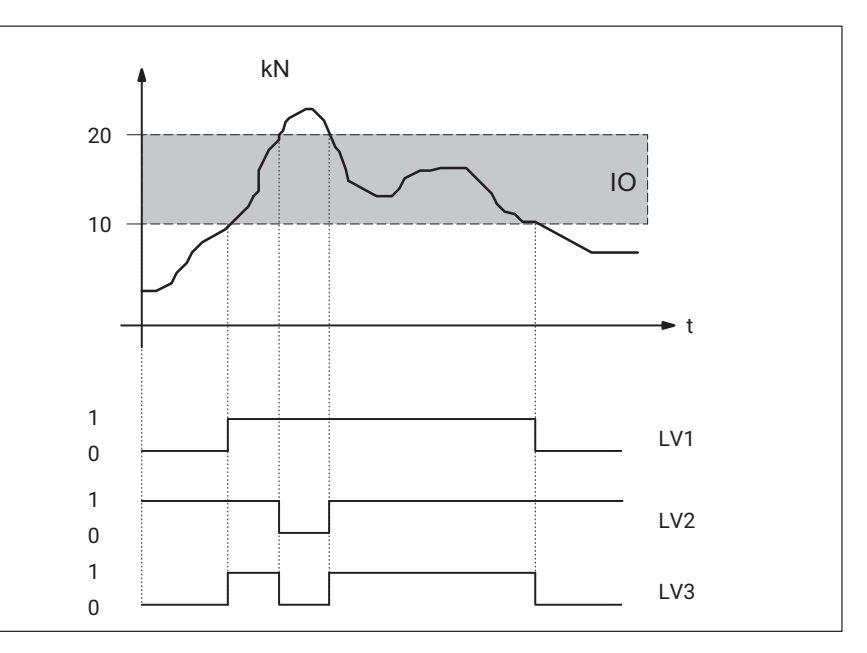

| COMBINE LIV | CHANNEL 1 |  |
|-------------|-----------|--|
|             |           |  |
| LIV output  | 3         |  |
| Combi.:     | AND↓      |  |
| Input 1:    | LIV1↓     |  |
| Input 2:    | LIV2↓     |  |
| Input 3:    |           |  |
| Input 4:    |           |  |
|             |           |  |

With the settings in this example, the following display is produced when limit value 1 is undershot (image type "2 Status limit switch"):

| LIMIT VALU    | JE      |         |          |
|---------------|---------|---------|----------|
| 1-ML          | 30 Gro  | oss a   | 8.483 kN |
| <b>1–LV</b> 1 | l Bel   | ow 10kN |          |
| 1-LV2         | 2 Bel   | ow 20kN |          |
| 1–LV3         | B NO    | K       |          |
| ⇒t←           | Measure | Acal    | •••      |

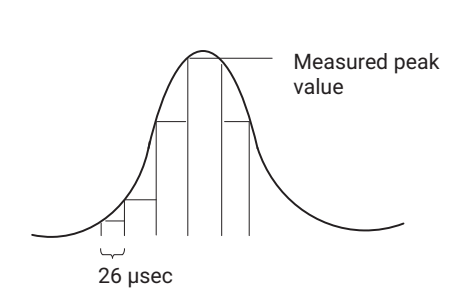

## 8.4 Set peak values

## 8.4.1 Peak-value memory

The "Peak values" function can be used to record and save isolated signal peaks and minimum/maximum signal amplitudes. Each amplifier contains two peak-value memories.

You can use these to save:

- Maxima
- Minima or
- Peak-to-peak amplitudes

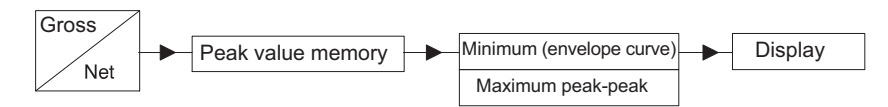

With fast dynamic signals, you must take into account that the peak values are determined in a fixed time grid. The grid is sampled at set filter frequencies > 5 Hz Bessel 10 Hz Butterworth 38,400 times per second, equivalent to 26  $\mu$ sec.

Due to the abbreviated notation, the peak-value memories in the setup windows are referred to as PV1 and PV2.

## Adjusting peak-value memory

In the **Function** selection fields choose the minimum or maximum signal for which you want to save the peak value.

In the **Envelope curve** selection fields turn on the envelope curve function. Enter the time constant in milliseconds in the right edit field.

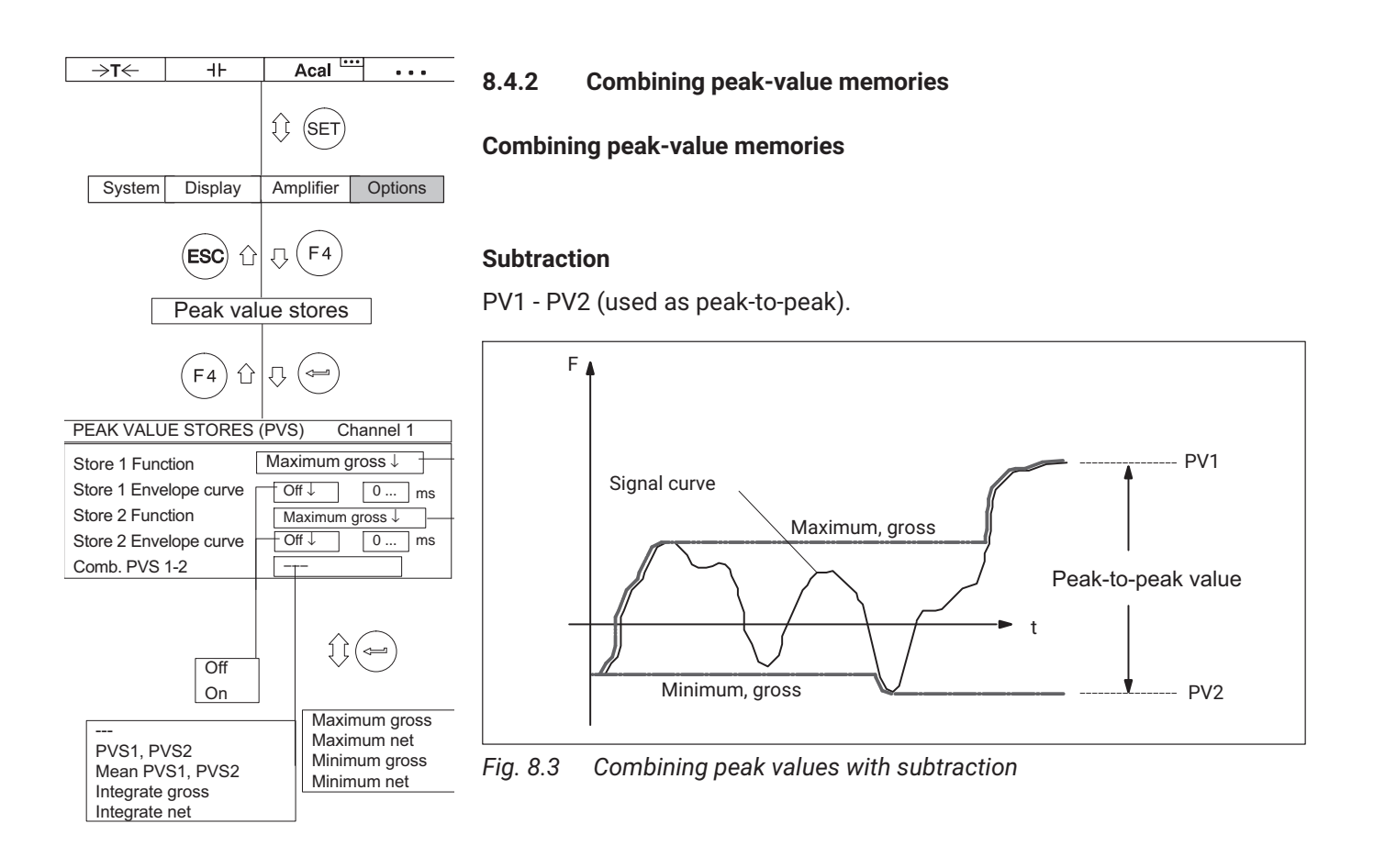

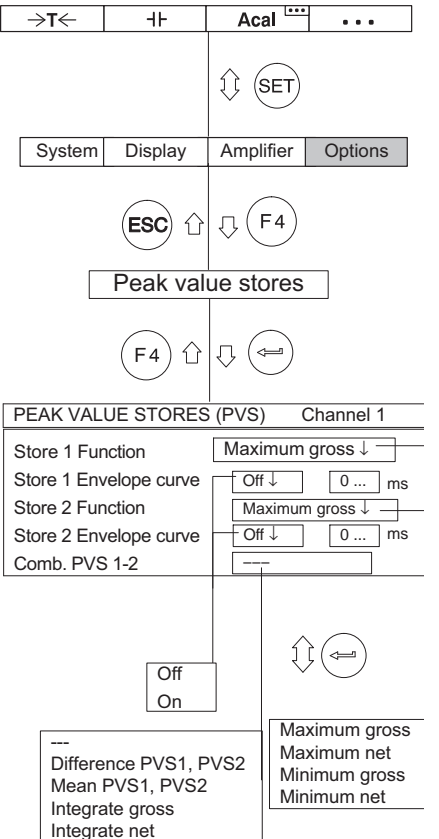

#### Mean-value calculation

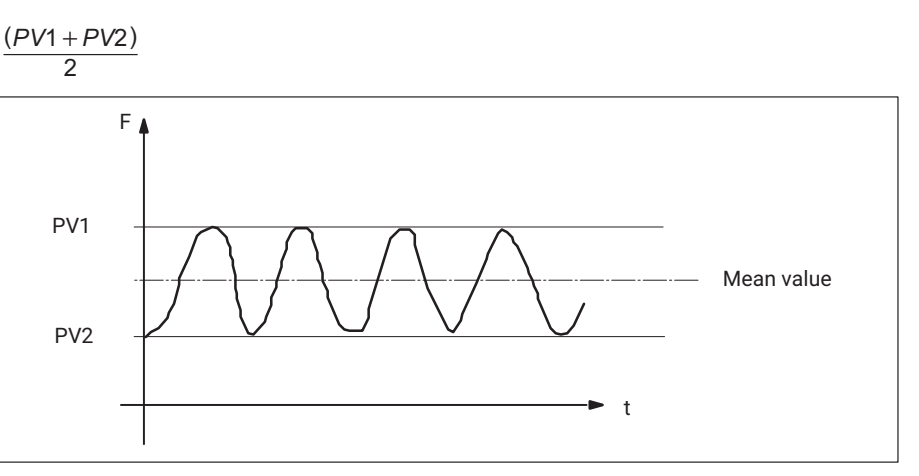

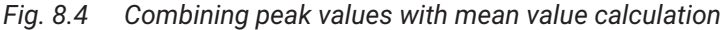

#### Integrate gross

 $\sum$  G/n g = Gross signal n = number of points

#### Integrate net

 $\sum N/n$  N = Net signal n = number of points

The mean value of the gross/net signal is calculated over a freely selectable time interval. The values are totalized at a sampling rate of 1200 Hz (for filter frequencies >5 Hz: Bessel; >10 Hz: Butterworth).

The beginning/end of integration can be set by assigning an F-key ("Start/ Stop integration function";  $\rightarrow$  see page 228) or with a remote control contact (INT).

## 8.4.3 Control of peak-value memory

Three remote control contacts affect peak-value memory:

- *CPV:* is used to clear peak-value memory
- HLD: freezes the current value of memory or releases it again
- *INT:* starts and stops integration over a certain time interval

You can implement other functions with these remote control elements, for example instantaneous value memory.

#### 8.4.4 "Peak value" operating mode

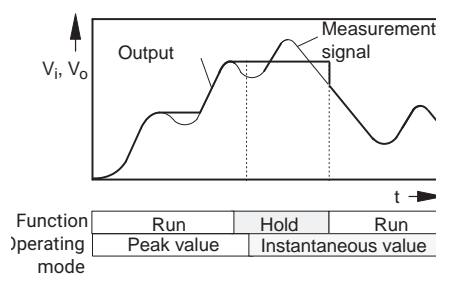

In the **Peak value** operating mode you can save the minimum value, the maximum value or the peak-to-peak value (**Run** function). Use the **Hold** function to hold the contents of memory.

For all connection boards

| Function                                                     | Control circuit CPV<br>Peak/instantaneous<br>value | Control circuit HLD<br>Run/Hold |
|--------------------------------------------------------------|----------------------------------------------------|---------------------------------|
| Peak value:<br>Memory also runs in the<br>selected direction | 5V                                                 | 5V                              |
| Freeze value                                                 | Any                                                | 0V                              |

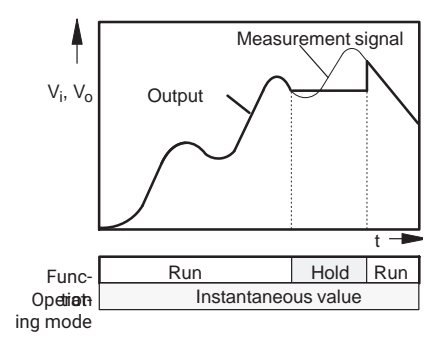

## 8.4.5 "Instantaneous value" operating mode

In **Instantaneous value** operating mode memory is continuously updated (**Run** function). Use the "Hold" function to hold the contents of the store. You can switch peak-value memory to the **Instantaneous value** operating mode with the remote control contacts.

For all connection boards

| Function                                                      | Control circuit<br>Peak/instantaneous<br>value | Control circuit<br>Run/Hold |
|---------------------------------------------------------------|------------------------------------------------|-----------------------------|
| Instantaneous value:<br>Memory also runs in<br>each direction | 0V                                             | 5V                          |
| Freeze value                                                  | Any                                            | 0V                          |

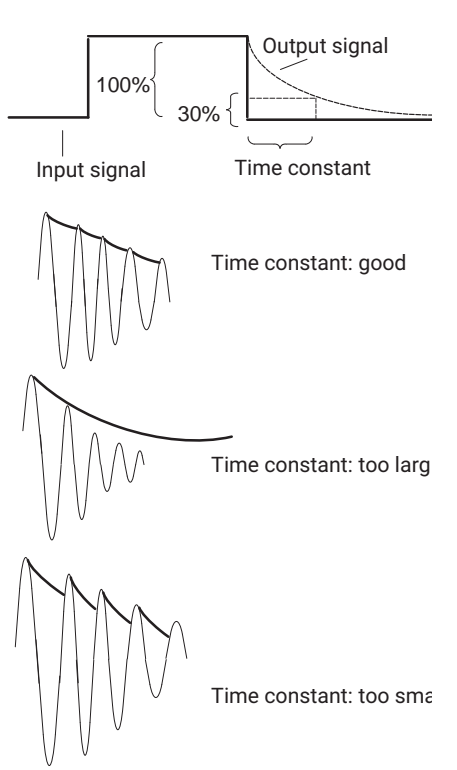

## 8.4.6 Envelope curve operating mode

Peak-value memories can also be used to realize an envelope curve. The envelope function is suitable for measuring amplitude-modulated vibration. Entering a time constant determines how quickly peak-value memory will discharge to 30% of the peak value again when the peak value is no longer present at memory input. The selection of a time constant depends on the fundamental oscillation frequency  $f_0$  and the modulation frequency. Usable envelope curves can generally be obtained with a time constant of around 10 times the period of the fundamental frequency (t= 10/f<sub>0</sub>).

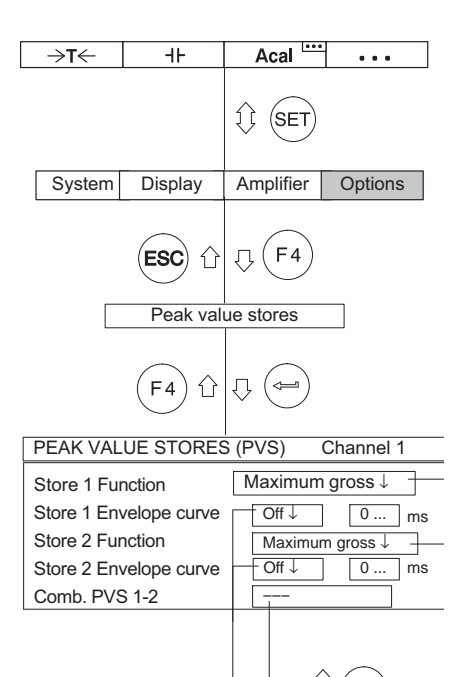

Off On

Difference PVS1, PVS2

Mean PVS1, PVS2

Integrate gross Integrate net  $\leftarrow$ 

Maximum gross Maximum net

Minimum gross

Minimum net

#### 8.4.7 Clear peak-value memory

Due to the abbreviated notation, the peak-value memories in the setup windows are referred to as PV1 and PV2.

#### **Clear peak-value memory**

There are three ways to clear the peak-value memory:

- 1. With a function key (factory settings (F3)/Level 3).
- 2. Use the remote control contacts CPV1/CPV2 (in pull-up menu **Amplifier**, Setup window **Switch** to set selection field **Remote control ON**).
- 3. Via a computer using the **CPV** computer.

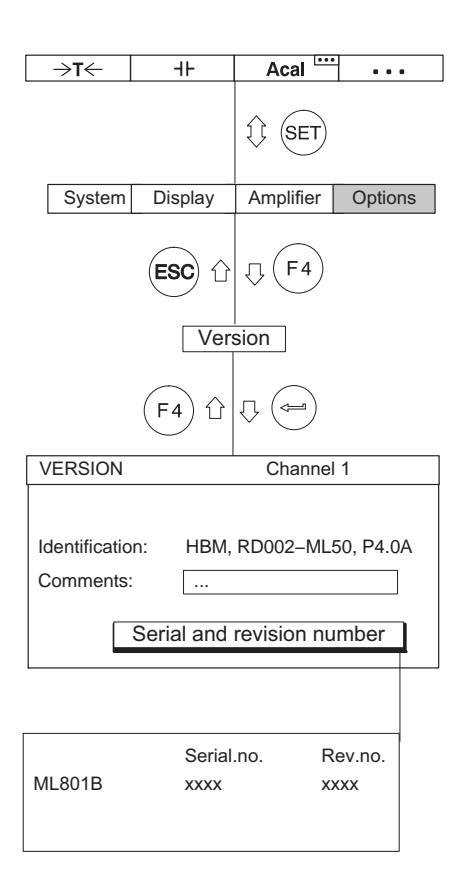

## 8.5 Version

You can use the channel selection keys to show information about the version of your device components one after the other. The name of the device component (AB, CP, channel1, etc.) whose version will be displayed appears at the right of the header. In the field underneath, the first line shows details on device identification while the second line is available for user comments.

The **Serial/revision number** button is used to open a new information window.

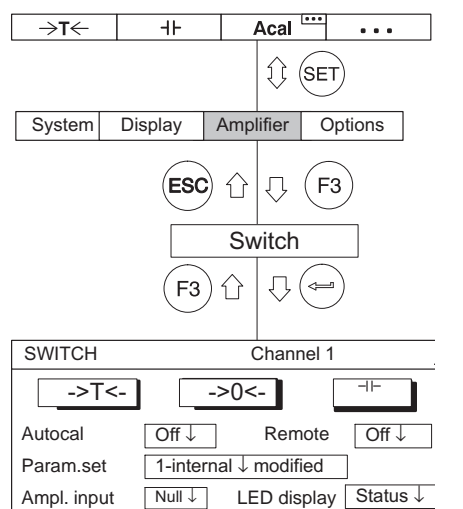

## 8.6 Switching

The **Switching** setup window contains first of all three buttons you can use to

->T<- Tare

Perform a zero balance

Clear peak-value memory.

In the selection fields underneath you can switch the possible states of functions **Autocalibrate**, **Parameter set**, **Amplifier input**, **Remote control** and **LED display**.

## Autocal

->0<-

-11-

Switches automatic autocalibration on and off. You can use **AUTOCAL On** to improve the temperature response of the zero point and the long-term consistency of the amplifiers. If you need the analog output signal for continuous monitoring, you must turn off autocalibration. This is because no measured values are acquired during calibration. Therefore there is a "gap" (lasting for approximately 1 second at intervals of about 5 minutes, depending on the filter setting) in the output of measured values.

## Parameter set

Selection of saved parameter sets ( $\rightarrow$  see also page 237).

## Ampl. input

| Null:    | Zero signal; input internally at zero potential        |
|----------|--------------------------------------------------------|
| Cal:     | Calibration signal                                     |
| Measure: | The current measurement signal is present at the input |
| Shunt:   | Shunt resistor turned on (shunt calibration)           |

#### Additional functions Switching

| SWITCH                |                                 | CHANNEL 1                                                                                                    |  |  |  |  |
|-----------------------|---------------------------------|----------------------------------------------------------------------------------------------------|--|--|--|--|
| >T<                   | -                               | ->0<-                                                                                                    |  |  |  |  |
| Autocal<br>Param.set  | Off↓<br>1-inter                 | Remote control Off ↓<br>nal ↓                                                                                |  |  |  |  |
| Ampl. input           | Null ↓                          | LED display Status ↓                                                                                         |  |  |  |  |
| Off<br>cyclic<br>once | Null<br>Cal<br>Measure<br>Shunt | 1-internal<br>2-internal<br>3-internal<br>4-internal<br>5-internal<br>6-internal<br>7-internal<br>8-internal |  |  |  |  |

## **Remote control**

Turning remote control on/off (activates remote control contacts)

## LED display

Switches the function of the LEDs on the front panel of the amplifier.

## Status

Status display (amplifier active, error, limit values)

## Level

Degree of control exerted by the amplifier

Additional functions Switching

## 9 DISPLAY

#### one value

| 1-ML30    | G          | ross        | L 1 2 3 4<br>Channel |
|-----------|------------|-------------|----------------------|
|           | 1.54       | <b>2</b> kg | 1                    |
| Measure 💢 | Acal Local | •           |                      |
| ⇒t←       | Measure    | Acal        |                      |

#### 3 values

| -      |         |                 |
|--------|---------|-----------------|
| 1-ML55 | Gross   | <b>1.542</b> kg |
| 1-ML30 | Gross   | <b>2.341</b> kg |
| 1-ML55 | Gross   | <b>1.542</b> kg |
| →T←    | Measure | Acal            |

#### 6 values

| 1-ML55 Gross | 1-ML55 Gross |
|--------------|--------------|
| 1.542 kg     | 1.542 kg     |
| 1-ML30 Gross | 1-ML30 Gross |
| 1.542 kg     | 1.542 kg     |
| 1-ML55 Gross | 1-ML55 Gross |
| 1.542 kg     | 1.542 kg     |
| →T← Measure  | Acal         |

#### **YT-Diagram**

| 2-ML30 | Brutto           | : |   |          | 1.  | i6Ø | kg  |     |
|--------|------------------|---|---|----------|-----|-----|-----|-----|
| ਿ `ਮਾ  | / .∟∧_/∟<br>     |   |   | :        | 2   | · · | :   | :   |
| 235.2  | 94kg/div<br>Doal | ŕ | • | <u>i</u> | _12 | .00 | s/d | liy |

#### **XY-Diagram**

| · | •  | •   |   | • | 2  | ~    | •        | 2-ML30 Brutto  |
|---|----|-----|---|---|----|------|----------|----------------|
| ŀ |    |     |   |   | 1. | .`   | <u>`</u> | 120.000 kg/div |
|   |    |     |   | ¥ | ʻ. |      |          | 1.059kā        |
|   |    |     |   |   |    |      |          | 235 294 ka/diu |
|   |    |     |   |   |    |      |          | 1.058kg        |
|   | -> | ۰T< | - | Т | A  | Ical |          |                |

#### Status limit switch

| LIMIT VAL | UE      |          |          |
|-----------|---------|----------|----------|
| 1-ML      | 30 Gro  | oss      | 8.483 kN |
| 1–LV1     | Be      | low 10kN |          |
| 1-LV2     | 2 Be    | low 20kN |          |
| 1-LV3     | 3 NO    | K        |          |
| →T←       | Measure | Acal     | •••      |

#### Data acquisition

| Test series 3     |      | SAMP | LING  | RATE    | : 50Hz |
|-------------------|------|------|-------|---------|--------|
| TIME: 00: 00: 00  |      | PERI | ODS   | : 100   |        |
|                   | 1    |      |       |         | 1      |
| -4.0S             |      |      |       | 16.05   | 5      |
| FILE NAME:MGCP000 | 0.ME | A    | 120 1 | MB FREE | E      |
| Load AP1          |      | Acal |       |         | Γ      |

## 9.1 Display format

The settings affect how the selectable signals in the display are realized. Normally you can select four different signals (gross, net, limit values and peak values) for each channel.

The measured values can be realized as numeric values or as a graph. A maximum of six measured values can appear at the same time in the numeric value realization.

The display states shown on the left, referred to as *Image types*, can be selected in the setting menu.

#### Realization as numeric value

- one value (with/without status line)
- 3 values
- 6 values

#### Realization as a graph

- YT-Diagram
- XY-Diagram

#### Display of four limit value states

• Status limit switch

#### Display with image type "Data acquisition"

- Pre-trigger status
- Post-trigger status

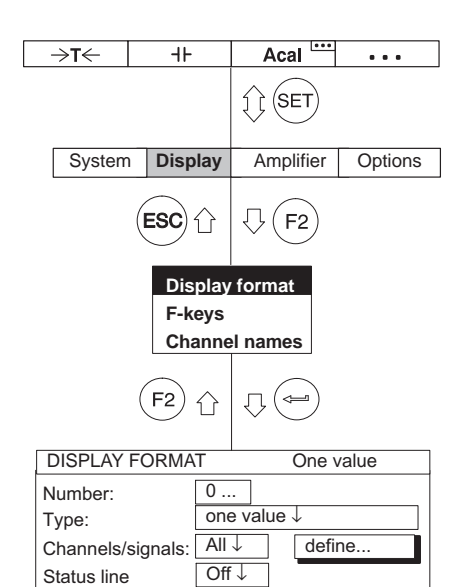

## 9.1.1 Select setup window

- 1. Use the Switch key (SET) to switch to Setup mode.
- 2. Press F2.
- 3. In the pull-up menu select **Display format** and confirm with (<=)

You will then be in the Display format setup window.

MGCplus

## 9.1.2 Setup window Display format

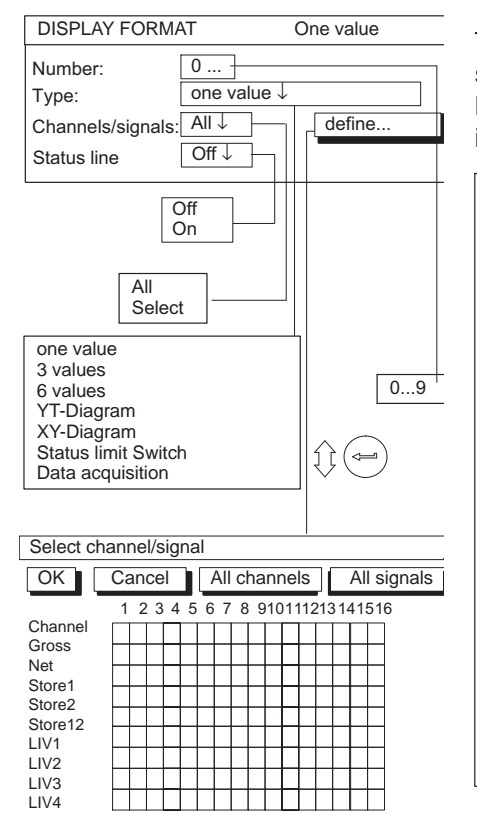

The layout of the **Display format** setup window depends on the image type selected. The window mask changes depending on the image type selected. For example the **Status line** selection field is only present with the **one value** image type.

|                                    | DISPLAY FORMAT One value                                                                                                    |
|------------------------------------|----------------------------------------------------------------------------------------------------|
| Menu for image type "one<br>value" | Number:     0       Type:     one value ↓       Channels/signals:     All ↓       Status line     Off ↓                                                     |
| Menu for image type "3 values"     | DISPLAY FORMAT     3 values       Number:     0       Type:     3 values ↓       Value 1 (base):                                                            |
|                                    | Value 2.     Chainiei     2     Relative to base↓       Signal     Gross ↓       Value 3:     Channel     -1     Relative to base↓       Signal     Gross ↓ |

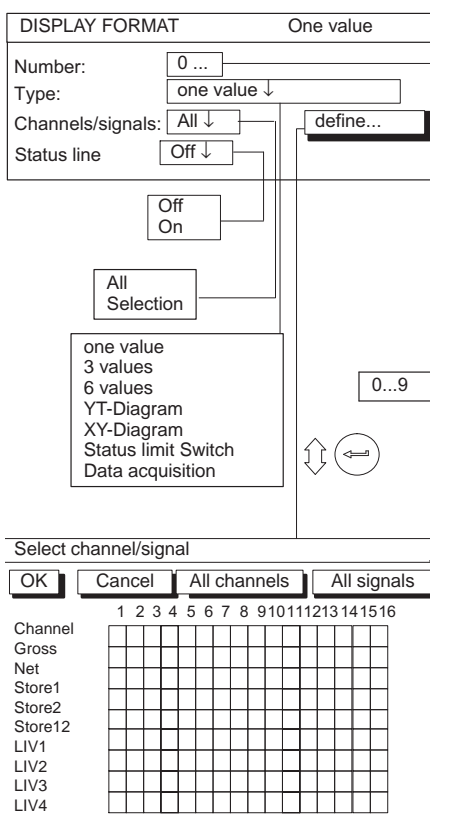

#### 9.1.3 Setup window components

#### Image no.

You can enter the numbers 1...9 in this edit field. This allows you to save your current display settings as a number or call up factory default settings. You can also define the order in which the image types are selected in measuring mode with the cursor keys  $(\widehat{\bullet})$ .

The following order is defined in the factory setting:

| Image no. | Image type          | Channels/signals | Status line |
|-----------|---------------------|------------------|-------------|
| 0         | one value           | All              | One         |
| 1         | 3 values            | All              | -           |
| 2         | 6 values            | All              | -           |
| 3         | YT-Diagram          | All              | -           |
| 4         | XY-Diagram          | All              | -           |
| 5         | Status limit switch | -                | -           |
| 6         | Data acquisition    | -                | -           |
| 7         | Free                | -                | -           |
| 8         | Free                | -                | -           |
| 9         | Free                | -                | -           |

#### Image type

With this image type you define the number of measurement signals that can be realized simultaneously (for numeric values only) or the type of realization (graph only). You can also display the status of the four selected limit switches.

| 9.1 | 1.3.1 | Numeric | value | display |
|-----|-------|---------|-------|---------|
|-----|-------|---------|-------|---------|

## Channels/signals

You can define here which channels will be realized with which signals in the first display line. You can define your settings for all channels or only for certain ones (Selection) (button symbol define...). You can call a maximum of four signals one after the other per channel.

For image types 3/6 measured values, the basic channels are defined here (display value 1).

#### define...

Button symbol opens new window Channel/signal selection.

#### Status line

The status line can be shown in the display for image type **one value**.

| Display value 1 ("base") |         |                 |                                                |  |  |  |
|--------------------------|---------|-----------------|------------------------------------------------|--|--|--|
| 3 value                  | es      |                 | 6 values                                       |  |  |  |
| 1-ML55                   | Gross   | 1.542 kg        | 1-ML55 Gross 1-ML55 Gross<br>1.542 kg 1.542 kg |  |  |  |
| 1-ML30                   | Gross   | <b>2.341</b> kg | 1-ML30 Gross 1-ML30 Gross<br>1.542 kg 1.542 kg |  |  |  |
| 1-ML55                   | Gross   | <b>1.542</b> kg | 1-ML55 Gross 1-ML55 Gross<br>1.542 kg 1.542 kg |  |  |  |
| ⇒t←                      | Measure | Acal •••        | →T← Measure Acal <sup>1000</sup> • • •         |  |  |  |

## Display value (2...6): Channel

Depending on the selection the value that is entered is **absolute/relative**.

You can use this setting with image types **3 values** and **6 values** to define what reference should be set up to the basic channel.

## Absolute/relative to basic value

You can use this setting with image types **3 values** and **6 values** to define whether a reference should be set up to the channel number of the basic channel.

| Value 2.  |                     | Deletive to been |  |  |
|-----------|---------------------|------------------|--|--|
|           | Signal Gross↓       |                  |  |  |
|           |                     |                  |  |  |
| None      | 09                  | 09               |  |  |
| Net       |                     | Absolute         |  |  |
| Store1    | All                 | Relative to base |  |  |
| Store2    | select              |                  |  |  |
| Store12   | One velue           |                  |  |  |
| LIV1      | 3 values            |                  |  |  |
| LIV3      | 6 values            |                  |  |  |
| LIV4      | YT-Diagram          | [1] (⇐━)         |  |  |
| Like valu | e 1 XY-Diagram      | witch            |  |  |
|           | Data acquisitio     | on               |  |  |
|           |                     | -                |  |  |
| Select ch | nannel/signal       |                  |  |  |
| OK        | Cancel All chann    | nels All signals |  |  |
|           | 1 2 3 4 5 6 7 8 910 | 0111213141516    |  |  |
| Gross     |                     |                  |  |  |
| Net       |                     |                  |  |  |
| Store1    |                     |                  |  |  |
| Store2    |                     |                  |  |  |
| LIV1      |                     |                  |  |  |
| LIV2      |                     |                  |  |  |
| LIV3      |                     |                  |  |  |
| LIV4      |                     |                  |  |  |

3 values

define.

DISPLAY FORMAT

Number:

Value 1 (base):

Channels/signals:

Type:

Value 2:

0... +

3 values ↓

select ↓

Channel 2

#### Absolute

The measured value and the signal of the selected channel are displayed independently of the basic value. The number that is entered corresponds to the actual channel number. Switching channels in measuring mode has no effect on this display value.

#### **Relative to basic value**

The number entered here refers to the basic channel (display value 1). Channels located to the left of the basic channel are entered with a negative sign, channels to the right with a positive sign.

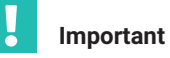

This values does not correspond to the actual channel number!

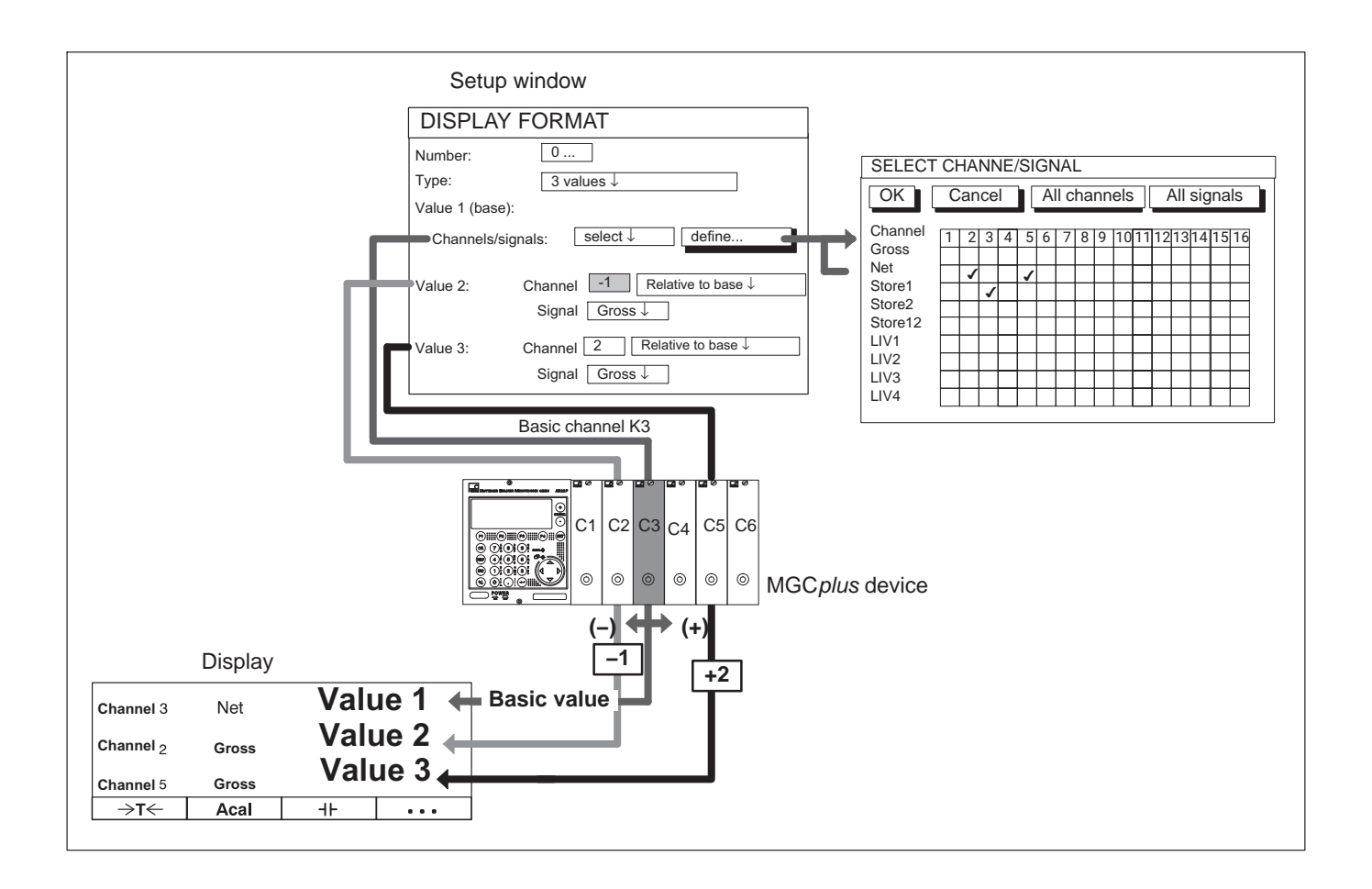

| DISPLAY FO    | RMAT                | 3                 | values                      |
|---------------|---------------------|-------------------|-----------------------------|
| Number:       | 0                   | 19 J              |                             |
| Value 1 (base | e):                 |                   |                             |
| Channels/sigr | nals: sele          | ect↓              | define                      |
| Value 2:      | Channel<br>Signal G | 2 Rel<br>ross↓    | ative to base $\downarrow$  |
| Value 3:      | Channel<br>Signal G | -1 Rel<br>iross ↓ | lative to base $\downarrow$ |

Example1: 6-channel device; image type 3 values

The setting in the **Channels/signals** setting field and the relative channel number affect the order of the measured values displayed in measuring mode.

#### Channels/signals: + All

When the channel selection buttons  $\underbrace{\underbrace{\bullet}}_{\bigcirc}$  are activated, all channels are activated one after the other, starting from the basic channel.

|                                           | [  | Display | +       |    | ,       | -         |    |         |
|-------------------------------------------|----|---------|---------|----|---------|-----------|----|---------|
| Basic value                               | K3 | Value 1 |         | K4 | Value 1 |           | K5 | Value 1 |
| Value 2: Channel+2 relative               | K5 | Value 2 | CHANNEL | K6 | Value 2 | CHANNEL   | K1 | Value 2 |
| Value 3: Channel-1 relative               | K2 | Value 3 | $\odot$ | K3 | Value 3 | $ \odot $ | K4 | Value 3 |
| $\rightarrow$ $\rightarrow$ $\rightarrow$ |    |         |         |    |         |           |    |         |
|                                           | K6 | Value 1 | $\odot$ | K1 | Value 1 |           | K2 | Value 1 |
| CHANNEL                                   | K2 | Value 2 | CHANNEL | K3 | Value 2 | CHANNEL   | K4 | Value 2 |
|                                           | K5 | Value 3 | $\odot$ | K6 | Value 3 | ] 🖸       | K1 | Value 3 |
|                                           |    |         |         |    |         |           |    |         |

When the cursor keys  $\binom{2}{2}$  (SIGNAL) are activated, all signals of the basic channel set in the **Channel/signal selection** menu are displayed.

| DISPLAY      | FORMAT                  | 3 values                                       |
|--------------|-------------------------|------------------------------------------------|
| Number:      | 0                       |                                                |
| Type:        | 3 values ↓              |                                                |
| Value 1 (bas | se):                    |                                                |
| Channels/sig | gnals: select↓          | define                                         |
| Value 2:     | Channel 2<br>Signal Gro | Relative to base $\downarrow$ bss $\downarrow$ |
| Value 3:     | Channel -1              | Relative to base ↓                             |
|              | Signal Gros             | ss↓                                            |
|              |                         |                                                |

## b) Channels/signals: + selection

When the channel selection buttons  $\stackrel{\textcircled{}}{\bigcirc}$  are activated in measuring mode,

the selected channels of the basic channel (in this example 1, 3, 5) are activated one after the other. The display fields of channels that are not selected remain empty.

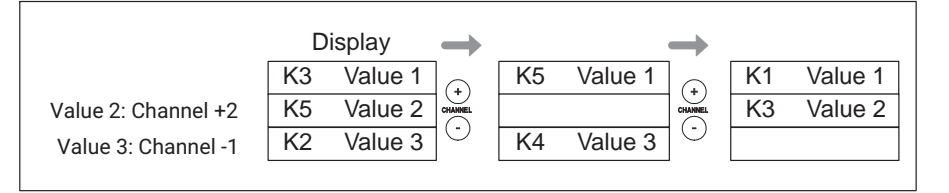

When the cursor keys  $\binom{a}{a}$  (SIGNAL) are activated, all signals of the basic

channel set in the first display line in the **Channel/signal selection** menu are displayed in measuring mode.

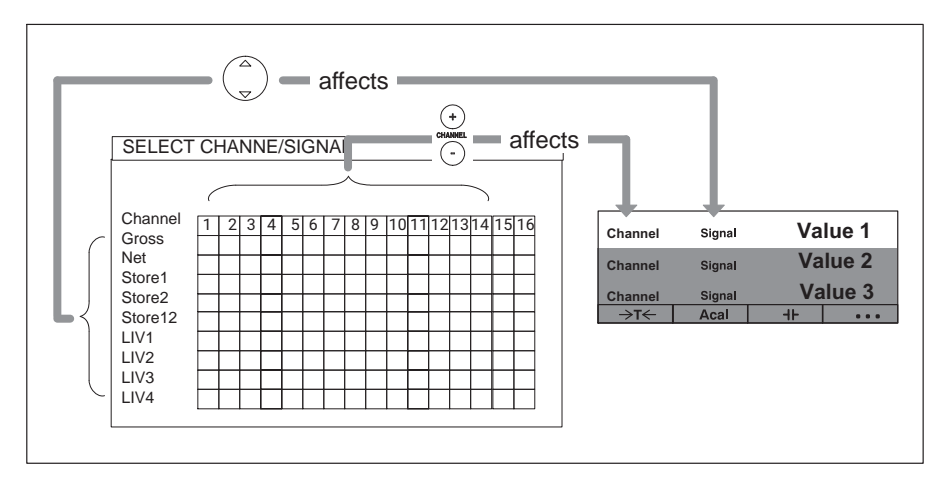

#### **Display** Display format

| DISPLAY FO                        | RMAT                              | 3 values   |
|-----------------------------------|-----------------------------------|------------|
| Number:<br>Type:<br>Value 1 (base | 0<br>3 values ↓                   |            |
| Channels/sigr                     | nals: select↓                     | define     |
| Value 2:                          | Channel 2 .<br>Signal Net↓        | Absolute ↓ |
| Value 3:                          | Channel <u>3</u> /<br>Signal Net↓ | Absolute ↓ |

Example2: The net weights of three containers will be displayed simultaneously. The following assignment will apply:

| Container 1 $\rightarrow$ | Channel 1 |
|---------------------------|-----------|
| Container 2 $\rightarrow$ | Channel 2 |
| Container 3 $\rightarrow$ | Channel 3 |

First the channel names are assigned

- 1. Use the Switch key (SET) to switch to Setup mode.
- 2. Press (F2).
- 3. In the pull-up menu select **Channel names** and confirm with (⇐)
- 4. In edit field **Channel 1** enter **CONTAINER 1** and confirm with (<=).
- 5. In edit field **Channel 2** enter **CONTAINER 2** and confirm with (=).
- 6. In edit field **Channel 3** enter **CONTAINER 3** and confirm with (<=).
- 7. Press (F2).
- 8. In the pull-up menu select **Display format** and confirm with (<=).
- Use in the Image type selection field to select *3 values* and confirm with .
- 10.Use in the **Channels/signals** selection field to choose *select* and confirm with .
- 11.Use  $\begin{pmatrix} a \\ b \end{pmatrix}$  to select the **define...** button symbol and confirm with  $( \leftarrow )$
- 12.Use ( ) to select the **Channel 1/Net** control field and confirm with ( ) (a *ν* appears in the control field).
- 13.Use  $\binom{a}{a}$  to select the **OK** button symbol and confirm with  $\iff$  .
- 14.Use  $\binom{a}{2}$  to select edit field **Value 2:Channel** and enter **2**.
- 15.Use  $\bigcirc$  to select edit field **Absolute/relative**, select **Absolute** and confirm with  $\bigcirc$ .
- 16.Use  $\overset{(a)}{=}$  to select edit field **Signal**, select **Net** and confirm with =.
- 17.Use  $\binom{a}{a}$  to select edit field **Value 3:Channel** and enter **3**.
- 18.Use  $\bigcirc$  to select edit field **Absolute/relative**, select **Absolute** and confirm with ().
- 19.Use  $\overset{(a)}{\searrow}$  to select edit field **Signal**, select **Net** and confirm with =.
- To return to measuring mode, press the Switch key (SET) and confirm the confirmation prompt with (=).

**Example3:** Force and displacement will be measured on each of the two presses. The following assignment will apply:

| Force - press 1         | $\rightarrow$ | Channel 1 |
|-------------------------|---------------|-----------|
| Displacement of press 1 | $\rightarrow$ | Channel 2 |
| Force - press 2         | $\rightarrow$ | Channel 3 |
| Displacement of press 2 | $\rightarrow$ | Channel 4 |

A display with three measured values will be set up. The same signals will be compared between press 1 and press 2.

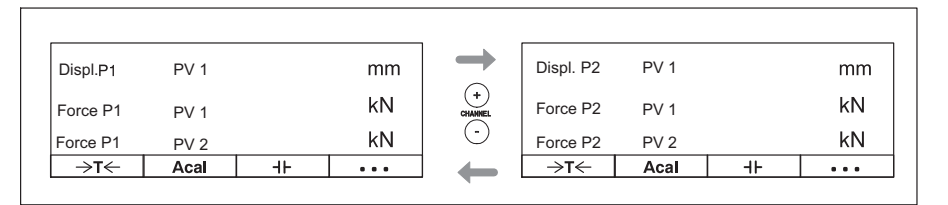

First the channel names are assigned

- 1. Use the Switch key (SET) to switch to Setup mode.
- 2. Press (F2).
- 3. In the pull-up menu select **Channel names** and confirm with  $(\Leftarrow)$

4. In edit field **Channel 1** enter **FORCE P1** and confirm with (<=)

- 5. In edit field **Channel 2** enter **DISPLACEMENT P1** and confirm with (<=).
- 6. In edit field **Channel 3** enter **FORCE P2** and confirm with (-).

| CHANNEL N/ | AMES            |
|------------|-----------------|
|            |                 |
| Channel 1: | Force P1        |
| Channel 2: | Displacement P1 |
| Channel 3: | Force P1        |
| Channel 4: | Displacement P2 |
| Channel 5: |                 |
| Channel 6: |                 |

#### CHANNEL NAMES

Channel 1: Force P1 Channel 2: Displacement P1 Channel 3: Force P1 Channel 4: Displacement P2

| DISPLAY FORM    | AAT 3 values         |
|-----------------|----------------------|
| Number:         | 1                    |
| Туре:           | 3 values ↓           |
| Value 1 (base): |                      |
| Channels/signal | s: select↓ define    |
| Value 2:        | Channel 2 Absolute ↓ |
| S               | Signal Net↓          |
| Value 3: 0      | Channel 3 Absolute ↓ |
| 5               | Signal Net↓          |

| Select channel/signal                                                  |                                 |  |  |  |  |  |
|------------------------------------------------------------------------|---------------------------------|--|--|--|--|--|
| OK                                                                     | Cancel All channels All signals |  |  |  |  |  |
| Channel<br>Gross<br>Net<br>Store1<br>Store2<br>Store12<br>LIV1<br>LIV2 |                                 |  |  |  |  |  |
| LIV4                                                                   |                                 |  |  |  |  |  |

- 7. In edit field Channel 4 enter DISPLACEMENT P2 and confirm with (<=)
- 8. Press (F2).
- 9. In the pull-up menu select **Display format** and confirm with (-).

10.In edit field **Image no.** enter **1** and confirm with (<=).

- 11.Use  $\bigcirc$  in the **Image type** selection field to select **3** values and confirm with  $\bigcirc$ .
- 12.Use in the **Display value 1: Channels/signals** selection field to choose **SELECTION** and confirm with (-).
- 13.Use  ${}^{\bigcirc}$  to select the **define...** button symbol and confirm with  ${}^{\bigcirc}$
- 14.Use ( ) to select the **Channel 2/PV1** control field and confirm with ( (a ← appears in the control field).
- 15.Use  $\bigcirc$  to select the **Channel 4/PV1** control field and confirm with  $\bigcirc$  (a  $\checkmark$  appears in the control field).
- 16.Use  $\binom{\simeq}{\sim}$  to select the **OK** button symbol and confirm with  $\longleftrightarrow$ .
- 17.In edit field Value 2: Channel enter -1 and confirm with (=)

#### **Display** Display format

| DISPLAY FOR      | RMAT                                   | 3 values   |
|------------------|----------------------------------------|------------|
| Number:<br>Type: | 1<br>3 values ↓                        |            |
| Value 1 (base)   | ):                                     |            |
| Channels/sign    | als: select ↓                          | define     |
| Value 2:         | Channel <mark>-1</mark><br>Signal PV1↓ | relative ↓ |
| Value 3:         | Channel <mark>-1</mark><br>Signal PV2↓ | relative↓  |

18.Use (a) in the **Absolute/relative** selection field to select *Relative* and confirm with (a).

19.Use  $\begin{pmatrix} \textcircled{a} \\ \neg \end{pmatrix}$  in the **Signal** selection field to select **PV1** and confirm with ().

- 20.In edit field Value 3: Channel enter -1 and confirm with (-).
- 21.Use in the **Absolute/relative** selection field to choose *Relative* and confirm with (=).

22.Use ( in the **Signal** selection field to select **PV2** and confirm with (

23.Press the Switch key  $(\ensuremath{\texttt{SET}})$  and confirm the confirmation prompt with  $(\ensuremath{\swarrow})$ 

#### Image type y-t realization

| 2-ML30 | Brutto    |   | • | • | 1.1 | 16Ø | kg  | •    |
|--------|-----------|---|---|---|-----|-----|-----|------|
|        | 7. JL     | · |   | ÷ |     |     |     | :    |
| i w    |           |   |   |   |     |     |     |      |
| 235.2  | 94 kg/div |   |   |   | [12 | 00  | s/d | iy - |
| ->T<-  | Acal      |   |   | ╉ |     |     |     |      |

Setup window

| DISPLAY FORMAT                          | YT-Diagram               |
|-----------------------------------------|--------------------------|
| Number:<br>Type:<br>Measuring interval: | 0<br>YT-Diagram ↓<br>1s↓ |
| Channels/signals:                       | select ↓ define          |
| YMax                                    | 100 %                    |
| YMin                                    | -100 %                   |

#### Setup window

| DISPLAY FORMAT                          | T YT C                   | Diagram |
|-----------------------------------------|--------------------------|---------|
| Number:<br>Type:<br>Measuring interval: | 0<br>YT-Diagram ↓<br>1s↓ | ,       |
| Channels/signals:                       | All↓                     | define  |
| YMax                                    | 100 %                    |         |
| YMin                                    | -100 %                   |         |

#### 9.1.3.2 Graphic display

#### y-t realization

This realization allows you to consider the progression of measured values over time.

#### Sampling rate

Time interval of signal sampling.

#### Channels/signals

You can define here which channels will be realized with which signals in the display. You can define your settings for all channels or only for certain ones (Selection) (button symbol define...). You can call a maximum of four signals one after the other per channel.

#### define...

Button symbol opens new window Channel/signal selection.

#### **y**max

Maximum value of the display relative to the current measuring range (as a %).

#### **y**<sub>min</sub>

Minimum value of the display relative to the current measuring range (as a %).

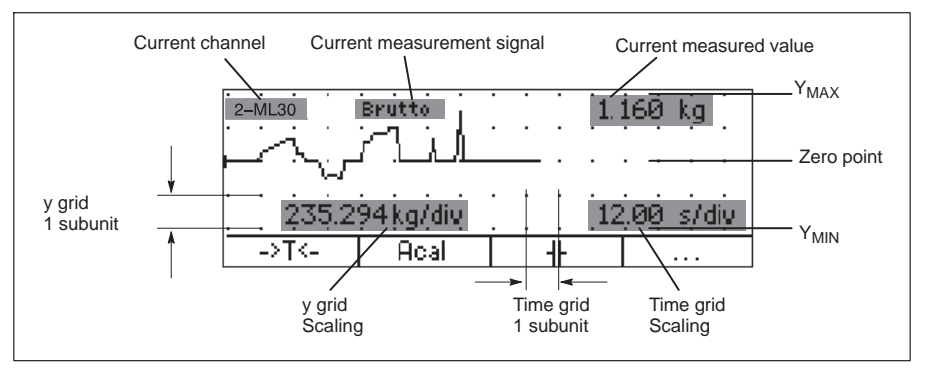

#### Image type xy realization

| _ |    |     |   |   |    |    |        |        |      |                 |
|---|----|-----|---|---|----|----|--------|--------|------|-----------------|
| • | •  | •   |   | • | ~  | ~  | •      | 2–ML30 |      | Brutto          |
| ŀ | ·  | ·   |   | ÷ | /· | .` | $\sim$ | - 1:   | 20.0 | 100 kg/div i    |
| ŀ | ·  | ·   |   | ¥ | •  | ·  | ·      | 2-ML30 | 1.6  | ID9KQ<br>Brutto |
| - | -  |     |   |   | -  |    | -      | 2      | 35.2 | 94 kg/div       |
|   |    |     |   |   |    |    |        |        | 1.0  | 158 kğ          |
|   | -> | ٠T< | - |   | A  | ca |        |        |      |                 |

## x-y realization

Sampling rate

Time interval of signal sampling.

## Channels/signals

You can define here which channels will be realized with which signals in the display. You can define your settings for all channels or only for certain ones (Selection) (button symbol define...). You can call a maximum of four signals one after the other per channel.

### define...

Button symbol opens new window Channel/signal selection.

## Setting menu

| DISPLAY F                       | ORMAT                      | XY-Diagram           |
|---------------------------------|----------------------------|----------------------|
| Number:<br>Type:<br>Measuring i | 0<br>XY-Di<br>nterval: 1s↓ | agram ↓              |
| Value 1 (ba                     | se):                       |                      |
| Channels/si                     | gnals: All↓                | define               |
| 2                               | XMax 100                   | %                    |
| ) )                             | XMin -100                  | %                    |
| Value 2:                        | Channel 2<br>Signal Ne     | 2 Absolute ↓<br>et ↓ |
|                                 | YMax 100                   | %                    |
| ,                               | YMin -100                  | %                    |

Setting menu

| DISPLAY FORMA                                        | T XY-Diagram                  |
|------------------------------------------------------|-------------------------------|
| Number:                                              | 0                             |
| Type:                                                | XY-Diagram↓                   |
| Measuring interval:                                  | 1s↓                           |
| Value 1 (base):<br>Channels/signals:<br>XMax<br>XMin | All define<br>100 %<br>-100 % |
| Value 2: Cha                                         | annel 2 Absolute ↓            |
| Si                                                   | gnal Net ↓                    |
| YMax                                                 | 100 %                         |
| YMin                                                 | -100 %                        |

### **y**<sub>max</sub>

Maximum value of the vertical axis relative to the current measuring range (%).

## **y**min

Minimum value of the vertical axis relative to the current measuring range (%).

#### **x<sub>max</sub>**

Maximum value of the horizontal axis relative to the current measuring range (%).

#### **x**<sub>min</sub>

Minimum value of the horizontal axis relative to the current measuring range (%).

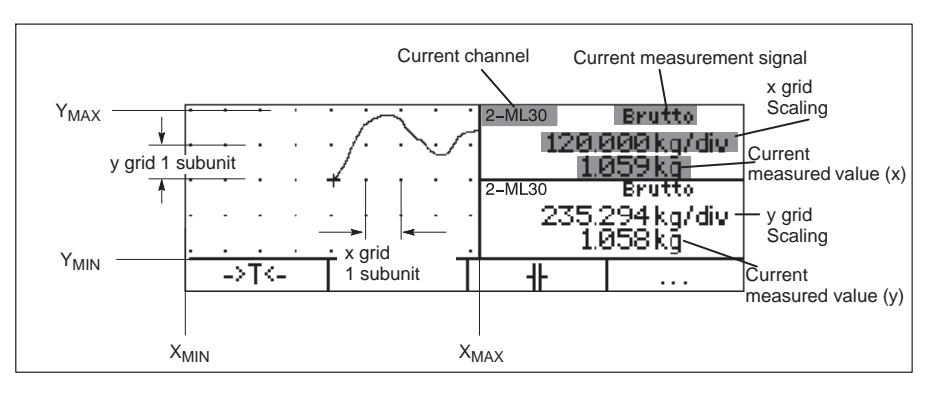

Image type: Status limit switch

| LIMIT VALUE Title |         |            |         |  |  |  |
|-------------------|---------|------------|---------|--|--|--|
| 1-ML30            | Gross   | s 8        | .483 kN |  |  |  |
| 1–LV1             | Below   | Below 10kN |         |  |  |  |
| 1–LV2             | Below   | Below 20kN |         |  |  |  |
| 1–LV3             | NOK     |            |         |  |  |  |
| →T←               | Measure | Acal       | • • •   |  |  |  |

#### Setup window

| DISPLAY FOR               | MAT S                            | Status limit switch |
|---------------------------|----------------------------------|---------------------|
| Number:<br>Type:<br>Title | 0<br>Status limit<br>Limit value | switch ↓            |
| Status line 1 (ba         | ase):                            |                     |
| Channels/signal           | s: All↓                          | define              |
| Status line 2:            | Channel 2<br>Signal 1↓           | Relative to base↓   |
| Status line 3:            | Channel 2<br>Signal 1↓           | Absolute ↓          |
| Status line 4:            | Channel 2<br>Signal 1↓           | Absolute ↓          |

#### 9.1.4 Status limit switch

#### Title

Any user-specific name; appears in the header (factory setting "limit value").

#### Display value 1 (base): Channel

You can define here which channels will be displayed with which signals in the first status line. You can define your settings for all channels or only for certain ones (Selection) (button symbol define...)). You can call a maximum of four signals one after the other per channel.

#### define ...

Button symbol opens new menu Channel/signal selection.

#### Absolute/relative to base

You can use this setting to determine whether a reference to the basic channel should be set up.

#### Absolute

The measured value and the signal of the selected channel are displayed independently of the basic value. The number that is entered corresponds to the actual channel number. Switching channels has no effect.

#### Relative to base

The number entered here refers to the basic channel. The basic channel number is 0. Channels located to the left of the basic channel are entered with a negative sign, channels to the right with a positive sign.

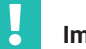

#### Important

This values does not correspond to the actual channel number

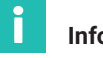

#### Information

Enter the designation of the limit values in the

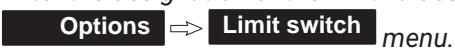

#### 9.1.5 **Data acquisition**

# **Bar display**

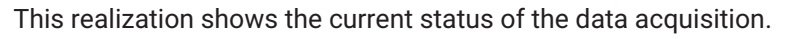

# **Data acquisition comments**

User-specific comment (for example the test series number).

# Sampling rate

The current sampling rate for all defined channels is shown here.

# Measurement time

Time elapsed since the beginning of the measurement period.

## Periods

Number of measurement periods

## File name

Name of the saved recording file. The file will not be overwritten when the measurement program is restarted. Instead the counter (last four places) will be incremented.

## xxx MB free

Indicates the free storage space on the hard disk.

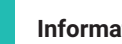

# Information

The MGCplus computer detects when the storage capacity of the hard disk falls below 1 MB. In this case recording is canceled and the measurement file is closed.

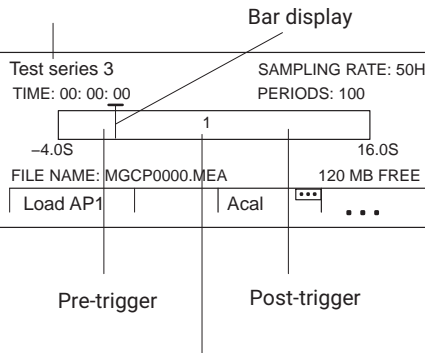

Current measurement period

Data acquisition comments

# 9.2 F keys

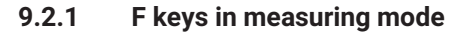

Function keys F1...F4 are active both in measuring mode and in Setup mode.

You can switch a total of 9 functions on three levels in measuring mode:

Level 1

- F1 Zero balance
- F2 Tare
- F3 Delete peak-value memory

#### Level 2

- F1 Autocalibration
- F2 TEDS (read transducer data)
- F3 Switch unit ( $\rightarrow$  see also page 125)

#### Level 3

- F1 Remote control on/off
- F2 limit value level
- F3 Start/Stop

The keys can be freely assigned by the user. The assignment given above corresponds to the factory settings. In the factory settings the F4 key switches to the next level (...F level).

You can extend the effect of the functions to all channels or limit it to one channel (the one selected).

The current key assignment appears in the bottom line of the display in measuring mode for all image types. If you have determined the function for all the channels, this is indicated by the  $\boxed{\ \cdots}$  symbol in top right corner of the F keypad.

F keys level 1

1-ML30

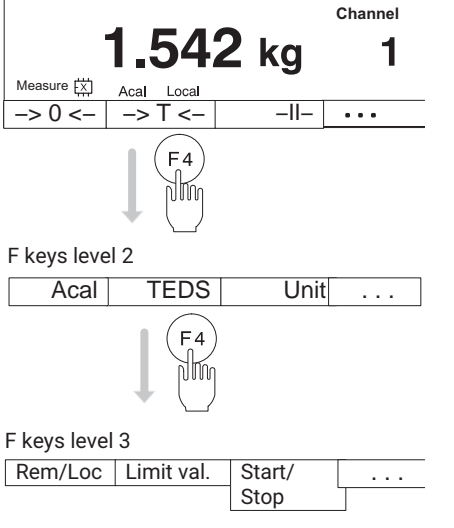

Gross

1234

F keypad

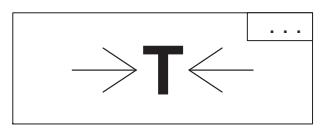

| Function                | Effect                                                                                     |
|-------------------------|--------------------------------------------------------------------------------------------|
| Tare                    | Taring is triggered.                                                                       |
| Zero balance            | A zero balance is being performed.                                                         |
| Delete memory           | Peak-value memory is deleted.                                                              |
| Zero/Cal/Measure        | Switching between zero signal, calibration signal and measurement signal.                  |
| Autocal                 | Autocalibration is turned on/off.                                                          |
| LED Status/Level        | Switching between LED display "Status" and "Level".                                        |
| Limit value level       | The "Limit value level" menu is called.                                                    |
| Remote/Local            | Turn remote control on/off.                                                                |
| Shunt On/Off            | Turn shunt (transducer, AP14) on/off.                                                      |
| Start/Stop display      | The current measured value in the display is "frozen" (pause function).                    |
| Load next P-set         | The next parameter set of the amplifier(s) is loaded (18).                                 |
| Load previous P-set     | The previous parameter set of the amplifier(s) is loaded (18).                             |
| Switch unit             | Switches between the basic unit (mV/V), user unit (for example kg) and analog output (V).  |
| Start/Stop integration  | Integration of peak values is turned on/off.                                               |
| Start/Stop data acquis. | Data acquisition of measured values is turned on/off.                                      |
| Load DAQ param. set     | Parameter sets are loaded from RAM (parameter set 0) or the hard disk parameter sets 116). |
| Load DAQ comments       | Data acquisition comments are loaded from the hard disk.                                   |
| Linearization On/Off    | Turn linearization of the characteristic curve of the transducer on/off.                   |
| TEDS                    | The transducer data is read into the amplifier                                             |

Tab. 9.1Assignment abbreviations of the function keys

Setup window

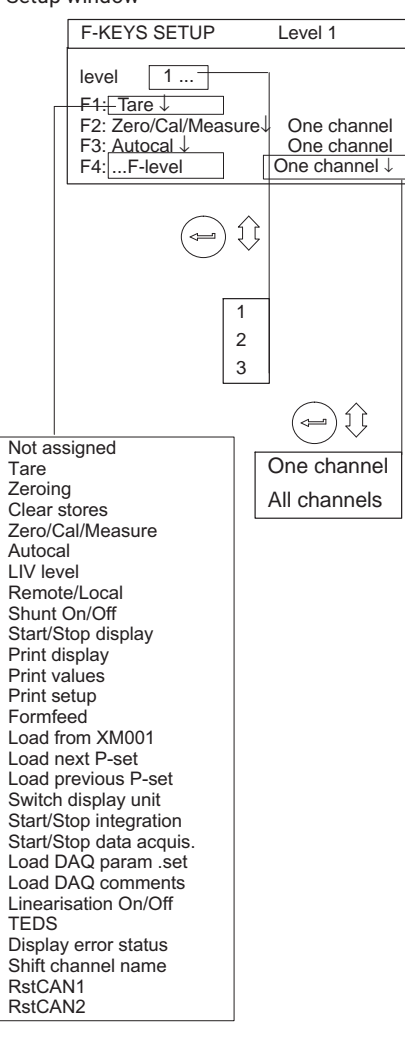

| Password      |      |        |            |          |
|---------------|------|--------|------------|----------|
| Save/Load     |      |        |            |          |
| Data acquisit | ion  |        |            |          |
| Interface     |      |        |            |          |
| Synchronizat  | ion  |        |            |          |
| Language      |      |        |            |          |
| Time          |      |        |            |          |
| Auto assignn  | nent |        |            |          |
| System        | A    | nzeige | Verstärker | Optionen |

### Select setup window

- 1. Use the Switch key (SET) to switch to Setup mode.
- 2. Press (F2).
- 3. In the pop-up menu select **F keys** and confirm with (

You will then be in the F keys setup window.

#### 9.2.2 F keys in Setup mode

In setup mode, use the function keys to open the pull-up menus belonging to the menu bar.

# 9.3 Channel names

#### Setup window

#### Select setup window

- CHANNEL NAME
   Channel 3.1

   Channel
   Force ...

   name:
   System

   Display
   Amplifier
- 1. Use the Switch key (SET) to switch to Setup mode.
- 2. Press (F2).
- 3. In the pull-up menu select **Channel names** and confirm with (=).

All channels present in the setup window have the channel names assigned in the factory at first.

Empty edit fields identify free slots in your device.

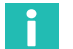

#### Information

If you want to rewrite an edit field that is already written, use the delete key to (CE) delete the entire entry.

**Display** Channel names

# **10 SYSTEM**

# 10.1 Password

You can protect all the settings of your device with a password. This password protection is turned off in the factory settings. As soon as the password protection is activated, the password must be entered every time Setup mode is called (and every time the device is turned on again). Only then can the settings be edited. The password does not need to be entered for measuring mode alone.

Access authorization is connected with the password:

- System (all settings can be changed)
- Operator (only enabled settings can be changed)

You can define a password and access authorization for a maximum of nine users.

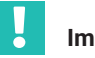

#### Important

In the factory settings, password protection cannot be turned on until a new user has been defined with "System" access authorization.

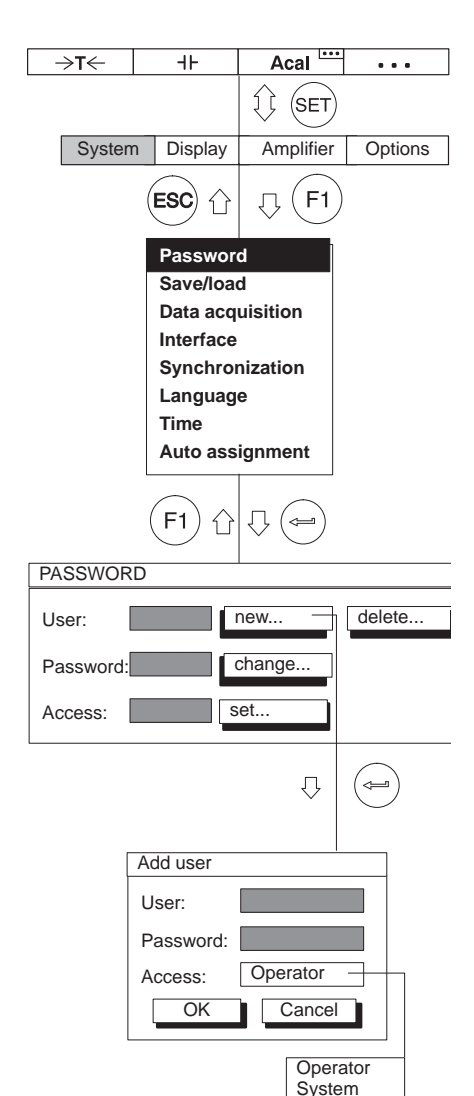

#### 10.1.1 Define new user

- 1. Use the Switch key (SET) to switch to Setup mode
- 2. Press F1
- 3. In the pull-up menu select **Password** and confirm with (=).
- 4. Use  $\binom{a}{a}$  to select the **new...** button symbol and confirm with  $\Leftarrow$ .
- 5. In the **User** edit field, enter the new user name and confirm with (=).
- Use to select the **Password** edit field, enter your password and confirm with
- Use (a) to select the Access selection field, choose the desired access authorization and confirm with (a).
- 8. Use  $\begin{pmatrix} a \\ b \end{pmatrix}$  to select the **OK** button symbol and confirm with ( = ).

|                                                                                                    | 10.1.2 Password protection activation                                                                                                    |
|----------------------------------------------------------------------------------------------------|----------------------------------------------------------------------------------------------------|
| PASSWORD                                                                                                    | If you are still in the <b>Password</b> setup window, continue with item 4.                                                                                                    |
| Password: change                                                                                                    | 1. Use the Switch key $(SET)$ to switch to Setup mode.                                                                                                    |
| Access:                                                                                                    | 2. Press F1.                                                                                                    |
|                                                                                                    | 3. In the pull-up menu select <b>Password</b> and confirm with $\textcircled{=}$ .                                                                                                    |
| Ţ                                                                                                    | 4. Use $\overset{\frown}{\forall}$ to select the <b>set</b> button symbol and confirm with $\textcircled{\Rightarrow}$ .                                                                                                    |
| Access rights for operator                                                                                                    | 5. Press 👄.                                                                                                    |
| Password protection     Off ↓       System     Password     Yes       Save/Load     No     ↓↓       Data acquisition     No     ↓↓                              | <ol> <li>Use to select the Password protection on selection field and confirm with .</li> </ol>                                                                                                    |
| Interfaces No<br>Synchronization No<br>Language No<br>Time No<br>Auto assignment No                                                                             | If the error message <b>No user with system rights present</b> appears, first press<br>the Cancel key $\overbrace{ESC}^{\frown}$ to delete the error message. Use $\overbrace{\neg}^{\frown}$ to select $\overbrace{\bigcirc}^{\frown}$ and |
| Display Display format No<br>F-keys No<br>Channel names No                                                                                                    | press <b>ESC</b> again. Press <b>ESC</b> twice. You will then be in the <b>PASSWORD</b> setup window. Now define a user with system authorization as described in                                                                           |
| Amplifier         Transducer         No           Conditioning         No           Display         No           Analog outputs         No                      | <ul> <li>→ section 10.1.1, page 232.</li> <li>7. Press ESC (so you will go immediately to the OK key) and confirm with</li> </ul>                                                                                                    |
| Switch     No       Options     Remote contacts     No       Limit switches     No       Combine LIV     No       Peak value stores     No       Version     No |                                                                                                    |
| OK Cancel                                                                                                    |                                                                                                    |

| PASSWORD            |                                                                                                    |                                                     | If you are still in the <b>Password</b> setup window.                                                                                   |
|---------------------|----------------------------------------------------------------------------------------------------|-----------------------------------------------------|----------------------------------------------------------------------------------------------------|
| User:               | new<br>change                                                                                                    | delete                                              | 1. Use the Switch key (SET) to switch to Setup                                                                                          |
| Access:             | set                                                                                                    | -<br>                                               | 2. Press (F1).                                                                                                    |
|                     |                                                                                                    |                                                     | 3. In the pull-up menu select <b>Password</b> and c                                                                                     |
|                     |                                                                                                    | Ţ (←                                                | 4. Use $\overset{\frown}{t}$ to select the <b>set</b> button symbol                                                                     |
| Access rig          | hts for operator                                                                                                    |                                                     | 5. Use $\bigcirc$ to choose the desired <b>No/Yes</b> sel                                                                               |
| Password            | protection                                                                                                    | Off↓                                                |                                                                                                    |
| System<br>Display   | Password<br>Save/Load<br>Data acquisition<br>Interfaces<br>Synchronization<br>Language<br>Time<br>Auto assignment<br>Log off<br>Display format | Yes<br>No<br>No<br>No<br>No<br>No<br>No<br>No<br>No | <ul> <li>6. Use (a) to select the desired setting and c</li> <li>7. Press ESC (so you will go immediately to t</li> <li>(=).</li> </ul> |
|                     | F-keys<br>Channel names                                                                                                    | No<br>No                                            | To return to measuring mode, press the Switc                                                                                            |
| mplifier<br>Options | Transducer<br>Conditioning<br>Display<br>Analog outputs<br>Switch<br>Remote contacts                                                           | No<br>No<br>No<br>No<br>No                          | confirmation prompt with (                                                                                                    |
|                     | Limit switches<br>Combine LIV<br>Peak value stores<br>Version                                                                                  | No<br>No<br>No<br>No                                |                                                                                                    |
|                     |                                                                                                    |                                                     |                                                                                                    |

#### 1013 Set access for operator

continue with item 4.

- mode
- confirm with 🛥 .
- and confirm with (
- lection field and confirm with
- confirm with ⇐.
- the OK key) and confirm with

ch key (SET) and confirm the

OK

Cancel

### 10.1.4 Delete user

→T← +⊦ Acal . . .  $\hat{\mathbf{i}}$ (SET System Display Amplifier Options (ESC) F1 Л Password Save/load Data acquisition Interface Synchronization Language Time Auto assignment F1  $\overline{\mathcal{O}}$ <u>\_\_\_</u> 11 PASSWORD new... delete ... User: Password: change ... set... Access:  $\overline{\Omega}$ <u>\_\_\_</u> Delete user Miller delete User1: Morgan delete User2: delete User3 OK Cancel

If you are still in the **Password** setup window, continue with item 4.

- 1. Use the Switch key (SET) to switch to Setup mode.
- 2. Press (F1)
- 3. In the pull-up menu select Password and confirm with (-).
  You will then be in the Passwordsetup window.
- 4. Use ( $\bullet$ ) to select the **delete...** button symbol and confirm with ( $\leftarrow$ )
- Use ( solution symbol after the user and confirm with ( solution symbol after the user and confirm with ( solution symbol after the user and confirm solution symbol after the user and confirm solution symbol.
- 6. Press(ESC) (so you will go immediately to the OK key) and confirm with (-).

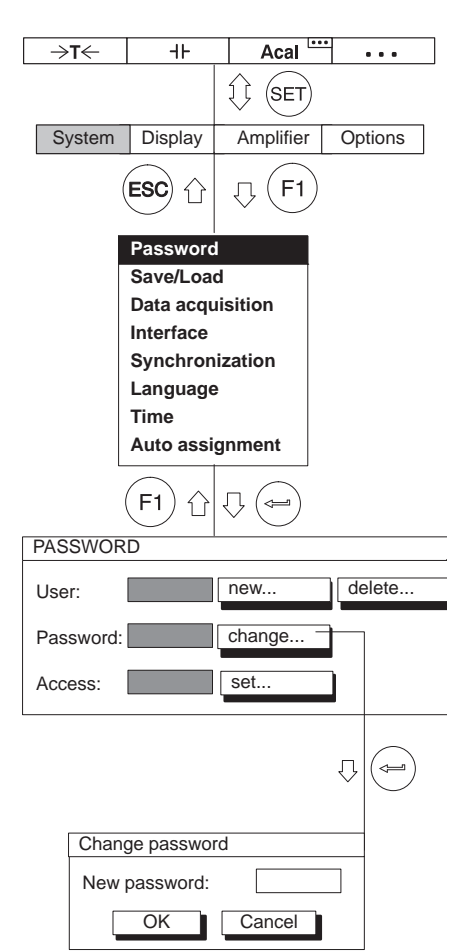

## 10.1.5 Change password

If you are still in the **Password** setup window, continue with item 4.

1. Use the Switch key (SET) to switch to Setup mode

# 2. Press (F1)

- In the pull-up menu select Password and confirm with (-).
   You will then be in the Passwordsetup window.
- 4. Use  $( \bigcirc )$  to select the **change...** button symbol and confirm with  $( \leftarrow )$
- 5. Enter the password in the **New password** edit field and confirm with (
- 6. Press (ESC) (so you will go immediately to the OK key) and confirm with (<--)

#### Acal .... →**T**← +. . . $\hat{1}$ SET System Display Amplifier Options ESC F1 分 Û Password Save/Load Data acquisition Interface Synchronization Language Time Auto assignment F1 Л ነ ስ SAVE/LOAD SETUP Save.. Factory setup... Load... Copy... $\hat{\mathbf{U}}$ Û OK . \_\_\_\_ Copy settings Channel 1 2 3 4 5 6 7 8 910111213141516 Param. set CP 1 Load setup from disk OK Cancel Save parameters 1 2 3 4 5 6 7 8 910111213141516 Channel Param. set 1 1 1 1 СР 1 OK Cancel

# 10.2 Save/load

You can use the **Save/load** function to permanently save the current settings of the AB22A, the CP42/CP52 or the amplifier modules (up to 8 parameter sets per channel) or to load previously saved settings. You can load the settings in effect at the time of delivery with "Factory settings".

You can also copy the settings from one amplifier to another.

#### Save parameters

- 1. Use the Switch key (SET) to switch to Setup mode
- 2. Press (F1)
- 3. In the pull-up menu select Save/ and confirm with (

You will then be in the Save/ settings setup window.

- 4. Use ( ) to select the **Save** button and confirm with ( ).
- In the **Param.set** activation field, under the channel number, enter the parameter set for which you want to save the settings and confirm with (-).
- 6. Use ( ) to select the **OK** button symbol and confirm with ( ).

To return to measuring mode, press the Switch key (SET) and confirm the confirmation prompt with (=).

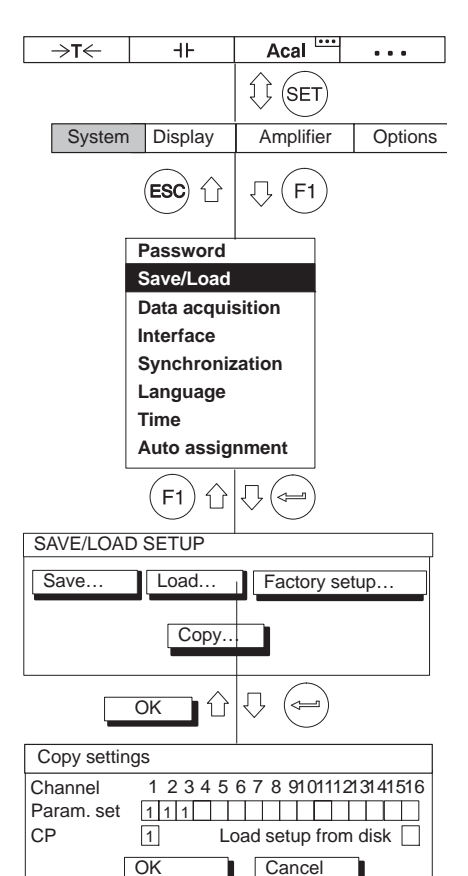

#### Load parameters

- 1. Use the Switch key (SET) to switch to Setup mode.
- 2. Press (F1)
- 3. In the pull-up menu select Save/load and confirm with ()

You will then be in the Save/load settings setup window.

- 4. Use ( ) to select the **Load** button and confirm with ( )
- In the Param.set activation field, under the channel number, enter the parameter set for which you want to load the settings and confirm with (-).
- 6. Use ( ) to select the **OK** button symbol and confirm with ( )

To return to measuring mode, press the Switch key (SET) and confirm the confirmation prompt with (=).

## Automatically from disk $\Box$

Settings of amplifiers that are saved on the storage medium are automatically loaded when the MGC*plus* is turned on or when the storage medium is connected to the device after the device is turned on.

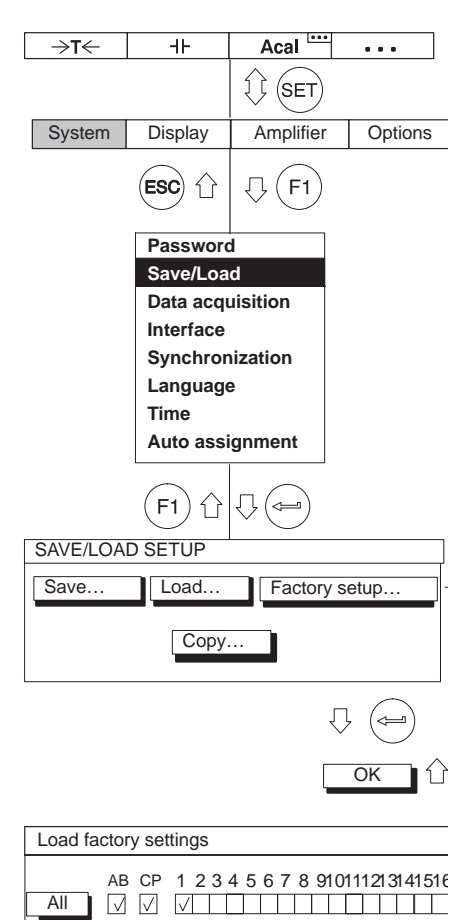

OK

Cancel

#### **Factory settings**

A new window opens under **Factory settings** where you can define whether all or only certain amplifiers should be set to factory settings. You can also load the factory settings of the display and control unit (AB) and the communication processor (CP).

- 1. Use the Switch key (SET) to switch to Setup mode.
- 2. Press (F1)
- 3. In the pull-up menu select Save/load and confirm with ()

You will then be in the Save/load settings setup window.

- 4. Use ( ) to select the **Factory settings** button and confirm with ( ).
- 5. Use () to select the desired channels (or AB, CP as well) in control fields 1...16 and confirm with () (a check mark appears in the selection field). You can use the All button to mark all control fields at once.
- 6. For multi-channel modules, two dots appear under the channel number. When you select this type of module a window opens in which you can select individual subchannels or all of them.
- 7. Use (a) to select the "OK" button symbol and confirm with (a).

To return to measuring mode, press the Switch key  $(\operatorname{SET})$  and confirm the

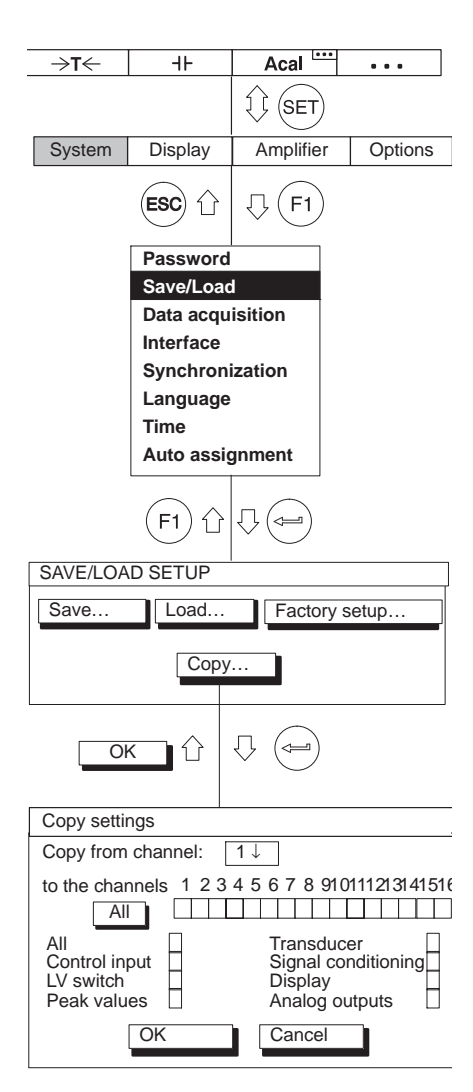

# Copy amplifier

All or only certain settings can be transferred from one channel to another (or to multiple channels) as defined by the user. Use the **Copy** button to do this.

- 1. Use the Switch key (SET) to switch to Setup mode.
- 2. Press (F1)
- 3. In the pull-up menu select **Save/load** and confirm with (-).

You will then be in the Save/load settings setup window.

- 4. Use ( ) to select the **Copy** button and confirm with ( ).
- Use ( ) to select the channel numbers for which you want to copy the settings in the Copy from channel selection field and confirm with ( ).
- Use (→) to select the channels for which you want to transfer the settings in control fields 1...16 and confirm with (→) (a check mark appears in the selection field). To transfer all channels select All and confirm with (→).
- Use ( ) to select which settings will be transferred in the vertical control fields and confirm with ( ) (a check mark appears in the selection field).
- 8. Use ( ) to select the **OK** button symbol and confirm with ( )

To return to measuring mode, press the Switch key (SET) and confirm the confirmation prompt with (=).

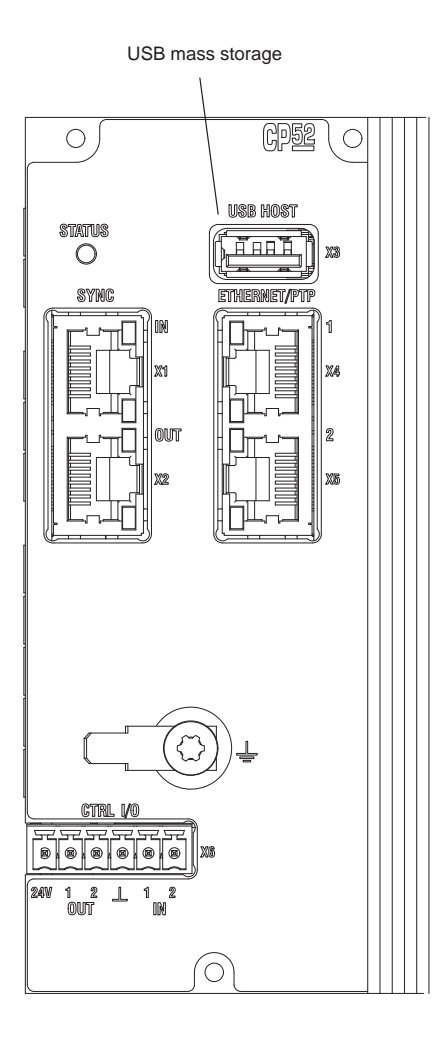

# **10.3** Recording series of tests

With the MGC*plus* you can configure up to 17 programs for recording series of tests (16 on the hard disk) and save the configuration.

The recording is saved in the RAM of the communication processor or to in storage medium (optional). The following types are supported:

• Formatted in the FAT-32 file system. Other file systems (for example NTFS) are not supported.

# 

Prevent electrostatic discharge! The storage medium can be damaged by static discharge. Touch a grounded object before installation or wear an approved grounding armband.

The parameters for these series of tests can be adjusted either with the AB22A display and control panel or with HBM's "MGC*plus* Assistant" PC software.

| ⇒t←      | ⊣⊦          | Acal           |         |
|----------|-------------|----------------|---------|
|          |             | () SET         |         |
| System   | Display     | Amplifier      | Options |
|          |             | F1             |         |
|          | Data ac     | quisition      |         |
|          | (F1) ①      | $\mathbb{Q} ($ |         |
| DATA ACC | QUISITION F | PARAMETERS     | 6       |

1: 2400 Hz ↓ 2: 2400 Hz ↓ 3: 100 Hz ↓

10

define ...

20.00 % ...

a file ↓

Immediate ↓

No↓

save

1

Number of values ↓

MGCP0000.MEA ...

4-byte integer LSB. MSB ↓

480

Time: 20.00

s...↓

Time

stamp:

change↓

load

Measuring rate/interval:

Channels/signals: define...

Values: 1000 ...

Periods:

Trigger:

Save to:

Format:

Autostart:

Param.set:

File name:

PreTrigger:

Start condition:

Stop condition:

Acq. comment:

Reduction factor:

# 10.3.1 Setting parameters of test series

#### Select setup window

- 1. Use the Switch key (SET) to switch to Setup mode.
- Press the (F1) function key, use the cursor keys to select Data acquisition and confirm with (

#### Measuring interval/sampling rate

Desired sampling rate (> 1Hz: selection in Hz) or measuring interval (< 1 Hz: selection in seconds) for defined channels/signals. You can select three different sampling rate and assign certain channels/signals to each sampling rate (see Channels/signals).

#### Number

Number of measured values to be measured per measurement period.

#### Duration

Duration of the measurement period in seconds, minutes or hours.

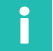

#### Information

The number and duration affect each other. If you define the number of measured values with an assigned sampling rate, the duration will be calculated or vice versa.

#### Measurement periods

Number of measurement periods If zero is selected here, the measurement period will be repeated infinitely after the measurement is started with an F key.

MGCplus

# Example:

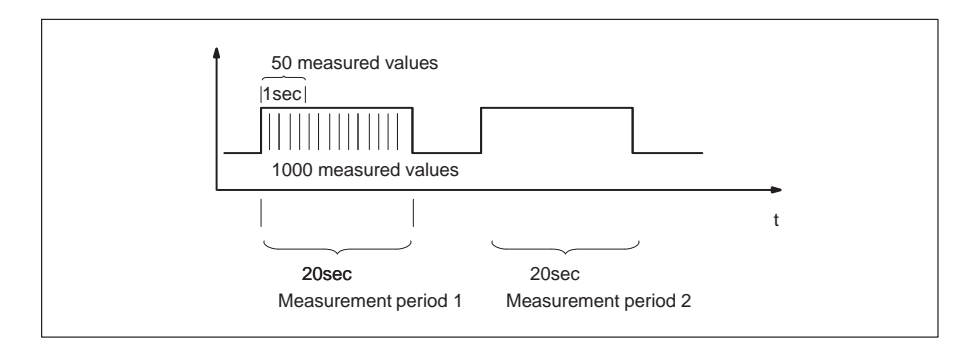

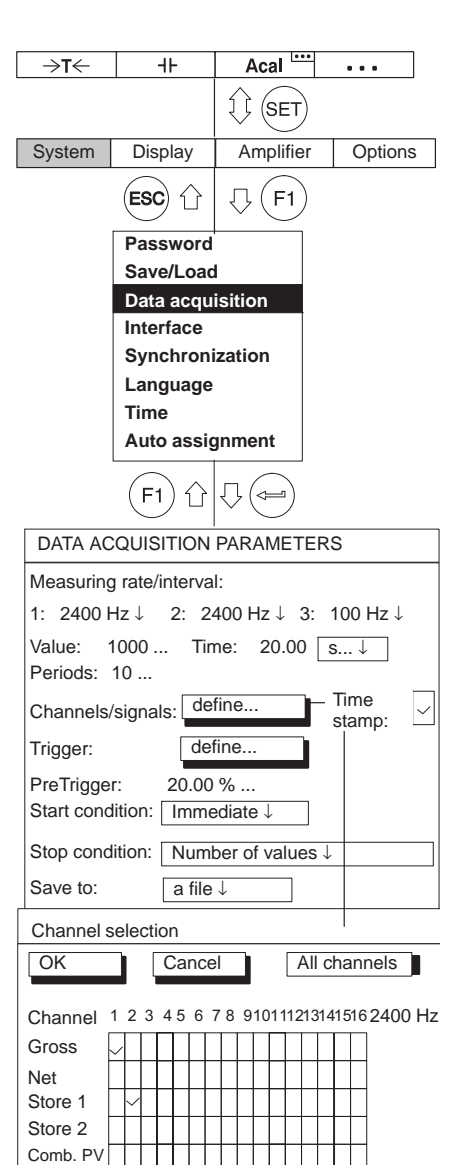

## Time channel

If the time channel is selected (  $[\smile]$  ), two additional time columns appear in the data acquisition files.

#### Example:

You selected: Channel 2, Gross; Channel 4 Net, PV1 and Time channel.

| Jhannel 2 | Channel 4 | Channel 4 | Time      | Transfer     |
|-----------|-----------|-----------|-----------|--------------|
| ∂ross     | Net       | PV1       | channel 1 | Time channel |

# Channels/signals

Selection of channels and signals (Gross, Net, PV1, PV2, Combined peak value, Remote) for the current series of tests. "All channels" is used to activate or deactivate all channels. The selection of signals in the first column is retained intact. Assignment for sampling rate (1, 2 or 3)

## Information

Ĭ

If multiple ( $\geq$ 2) signals are selected for a channel (for example Gross and Net), the highest possible sampling rate is reduced to 2400Hz!

Remote

DATA ACQUISITION PARAMETERS

#### 300Hz ↓ Measuring rate/interval: 4.0 s...↓ Values: 1200 ... Time: Periods: 1 .... Time Channels/signals: define... stamp: Trigger: define... PreTrigger: 20.00 % .... Immediate ↓ Start condition: Number of values 4 Stop condition: Save to: a file ↓ MGCP0000.MEA ... File name: change↓ Acq. comment: Format: 4-byte integer LSB.. MSB↓ Reduction factor: 480 / Autostart: No↓ load Param.set: 1 save

### **Trigger function**

To use the trigger function you must first define the trigger conditions.

There are three trigger types available:

- 1. Start trigger (with maximum four trigger conditions)
- 2. Stop trigger (with maximum four trigger conditions)
- 3. Sampling rate trigger (with start and stop)

One start condition and one stop condition (trigger condition) can be:

- a measured value level
- a limit switch
- a measured value band
- an external input signal

These start/stop conditions can be defined independently of each other and can be combined with each other. The AND function and OR function are available for this purpose ( $\rightarrow$  see also page 248):

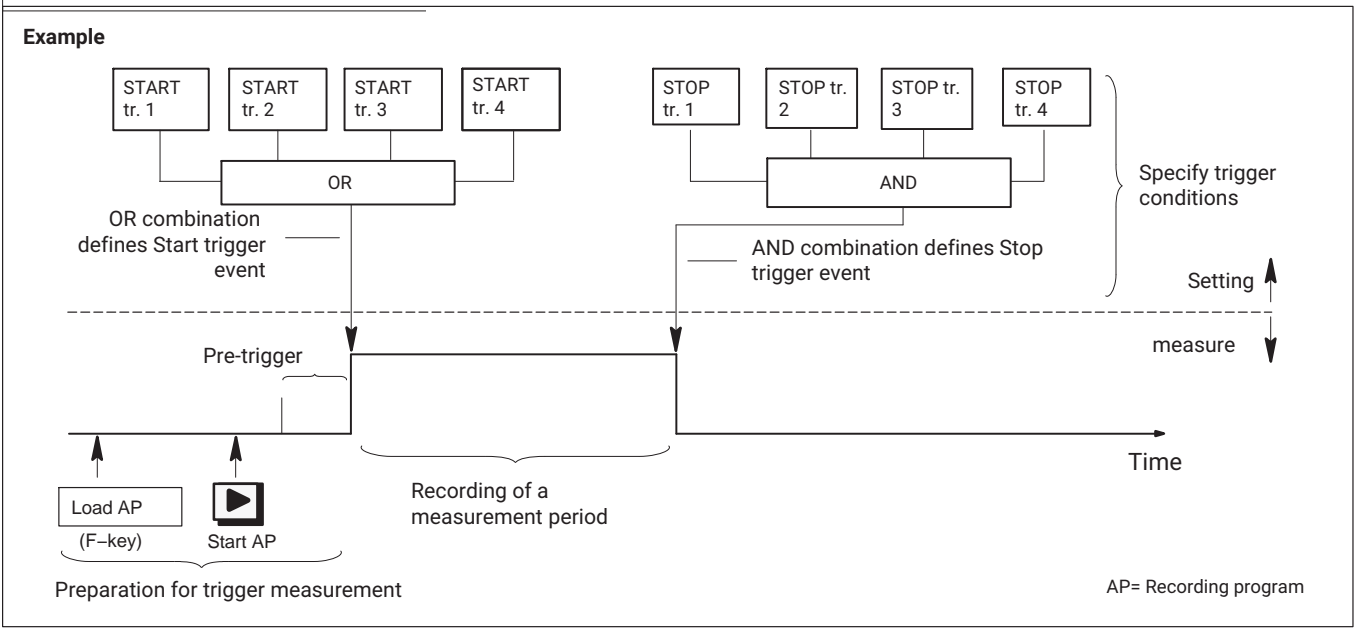

Start Trigger 1 Start Trigger 2 Start Trigger 3 Start Trigger 4 Stop Trigger 1 Stop Trigger 2 Stop Trigger 3 Stop Trigger 4 Start-Meas.rate-Trg. Stop-Meas.rate-Trg. Define trigger Start Trigger 1 Start Trigger 1 ↓ Trigger: Type: Off↓ – Channel: 1↓ Signal: Gross ↓ Mode: higher ↓ 0.000000% ... Level: 0.000000% ... OK Cancel Off Measurement level Measurement band LIV1 LIV2 LIV3 LIV4 External trigger

In the example on  $\rightarrow$  page 246 the following could have been defined as a start condition:

Start measurement when force greater than 5 kN

or

when pressure is less than 5 bar

or

when temperature is higher than 22 °C

#### **Define trigger**

Specify here whether data acquisition starts immediately after the start or whether a specific trigger event starts or stops the data acquisition.

#### Trigger

You can set up to four different start and stop triggers and a "sampling rate trigger".

#### Sampling rate trigger

The start sampling rate trigger changes the sampling rate when the trigger event occurs.

#### Example:

The trigger event switches measurement from a long duration measurement (e.g. measurement interval = 10000sec) to dynamic measurement (e.g. sampling rate = 1200Hz).

Setting the trigger functions of the communication processor digital inputs via the display and control unit AB22A is not possible.

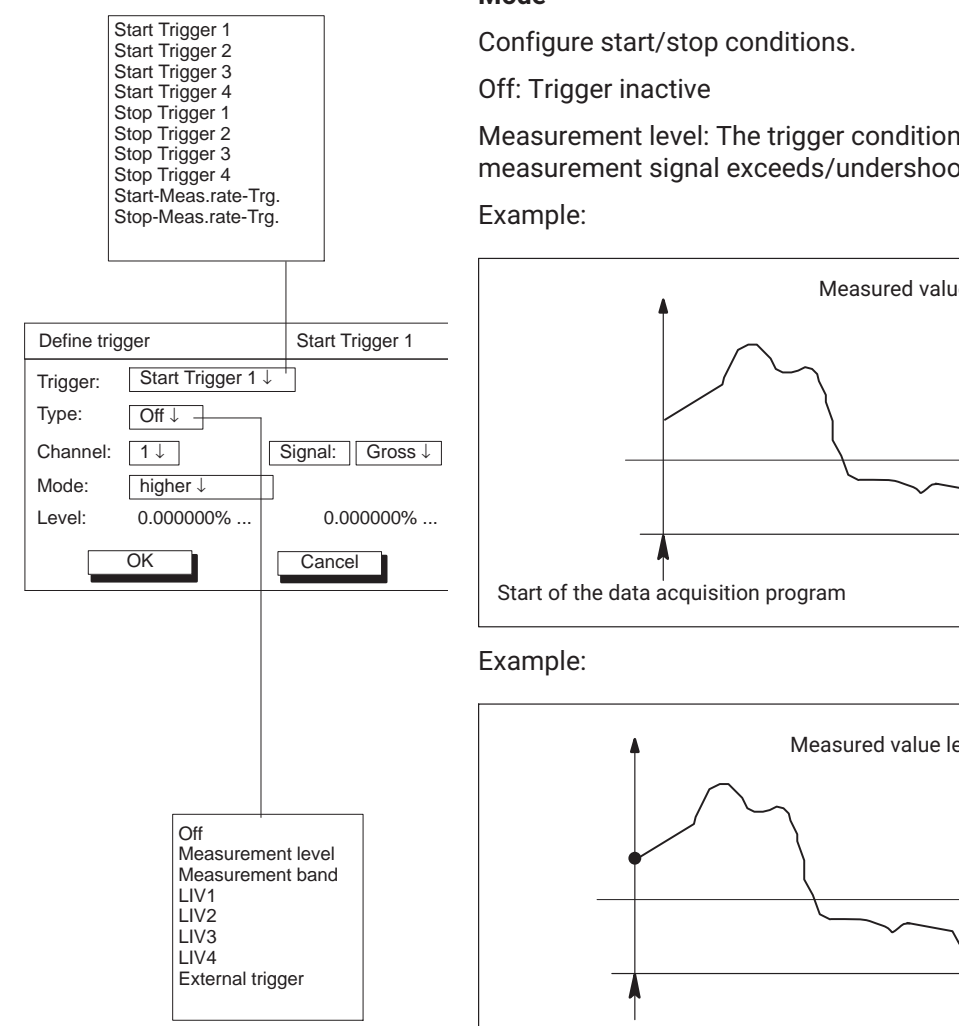

#### Mode

Measurement level: The trigger condition is triggered when the measurement signal exceeds/undershoots the level value.

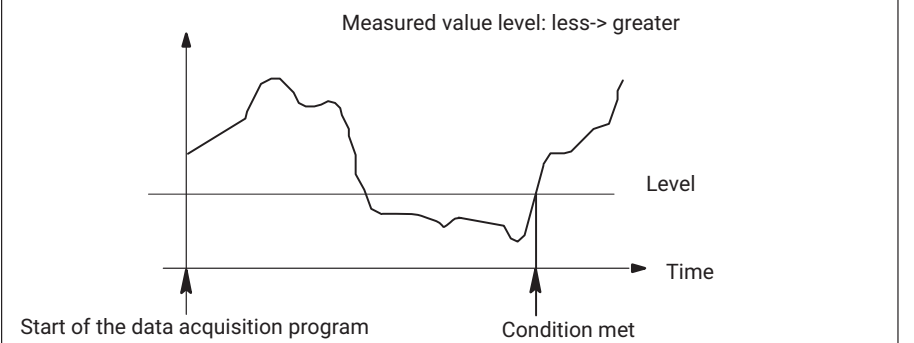

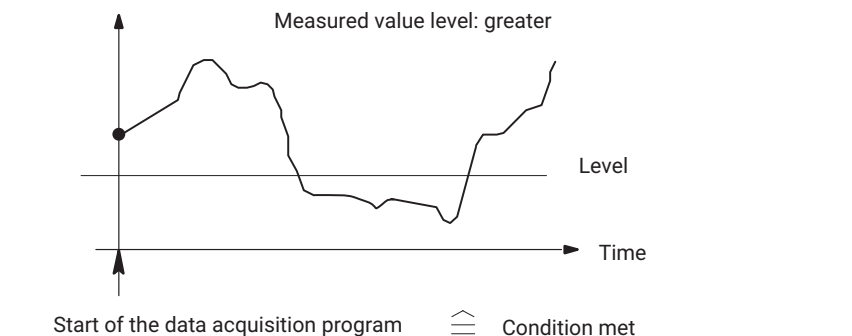

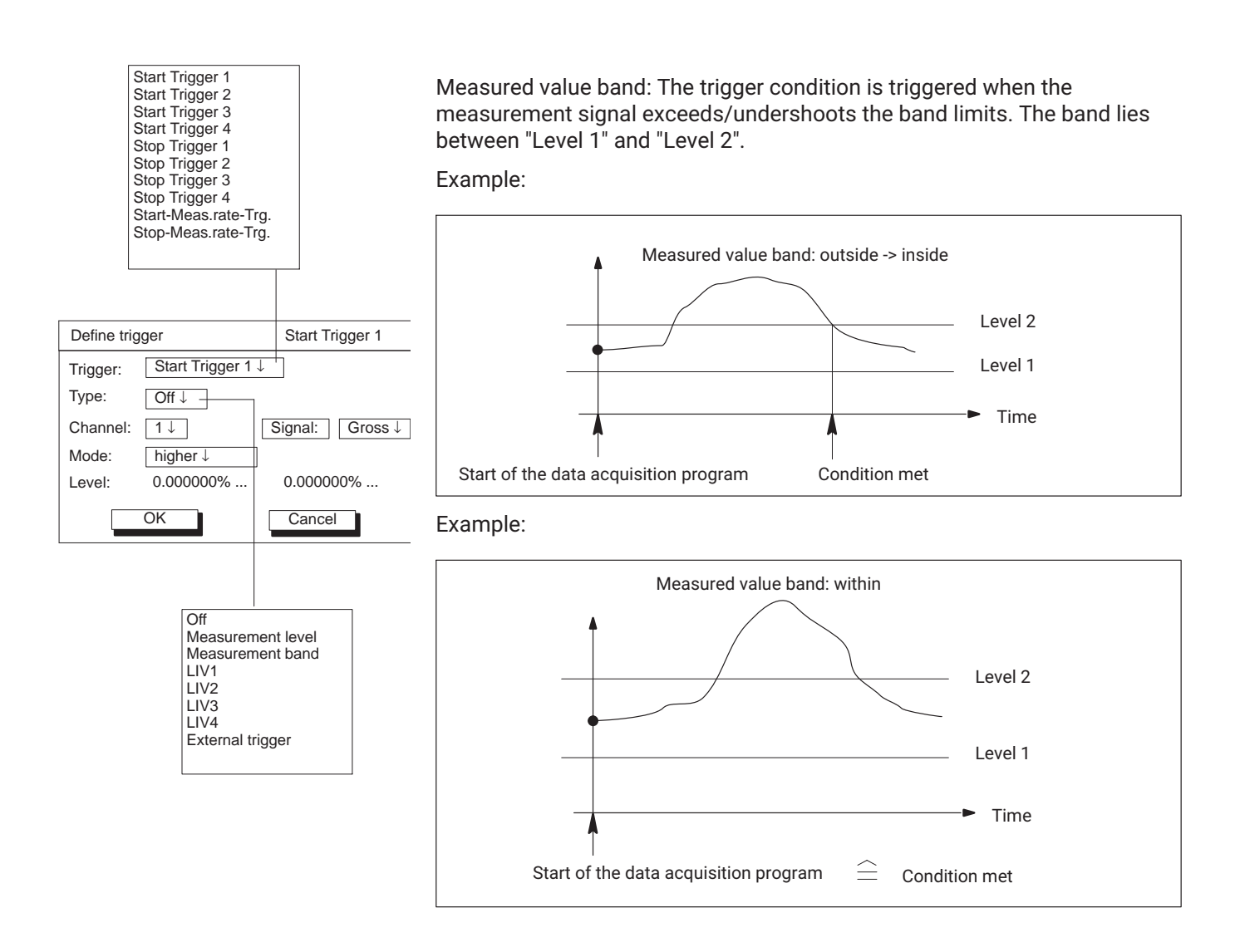

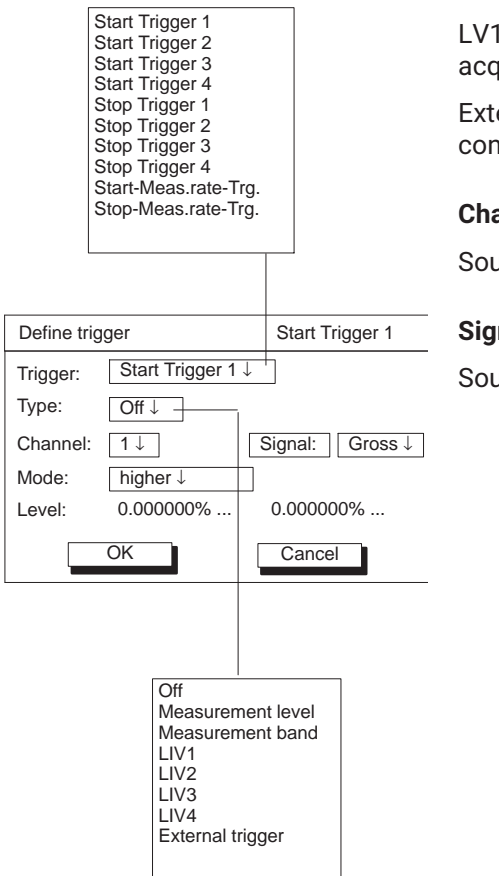

LV1-LV4: The trigger is in response to a limit value (High: LED on, data acquisition program is started; Low: LED off)

External trigger: The trigger is in response to an external signal (remote control 7 on the connection board).

#### Channel

Source channel for the trigger definitions.

## Signal

Source signal for the trigger definition.

#### Mode

Gross

Net PV1

PV2

You can use this mode to define when a trigger condition is met.

You can set different modes depending on which trigger type is set:

| Define trig                            | ger                                                 |                | Start T                           | rigger | 1    |
|----------------------------------------|-----------------------------------------------------|----------------|-----------------------------------|--------|------|
| Trigger:                               | Start Trig                                          | ger 1          | $\downarrow$                      |        |      |
| Туре:                                  | Off↓                                                |                |                                   |        |      |
| Channel:                               | 1↓                                                  | [              | Signal:                           | Gross  | ։↓ ∣ |
| Mode:                                  | higher $\downarrow$                                 |                |                                   |        |      |
| Level:                                 | 0.000000                                            | %              | 0.0000                            | %000   | -    |
|                                        | ОК                                                  |                | Cance                             | el     |      |
| higher<br>lower<br>lower →<br>higher → | higher<br>≽lower                                    |                | Level 1                           | Leve   | el 2 |
| 1<br>2<br>3<br>4<br>5<br>7<br>8        | Off<br>Meas<br>LIV1<br>LIV2<br>LIV3<br>LIV4<br>Exte | surer<br>surer | nent level<br>nent band<br>rigger |        |      |

| Туре                 | Mode                                                       |
|----------------------|------------------------------------------------------------|
| Measured value level | higher; lower; lower -> higher; higher -> lower            |
| Measured value band  | Inside; outside; outside -> inside; inside -> out-<br>side |
| Limit value          | high, low; low -> high; high -> low                        |
| External trigger     | high, low; low -> high; high -> low                        |

## Example: greater

The trigger condition is only met when the measurement signal is greater than the trigger level.

#### Level

The level determines the differential value with which the measurement signal is compared.

Depending on which type is set, 0, 1 or 2 trigger levels are active.

| Туре                 | Which level is significant? |
|----------------------|-----------------------------|
| Measured value level | Level 1 only                |
| Measured value band  | Level 1 and level 2         |
| Limit value          | -                           |
| External trigger     | -                           |

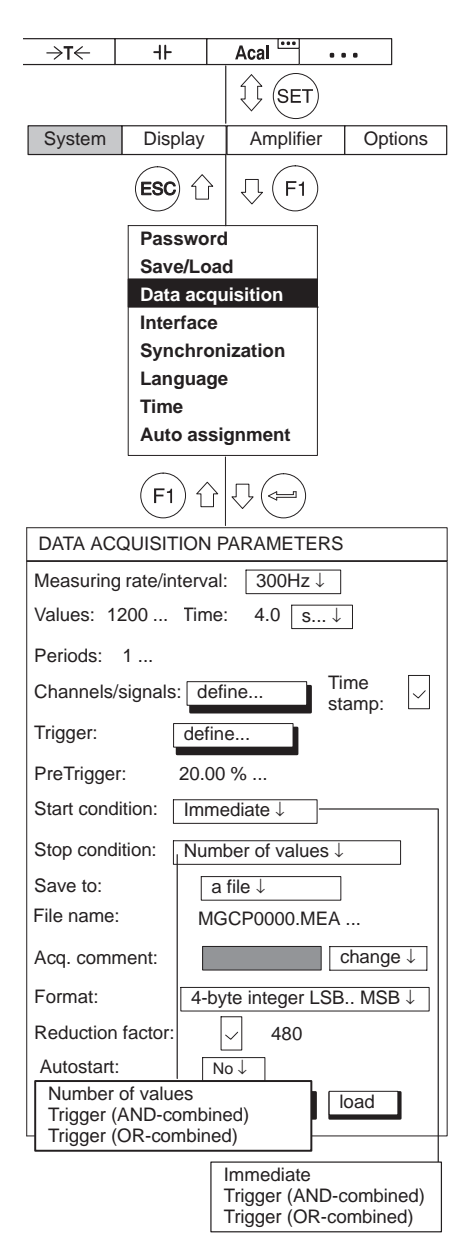

### **Pre-Trigger**

You can define in the Pre-trigger input box how many measured values to record before the trigger event (measurement acquisition is divided into the pre-trigger range and the post-trigger range). The definition refers to the "Number" entry field in the settings dialog.

Example:

Number: 1.200

Pre-trigger: 20%

240 measured values are acquired in the pre-trigger range and 1200-240 = 960 measured values are acquired in the post-trigger range.

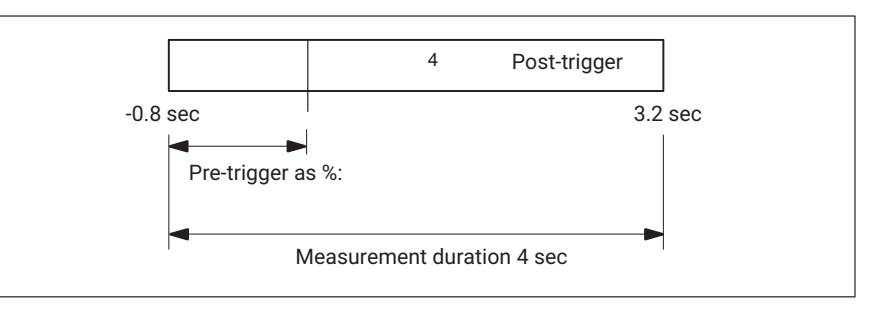

## Start condition

| Immediately:  | Ignore Start trigger. Data acquisition begins immediately after the start. |
|---------------|----------------------------------------------------------------------------|
| AND-combined: | All start conditions must be met to start data acquisition.                |
| OR-combined:  | Data acquisition starts when <i>one</i> of the start conditions is met.    |
|               |                                                                            |

## Information

If only 1 trigger is turned on (for example start trigger 1), trigger AND/OR must be selected (even though no combination is possible).
| ⇒t←                      | 41-                               | Acal •••                                      | Stop condition                                                               |                                                                                  |  |  |
|--------------------------|-----------------------------------|-----------------------------------------------|------------------------------------------------------------------------------|----------------------------------------------------------------------------------|--|--|
| System                   | Display                           | Amplifier Options                             | Number of measured values:                                                   | The measurement ends when the number of measured values specified (entered under |  |  |
|                          | ESC 1                             | л (F1)                                        |                                                                              | "Number") is reached.                                                            |  |  |
|                          | Password<br>Save/Loa              | d<br>d                                        | AND-combined:                                                                | All stop conditions must be met to stop recording data.                          |  |  |
|                          | Data acq<br>Interface<br>Synchror | nization                                      | OR-combined:                                                                 | Data logging ends when <i>one</i> of the stop conditions is met.                 |  |  |
|                          | Languag<br>Time                   | e                                             | Save to                                                                      |                                                                                  |  |  |
|                          | Auto ass                          | ignment                                       | A file:                                                                      | Recording to a file on the hard disk of the                                      |  |  |
|                          | (F1) <sup>1</sup>                 |                                               | _                                                                            | MGC <i>plus</i> . Enter the name under "File name".                              |  |  |
| DATA ACC                 | QUISITION F                       | PARAMETERS                                    | Information                                                                  |                                                                                  |  |  |
| Measuring                | rate/interval                     | : 300Hz ↓                                     |                                                                              |                                                                                  |  |  |
| Values: 12               | 200                               | Time: 4.0 s↓                                  | I he file will not be overwritten when the measurement program is restarted. |                                                                                  |  |  |
| Periods:                 | 1                                 | Time                                          | the last four are incremented).                                              |                                                                                  |  |  |
| Channels/s               | signals: de                       | efine stamp:                                  | ,                                                                            |                                                                                  |  |  |
| Trigger:                 | de                                | fine                                          | Multiple files:                                                              | Recording to multiple files on the hard disk of                                  |  |  |
| PreTrigger               | : 20.00                           | ) %                                           |                                                                              | the MGC <i>plus</i> (max. 999)                                                   |  |  |
| Start condi              | tion: Imm                         | ber of values ↓                               | Information                                                                  |                                                                                  |  |  |
| Save to:                 |                                   |                                               |                                                                              |                                                                                  |  |  |
| File name:               | MO                                | GCP0000.MEA                                   | If you activate compression, o                                               | only one file will be created.                                                   |  |  |
| Acq. comm                | nent:                             | change ↓                                      | Internal RAM:                                                                | Recording to the internal RAM of the                                             |  |  |
| Format:                  | 4-b                               | yte integer LSB MSB↓                          |                                                                              | communication processor                                                          |  |  |
| Reduction                | factor:                           | 480                                           |                                                                              |                                                                                  |  |  |
| Autostart:               | of values                         |                                               | Recording information file                                                   |                                                                                  |  |  |
| Trigger (A<br>Trigger (C | AND-combine<br>DR-combine         | ed)<br>d)                                     | If you selected "Recording to                                                | a file", assign the name of the file here.                                       |  |  |
|                          |                                   | mmediate                                      |                                                                              |                                                                                  |  |  |
|                          | ד  <br>ד                          | rigger (AND-combined)<br>rigger (OR-combined) |                                                                              |                                                                                  |  |  |

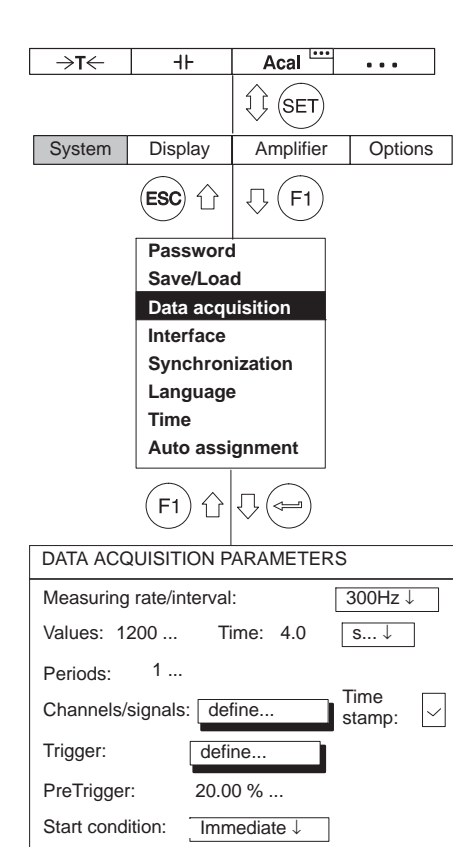

Number of values ↓

MGCP0000.MEA ...

480

4-byte integer LSB.. MSB↓

change↓

load

a file  $\downarrow$ 

No↓

save

1

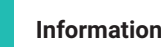

Measured value files larger than 2 Gbyte cannot be processed on computers with Windows <sup>®</sup> operating systems. The communication processor will therefore close the file if it has a size of 2 Gbyte and will continue recording in a new file.

#### Acq. comment

You can assign any comment you choose to the recording. The comments can be seen at the top left of the display with image type **Data acquisition**.

#### Change data acquisition comments

You can change an existing comment, i.e. re-enter it or add to it.

#### Select data acquisition comments

You can select from the comments saved on the storage medium ( $\rightarrow$  see also page 226ff, "Load recording comments").

#### **Recording format**

The recording format depends further processing of how measured values. You can select from three different formats: 4-byte INT, 2-byte INT and 4-byte FLOAT.

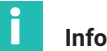

#### Information

HBM software packages such as MGCplus Assistant or catman are able to detect all three formats automatically and scale the values accordingly.

Stop condition:

Acq. comment:

Save to:

Format: [ Reduction factor:

Autostart:

Param.set:

File name:

|            |                   | A                                                                                                    |              |
|------------|-------------------|----------------------------------------------------------------------------------------------------|--------------|
| →I←        | -15               |                                                                                                    | •••          |
|            |                   | ₹ (SET)                                                                                                    |              |
| System     | Display           | Amplifier                                                                                                    | Options      |
|            | €SC û             | √ F1                                                                                                    |              |
|            | Password          | k                                                                                                    |              |
|            | Save/Loa          | d                                                                                                    |              |
|            | Interface         | lisition                                                                                                    |              |
|            | Synchron          | ization                                                                                                    |              |
|            | Language          | •                                                                                                    |              |
|            | Time              |                                                                                                    |              |
|            | Auto assi         | gnment                                                                                                    |              |
|            | (F1) <sup>(</sup> | $[] ( \square ) ( \square ) ($ |              |
| DATA ACC   | UISITION P        | ARAMETERS                                                                                                    |              |
| Measuring  | rate/interval     | :                                                                                                    | 300Hz ↓      |
| Values: 1  | 200 Time          | e: 4.0 s.                                                                                                    | ↓            |
| Periods:   | 1                 |                                                                                                    |              |
| Channels/  | signals: defi     | ne                                                                                                    | Time stamp:  |
| Trigger:   | defi              | ne                                                                                                    | ·            |
| PreTrigger | : 20.0            | 0 %                                                                                                    |              |
| Start cond | ition: Imm        | nediate $\downarrow$                                                                                                    |              |
| Stop condi | tion: Nur         | nber of values                                                                                                    | $\downarrow$ |
| Save to:   | a fil             | e↓                                                                                                    |              |
| File name: | MGC               | P0000.MEA                                                                                                    |              |
| Acq. comn  | nent:             |                                                                                                    | change ↓     |
| Format:    | 4-                | byte integer LS                                                                                                    | SB MSB↓      |
| Reduction  | factor:           | 480                                                                                                    |              |
| Autostart: | No                | $\downarrow$                                                                                                    |              |
| Param.set  | : 1 sa            | ve                                                                                                    | load         |

#### **Compression factor**

When you activate data compression ( $\bigcirc$ ), an additional data set is created on the storage medium while measured values are being recorded. In addition to all measured values, extreme values (Min/Max) are also saved in this data set at the assigned time interval.

The time interval is determined by the compression factor relative to the set sampling rate.

You can enter a compression factor from 480 to 32767.

Example:

Data rate: 2400 Hz Compression factor: 480

 $\frac{2400\text{Hz}}{480} = 5\text{Hz} \doteq 200 \text{ ms time interval}$ 

The extreme values are recorded at a time interval of 200 ms (recording rate 5 Hz).

## Information

A reduced data set can only be created if only one signal is recorded per channel (with the exception of Gross/Net/PV1/PV2  $\rightarrow$  see page 245).

#### ... Recording format

#### Reading a recorded file

To be able to read and interpret the data in the file, you must be familiar with the internal format of the file. The data is recorded in a binary file structured as follows:

The following header data items come before the actual data area:

- File ID (4-byte LONG) // currently = 6001
- Number of channels (4-byte LONG)
- Length of a data line (i.e. one measured value for all channels/signals) in bytes (4-byte LONG)
- Number of data lines (i.e. measured values/channel) in the file (4-byte LONG)
- The data format used to save measured values (4-byte LONG)
- Sampling rate used to acquire measured values (4-byte LONG)
- Size of the header area in bytes (4-byte LONG) // currently = 512
- Reserved (4-byte LONG)

Then the following items for each channel:

- Channel number (4-byte LONG)
- Scaling information: Measuring range MR (4-byte FLOAT)
- Scaling information: Offset (zero offset) OS (4-byte FLOAT)
- Unit (4-byte CHARACTER)
- Signal mask (4-byte LONG)

The signal mask indicates how many values will appear in the data line per channel:

- Bit 0 set: GROSS signal
- Bit 1 set: NET signal
- Bit 2 set: Peak value 1
- Bit 3 set: Peak value 2

This means that a maximum of 4 consecutive values can be displayed for each individual channel.

This channel block is followed by information about the date and time:

• TimeDate (30-byte CHARACTER)

The bytes that follow to the end of the header are reserved for future use and may be left out. They are followed by the values, data line for data line (the example shown here is based on bit 0 (Gross) and bit 2 (peak value 1) being set):

- C1, 1 (Gross) C1: Channel 1
- C1, 1 (PV1)
- C2, 1 (Gross)
- C2, 1 (PV 1)

New data line

- C1, 2 (Gross)
- C1, 2 (PV 1)
- C2, 2 (Gross)
- C2, 2 (PV 1)

Each value (measured value) takes up 4 bytes (data formats 1253=LONG and 1257=FLOAT) or 2 bytes (data format 1255=INT). Integer formats are saved in INTEL (TM) format, i.e. MSB -> LSB.

Depending on the data format used for data acquisition, the raw values must be scaled for each channel:

- 1253 (LONG): Physical value = (binary raw value) / (256\*7680000) \* MR + OS
- 1255 (INT): Physical value = (binary raw value) \* 256 / 7680000) \* MR + OS
- 1257 (FLOAT): Physical value = (binary raw value)
- MR: Measuring range
- OS: Offset

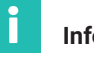

#### Information

The 1253 LONG format contains status information in the least significant byte. To access this status, you should check this byte first (!) Scale, since this will cause the least significant byte to be lost due to division by 256.

The status byte is structured as follows:

- Bit 0: Limit value output 1 active if set
- Bit 1: Limit value output 2 active if set
- Bit 2: Limit value output 3 active if set
- Bit 3: Limit value output 4 active if set
- Bit 4: Overflow of Gross signal if set
- Bit 5: Overflow of Net signal if set
- Bit 6: Calibration counter error if set
- Bit 7: Amplifier settings that are changed during the measurement (for example by remote control) if they are set

| →T←        | -11-           | Acal                    | •••            |
|------------|----------------|-------------------------|----------------|
|            |                | I (SET)                 |                |
| Sustam     | Diaplay        | Amplifier               | Ontiona        |
| System     | Display        | Ampliner                | Options        |
|            | (ESC) ☆        | .↓ (F1)                 |                |
|            | Password       | k                       |                |
|            | Save/Loa       | d                       |                |
|            | Interface      | lisition                |                |
|            | Synchror       | nization                |                |
|            | Language       | e                       |                |
|            | Time           | an mant                 |                |
|            |                | gnment                  |                |
|            | (F1) ①         | $\Box$                  |                |
| DATA ACC   | QUISITION F    | PARAMETERS              | 3              |
| Measuring  | g rate/interva | l:                      | 300Hz ↓        |
| Values: 1  | 200 Tim        | e: 4.0                  | s↓             |
| Periods:   | 1              |                         |                |
| Channels/  | signals: de    | efine                   | Time<br>stamp: |
| Trigger:   | def            | ine                     |                |
| PreTrigge  | r: 20.0        | 00 %                    |                |
| Start cond | lition: Imr    | nediate ↓               |                |
| Stop cond  | ition: Nu      | mber of values          | s↓             |
| Save to:   | a fi           | le ↓                    |                |
| File name  | MG             | CP0000.MEA              |                |
| Acq. comr  | ment:          | С                       | hange ↓        |
| Format:    | 4-b            | yte integer LS          | B MSB↓         |
| Reduction  | factor:        | <ul><li>✓ 480</li></ul> |                |
| Autostart: | [              | No ↓                    |                |
| Param.set  | : 1            | save                    | load           |

#### Autostart

#### Information

You can save all the settings (start/stop conditions, etc.) in a recording parameter set and reload it. To use a parameter set, you must assign two function keys:

- Assign one function key with the **Load recording parameters** function. Press the F-key to read the parameter set.
- Assign a second function key with the Start/stop data acquis. (>) function. Press the F-key to start the recording program.

The Autostart function defines what will happen after loading a recording parameter set.

- YES: After the recording parameter set is loaded, a data acquisition starts automatically. A second function key is not needed.
- NO: After the data acquisition parameter set is loaded, the data acquisition must be started with a second function key (▶).

#### ParaSetNo

You can enter parameter set numbers between 0 and 16 (0: parameter set will be saved in Flash-PROM of the communication processor; 1 - 16: parameter set will be saved on the hard disk of the MGC*plus*). The numbers must be assigned first so that the next higher one will be displayed.

| →T←          | -11-           | Acal                                          | •••                 |
|--------------|----------------|-----------------------------------------------|---------------------|
|              |                |                                               |                     |
| System       | Display        | Amplifier                                     | Options             |
|              | ESC 1          | $[]{F1}$                                      |                     |
|              | Password       | d.                                            |                     |
|              | Data acqu      | 0<br>uisition                                 |                     |
|              | Interface      |                                               |                     |
|              | Synchror       | nization                                      |                     |
|              | Language       | e                                             |                     |
|              | Time           | ianment                                       |                     |
|              | Auto ass       |                                               |                     |
|              | (F1) 企         | $\bigtriangledown \bigcirc \bigcirc \bigcirc$ |                     |
| DATA ACQ     | UISITION PA    | ARAMETERS                                     | 3                   |
| Measuring    | rate/interval: | 300Hz ↓                                       |                     |
| Values: 1    | 200 1          | Time: 4.0                                     | s↓                  |
| Periods:     | 1              |                                               |                     |
| Channels/s   | ignals: defi   | ne                                            | Time 🗸              |
| Trigger:     | defi           | ne                                            | stamp:              |
| PreTrigger:  | 20.0           | 0 %                                           |                     |
| Start condit | tion: Imm      | nediate↓                                      |                     |
| Stop condit  | tion: Nun      | nber of values                                | 5↓                  |
| Save to:     | a file         | e↓                                            |                     |
| File name:   | MGC            | P0000.MEA                                     |                     |
| Acq. comm    | ient:          |                                               | $change \downarrow$ |
| Format:      | 4-by           | rte integer LS                                | B MSB↓              |
| Reduction    | factor:        | 480                                           |                     |
| Autostart:   | No             | $\downarrow$                                  |                     |
| Param.set:   | 1 sav          | /e                                            | load                |

#### Save

The recording parameters are saved in the selected parameter set.

You can save up to 16 measured value recording programs on the hard disk of the MGC*plus*.

#### Load

A recording parameter set - saved under a ParaSetNo. - is loaded into MGC*plus*. Now you can view this recording parameter set or if necessary change it and save it again.

#### 10.3.2 Format of the MGCplus measurement files

When measurements are recorded on a storage medium, files with the extensions \*.mea, \*.me1 and \*.me2 are created. All the channels recorded at sampling rate no. 1 are stored in the file with the extension mea, those at measuring rate no. 2 in the file with the extension me1 and those at sampling rate no. 3 in the file with the extension me2.

If the "Compression factor" option is also activated, additional files will be formed with the extensions "sto", "st1" and "st2", containing an extract of the minimum and maximum sample block values.

When measured values are recorded in files with the extensions mea, me1 and me2, the following options have to be considered:

Time channel yes/no

If yes, the format of the time channel

MGCplus Device Time

- NTP time format
- IRIG time format

Measured value format

- 4-byte INT (LSB ... MSB)
- 2-byte INT (LSB ... MSB)
- 4-byte Float (LSB ... MSB)

#### 10.3.2.1 Measured values

The measured values of each MGC*plus* channel are transmitted with 4 bytes: The Least Significant Byte contains the measurement status, the other three bytes contain the measured value. The following table shows the format of the measured values at the internal data interface of the MGC*plus* system.

| LSE<br>Byt         | 3<br>e 0   |            |            |                      |                    |                   |                          | Byte 1 |                                                                                                    | Byte 2                                                                                    |                                                       | MSB<br>Byte 3                                                                                        |
|--------------------|------------|------------|------------|----------------------|--------------------|-------------------|--------------------------|--------|----------------------------------------------------------------------------------------------------|-------------------------------------------------------------------------------------------|-------------------------------------------------------|----------------------------------------------------------------------------------------------------|
| Status information |            |            |            |                      |                    |                   | Measured value (24 bits) |        |                                                                                                    |                                                                                           |                                                       |                                                                                                    |
| Bit                | no.        |            |            |                      |                    |                   |                          |        |                                                                                                    |                                                                                           |                                                       |                                                                                                    |
| 0                  | 1          | 2          | 3          | 4                    | 5                  | 6                 | 7                        |        |                                                                                                    |                                                                                           |                                                       |                                                                                                    |
| LV1 status         | LV2 status | LV3 status | LV4 status | Gross value overflow | Net value overflow | Calibration error | Change flag              |        | This status info<br>s $\in$ {0 255}.<br>When measure<br>INT format) the<br>is, the corresponded<br>defined by the | ormation is displa<br>ed values are imp<br>e status is checke<br>onding measured<br>user. | ayed as al<br>orted fror<br>ed to see<br>I value is r | n integer in the range<br>n an MEA file (4-byte<br>whether it is s>15. If it<br>replaced by a number |

If measured values are stored in an MGC*plus* measurement file in a different format than 4-byte INT, information about the measurement status is irrevocably lost. So we recommend that the 4-byte format is always used when saving.

An example of how 32-bit INT values in the status and the physically scaled measured value can be converted, is given below. In this example, the variable z is one such 32-bit value.

 $z \in \{-2.147.483.647, \dots, 2.147.483.648\}$ 

The status s is obtained by carrying out the following mathematical operations.

$$s = z - 2^8 \cdot \left\lfloor \frac{z}{2^8} \right\rfloor 1)$$

Obviously, it would be far more efficient to perform this operation in a programming language such as C++ or Visual Basic, with the aid of bitshifting operators (SHR, SHL).

The physically correctly scaled measured value can be calculated by applying the following operation:

$$y = \frac{z \cdot c_{scale}}{(2^8 \cdot 7.680.000)} - c_{offset}$$

<sup>&</sup>lt;sup>1)</sup> The notation  $\lfloor x \rfloor$  here describes the floor function, which rounds the number down to the next smallest integer:  $\lfloor 12.2 \rfloor = 12$ ;  $\lfloor -12.2 \rfloor = -13$ 

 $c_{\text{scale}}$  and  $c_{\text{offset}}$  represent the scaling information which is contained in the relevant amplifier and also in the measurement files on the PC card hard disk.

#### 10.3.2.2 Time channels

The *"MGCplus Device Time"* time channel (called the "HBM" time channel in the AB22A) is used to count 76.8 kHz periods. 46 bits are available for the time count, so it will take 29 years for the counter to overflow.

$$t_{tot} = \frac{2^{46}}{76800} s = 916.259.689, 8133 s = 10.604, 86 d \approx 29.05 a$$

The table below shows the "MGCplus Device Time" format.

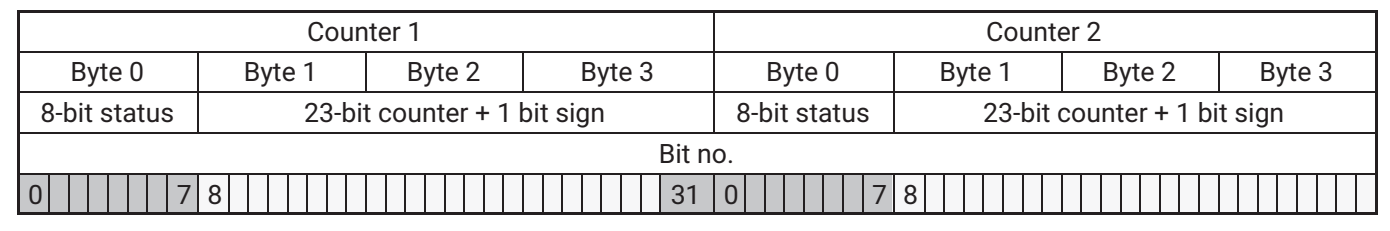

In this format the time begins to be counted after the MGC plus system starts up with t=0.

The format of the *NTP time* is an absolute format that contains the system time of the communication processor. The time information is split between 2 counters of 32 bits each, with one counter containing the number of seconds since January 1, 1970 00:00:00 UTC and the second counter counting the  $\mu$ s in the current second.

*After February 7, 2106* (that is in about 100 years) there will be problems with the NPT time.

#### **IRIG time channel**

This time channel is only available in conjunction with an ML01B on which special firmware is installed (ML0135BP535.F72). This module is synchronized to an external IRIG-B source and makes the time information available in the system. The format of this time channel is identical to NTP format (see below) with the only difference being that the second component only contains the seconds of the current year that have passed. So the channel always overflows with every new year!

#### 10.3.3 MEA format in detail (MGC binary format 2)

MGC*plus* measurement files consist of a file header, a section with channel parameters for all channels, a section with information on the amplifier and a block with the actual measurement data (not shown in this table).

#### Header

| Offset | Туре | Content                                              |
|--------|------|------------------------------------------------------|
| 0      | long | File-ID (6001)                                       |
| 4      | long | Channel Count                                        |
| 8      | long | Size of Measurement Line in Byte                     |
| 12     | long | Number of Measurement Lines in file                  |
| 16     | long | Measurement Value format                             |
| 20     | long | Base Sample Rate (IDS Code e. g. 6317)               |
| 24     | long | Data Offset in Bytes (Start of Meas. Values in file) |
| 28     | long | Time Channel Format (TCS command, only with CP42)    |

#### Channel parameter for all channels

| Offset    | Туре  | Content                                                                     |
|-----------|-------|-----------------------------------------------------------------------------|
| Offset+0  | long  | Channel Number                                                              |
| Offset+4  | float | Scaling Factor                                                              |
| Offset+8  | float | Offset                                                                      |
| Offset+12 | char  | Unit[4]                                                                     |
| Offset+16 | int16 | Signal-Bitfield (in the lower 6 Bits Gross-, Net- and others are specified) |
| Offset+18 | int16 | Subchannel number                                                           |

#### Amplifier settings for all channels

| Offset   | Туре     | Content                   |
|----------|----------|---------------------------|
| Offset+0 | char[47] | channel name (UCC-String) |

| Offset    | Туре  | Name         | Content                                |
|-----------|-------|--------------|----------------------------------------|
| Offset+0  | char  | chn_code     | channel_code                           |
| Offset+1  | char  | amp_code     | amplifier_code                         |
| Offset+2  | char  | para_flg     | parameterflag (18: internal, 9: XM001) |
| Offset+3  | char  | tab_quelle   | where's the table from ?               |
| Offset+4  | char  | acal_flg     | autocal used ?                         |
| Offset+5  | char  | loca_flg     | local/remote used ?                    |
| Offset+6  | char  | meas_flg     | measurement/zero flag                  |
| Offset+7  | char  | stat_flg     | display of status ?                    |
| Offset+8  | int   | bridget      | Bridge Type                            |
| Offset+10 | char  | bridgev      | bridge Supply Voltage                  |
| Offset+11 | char  | shuntflg     | shunt used ?                           |
| Offset+12 | char  | spwt1_flg    | flag peak value 1                      |
| Offset+13 | char  | spwt2_flg    | flag peak value 2                      |
| Offset+14 | float | spwt1_time   | time constant peak value 1             |
| Offset+18 | float | spwt2_time   | time constant peak value 2             |
| Offset+22 | char  | spwt_mode    | mode for combined peak value (CPW)     |
| Offset+23 | char  | vo1_flow     | signal source for analog out vo1       |
| Offset+24 | char  | vo2_flow     | signal source for analog out vo2       |
| Offset+25 | char  | tp_character | Lowpass filter type                    |
| Offset+26 | int   | frequency    | Lowpass frequency index                |
| Offset+28 | float | ana_anzeig1  | scaling analog output voltage 1        |
| Offset+32 | float | ana_vol1     |                                        |
| Offset+36 | float | ana_anzeig2  | scaling analog output voltage 2        |
| Offset+40 | float | ana_vol2     |                                        |
| Offset+44 | float | sig1         | input pkt 1 float                      |
| Offset+48 | float | anzeig1      |                                        |
| Offset+52 | float | sig2         |                                        |
| Offset+56 | float | anzeig2      |                                        |
| Offset+60 | float | anzeigenull  |                                        |

| Offset     | Туре  | Name          | Content                                    |
|------------|-------|---------------|--------------------------------------------|
| Offset+64  | char  | unit_range[4] | String for Unit at Range setting           |
| Offset+68  | char  | ind1point     | indication adaptation dec. point (range 1) |
| Offset+69  | char  | ind1step      | indication adaptation increment (range 1)  |
| Offset+70  | char  | unit_txt1[4]  | default display units (range 1)            |
| Offset+74  | char  | unit_anz[4]   | display unit                               |
| Offset+78  | float | cav_null      |                                            |
| Offset+82  | float | cav_end       |                                            |
| Offset+86  | long  | k_factor      | gage factor/k_faktor                       |
| Offset+90  | float | tarafloat     | tare value                                 |
| Offset+94  | float | nulltarget    |                                            |
| Offset+98  | float | taratarget    |                                            |
| Offset+102 | char  | gw1_steub     | Limit Value bytes                          |
| Offset+103 | char  | gw2_steub     |                                            |
| Offset+104 | char  | gw3_steub     |                                            |
| Offset+105 | char  | gw4_steub     |                                            |
| Offset+106 | float | gw1_onf       | Switch On Level Limit Value 1              |
| Offset+110 | float | gw2_onf       | Switch On Level Limit Value 2              |
| Offset+114 | float | gw3_onf       | Switch On Level Limit Value 3              |
| Offset+118 | float | gw4_onf       | Switch On Level Limit Value 4              |
| Offset+122 | float | gw1_hyst      | Switch Off Level Limit Value 1             |
| Offset+126 | float | gw2_hyst      | Switch Off Level Limit Value 2             |
| Offset+130 | float | gw3_hyst      | Switch Off Level Limit Value 3             |
| Offset+134 | float | gw4_hyst      | Switch Off Level Limit Value 4             |
| Offset+138 | int   | highpass      | Highpass-Filter                            |
| Offset+140 | char  | signal        |                                            |
| Offset+141 | char  | prt_flg       | print format                               |
| Offset+142 | char  | remote1       | Index for window function                  |
| Offset+143 | char  | remote2       |                                            |
| Offset+144 | char  | remote3       |                                            |

| Offset     | Туре  | Name         | Content                                |
|------------|-------|--------------|----------------------------------------|
| Offset+145 | char  | remote4      |                                        |
| Offset+146 | char  | remote5      |                                        |
| Offset+147 | char  | remote6      |                                        |
| Offset+148 | char  | remote7      |                                        |
| Offset+149 | char  | remote8      |                                        |
| Offset+150 | char  | group_kenn   | group assignment                       |
| Offset+151 | char  | ver_flg      |                                        |
| Offset+152 | int   | ver_sig1     |                                        |
| Offset+154 | int   | ver_sig2     |                                        |
| Offset+156 | int   | ver_sig3     |                                        |
| Offset+158 | int   | ver_sig4     |                                        |
| Offset+160 | char  | ver_type     |                                        |
| Offset+161 | char  | isr_wert     | Output Sample-Rate                     |
| Offset+162 | int   | delay_time   |                                        |
| Offset+164 | uchar | delay_con    |                                        |
| Offset+165 | char  | abs_flag     |                                        |
| Offset+166 | char  | lock_flag    | locking of special functions (Zeroing) |
| Offset+167 | char  | reserved[10] | Reserved for Extensions                |
| Offset+177 | char  | subchan      | subchannel                             |

### **Date-Time String**

| Offset   | Туре     | Content                                          |
|----------|----------|--------------------------------------------------|
| Offset+0 | char[26] | Date and Time of file creation (MGC System Time) |

#### Comments

| Offset    | Туре     | Content                         |
|-----------|----------|---------------------------------|
| Offset+0  | char[80] | comment of measurement          |
| Offset+80 | char[80] | comment of active parameter set |

#### Slot specific data

| Offset   | Туре  | Content              |
|----------|-------|----------------------|
| Offset+0 | INT32 | Number of used slots |

#### For each used slot static and dynamic slotparameter

| Offset    | Туре     | Content                                                      |
|-----------|----------|--------------------------------------------------------------|
| Offset+0  | INT32    | Slotnumber (Channel number)                                  |
| Offset+4  | INT32    | No. of Bytes of the Block with static slotparameter          |
| Offset+8  | INT8[15] | serial number of amplifier                                   |
| Offset+23 | INT8[15] | serial number of AP 1 (Slot A)                               |
| Offset+38 | INT8[15] | serial number of AP 2 (Slot B)                               |
| Offset+53 | INT16    | AP code (e. g. 5500 for AP01)                                |
| Offset+55 | INT16    | SAD1 Code                                                    |
| Offset+57 | INT16    | SAD2 Code                                                    |
| Offset+59 | INT8[15] | User Info (IDS?299) from AP (with PRG800,299,"String" prog.) |
| Offset+74 | INT8[]   | filled until size (see Offset+4)                             |
| Offset+0  | INT32    | No. of Bytes of the blocks with dynamic slot parameters      |
| Offset+4  | INT32    | length of the following parameter                            |
| Offset+8  | INT32    | Type of the following parameter (IDS Code)                   |
| Offset+12 | INT8[]   | Parameters                                                   |
| Offset+x  | INT32    | length of the next parameteretc.È                            |

After data offset (LONG value from byte 24, see header) the measured data is available in the following form:

for channel for signal measured value end end

## 10.4 Interface

You can use the **Interface** function to adjust the characteristics of the interfaces:

- Device address
- Subnet mask
- DHCP Yes or No
- Baud rate
- Format (word length, parity, stop bit)

The following interfaces are available with the CP42 and CP52 communication processor:

CP52:

- 2 x independent Ethernet (DHCP capability), upper interface (X4) additionally with PTP- and APIPA capability
- RS232 (optionally via USB/RS232 converter)

#### CP42:

- Ethernet (permanent IP address)
- USB
- RS232

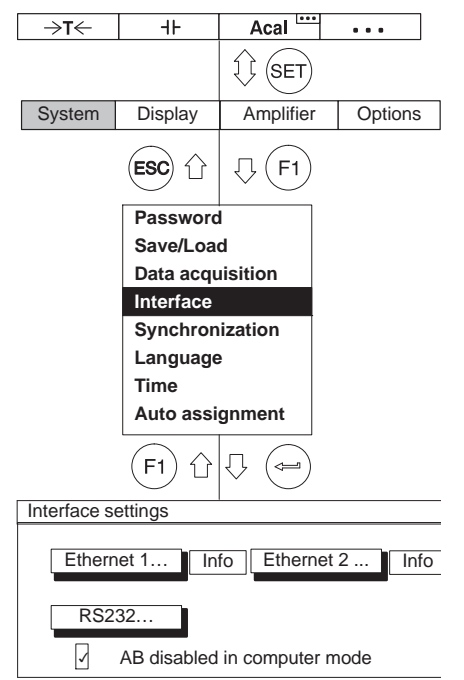

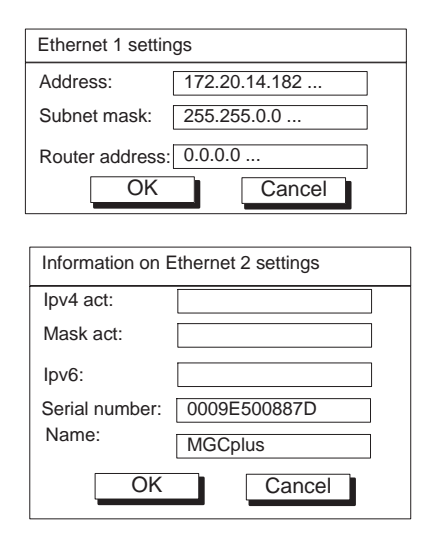

If you access the MGC*plus* measuring amplifier system from your PC through a router, you must specify the address of the router in MGC*plus*.

Please note that the CP52's two Ethernet interfaces are not in the same subnet.

#### Direct Ethernet connection between PC and MGCplus with DHCP/APIPA

The CP52 communication processor has two independent Ethernet interfaces. The upper interface (X4) has DCHP and APIPA capability, the lower interface (X5) has only DHCP capability. The CP52 is delivered from the factory with DHCP adjusted on both interfaces.

To connect your PC with a CP52 in a network with a DHCP server (as is typical in most companies), both the PC and the CP52 must be set to DHCP. The DHCP administers the IP addresses of all the devices in the network and assigns IP addresses to both.

If there is a direct connection between the PC and CP52 (without network connection with a DHCP server) addresses are also promptly assigned to the PC and CP52 by means of automatic addressing (APIPA) and the connection can be made. This only applies to the upper Ethernet interface (X4).

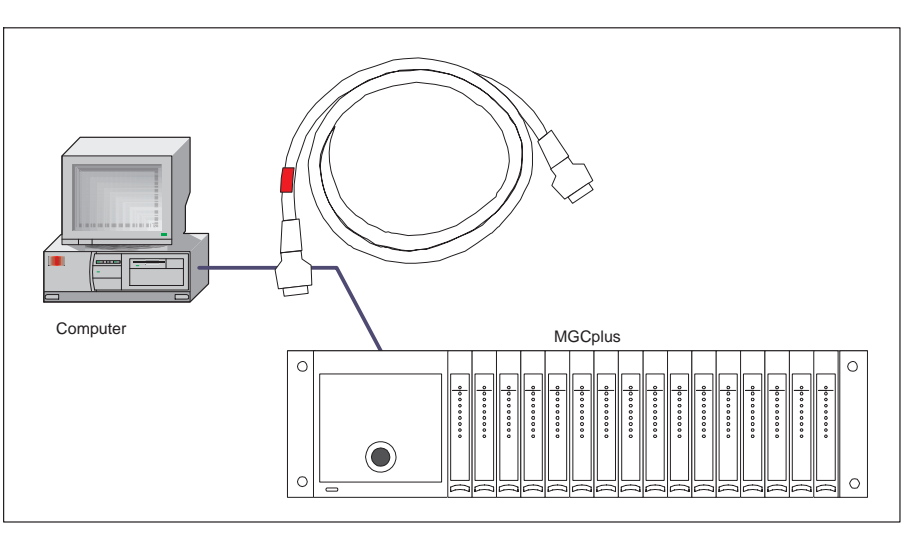

# Direct Ethernet connection between PC and MGC*plus* with permanent IP addresses

For example, if your computer has the IP address 172.34.24.13, your MGC*plus* should have IP address 172.34.24.x ( $x \neq 13$ ,  $x \neq 255$ ) if you are using a subnet mask 255.255.255.0.

If you connect the MGC*plus* to a PC via a hub, use a patch cable.

The CP52's upper Ethernet interface (X4) is DHCP- and APIPA-capable, the lower Ethernet interface (X5) is only DHCP-capable. The CP52 is delivered from the factory in the DHCP setting on both interfaces.

The Ethernet interfaces of the CP22 and CP42 are not DHCP- or APIPA-capable and are therefore delivered with the following permanent IP addresses:

CP42:

IP address = 192.168.169.134 Subnet mask = 255.255.255.0 Router = 0.0.0.0

CP22:

IP address = 192.168.169.252 Subnet mask = 255.255.255.0 Router = 0.0.0.0

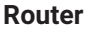

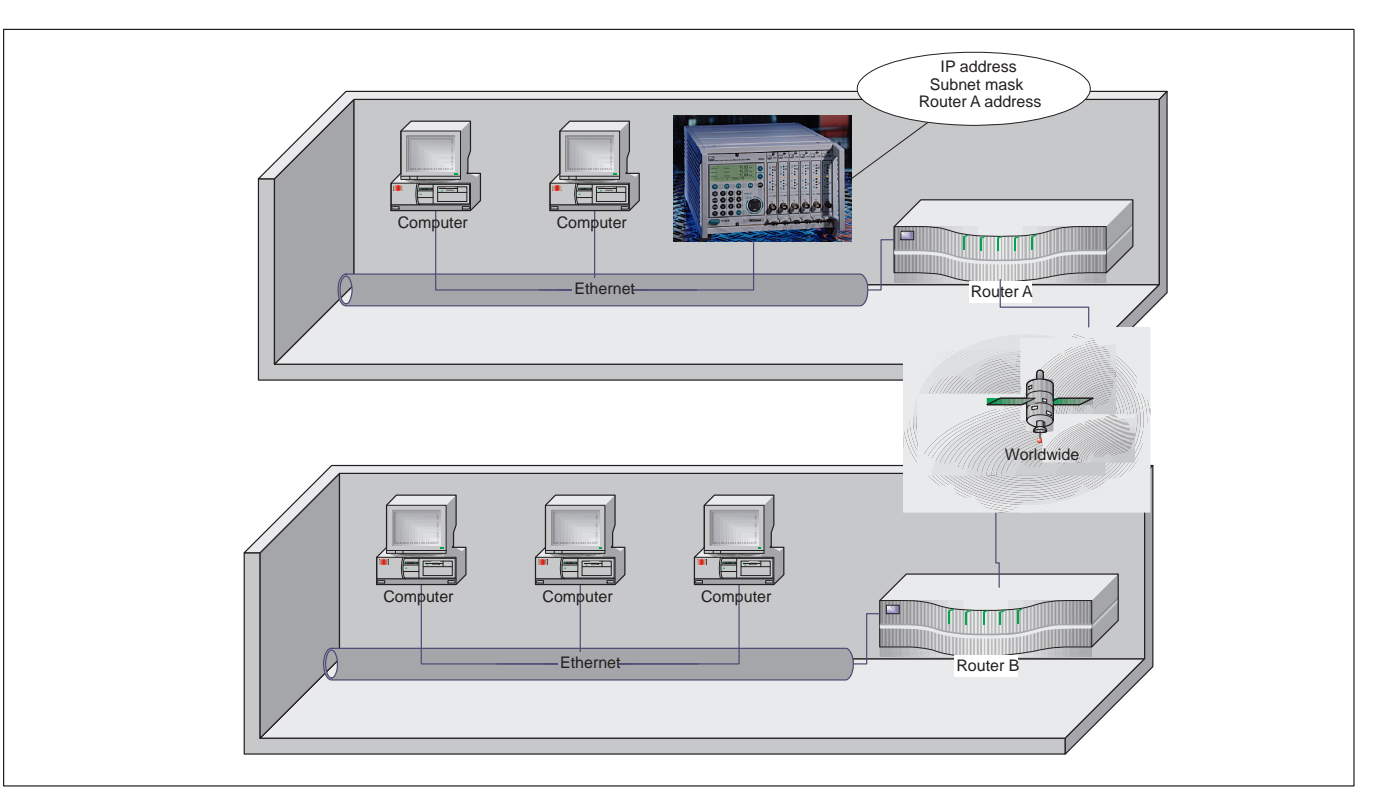

If data packets are sent via node points, for example from the company computer to the Internet or a WAN / LAN, routers are needed to distribute the data packets in different directions based on their address.

Routers are computers designed especially for this purpose that are equipped with their own operating system. They have the task of analyzing millions of IP packets, reading their headers and then forwarding them on in the right direction.

#### Display and control panel (AB) in computer mode

The display and control panel can be either disabled (factory settings) or active while the computer is in operation. When its status is disabled, only the status information and measured values are updated.

#### 10.4.1 Port usage

Certain Ethernet ports must be shared for communication between PC and CP.

The following TCP ports must be shared for CP52:

- Port 7 for communication with the device
- Port 80 for the web server and firmware updates

The following UDP ports must also be shared to be able to find CP52 with the HBM Device Manager or change interface settings:

- Port 31,416 to find CP52
- Port 31,417 to change interface settings using the HBM Device Manager

The following TCP ports must be shared for CP22/42:

- Port 7 for communication with the device
- Port 80 for the web server (CP42 only)

#### 10.4.2 Communication processor and multi-client mode

When a communication processor is delivered from the factory, it is only possible to connect one PC to the MGC*plus* system. If you want to connect several PCs to the MGC*plus* system the "Multi-client" option must be activated. This is done with the "MGC*plus* Assistant" software, in the CP Options dialog box. All interfaces support the multi-client capability of the communication processor. The multi-client option also supports Ethernet access via routers.

In total, up to 4 external clients can access the MGC*plus*. Only one client can be linked to each interface. It is only possible to connect several clients simultaneously via Ethernet (using an Ethernet switch with patch cables, for example).

In addition to the external clients, there are also other internal clients (for example AB22A, ML71B, and ML78), which are always active, regardless of whether the multi-client option has been activated. So it is always possible to record measurement data on a PC card and acquire data on a PC in parallel.

If two or more PCs are to be used with an MGC*plus* it is essential for "MultiClient" to be activated.

While the measured values of one client are being recorded, none of the other clients can make changes to the recording of measured data. External clients can only reset the time channel. All the other measured data recording parameters, such as sampling rate groups, triggers, channel selection, etc., are divided between the client processes.

#### Notice

But every client can effect changes in the parameterization of every amplifier. For example, should a client change the zero offset or the filter setting of an amplifier, this will immediately have repercussions for the recorded data of another client process. In this case, the recorded measurement traceability information will not match the effective amplifier parameters.

#### What constraints are there to consider?

The number of measured values that can be generated in an MGC*plus* is limited to 307,200 per second (16 modules at a maximum of 19,200 measured values per second).

Each module in the MGC*plus* system can transmit no more than 19,200 measured values per second to the external interfaces. If one client request net values, for example, and another gross values, this may cause "link resource conflicts", which can be cleared by HBM software. Other manufacturers' software can perhaps not resolve these "link resource conflicts" automatically.

The communication processor has an internal ring buffer where measured values can be stored temporarily if external users delay collection. In multi-client mode, the various external clients must share this internal buffer. HBM catman software (catman Easy/AP and catman enterprise) can be used to view utilization of the buffer and data acquisition performance.

It is not possible to specify absolute rates for measured value transmission over the individual system interfaces, as external influences (PC and software performance) must be taken into account.

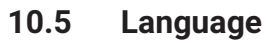

You can use this function to select the language in the display, menu and texts.

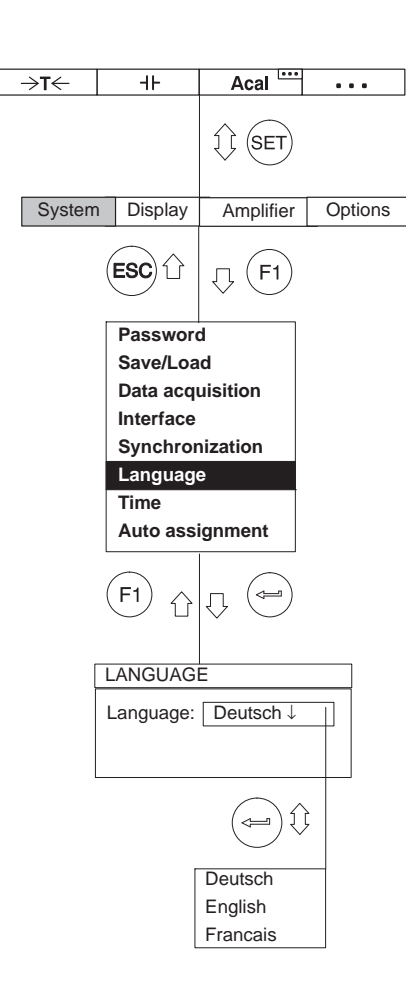

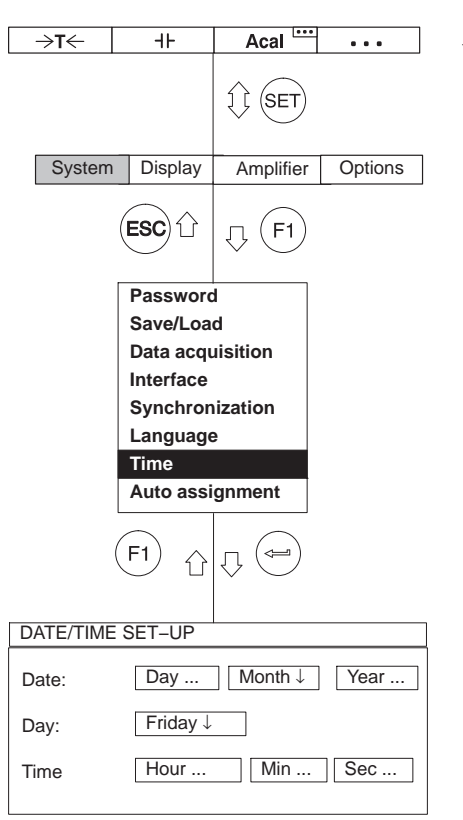

## 10.6 Time

You can use this function to set the date, day of the week and time.

## **11 MENU STRUCTURE**

The menu structure shown below will help you find the required setting menus more rapidly. The necessary key sequence is also shown here.

F-keys assignment in measuring mode (original state) Key required to go to the first drop-down menu  $\hat{\mathbf{x}}$ Selection bar Л( The lines of the (l 💬 l pull-up menu are shown next to each other. If the menu does not fit onto one page it is separated. The letters with circles around  $\overline{\mathbf{v}}$ them provide orientation on the next page. Setup window J.  $\left( \right)$ Selection field

#### Structural elements

|                                       | Symbols                                                         |
|---------------------------------------|-----------------------------------------------------------------|
| mV/V↓                                 | Selection field                                                 |
| 0.000000                              | Edit field                                                      |
| measure                               | Button (triggers action)                                        |
| measure                               | Button (opens new setup window)                                 |
|                                       | Activation fields                                               |
|                                       | Cursor keys                                                     |
| $\bigcirc \bigcirc \bigcirc \bigcirc$ | Direction arrows, pointing in the working direction of the keys |

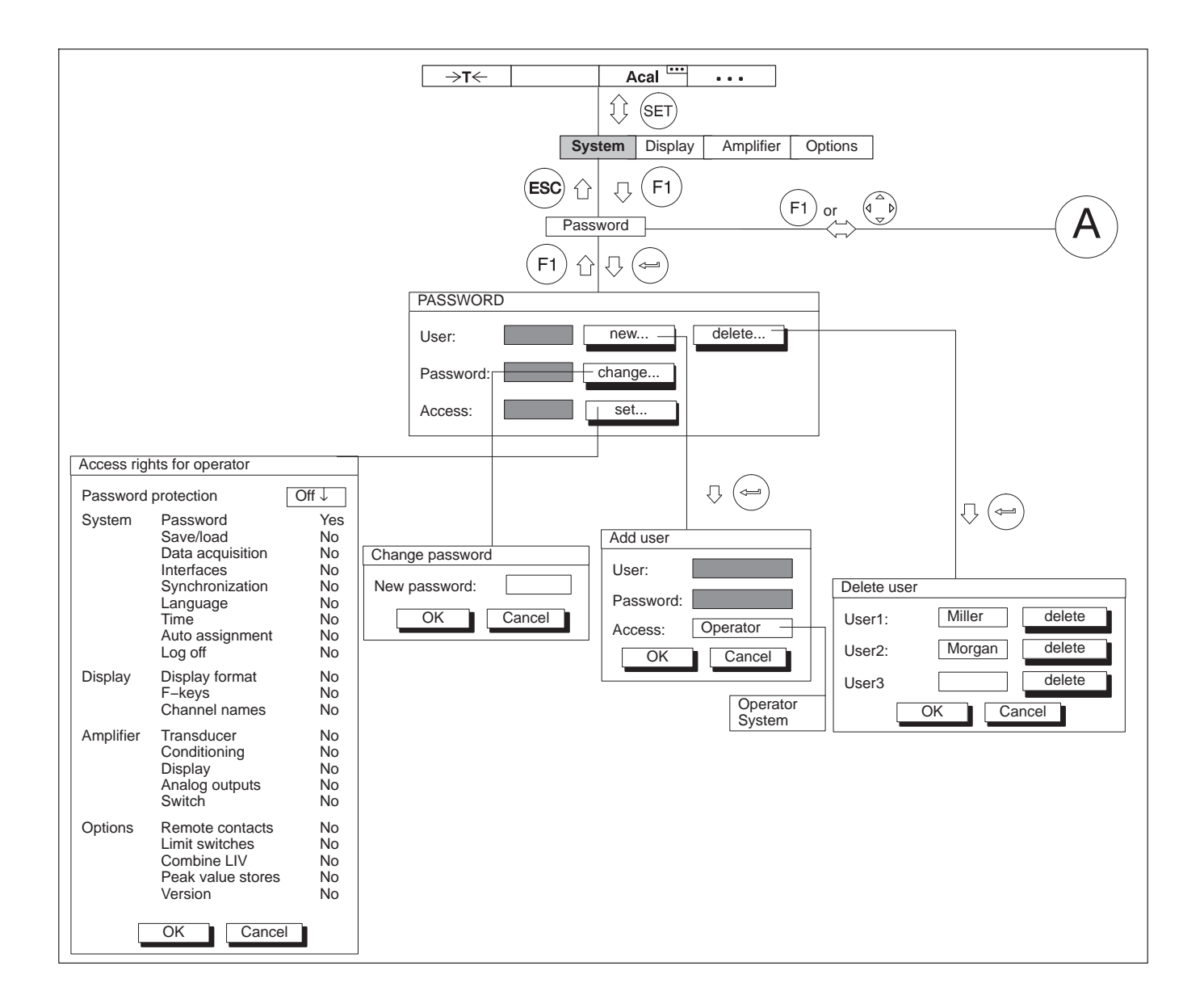

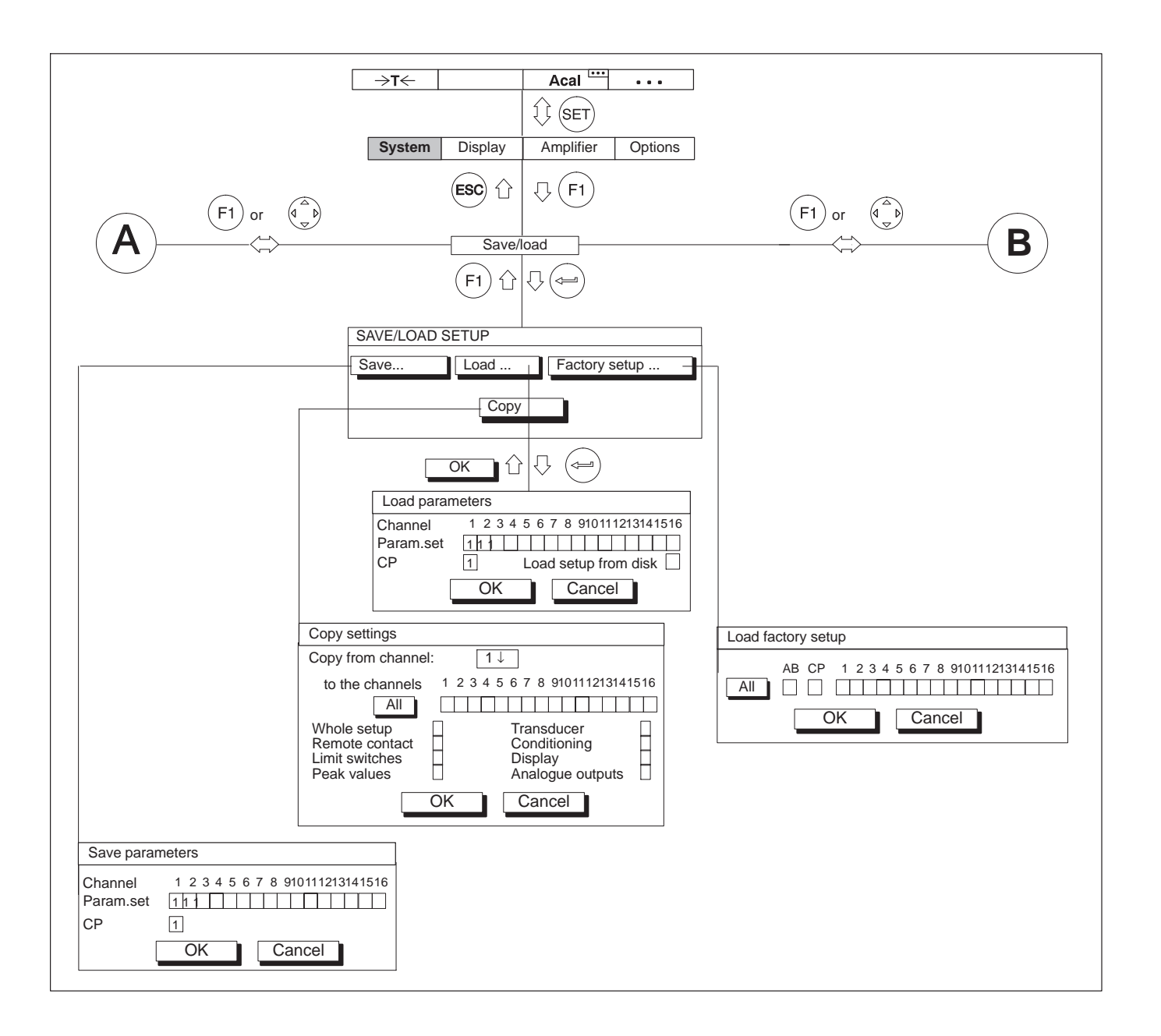

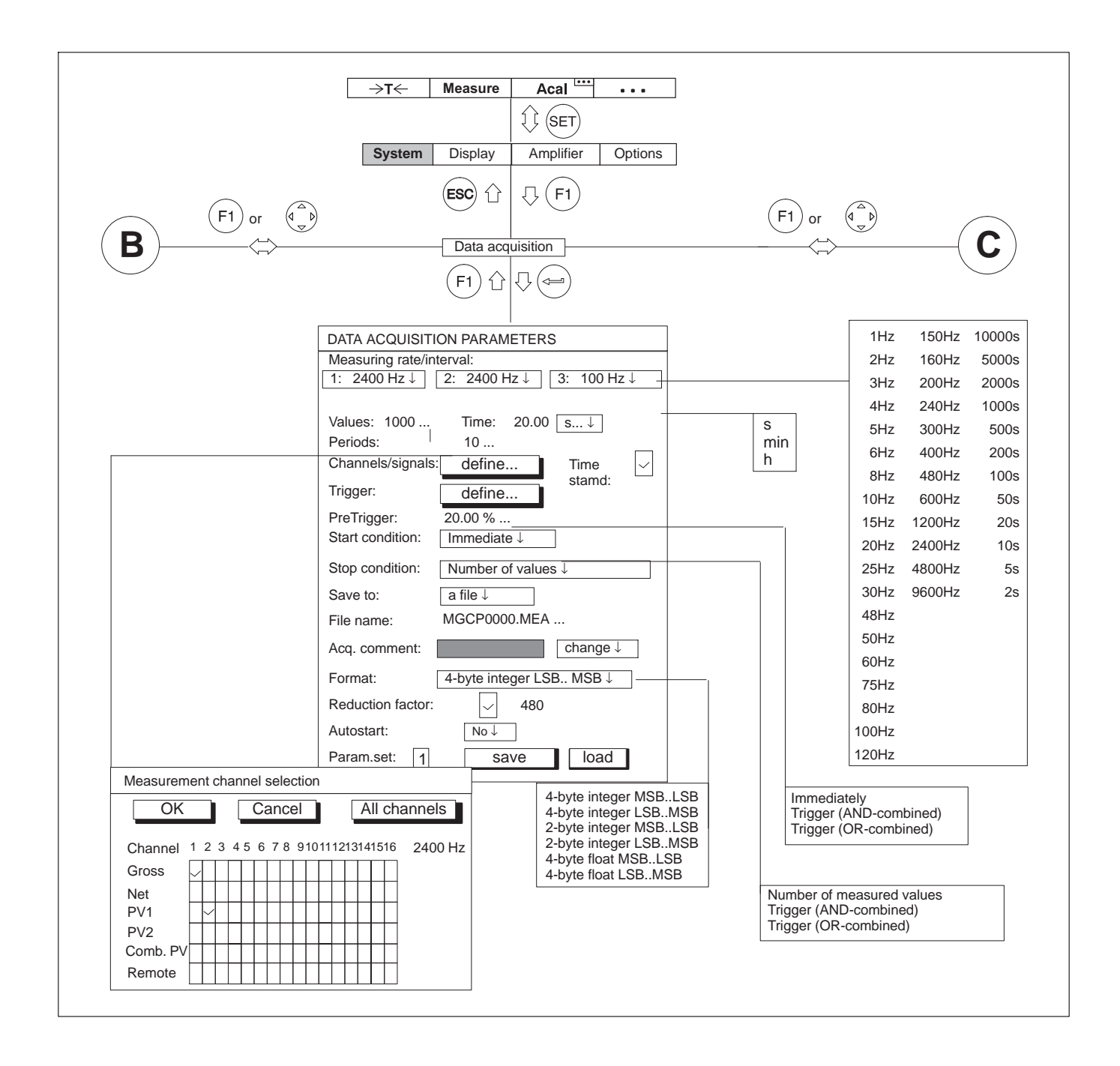

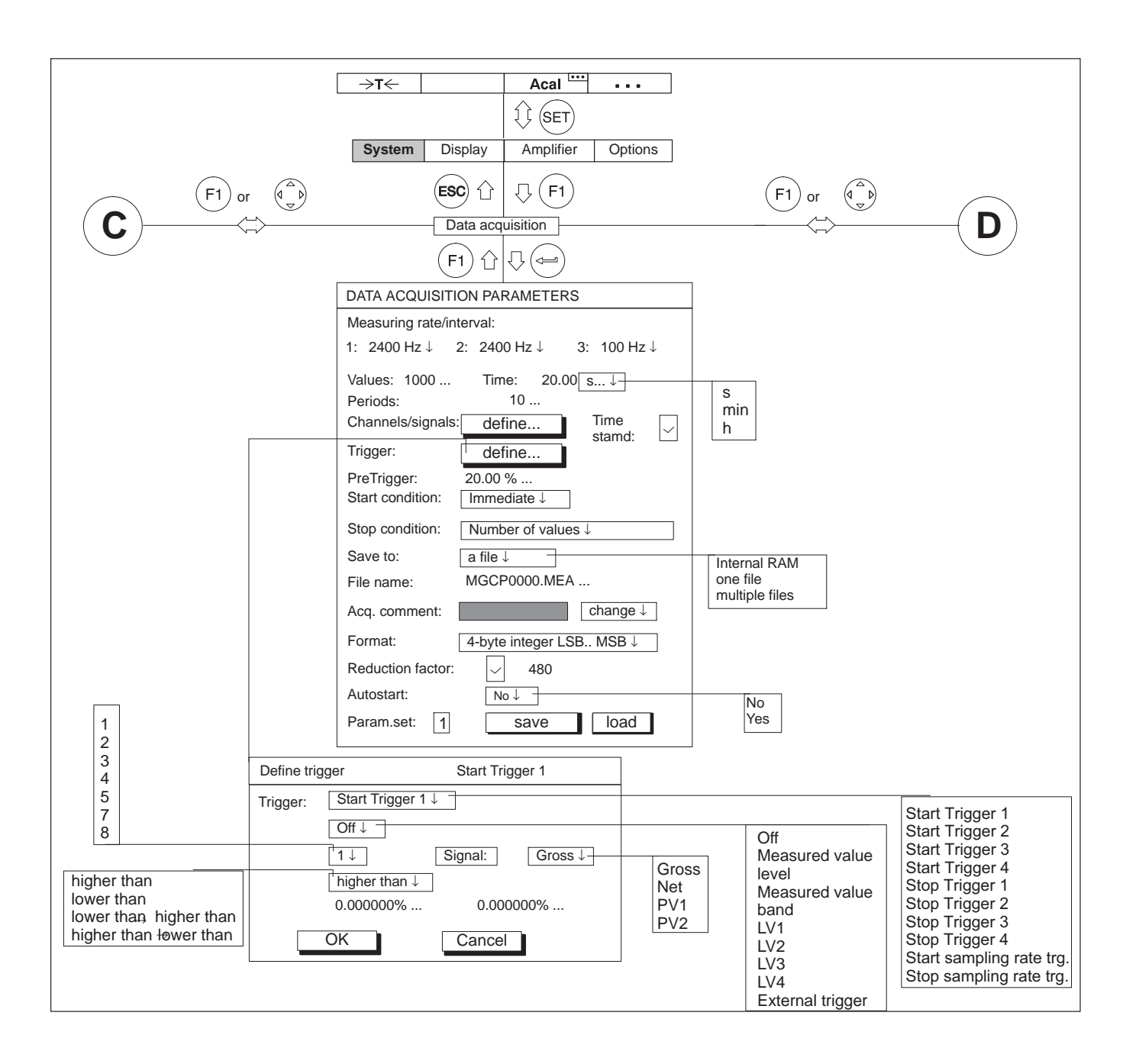

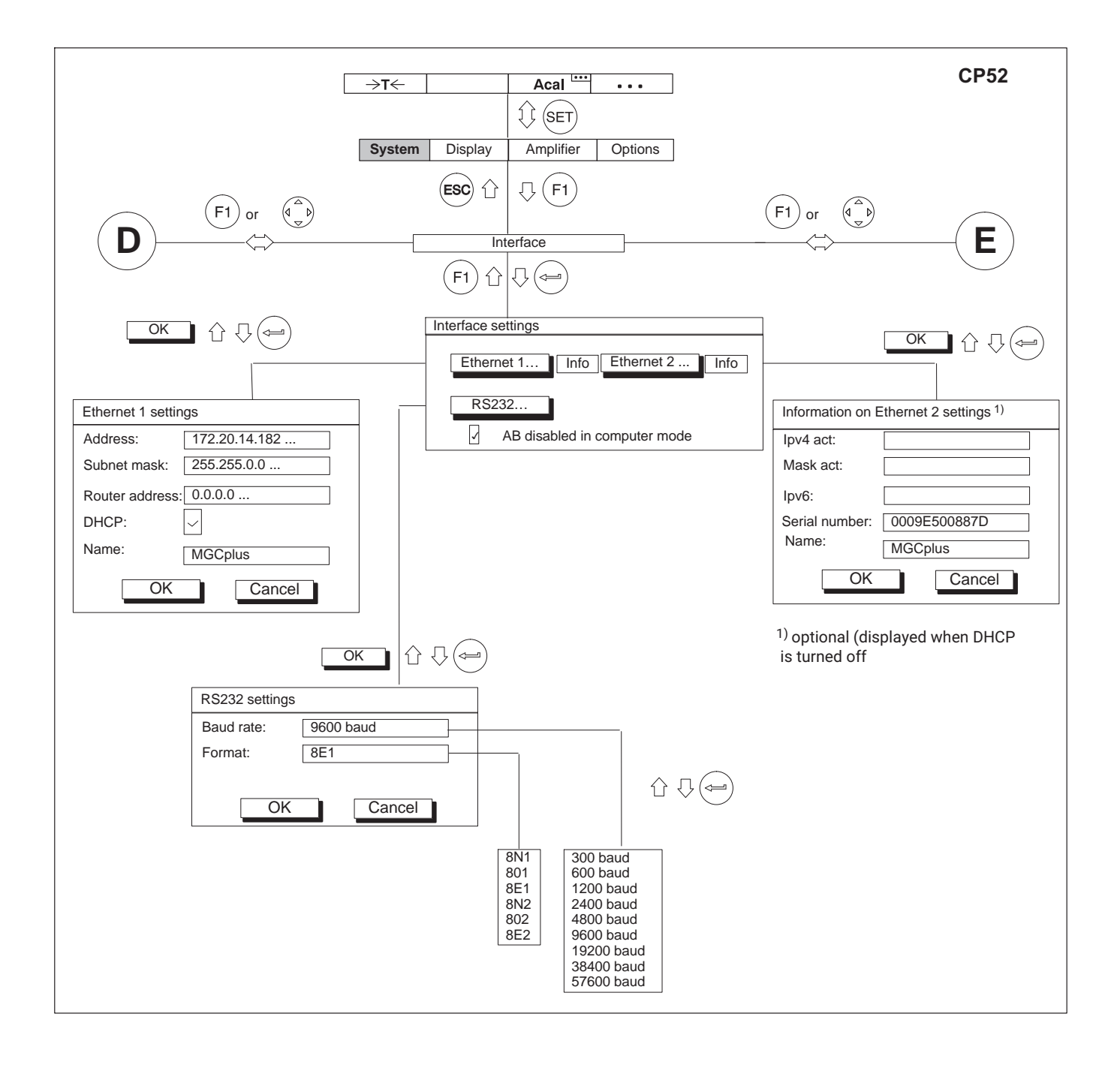

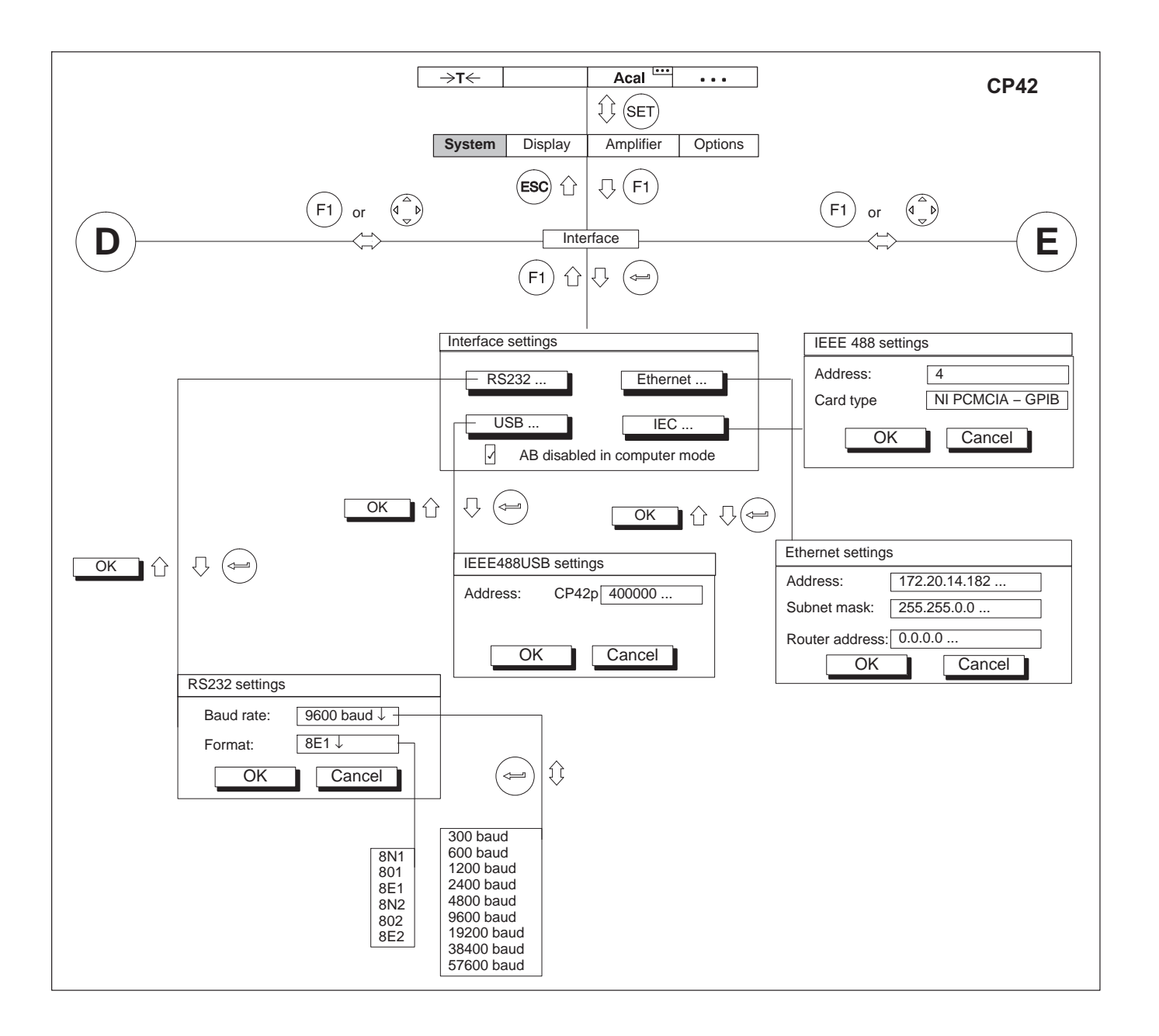

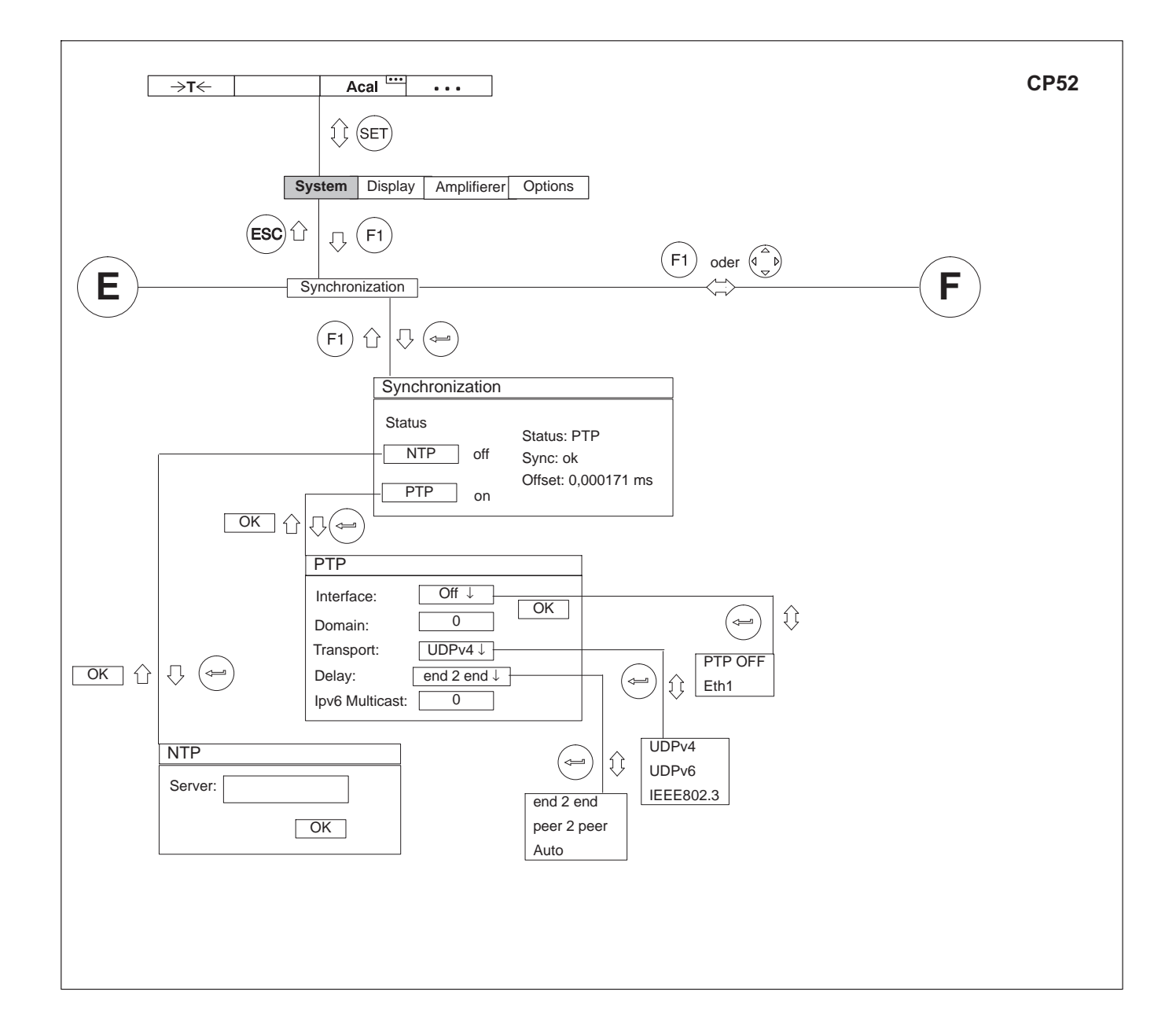

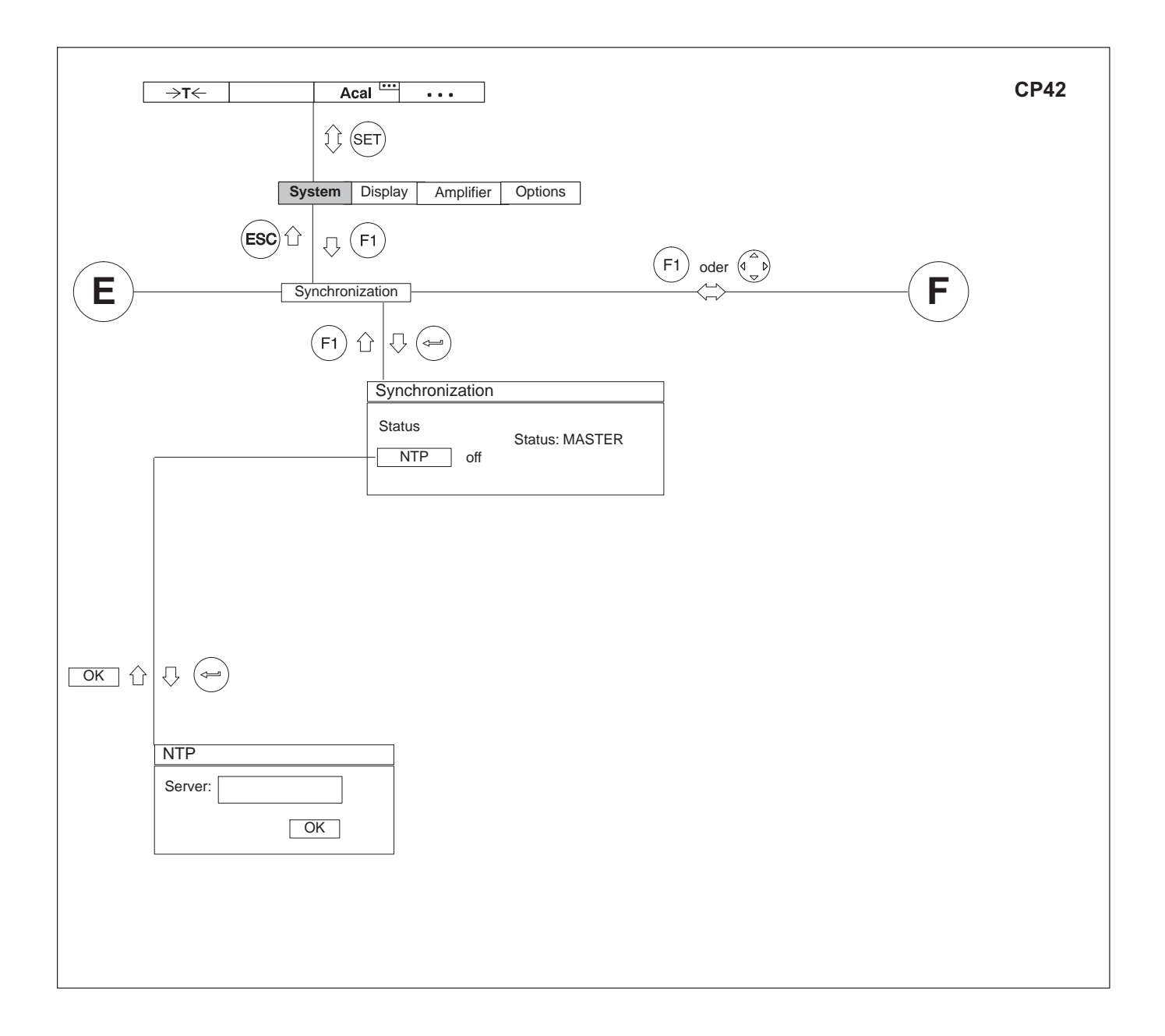

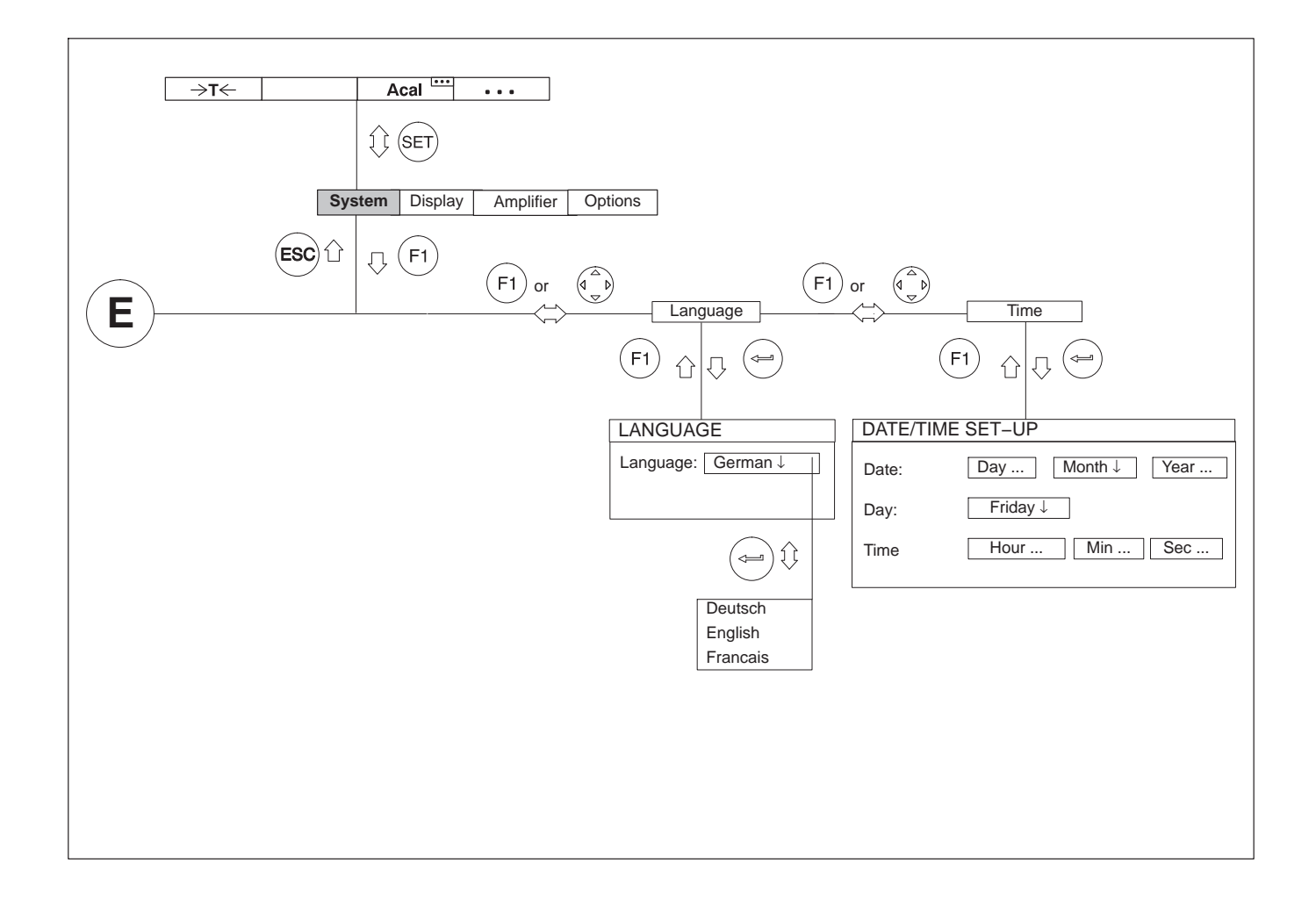

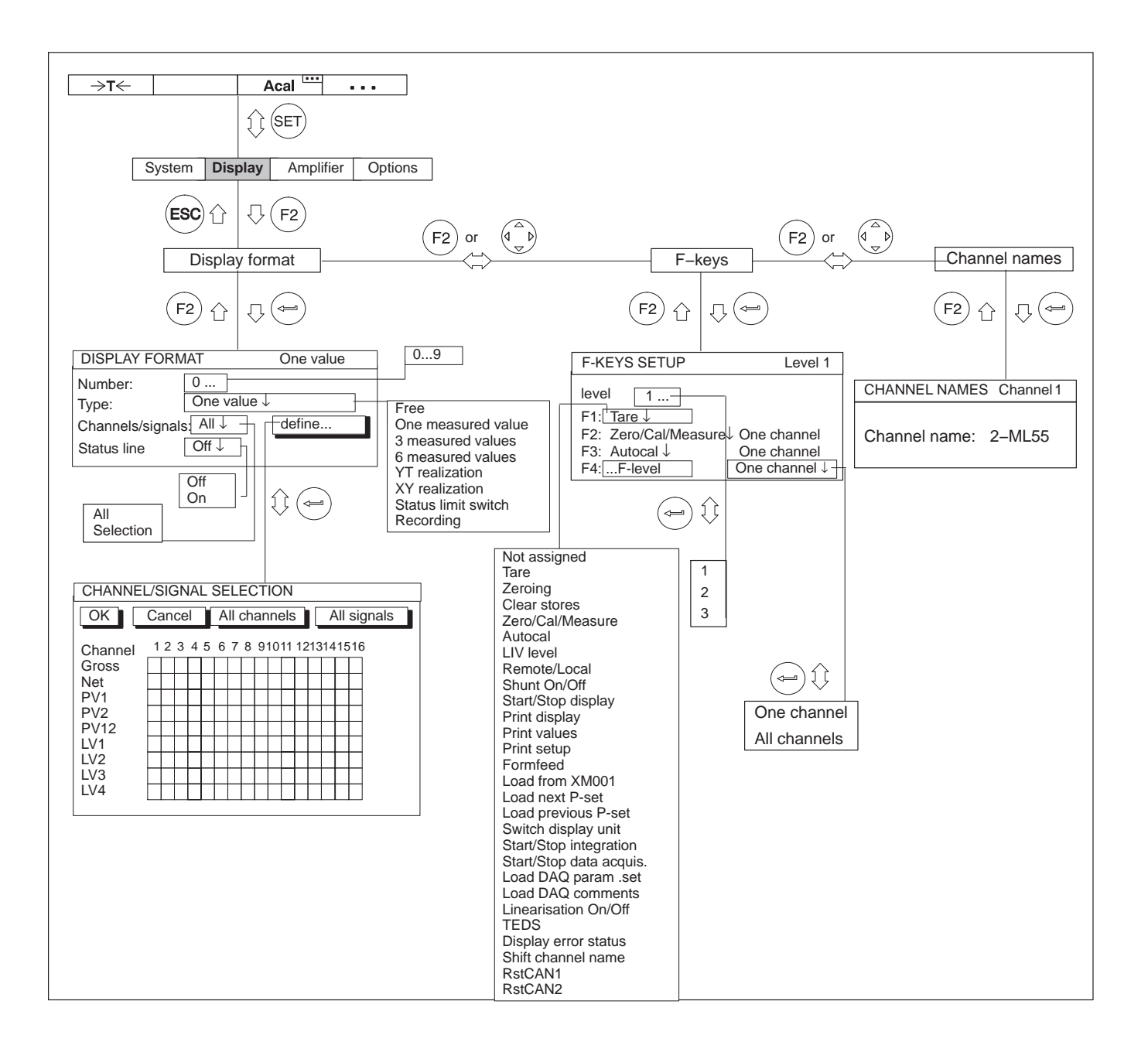
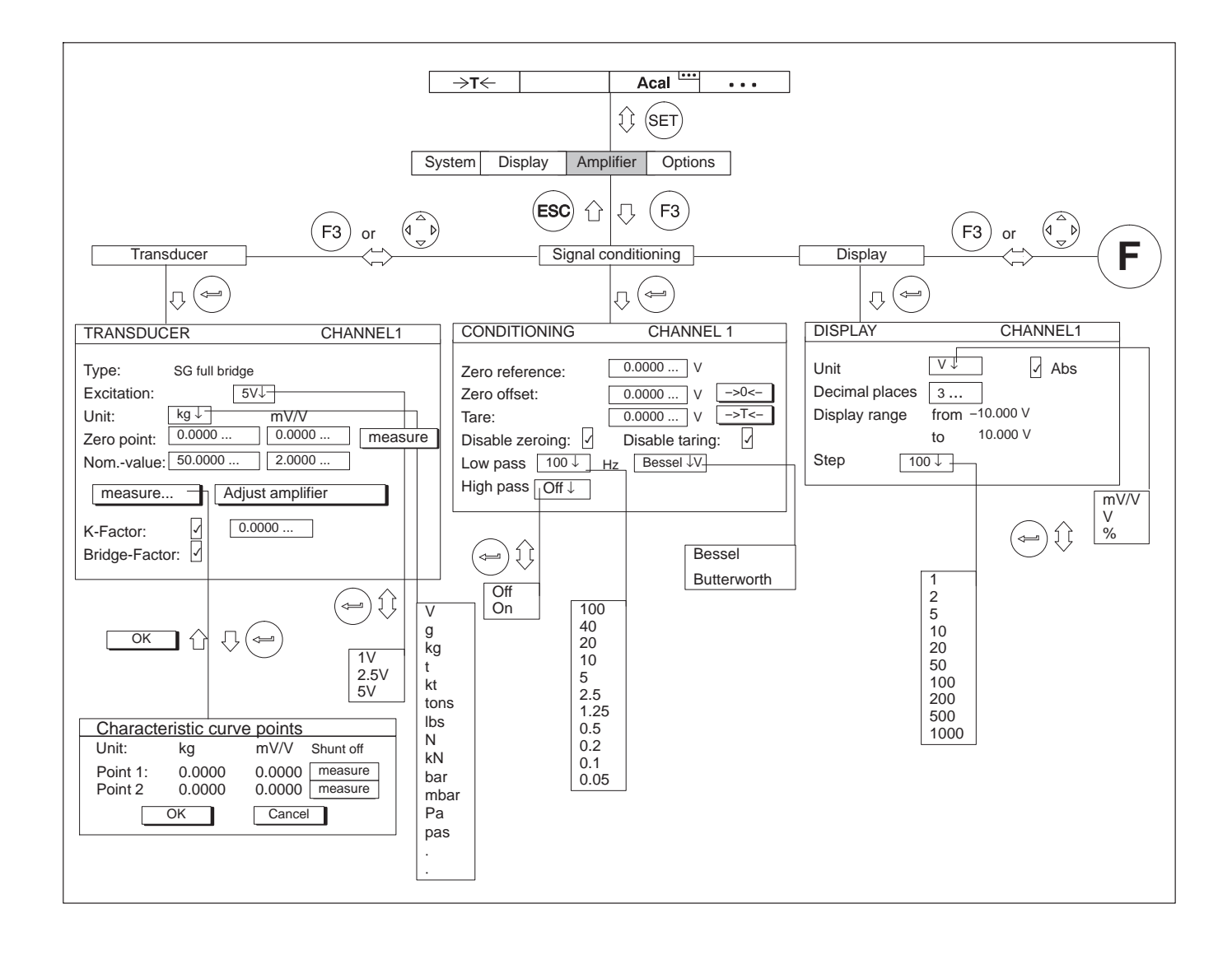

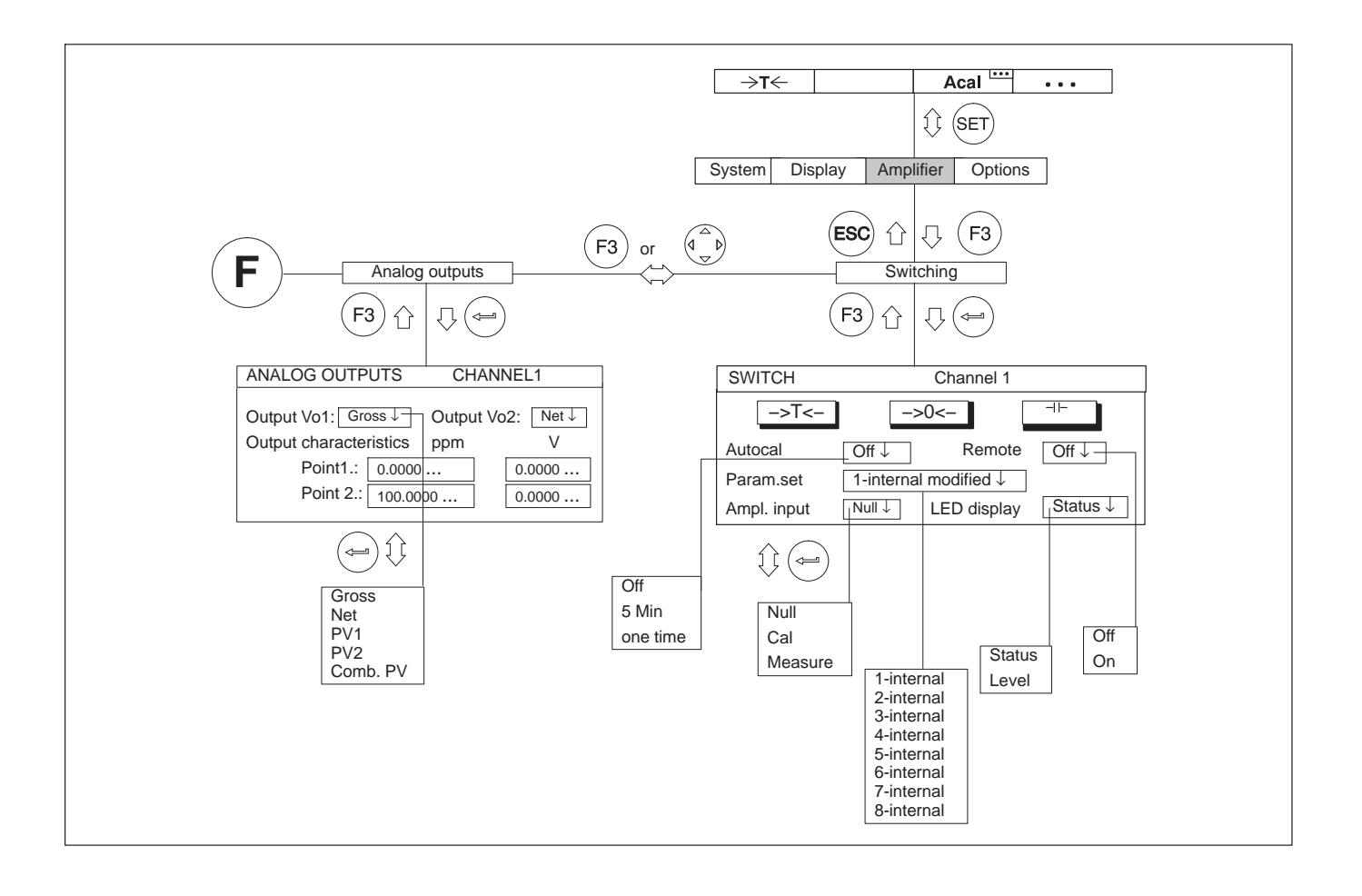

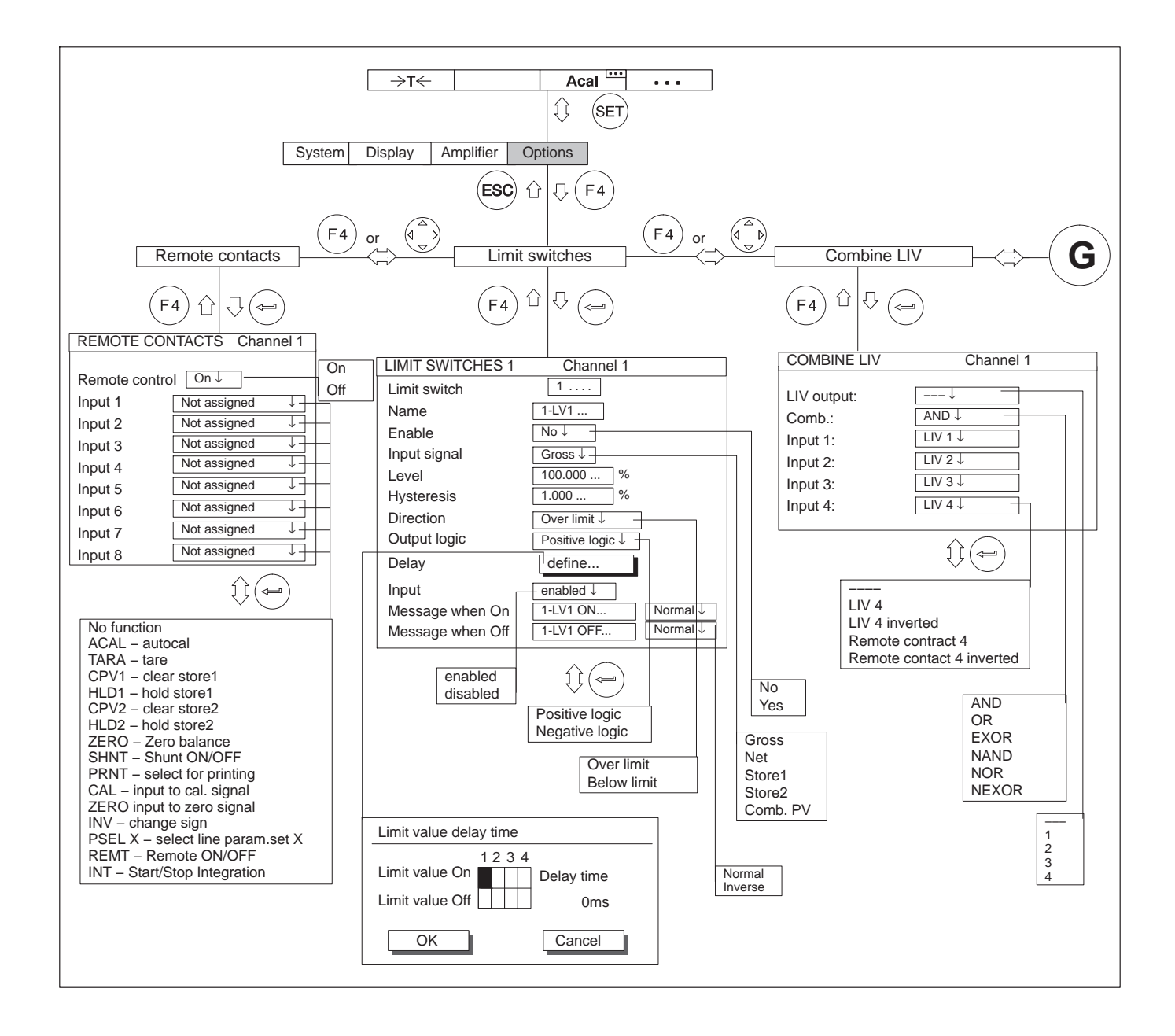

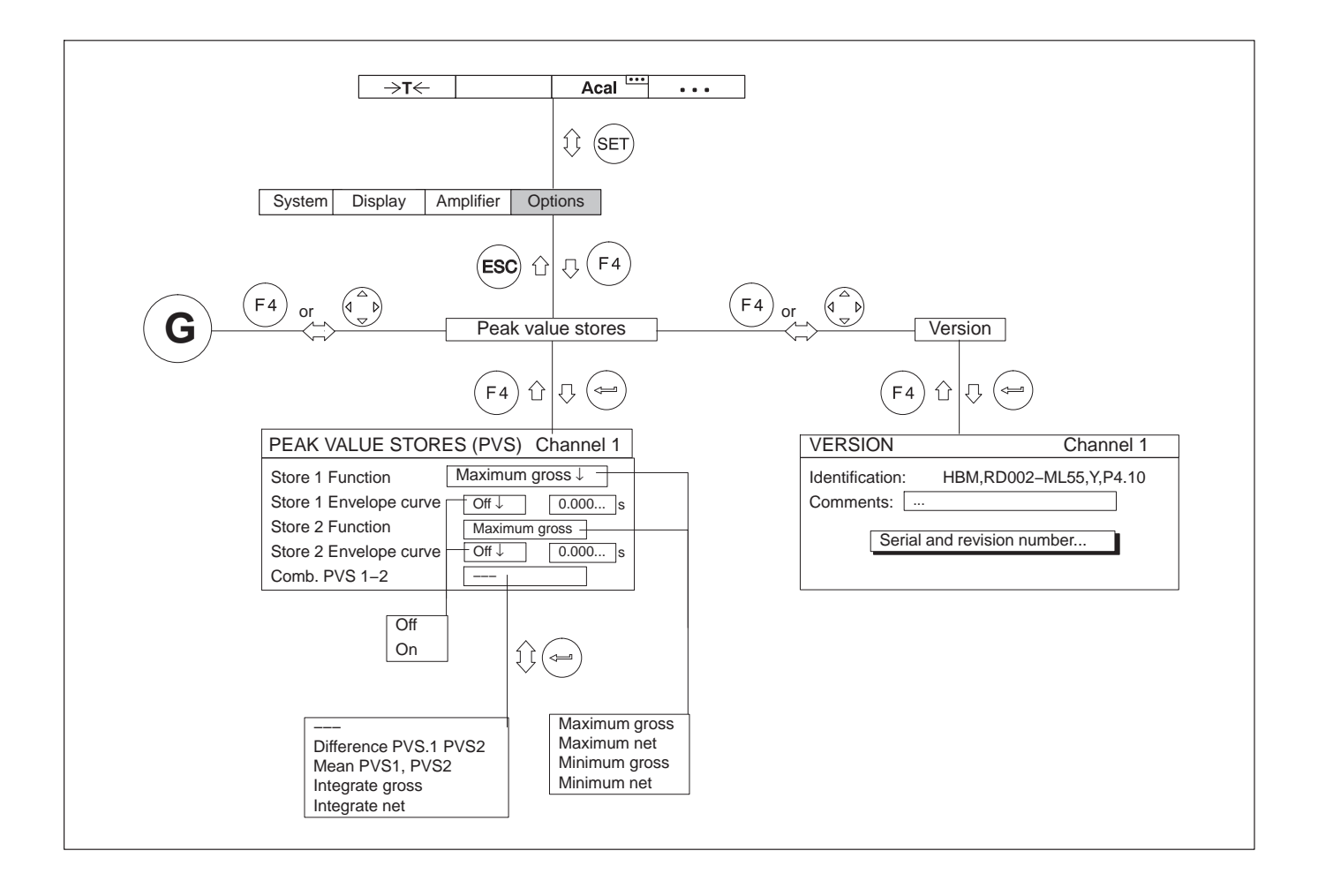

### INDEX

#### Α

AB22A, Control elements, 97 AB22A/AB32 Display, Measuring mode, 99 Drop-down menus, 110 Menus, 106 Save setting, 109 Setting mode, 103 Absolute/relative to basic value, 211 Activation fields, 110, 278 Adapting to the transducer Current and voltage measurement, 159 - 162 Inductive transducers, 139 Piezoresistive transducers, 175 - 178 Potentiometric transducers, 179 - 182 Power channel, 158 - 172 Resistance temperature sensor, 162 - 164 Resistors. 165 - 168 Rotational speed, 152 - 159 Strain gage transducers, 129 Strain gages, 134 Adjust limit values, 190 Amplifier adjust, 116 First measurement, 127 AUTOCAL, 204 Autostart, 259

## В

Bar displax, 225 Button, 113, 278

## С

Call menus, 106 CANHEAD, connect, 79 Channel selection in measuring mode, 108 Channel selection in setting mode, 109 Communication card ML74B, 80 Compression factor, 255 Conditions at the place of installation, 28 Confirmation prompt, 109 Connect transducer, 42, 186 DC current sources, 67 DC voltage sources, 60 Distributor board VT810/815.77 Frequency generators, 70, 71 Inductive full bridge, 44, 45, 48, 49 Inductive half bridge, 46 LVDT. 47 Piezoelectric transducers, 74 Piezoresistive transducers, 75 Potentiometric transducers, 76 Pulse generators, 72, 73 Resistors, Pt 100, 69 SG full bridge circuit, 44, 45 SG half bridge circuit, 46 SG single strain gage, 50, 51, 52 Thermocouples, 59 Torque flange, T10 serie, T12/T12HP, T40 serie, 55 Torque shaft, T4A, T5, TB1A, 58 Connection board AP01i... AP17, 84 AP74, 81 AP77, 89

## D

Data acquisition, 100, 207, 225 Data acquisition comments, 225 Data acquisition parameters, 246, 252, 253, 254, 255, 259, 260, 281, 282 Data acquisition program, 248 Data storage, 109 DC current source, connect, 67 DC voltage source, connect, 60 Device layout, 19 Dialog boxes, 110 Direct input, 108 Distributor board VT810/815i, connect, 77 Documentation, 16

## Е

Edit field, 110, 112, 278 Entry, Letters and numbers, 112 Error messages, 103 External triggering, 86, 250

#### F

Feedback lines, 41 File name , 225 Filters High pass, 124 Low pass, 124 Four-wire configuration, 58 Frequency generator, connect, 70, 71 Frequency quadrupling, 170 **G** Glitch filter, 151, 170 Grounding switch, 31 Guides, 16

## Н

Housing, MGCplus, 20 Hysteresis, 190

## I

Image no., 210 Image type, 210 Inductive full bridge, connect, 44 Inductive half bridge, connect, 46, 48, 49 Inputs and outputs, 82, 84, 90, 92 Integration, 186, 199

## L

Level, 251 Limit value, Delay, 191 Limit values, 188 LVDT, connect, 47

#### Μ

Mains connection, Desktop housing, 31 Maintenance and cleaning, 29 Measured value band, 249 Measuring pulses/frequencies, 167 - 170 Torque transducers, 145 Measuring with Inductive transducers, 139 - 144 piezoresistive transducers, 172 - 178 Strain gages, 134 - 138 Measurment periods, 243 Menu, Pull-up menu, 106 Menu structure, 277 Menus, exit, 107 Mode, 248, 251 Mounting the communication processor CP52, 24

## Ρ

Parameter set, 204 Peak-value memory, 196 "Envelope curve" operating mode, 201 "Instantaneous value" operating mode, 200 "Peak value" operating mode, 199 adjust, 196 combine, 197 control, 199 Periods, 225 Piezoelectric transducers, connect, 74 Piezoresistive transducers, 175 connect, 75 Pin assignment, AP01i...AP17, 85 Polynomial characteristic curve, Cubic, 119 Potentiometric transducers, 179 connect, 76 Pre-trigger, 252 Pulse generators, connect, 72, 73

#### R

Recording comments, 254 - 258

Recording file, 253 Recording format, 254 - 258 Recording parameter set, 259 Recording parameters, 260 Recording program, 246 Recording series of tests, 242 Remote controls, 82 Assignment AP01i...AP17, 86 Factory settings, 86 Function, 185 Resistors, 165 Resistors, Pt 100, connect, 69 Rotational speed measurement, T10 serie, T12/T12HP, T40 serie, 56, 57

## S

Safety instructions, 9 Residual dangers, 9 Sampling rate trigger, 247 Selection field, 110, 278 Selection levels, 110 Setup window, 110 SG Full bridge circuit, connect, 44, 45, 48, 49 Half bridge circuit, connect, 46 Single strain gage, connect, 50, 51, 52 Transducer, connect, 42 Shielding design, 39 Signal conditioning, 122 Start condition, 252 Start-Trigger, 246 Status line, 101, 211

Stop condition, 253 Stop-Trigger, 246 Synchronization, 32, 37, 38 System, Language, 275 System description, 17

# Т

TEDS transducer, 120 Thermocouples, connect, 59 Time channel, 245 Torque flange T10 serie, T12/T12HP, T40 series, 55 Torque measurement T10 serie, T12/T12HP, T40 series, 55 T4A, T5, TB1A (slip rings or direct cable connection), 58 Torque transducers, 145 Transducer error, 170 Trigger, External, 250 Trigger condition, 246 Trigger define, 247 Trigger function, 246 Trigger level, 251 Triggerbedingung, 251

## Х

x-y realization, 222

#### Ζ

Zero index, 170

HBK - Hottinger Brüel & Kjaer www.hbkworld.com info@hbkworld.com